# Instrukcja obsługi **iTEMP TMT162**

Obiektowy przetwornik temperatury Protokół komunikacyjny HART®

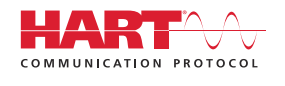

BA01801T/31/PL/02.21

71532394 2021-04-30 Obowiązuje od wers 04.01 (wersja przyrządu)

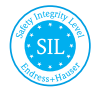

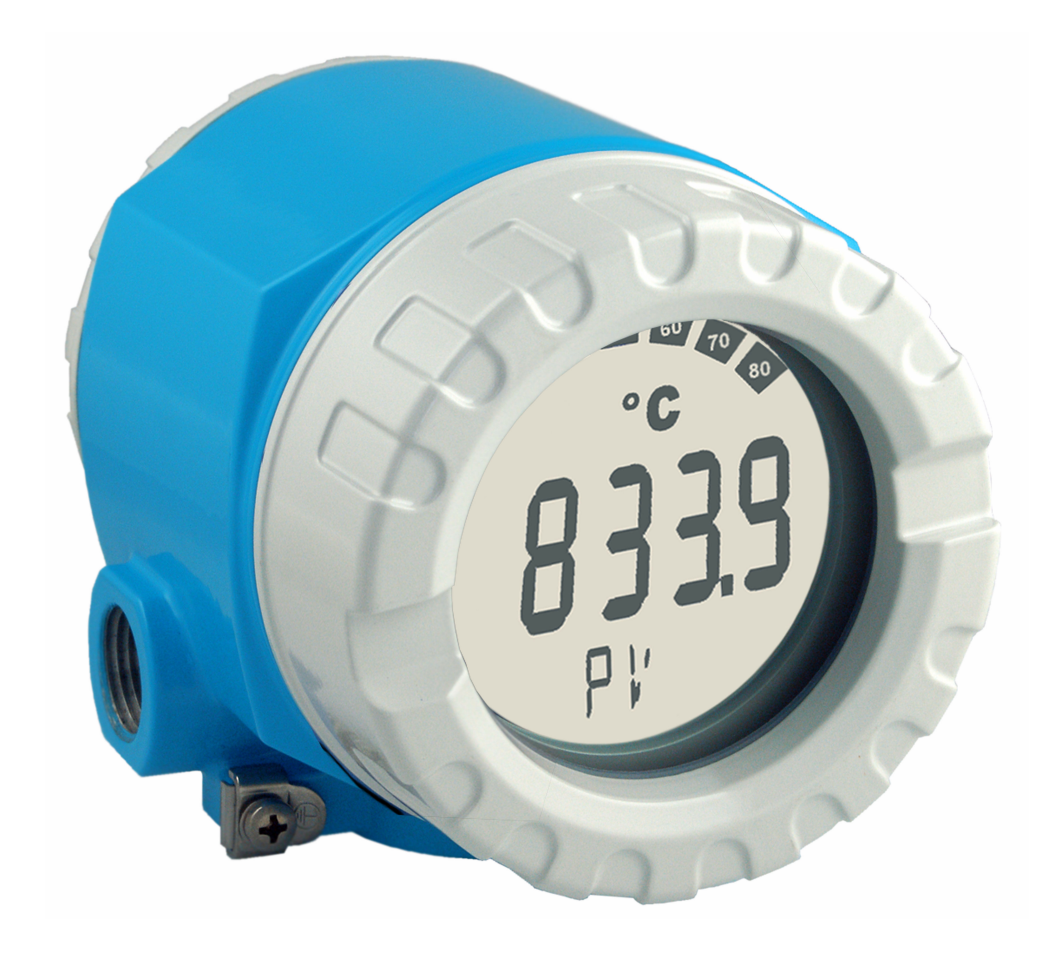

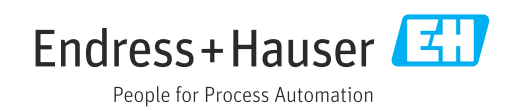

# Spis treści

| 1          | Ważne informacje o dokumencie             | 4          |
|------------|-------------------------------------------|------------|
| 1.1        | Przeznaczenie i sposób korzystania z      |            |
| 1 7        | dokumentu                                 | 4          |
| 1.2<br>1 3 | Dokumentacia                              | 4          |
| 1.4        | Zastrzeżone znaki towarowe                | 6          |
| 2          | Podstawowe wskazówki                      |            |
|            | bezpieczeństwa                            | . 7        |
| 2.1        | Wymagania dotyczące personelu             | 7          |
| 2.2        | Przeznaczenie przyrządu                   | 7          |
| 2.3        | Przepisy BHP                              | . 7        |
| 2.4        | Bezpieczeństwo produktu                   | . /<br>. 8 |
| 2.6        | Bezpieczeństwo systemów IT                | 8          |
| 3          | Odbiór dostawy i identyfikacja            |            |
|            | produktu                                  | . 9        |
| 3.1        | Odbiór dostawy                            | 9          |
| 3.2        | Identyfikacja produktu                    | 10         |
| 3.3        | Transport 1 składowanie                   | 11         |
| 4          | Montaż                                    | 12         |
| 4.1        | Wymagania montażowe                       | 12         |
| 4.2        | Montaż przetwornika                       | 12         |
| 4.5<br>4.4 | Kontrola po wykonaniu montażu             | 14         |
| 5          | Podłaczenie elektryczne                   | 15         |
| 5.1        | Wymagania dotyczace podłaczenia           | 15         |
| 5.2        | Podłączenie czujnika                      | 15         |
| 5.3        | Podłączenie przyrządu pomiarowego         | 17         |
| 5.4        | Specjalne wskazówki dotyczące podłączenia | 19         |
| 5.6        | Kontrola po wykonaniu podłączeń           | 21         |
|            | elektrycznych                             | 21         |
| 6          | Warianty obsługi                          | 22         |
| 6.1        | Przegląd wariantów obsługi                | 22         |
| 6.2        | Struktura i funkcje menu obsługi          | 25         |
| 6.3        | Dostęp do menu obsługi za pomocą          | 27         |
|            | oprogramowania obsługowego                | 27         |
| 7          | Integracja z systemem                     | 30         |
| 7.1        | Zmienne przyrządu z komunikacją HART i    |            |
| 7 7        | Wartości mierzone                         | 31         |
| 7.2<br>7.3 | Obsługiwane polecenia HART <sup>®</sup>   | 31         |

| <b>8</b><br>8.1<br>8.2<br>8.3 | <b>Uruchomienie</b><br>Kontrola po wykonaniu montażu<br>Włączenie przetwornika<br>Włączenie funkcji konfiguracji | <b>34</b><br>34<br>34<br>34 |
|-------------------------------|----------------------------------------------------------------------------------------------------|-----------------------------|
| 9                             | Diagnostyka, wykrywanie i                                                                                        |                             |
|                               | usuwanie usterek                                                                                                 | 35                          |
| 9.1                           | Wykrywanie i usuwanie usterek                                                                                    | 35                          |
| 9.2                           | Zdarzenia diagnostyczne                                                                                          | 37                          |
| 9.3                           | informacje dotyczące kompatybilności                                                                             | 41                          |
| 10                            | Konserwacja                                                                                                    | 42                          |
| 10.1                          | Serwis Endress+Hauser                                                                                            | 42                          |
| 11                            | Naprawa                                                                                                    | 43                          |
| 11.1                          | Informacje ogólne                                                                                                | 43                          |
| 11.2                          | Części zamienne                                                                                                  | 43                          |
| 11.3                          | Zwrot przyrządu                                                                                                  | 45<br>45                    |
| 11.4                          |                                                                                                    | 45                          |
| 12                            | Akcesoria                                                                                                    | 45                          |
| 12.1                          | Akcesoria stosowane w zależności od wersji                                                                       |                             |
| 17 7                          | przyrządu                                                                                                    | 45<br>46                    |
| 12.2                          | Akcesoria do obsługi i diagnostyki                                                                               | 46                          |
| 12.4                          | Komponenty systemu                                                                                               | 47                          |
| 13                            | Dane techniczne                                                                                                  | 48                          |
| 13.1                          | Wejście                                                                                                    | 48                          |
| 13.2                          | Wyjście                                                                                                    | 49                          |
| 13.3                          | Zasilanie                                                                                                    | 52                          |
| 13.4<br>13.5                  | Środowisko                                                                                                    | 54<br>61                    |
| 13.6                          | Konstrukcja mechaniczna                                                                                          | 63                          |
| 13.7                          | Certyfikaty i dopuszczenia                                                                                       | 64                          |
| 13.8                          | Dokumentacja uzupełniająca                                                                                       | 65                          |
| 14                            | Menu obsługi i opis parametrów                                                                                   | 66                          |
| 14.1                          | Menu "Setup [Konfiguracja]"                                                                                      | 74                          |
| 14.2                          | Menu "Diagnostics" [Diagnostyka]                                                                                 | 91                          |
| 14.3                          | Menu "Expert [Ekspert]"                                                                                          | 101                         |
| Spis haseł 130                |                                                                                                    |                             |

## 1 Ważne informacje o dokumencie

## 1.1 Przeznaczenie i sposób korzystania z dokumentu

#### 1.1.1 Przeznaczenie dokumentu

Niniejsza instrukcja obsługi zawiera wszelkie informacje, które są niezbędne na różnych etapach cyklu życia przyrządu: od identyfikacji produktu, odbiorze dostawy i składowaniu, przez montaż, podłączenie, obsługę i uruchomienie aż po wyszukiwanie usterek, konserwację i utylizację.

#### 1.1.2 Instrukcje dotyczące bezpieczeństwa (XA)

W przypadku zastosowania przetwornika w strefach zagrożonych wybuchem, niezbędne jest spełnienie wymagań bezpieczeństwa obowiązujących w danym kraju. Dla układów pomiarowych instalowanych w strefie zagrożonej wybuchem dostarczana jest odrębna dokumentacja dotycząca bezpieczeństwa Ex. Stanowi ona integralną część niniejszej instrukcji obsługi. Zawarte w niej specyfikacje montażowe, parametry podłączeń i wskazówki dotyczące bezpieczeństwa muszą być ściśle przestrzegane! Należy upewnić się, czy załączona dokumentacja dotycząca bezpieczeństwa Ex jest odpowiednia dla posiadanego przetwornika! Oznaczenie odpowiedniej dokumentacji dot. bezpieczeństwa Ex (XA...) jest podane na tabliczce znamionowej. Jeśli oba oznaczenia (na dokumentacji i na tabliczce znamionowej) są identyczne, można użyć tej dokumentacji.

## 1.1.3 Bezpieczeństwo funkcjonalne

W przypadku stosowania przyrządów posiadających dopuszczenie do stosowania w obwodach blokadowych, zgodnych z normą PN-EN 61508, należy przestrzegać wskazówek podanych w instrukcji dotyczącej bezpieczeństwa funkcjonalnego SD01632T/09.

## 1.2 Stosowane symbole

#### 1.2.1 Symbole bezpieczeństwa

#### A NIEBEZPIECZEŃSTWO

Ostrzega przed niebezpieczną sytuacją. Zlekceważenie tego zagrożenia spowoduje poważne uszkodzenia ciała lub śmierć.

#### **A** OSTRZEŻENIE

Ostrzega przed niebezpieczną sytuacją. Zlekceważenie tego zagrożenia może spowodować poważne uszkodzenia ciała lub śmierć.

#### A PRZESTROGA

Ostrzega przed niebezpieczną sytuacją. Zlekceważenie tego zagrożenia może być przyczyną lekkich lub średnich obrażeń ciała.

#### NOTYFIKACJA

Ten symbol zawiera informacje o procedurach oraz innych czynnościach, które nie powodują uszkodzenia ciała.

### 1.2.2 Symbole elektryczne

| Symbol   | Znaczenie                                                                                                    |  |  |
|----------|----------------------------------------------------------------------------------------------------|--|--|
|          | Prąd stały                                                                                                    |  |  |
| $\sim$   | Prąd zmienny                                                                                                    |  |  |
| $\sim$   | Prąd stały lub zmienny                                                                                                    |  |  |
| <u>+</u> | Zacisk uziemienia<br>Zacisk uziemiony, tj. z punktu widzenia użytkownika jest już uziemiony poprzez<br>system uziemienia.                                                                                                    |  |  |
|          | <b>Przewód ochronny (PE)</b><br>Zacisk, który powinien być podłączony do uziemienia, zanim wykonane zostaną<br>jakiekolwiek inne podłączenia urządzenia.                                                                                                    |  |  |
|          | <ul> <li>Zaciski uziemienia znajdują się wewnątrz i na zewnątrz obudowy urządzenia:</li> <li>Wewnętrzny zacisk uziemienia: łączy przewód ochronny z siecią zasilającą.</li> <li>Zewnętrzny zacisk uziemienia: łączy urządzenie z systemem uziemienia instalacji.</li> </ul> |  |  |

## 1.2.3 Symbole oznaczające rodzaj informacji

| Ikona       | Funkcja                                                               |  |  |
|-------------|-----------------------------------------------------------------------|--|--|
|             | <b>Dopuszczalne</b><br>Dopuszczalne procedury, procesy lub czynności. |  |  |
|             | Zalecane<br>Zalecane procedury, procesy lub czynności.                |  |  |
| ×           | Zabronione<br>Zabronione procedury, procesy lub czynności.            |  |  |
| i           | <b>Wskazówka</b><br>Podaje dodatkowe informacje.                      |  |  |
| ĺì          | Odsyłacz do dokumentacji                                              |  |  |
|             | Odsyłacz do strony                                                    |  |  |
|             | Odsyłacz do rysunku                                                   |  |  |
| 1. , 2. , 3 | Kolejne kroki procedury                                               |  |  |
|             | Wyniki kroku procedury                                                |  |  |
| ?           | Pomoc w razie problemu                                                |  |  |
|             | Kontrola wzrokowa                                                     |  |  |

## 1.2.4 Symbole narzędzi

| Symbol                  | Znaczenie        |
|-------------------------|------------------|
|                         | Wkrętak płaski   |
| A0011220                |                  |
| •                       | Wkrętak krzyżowy |
| A0011219                |                  |
| $\bigcirc \not \Subset$ | Klucz imbusowy   |
| A0011221                |                  |

| Symbol   | Znaczenie      |
|----------|----------------|
| Ŕ        | Klucz płaski   |
| A0011222 |                |
| 0        | Śrubokręt Torx |
| A0013442 |                |

#### Dokumentacja 1.3

| Dokument                                                                      | Cel i zawartość dokumentu                                                                                                    |
|-------------------------------------------------------------------------------|----------------------------------------------------------------------------------------------------|
| Karta katalogowa<br>TI01344T/09                                               | <b>Pomoc w doborze przetwornika</b><br>W tym dokumencie podano wszystkie dane techniczne przetwornika oraz<br>wykaz akcesoriów i innych produktów, które można dla niego zamówić.                                                                                       |
| Skrócona instrukcja obsługi<br>KA00250R/09                                    | <b>Umożliwia szybkie uzyskanie głównej wartości mierzonej</b><br>Skrócona instrukcja obsługi zawiera wszystkie najważniejsze informacje:<br>od odbioru dostawy do pierwszego uruchomienia.                                                                              |
| Instrukcja dotycząca<br>bezpieczeństwa funkcjonalnego<br>(SIL)<br>SD01632T/09 | <b>Instrukcje dotyczące bezpieczeństwa funkcjonalnego</b><br>Te instrukcje stosowane są dodatkowo do instrukcji obsługi, karty<br>katalogowej i instrukcji dotyczących bezpieczeństwa ATEX. Opisano w<br>nich wymagania związane z zapewnieniem funkcji bezpieczeństwa. |

₩ymieniona dokumentacja jest dostępna: Na stronie internetowej Endress+Hauser pod adresem: www.pl.endress.com → Do pobrania

#### Zastrzeżone znaki towarowe 1.4

#### HART®

HART® jest zastrzeżonym znakiem towarowym FieldComm Group

## 2 Podstawowe wskazówki bezpieczeństwa

## 2.1 Wymagania dotyczące personelu

#### NOTYFIKACJA

Personel wykonujący montaż, uruchomienie, diagnostykę i konserwację przetwornika obiektowego powinien spełniać następujące wymagania:

- przeszkoleni, wykwalifikowani operatorzy powinni mieć odpowiednie uprawnienia do wykonania konkretnych zadań i funkcji,
- powinien posiadać zgodę właściciela/operatora obiektu,
- powinien znać obowiązujące przepisy,
- przed rozpoczęciem prac powinien przeczytać ze zrozumieniem zalecenia podane w instrukcji obsługi, dokumentacji uzupełniającej oraz certyfikatach (zależnie od zastosowania),
- ▶ powinien przestrzegać zaleceń i postępować odpowiednio do istniejących warunków.

Personel obsługi powinien spełniać następujące wymagania:

- powinien być przeszkolony i posiadać zgody odpowiednie dla wymagań związanych z określonym zadaniem od właściciela/operatora obiektu,
- powinien postępować zgodnie ze wskazówkami podanymi w niniejszej instrukcji obsługi.

## 2.2 Przeznaczenie przyrządu

Ten przyrząd jest uniwersalnym i konfigurowalnym przez użytkownika obiektowym przetwornikiem temperatury, z jednym lub dwoma wejściami czujników temperatury dla termometrów rezystancyjnych (RTD), termopar (TC), przetworników rezystancji i sygnałów napięciowych. Przetwornik jest przeznaczony do montażu na obiekcie.

Producent nie bierze żadnej odpowiedzialności za szkody spowodowane niewłaściwym zastosowaniem lub zastosowaniem niezgodnym z przeznaczeniem.

## 2.3 Przepisy BHP

Przed przystąpieniem do pracy przy przyrządzie:

 Zawsze należy mieć nałożony niezbędny sprzęt ochrony osobistej, określony w przepisach krajowych.

## 2.4 Bezpieczeństwo eksploatacji

#### A PRZESTROGA

#### Ryzyko obrażeń ciała!

- Przetwornik można użytkować wyłącznie wtedy, gdy jest sprawny technicznie i nieuszkodzony.
- Za niezawodną pracę przetwornika odpowiedzialność ponosi operator.

#### Zasilanie

 Przetwornik może być zasilany wyłącznie napięciem 11,5 ... 42 V<sub>DC</sub>, zgodnie z NEC, klasa 02 (niskie napięcie/prąd) z ograniczeniem mocy zwarciowej do 8 A/150 VA.

#### Przeróbki przetwornika

Niedopuszczalne są nieautoryzowane przeróbki przetwornika, które mogą spowodować niebezpieczeństwo trudne do przewidzenia.

► Jeśli mimo to przeróbki są niezbędne, należy skontaktować się z Endress+Hauser.

#### Naprawa

W celu zapewnienia niezawodności i bezpieczeństwa eksploatacji przetwornika należy:

- wykonywać naprawy jedynie wtedy, gdy jest to wyraźnie dozwolone,
- przestrzegać obowiązujących przepisów krajowych dotyczących naprawy urządzeń elektrycznych,
- używać wyłącznie oryginalnych części zamiennych i akcesoriów Endress+Hauser.

#### Strefa zagrożona wybuchem

Aby wyeliminować zagrożenia dla personelu lub obiektu podczas eksploatacji przetwornika w strefie niebezpiecznej (np. zagrożenia wybuchem lub w systemach realizujących funkcje bezpieczeństwa), należy:

- sprawdzić na tabliczce znamionowej, czy zamówiony przetwornik posiada dopuszczenie do stosowania w strefie zagrożonej wybuchem; (tabliczka znamionowa znajduje się z boku obudowy przetwornika),
- przestrzegać wymagań technicznych określonych w dokumentacji uzupełniającej, stanowiącej integralną część niniejszej instrukcji obsługi.

#### Kompatybilność elektromagnetyczna

Układ pomiarowy spełnia ogólne wymagania bezpieczeństwa wg normy PN-EN 61010-1, wymagania kompatybilności elektromagnetycznej (EMC) wg norm serii PN-EN 61326 oraz zalecenia NAMUR NE 21 i NE 89.

## 2.5 Bezpieczeństwo produktu

Urządzenie zostało skonstruowane oraz przetestowane zgodnie z aktualnym stanem wiedzy technicznej i opuściło zakład producenta w stanie gwarantującym niezawodne działanie.

Spełnia ogólne wymagania bezpieczeństwa i wymogi prawne. Ponadto jest zgodny z dyrektywami unijnymi wymienionymi w Deklaracji Zgodności WE dla konkretnego przyrządu. Endress+Hauser potwierdza to poprzez umieszczenie na przyrządzie znaku CE.

## 2.6 Bezpieczeństwo systemów IT

Nasza gwarancja obowiązuje wyłącznie wtedy, gdy urządzenie jest zainstalowany i stosowany zgodnie z opisem podanym w instrukcji obsługi. Urządzenie posiada mechanizmy zabezpieczające przed przypadkową zmianą ustawień.

Działania w zakresie bezpieczeństwa IT, zapewniające dodatkową ochronę urządzenia oraz transferu danych, muszą być wdrożone przez operatora, zgodnie z obowiązującymi standardami bezpieczeństwa.

## 3 Odbiór dostawy i identyfikacja produktu

## 3.1 Odbiór dostawy

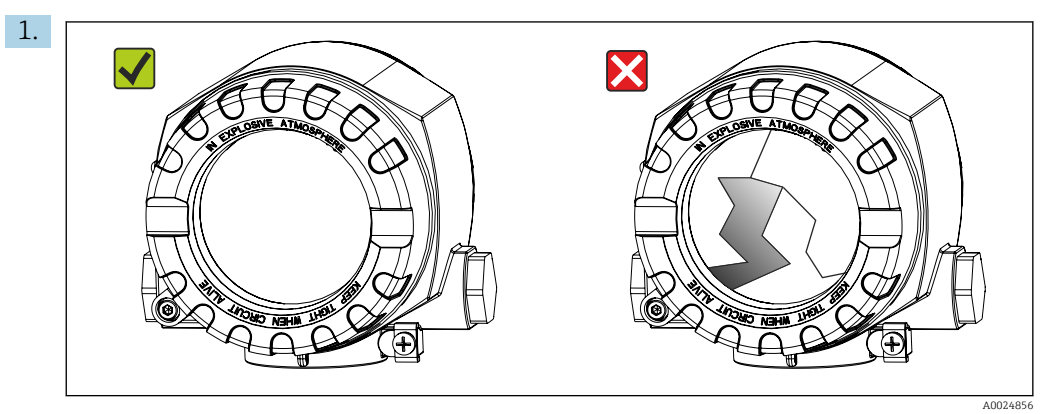

Ostrożnie rozpakować przetwornik temperatury. Czy opakowanie lub zawartość dostawy nie uległa uszkodzeniu?

- Nie wolno montować uszkodzonych komponentów, ponieważ w takim przypadku producent nie gwarantuje zgodności z wymaganiami bezpieczeństwa ani wytrzymałości materiałów oraz nie bierze odpowiedzialności za jakiekolwiek szkody wynikające z uszkodzenia.
- 2. Czy dostawa jest kompletna i niczego nie brakuje? Porównać zakres dostawy z zamówieniem.

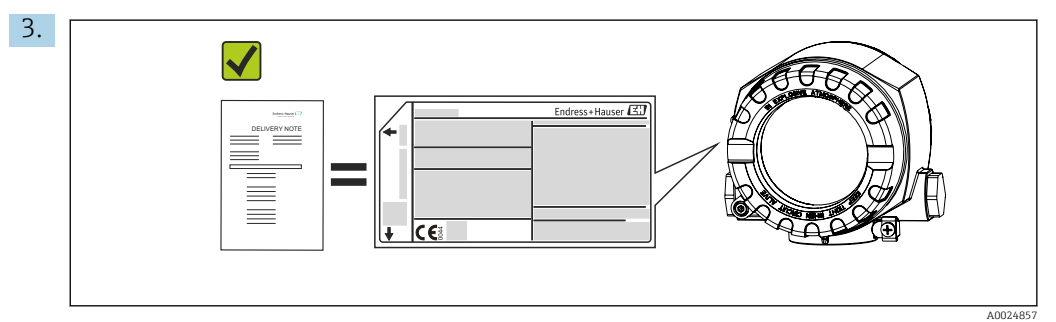

Czy dane na tabliczce znamionowej są zgodne z danymi w zamówieniu i w dokumentach przewozowych?

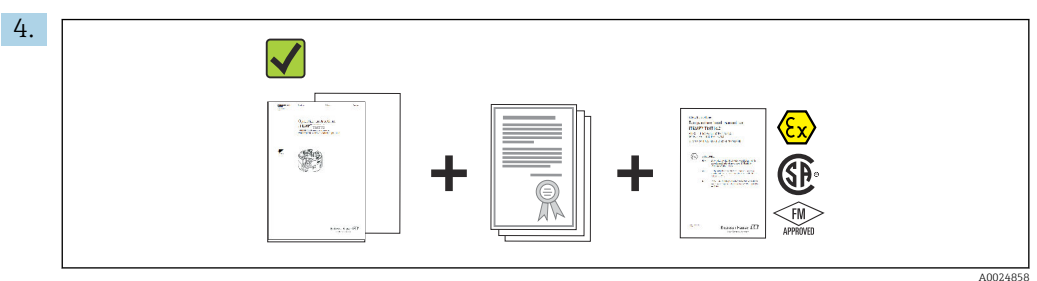

Czy dostarczono całą dokumentację techniczną i inne niezbędne dokumenty (np. certyfikaty)?

## 3.2 Identyfikacja produktu

Możliwe opcje identyfikacji produktu są następujące:

- Dane na tabliczce znamionowej
- Po wprowadzeniu numeru seryjnego podanego na tabliczce znamionowej w aplikacji W@M Device Viewer (www.endress.com/deviceviewer): wyświetlone zostaną wszystkie dane dotyczące przetwornika oraz przegląd zakresu odpowiedniej dokumentacji.

#### 3.2.1 Tabliczka znamionowa

#### Czy dostarczony przetwornik jest zgodny z zamówieniem?

Należy porównać i sprawdzić dane na tabliczce znamionowej przetwornika z wymaganiami dla punktu pomiarowego:

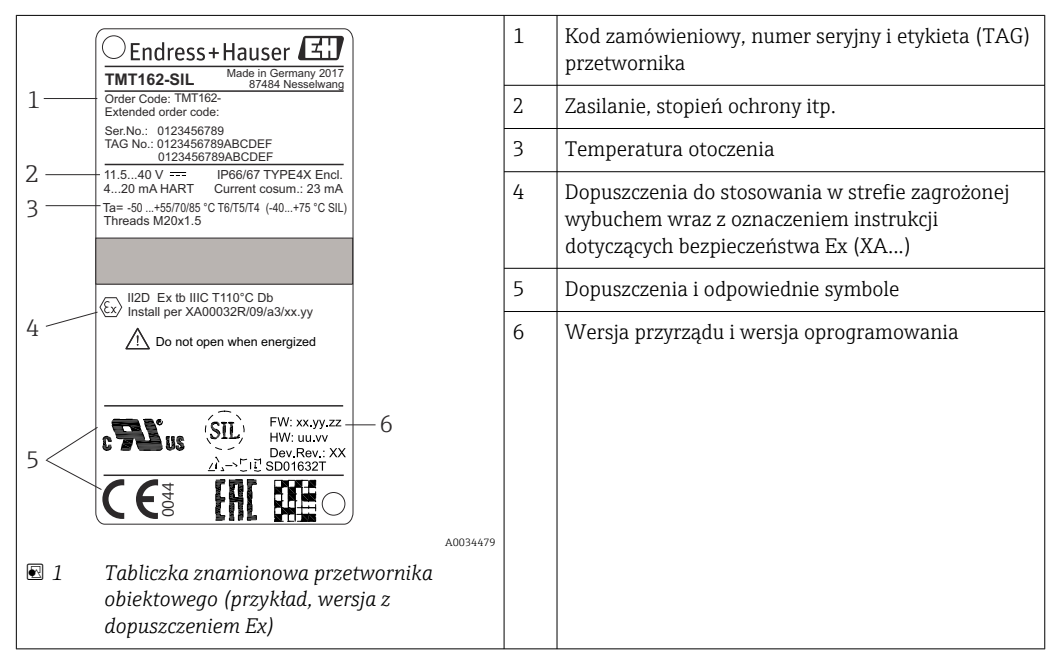

#### 3.2.2 Zakres dostawy

- W zakres dostawy wchodzą:
- przetwornik temperatury,
- uchwyt do montażu w rurociągach, opcjonalnie,
- wielojęzyczna skrócona instrukcja obsługi (w formie drukowanej),
- dodatkowa dokumentacja dla przyrządów przeznaczonych do stosowania w strefie zagrożonej wybuchem (ATEX, FM, CSA), m.in. Instrukcje dotyczące bezpieczeństwa (XA...), schematy układu sterowania lub rysunki montażowe (ZD...).

#### 3.2.3 Certyfikaty i dopuszczenia

Wykaz pozostałych dopuszczeń i certyfikatów podano w rozdziale "Dane techniczne"  $\rightarrow \, \boxdot \, 64.$ 

#### Znak CE

Wyrób spełnia wymagania zharmonizowanych norm europejskich. Jest on zgodny z wymogami prawnymi dyrektyw UE. Producent potwierdza wykonanie testów przyrządu z wynikiem pozytywnym poprzez umieszczenie na nim znaku CE.

#### Znak EAC

Urządzenie opisane w niniejszym dokumencie spełnia wymagania prawne Euroazjatyckiej Unii Gospodarczej. Producent potwierdza wykonanie testów przyrządu z wynikiem pozytywnym poprzez umieszczenie na nim znaku EAC.

#### Dopuszczenie UL

Więcej informacji, patrz UL Product iq™ (należy wyszukać, wpisując słowo kluczowe "E225237")

#### Certyfikat HART®

Ten przetwornik temperatury został zarejestrowany przez HART® FieldComm Group. Przetwornik spełnia wymagania specyfikacji protokołu komunikacyjnego HART, wersja 7 (HCF 7.6).

#### 3.3 Transport i składowanie

Ostrożnie zdjąć wszystkie materiały opakowania i tuleje ochronne, stanowiące zabezpieczenia transportowe.

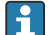

Wymiary montażowe i warunki pracy:  $\rightarrow$  🗎 63

Przetwornik należy opakować w sposób zapewniający odpowiednie zabezpieczenie przed uderzeniami podczas transportu i składowania. Najlepsze zabezpieczenie stanowi oryginalne opakowanie.

| Temperatura składowania | Bez wyświetlacza –40 +100 °C (-40 +212 °F) |  |
|-------------------------|--------------------------------------------|--|
|                         | Z wyświetlaczem –40 +80 °C (–40 +176 °F)   |  |

## 4 Montaż

Czujniki o stabilnej charakterystyce można podłączyć bezpośrednio do przetwornika. Do montażu rozdzielnego na ścianie lub słupku dostępne są dwa wsporniki montażowe. Podświetlany wyświetlacz można montować w czterech różnych pozycjach.

## 4.1 Wymagania montażowe

#### 4.1.1 Wymiary

Wymiary przyrządu podano w rozdziale "Dane techniczne" .→ 🖺 63

#### 4.1.2 Miejsce montażu

Informacje dotyczące parametrów (tj. temperatura otoczenia, stopień ochrony, klasa klimatyczna itd.) wymaganych w punkcie pomiarowym i koniecznych do poprawnego montażu podano w rozdziale "Dane techniczne".

W przypadku zastosowania przetwornika w strefie zagrożonej wybuchem należy przestrzegać wartości granicznych podanych w odpowiednich certyfikatach (Instrukcje dot. bezpieczeństwa Ex).

## 4.2 Montaż przetwornika

#### NOTYFIKACJA

Nie wolno dokręcać śrub zbyt dużym momentem, gdyż może to spowodować uszkodzenie przetwornika obiektowego.

Maks. moment dokręcenia = 6 Nm (4,43 lbf ft)

#### 4.2.1 Bezpośredni montaż czujnika

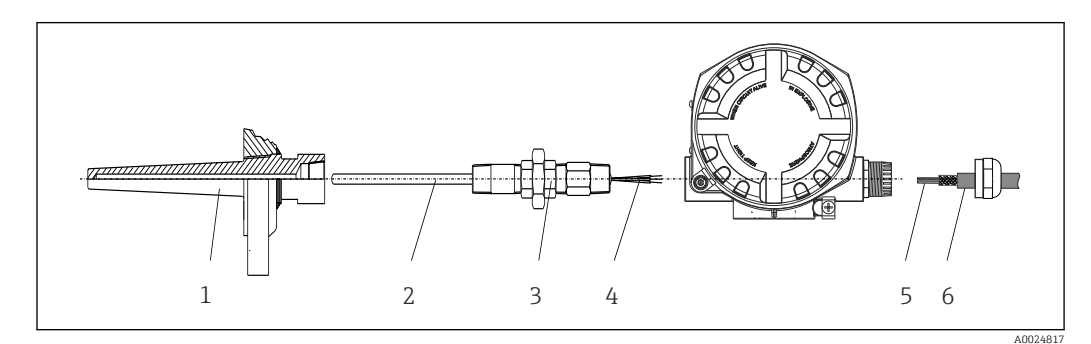

🖻 2 🛛 Bezpośredni montaż czujnika do przetwornika obiektowego

- 1 Osłona termometryczna
- 2 Wkład pomiarowy
- 3 Złączka wkrętna i adapter
- 4 Przewody czujnika
- 5 Przewody sieci obiektowej
- 6 Ekranowany przewód sieci obiektowej

1. Zamontować osłonę termometryczną i dokręcić ją (1).

2. Wkręcić wkład wraz ze złączką wkrętną i adapterem do przetwornika (2). Uszczelnić złączkę i gwint adaptera za pomocą taśmy silikonowej.

- **3.** Podłączyć przewody czujnika (4) do odpowiednich zacisków, patrz przyporządkowanie zacisków.
- 4. Zamontować przetwornik obiektowy wraz z wkładem w osłonie termometrycznej (1).

- 5. Zamontować ekranowany przewód sieci obiektowej lub złącze sieci obiektowej (6) w innym dławiku kablowym.
- 6. Wprowadzić przewody sieci obiektowej (5) przez dławik kablowy obudowy przetwornika obiektowego do przedziału podłączeniowego.
- 7. Dokręcić mocno dławik kablowy w sposób opisany w rozdziale *Zapewnienie stopnia ochrony* → <sup>(2)</sup> 21. Dławik kablowy musi spełniać wymagania ochrony przeciwwybuchowej.

#### 4.2.2 Montaż rozdzielny

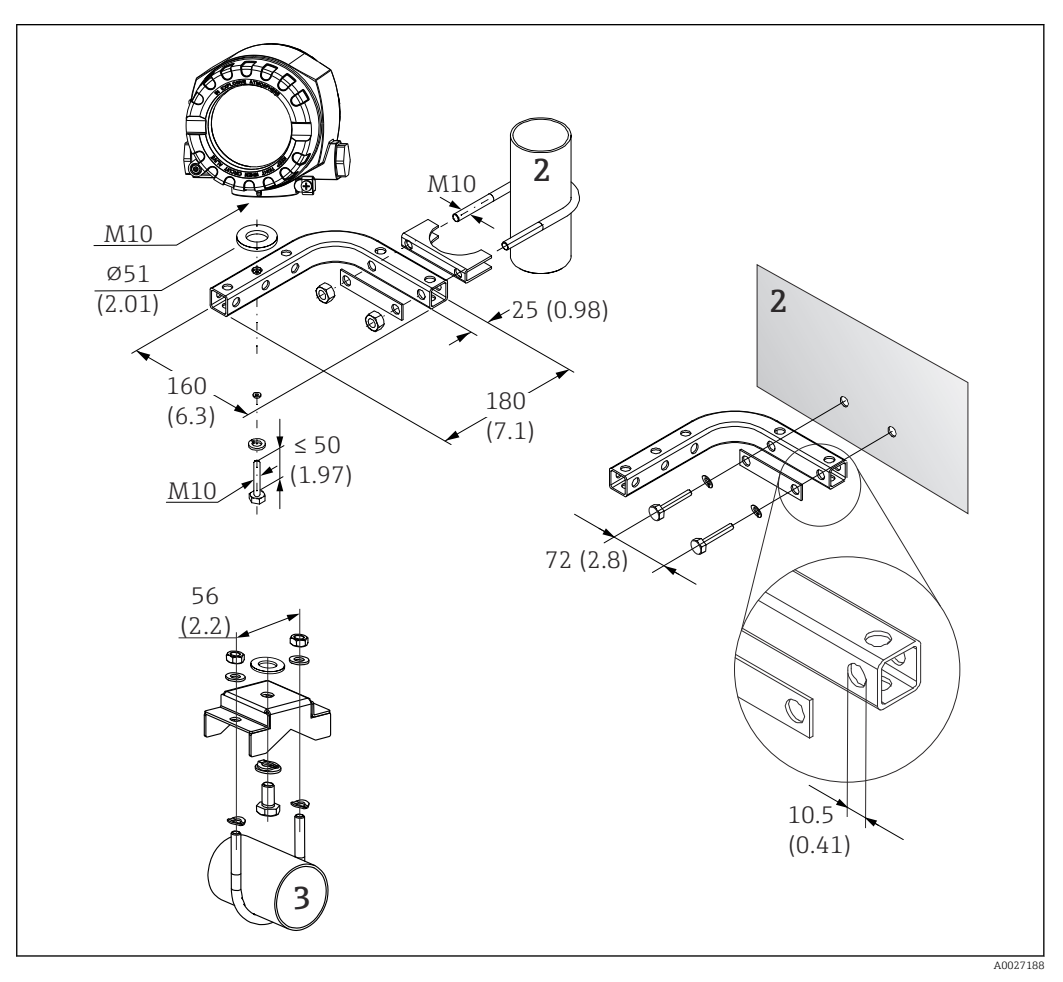

- Image: S Montaż przetwornika obiektowego za pomocą uchwytu montażowego, patrz rozdział "Akcesoria". Wymiary w mm (in)
- 2 Uchwyt 2" do montażu naściennego/w rurociągach, w kształcie L, materiał 304
- 3 Uchwyt 2" do montażu w rurociągach, w kształcie U, materiał 316L

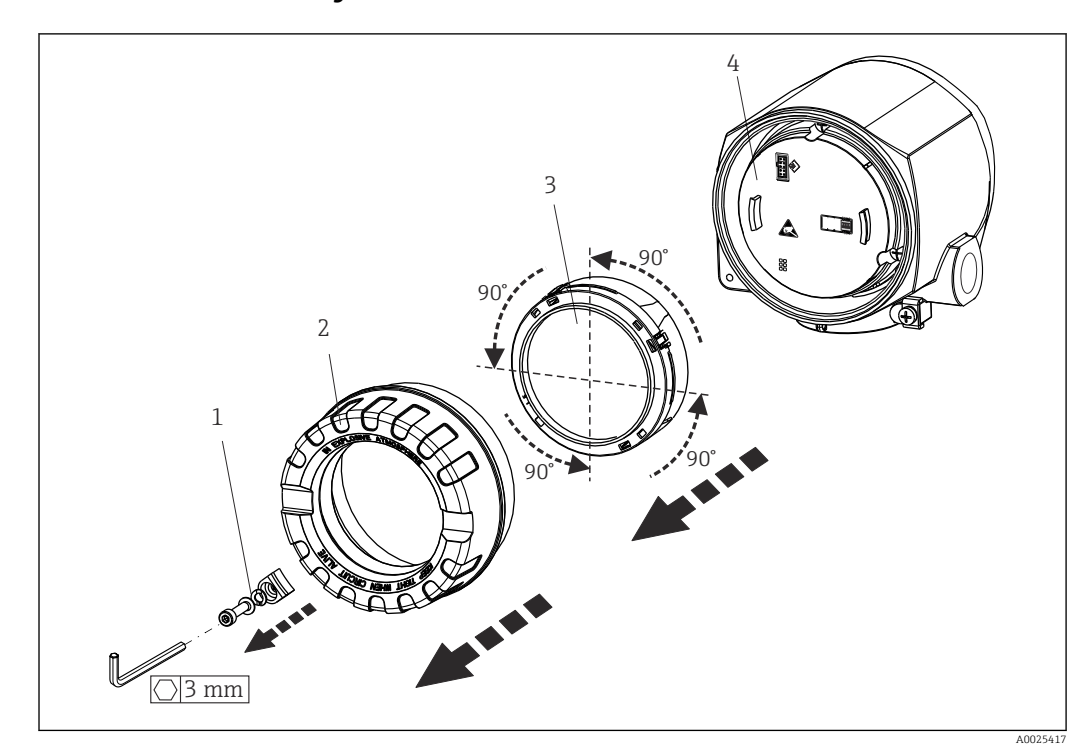

## 4.3 Montaż wyświetlacza

4 4 pozycje montażowe wyświetlacza, możliwość obracania co 90°

- 1 Zacisk pokrywy
- 2 Pokrywa obudowy z O-ringiem
- 3 Wyświetlacz z uchwytem montażowym i zabezpieczeniem przed odkręceniem
- 4 Moduł elektroniki

1. Zdjąć zacisk pokrywy (1).

- 2. Odkręcić pokrywę obudowy wraz z O-ringiem (2).
- 3. Wymontować wyświetlacz wraz z zabezpieczeniem przed odkręceniem (3) z modułu elektroniki (4). Zamontować wyświetlacz z uchwytem montażowym w odpowiedniej pozycji (obracanie co 90°) i podłączyć go do odpowiedniego gniazda w module elektroniki.
- 4. Przykręcić pokrywę obudowy wraz z O-ringiem.
- 5. Założyć z powrotem zabezpieczenie pokrywy (1).

## 4.4 Kontrola po wykonaniu montażu

Po zakończeniu montażu zawsze należy wykonać końcowe sprawdzenia:

| Stan przetwornika i specyfikacje techniczne                                                                        | Uwagi  |
|----------------------------------------------------------------------------------------------------|--------|
| Czy przetwornik nie jest uszkodzony (kontrola wzrokowa)?                                                           | -      |
| Czy warunki otoczenia są zgodne ze specyfikacjami technicznymi (np. temperatura otoczenia, zakres pomiarowy itd.)? | → 🖺 48 |

## 5 Podłączenie elektryczne

## 5.1 Wymagania dotyczące podłączenia

#### A PRZESTROGA

#### Możliwość uszkodzenia modułu elektroniki

- Przed przystąpieniem do montażu lub wykonania podłączeń elektrycznych przetwornika należy wyłączyć zasilanie. Zlekceważenie tego zalecenia może skutkować uszkodzeniem modułu elektroniki.
- Podczas montażu przyrządów z dopuszczeniem Ex należy przestrzegać wskazówek oraz schematów podłączeń podanych w instrukcji dotyczącej bezpieczeństwa Ex, dołączonej do niniejszej Instrukcji obsługi. W przypadku pytań należy skontaktować się z dostawcą.

Do podłączenia przetwornika obiektowego do zacisków potrzebny jest wkrętak krzyżowy.

#### NOTYFIKACJA

Nie należy stosować zbyt dużego momentu dokręcenia zacisków śrubowych, gdyż może to spowodować uszkodzenie przetwornika.

Maks. moment dokręcenia = 1 Nm (<sup>3</sup>/<sub>4</sub> lbf ft).

## 5.2 Podłączenie czujnika

#### NOTYFIKACJA

 ESD - wyładowanie elektrostatyczne. Chronić zaciski przed wyładowaniami elektrostatycznymi. Zlekceważenie tego zalecenia może skutkować uszkodzeniem lub nieprawidłowym działaniem modułu elektroniki.

#### Przyporządkowanie zacisków

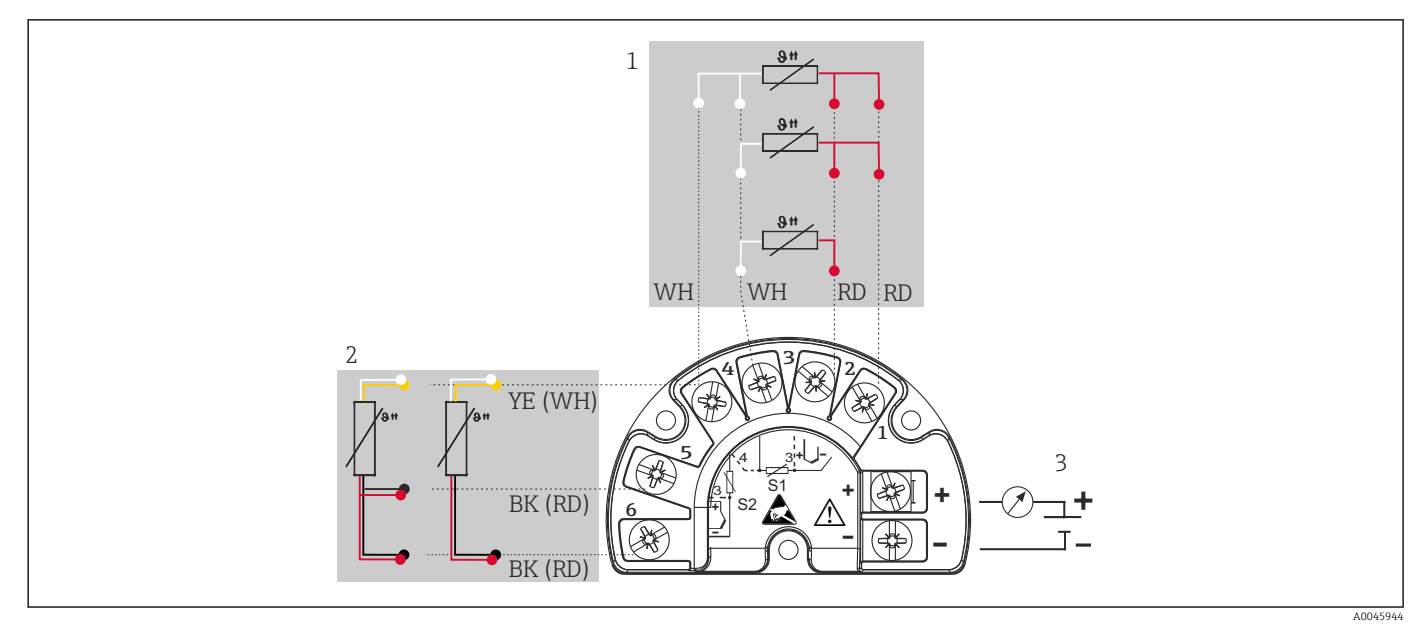

🖻 5 🔹 Podłączenie elektryczne przetwornika obiektowego, RTD, podwójne wejście czujnika

- 1 Wejście czujnika 1, RTD, : 2-, 3- i 4-przewodowy
- 2 Wejście czujnika 2, RTD: 2-, 3-przewodowy
- 3 Zasilanie przetwornika obiektowego i wyjście analogowe 4 ... 20 mA lub przyłącze sieci obiektowej

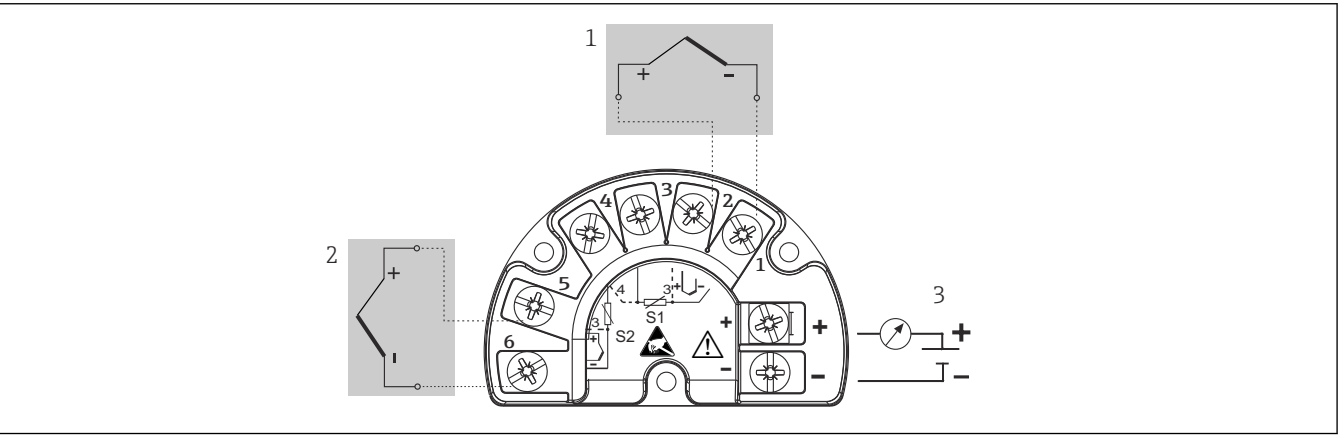

🖻 6 🛛 Podłączenie elektryczne przetwornika obiektowego, RTD, podwójne wejście czujnika

- 1 Wejście czujnika 1, TC
- 2 Wejście czujnika 2, TC
- 3 Zasilanie przetwornika obiektowego i wyjście analogowe 4 ... 20 mA lub przyłącze sieci obiektowej

#### NOTYFIKACJA

Podczas podłączania 2 czujników należy sprawdzić, czy nie istnieje połączenie galwaniczne między nimi (np. spowodowane brakiem izolacji między osłoną a wkładem pomiarowym). Spowodowane tym prądy wyrównawcze powodują znaczne zafałszowanie wyniku pomiaru.

 Czujniki powinny być galwanicznie izolowanie od siebie poprzez osobne podłączenie każdego czujnika do przetwornika. Przetwornik zapewnia wystarczającą separację galwaniczną pomiędzy wejściem a wyjściem (> 2 kV AC).

|                       | Wejście czujnika 1                           |                                        |                                        |                                        |                                                 |
|-----------------------|----------------------------------------------|----------------------------------------|----------------------------------------|----------------------------------------|-------------------------------------------------|
|                       |                                              | Termometr<br>rezystancyjny<br>2-przew. | Termometr<br>rezystancyjny<br>3-przew. | Termometr<br>rezystancyjny<br>4-przew. | Termopara<br>(TC),<br>przetwornik<br>napięciowy |
|                       | Termometr<br>rezystancyjny 2-<br>przew.      |                                        |                                        | -                                      |                                                 |
| Wejście<br>czujnika 2 | Termometr<br>rezystancyjny 3-<br>przew.      |                                        |                                        | -                                      |                                                 |
|                       | Termometr<br>rezystancyjny 4-<br>przew.      | -                                      | -                                      | -                                      | -                                               |
|                       | Termopara (TC),<br>przetwornik<br>napięciowy |                                        |                                        |                                        |                                                 |

Możliwe kombinacje podłączeń, gdy oba wejścia sygnałowe są używane:

## 5.3 Podłączenie przyrządu pomiarowego

#### 5.3.1 Wprowadzenia przewodów/dławiki kablowe

#### **A**PRZESTROGA

#### Ryzyko uszkodzenia

- Przed przystąpieniem do montażu lub wykonania podłączeń elektrycznych przetwornika należy wyłączyć zasilanie. Zlekceważenie tego zalecenia może skutkować uszkodzeniem modułu elektroniki.
- Jeśli przetwornik nie został uziemiony podczas montażu obudowy, zalecamy uziemienie go za pomocą jednej ze śrub uziemiających. Przestrzegać zaleceń dotyczących lokalnego systemu uziemienia! Długość odizolowanej części ekranu przewodu sieci obiektowej powinna być jak najmniejsza! Ze względów funkcjonalnych konieczne może być podłączenie uziemienia funkcjonalnego. Zgodność z przepisami danego kraju dotyczącymi instalacji elektrycznej jest obowiązkowa.
- ▶ Jeśli w instalacji, w której nie jest zapewnione połączenie wyrównawcze potencjałów, ekran przewodu jest uziemiony w kilku punktach, pomiędzy dwoma punktami uziemienia może płynąć prąd wyrównawczy o częstotliwości sieciowej. Wtedy ekran przewodu sygnałowego powinien być uziemiony tylko z jednej strony, tzn. nie może być połączony do zacisku uziemienia na obudowie. Niepodłączony ekran należy zaizolować!

 Zaciski podłączenia sieci obiektowej posiadają wbudowane zabezpieczenie przed odwrotną polaryzacją.

- Przekrój przewodów: maks. 2.5 mm<sup>2</sup>
- Do podłączenia należy użyć przewodów ekranowanych.

Należy przestrzegać ogólnej procedury.  $\rightarrow \square 15$ .

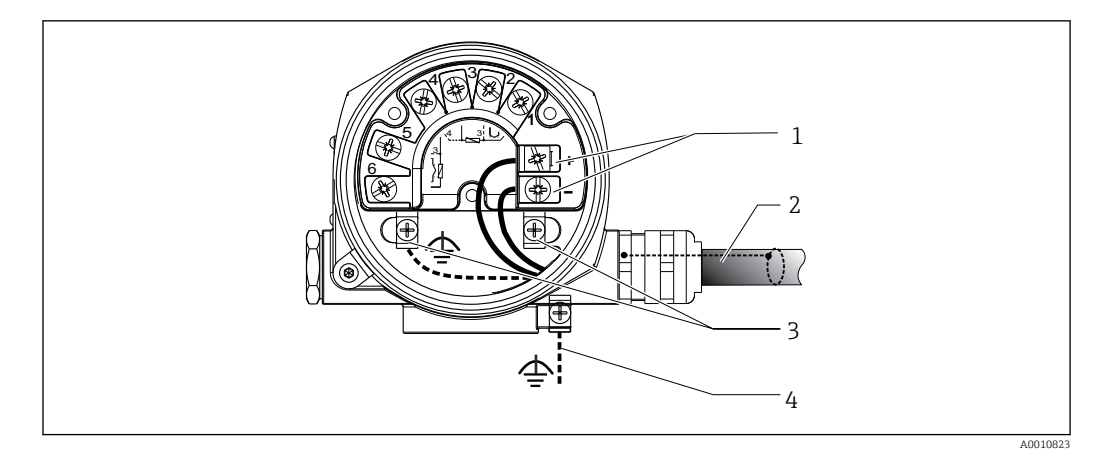

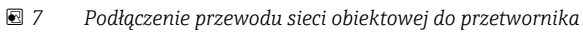

- 1 Zaciski sieci obiektowej komunikacja sieciowa i zasilanie
- 2 Ekranowany przewód sieci obiektowej
- 3 Zaciski uziemienia, wewnętrzne
- 4 Zacisk uziemienia (zewnętrzny, odpowiedni do wersji rozdzielnej)

#### 5.3.2 Podłączenie rezystora komunikacyjnego HART®

Jeżeli zasilacz nie posiada wbudowanego rezystora komunikacyjnego HART, wówczas konieczne jest podłączenie rezystora komunikacyjnego 250 Ω do przewodu 2-żyłowego. Informacje dotyczące podłączenia podano również w dokumentacji opublikowanej przez HART<sup>®</sup> FieldComm Group, w szczególności HCF LIT 20: "HART, skrócony opis techniczny".

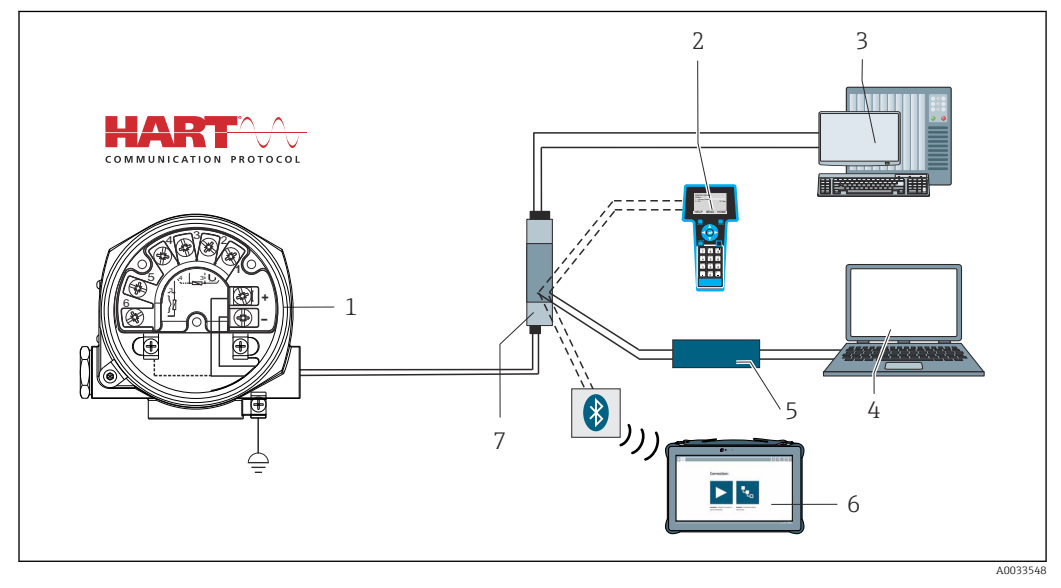

🖻 8 Podłączenie HART® z zasilaczem Endress+Hauser z wbudowanym rezystorem komunikacyjnym

- 1 Obiektowy przetwornik temperatury
- 2 Komunikator ręczny HART<sup>®</sup>
- 3 PLC/DCS
- 4 Oprogramowanie konfiguracyjne, np. FieldCare, DeviceCare
- 5 Modem HART®
- 6 Konfiguracja za pomocą przenośnego programatora przemysłowego Field Xpert SMT70
- 7 Zasilacz, np. RN221 produkcji Endress+Hauser

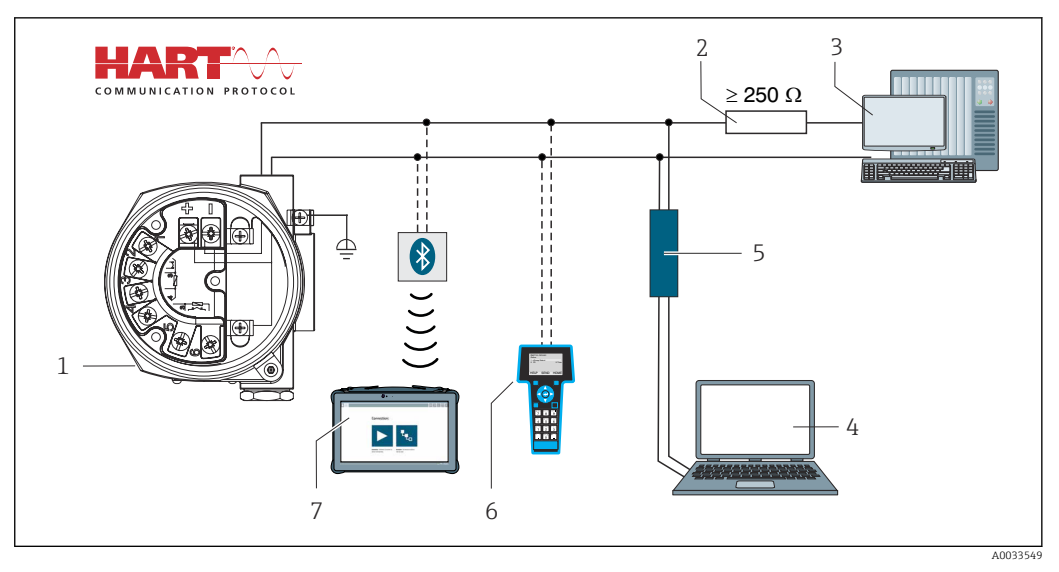

- 9 Podłączenie HART<sup>®</sup> z zasilaczem innego producenta bez wbudowanego rezystora komunikacyjnego HART<sup>®</sup>
- *1 Obiektowy przetwornik temperatury*
- 2 Rezystor komunikacyjny HART<sup>®</sup>
- 3 PLC/DCS
- 4 Oprogramowanie konfiguracyjne, np. FieldCare, DeviceCare
- 5 Modem HART®
- 6 Komunikator ręczny HART®
- 7 Konfiguracja za pomocą przenośnego programatora przemysłowego Field Xpert SMT70

#### 5.3.3 Ekranowanie i uziemienie

Podczas montażu należy przestrzegać specyfikacji HART FieldComm Group.

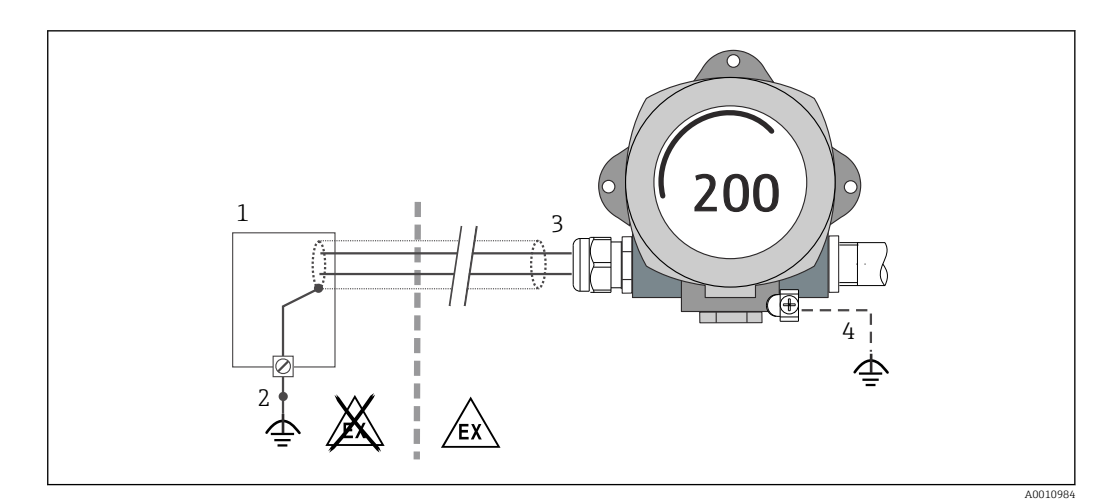

🖻 10 Ekranowanie i uziemienie przewodu sygnałowego HART® z jednej strony

- 1 Zasilacz
- 2 Punkt uziemienia ekranu przewodu komunikacyjnego HART®
- 3 Jednostronne uziemienie ekranu przewodu
- 4 Uziemienie urządzenia obiektowego (opcjonalne), odizolowane od ekranu przewodu

## 5.4 Specjalne wskazówki dotyczące podłączenia

Jeżeli przetwornik jest wyposażony w ogranicznik przepięć, przewody komunikacji sieciowej oraz przewody zasilania należy podłączyć do zacisków śrubowych ogranicznika przepięć.

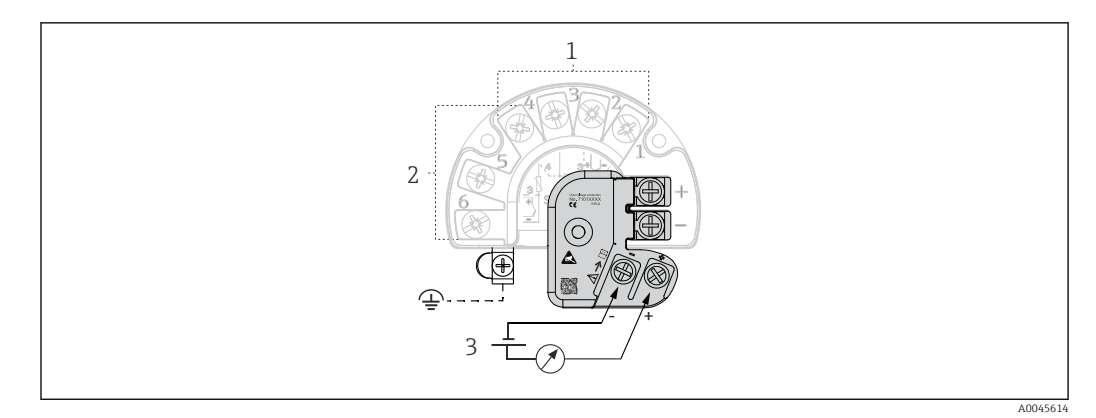

🖻 11 🛛 Podłączenie elektryczne ogranicznika przepięć

- 1 Czujnik 1
- 2 Czujnik 2
- 3 Terminator sieci i zasilanie

#### 5.4.1 Test funkcjonalny ogranicznika przepięć

#### NOTYFIKACJA

#### Aby prawidłowo przeprowadzić test działania ogranicznika przepięć:

- > przed wykonaniem testu należy odłączyć ogranicznik przepięć.
- ▶ W tym celu należy śrubokrętem odkręcić śruby (1) i (2), a następnie za pomocą klucza imbusowego odkręcić wkręt mocujący (3).
- ▶ Następnie można łatwo wymontować ogranicznik przepięć.
- ▶ Wykonać test funkcjonalny zgodnie z poniższym rysunkiem.

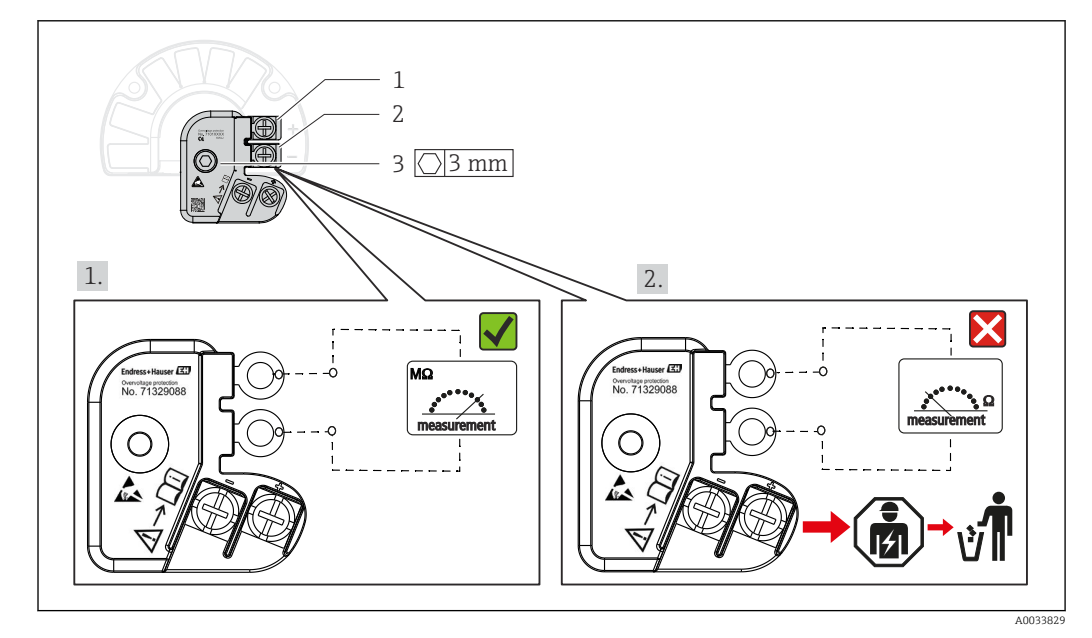

🖻 12 🛛 Test funkcjonalny ogranicznika przepięć

ň

Wskazanie wysokiej impedancji na omomierzu = ogranicznik przepięć jest sprawny ✓.

Wskazanie niskiej impedancji na omomierzu = ogranicznik przepięć jest uszkodzony №. Powiadomić serwis Endress+Hauser. Uszkodzony ogranicznik przepięć należy utylizować jako odpad elektroniczny. Informacje na temat utylizacji danego urządzenia można znaleźć w jego instrukcji obsługi. → 🗎 45

## 5.5 Zapewnienie stopnia ochrony

Przetwornik spełnia wszystkie wymagania dla stopnia ochrony IP66/IP67. Po zamontowaniu przetwornika na obiekcie lub jego serwisowaniu niezbędne jest spełnienie następujących wymogów w celu utrzymania stopnia ochrony IP:

- Uszczelka obudowy wkładana w rowek w obudowie powinna być czysta i nieuszkodzona. W razie potrzeby uszczelki należy wysuszyć, oczyścić lub wymienić.
- Wszystkie wkręty i zaślepki gwintowe powinny być mocno dokręcone.
- Przewody używane do podłączenia muszą mieć określoną średnicę zewnętrzną (np. średnica przewodu dla dławika M20x1.5 powinna wynosić 8 ... 12 mm).
- Przed wejściem do dławików kablowych przewody podłączeniowe powinny być prowadzone od spodu. Uniemożliwi to penetrację wilgoci do dławika. Przetwornik należy zawsze montować tak, aby dławiki kablowe nie były skierowane ku górze.
   → 13, 21
- Wszystkie niewykorzystane dławiki powinny być zaślepione.
- Nie wyjmować uszczelki z dławika kablowego.

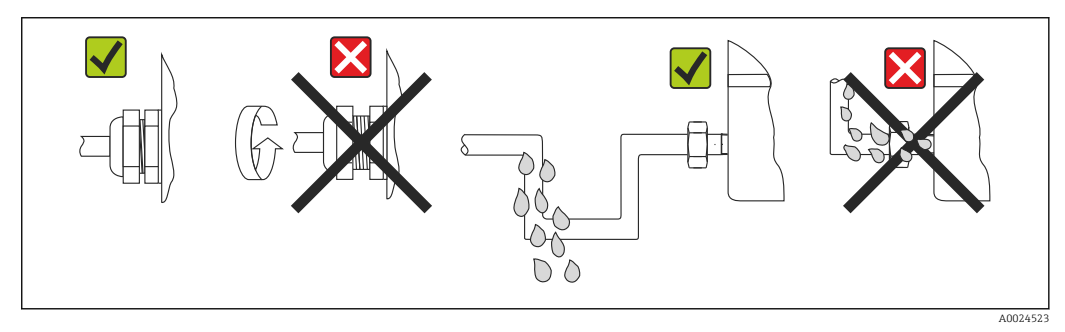

🗷 13 Zalecenia dotyczące podłączenia, umożliwiające zachowanie stopnia ochrony IP66/IP67

## 5.6 Kontrola po wykonaniu podłączeń elektrycznych

| Stan przetwornika i specyfikacje techniczne                                                               | Uwagi                                             |
|----------------------------------------------------------------------------------------------------|---------------------------------------------------|
| Czy przetwornik lub przewody nie są uszkodzone<br>(kontrola wzrokowa)?                                    |                                                   |
| Podłączenie elektryczne                                                                                   | Uwagi                                             |
| Czy napięcie zasilania jest zgodne z podanym na tabliczce znamionowej?                                    | Tryb standardowy i tryb SIL: U = 11,5 42 $V_{DC}$ |
| Czy zamontowane przewody są odpowiednio<br>zabezpieczone przed nadmiernymi obciążeniami<br>mechanicznymi? | Kontrola wzrokowa                                 |
| Czy przewód zasilania i przewody sygnałowe są poprawnie podłączone?                                       | → 🗎 17                                            |
| Czy wszystkie zaciski śrubowe są mocno dokręcone?                                                         | → 🗎 15                                            |
| Czy wszystkie wprowadzenia przewodów są<br>zamontowane, dokładnie dokręcone i szczelne?                   | → 🗎 21                                            |
| Czy pokrywy wszystkich obudów są zamontowane i mocno dokręcone?                                           | → 🗎 24                                            |

## 6 Warianty obsługi

## 6.1 Przegląd wariantów obsługi

Operatorzy mają do dyspozycji szereg możliwości konfiguracji i uruchomienia przetwornika:

■ Oprogramowanie konfiguracyjne → 🗎 27

Funkcje HART<sup>®</sup> i parametry przetwornika można skonfigurować za pomocą interfejsu sieci obiektowej. Do tego celu służy specjalne oprogramowanie konfiguracyjne i narzędziowe, oferowane przez różnych producentów.

- Mikroprzełącznik i przycisk testowy do różnych ustawień sprzętowych
  - Za pomocą mikroprzełącznika na module elektroniki można włączyć i wyłączyć blokadę sprzętową.
  - Przycisk testowy służy do testowania w trybie SIL bez obsługi HART. Naciśnięcie tego
    przycisku powoduje ponowne uruchomienie przetwornika. Test służy do sprawdzenia
    działania przetwornika w trybie SIL podczas uruchamiania i jest wykonywany w
    przypadku zmian parametrów związanych z bezpieczeństwem lub generalnie, w
    odpowiednich odstępach czasu.

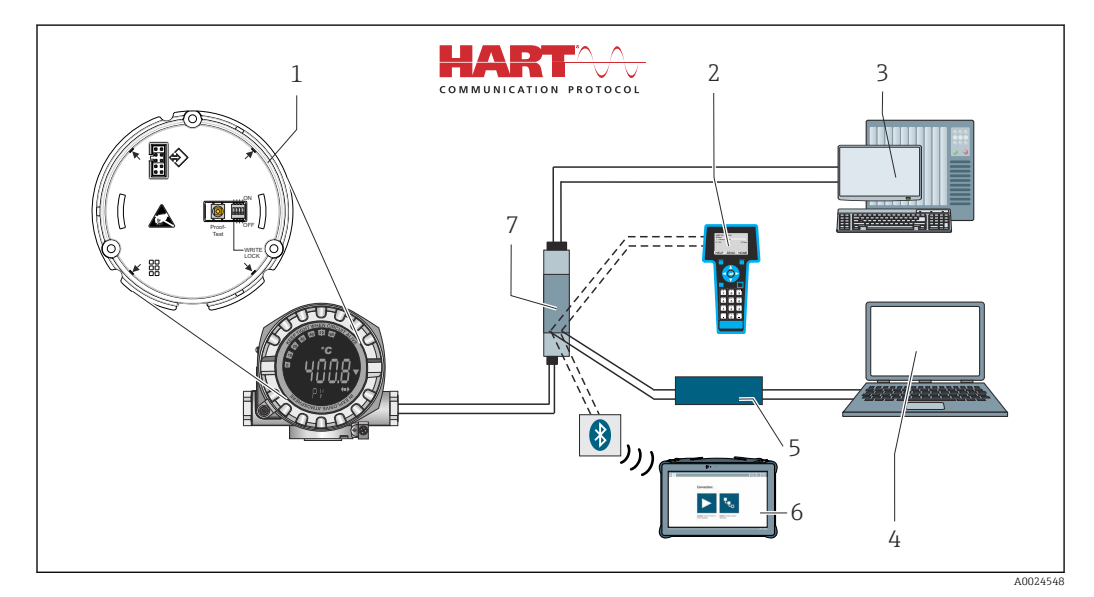

#### 🖻 14 Opcje obsługi przetwornika

- 1 Ustawienia sprzętowe za pomocą mikroprzełącznika i przycisku testowego
- 2 Komunikator ręczny HART®
- 3 PLC/DCS
- 4 Oprogramowanie konfiguracyjne, np. FieldCare, DeviceCare
- 5 Modem HART®
- 6 Konfiguracja za pomocą przenośnego programatora przemysłowego Field Xpert SMT70
- 7 Zasilacz z aktywną barierą, np. RN221 produkcji Endress+Hauser

#### 6.1.1 Wyświetlanie wartości mierzonych i elementy obsługi

#### Wyświetlacz

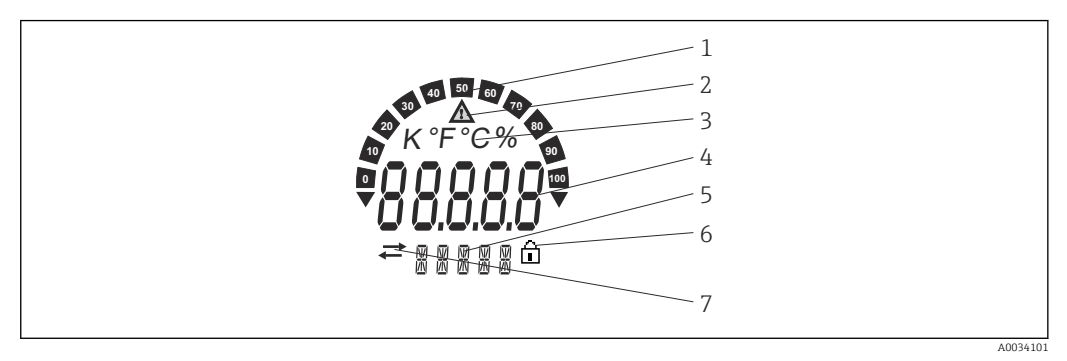

I5 Wyświetlacz ciekłokrystaliczny przetwornika obiektowego (podświetlany, ustawiany skokowo co 90°)

| Nr pozycji | Funkcja                                                   | Opis                                                                                                    |
|------------|-----------------------------------------------------------|----------------------------------------------------------------------------------------------------|
| 1          | Wykres słupkowy                                           | Wskazanie co 10%, z sygnalizacją przekroczenia w dół i w<br>górę.                                                                                                    |
| 2          | Symbol "Uwaga"                                            | Wyświetlany, gdy wystąpi błąd lub ostrzeżenie.                                                                                                    |
| 3          | Wskazanie jednostki: K, °F, °C<br>lub %                   | Wskazanie jednostki wyświetlanej wewnętrznej wartości<br>mierzonej.                                                                                                    |
| 4          | Wskazanie wartości<br>mierzonej, wysokość cyfr<br>20,5 mm | Wskazanie aktualnej wartości wielkości mierzonej. W<br>przypadku wystąpienia błędu lub ostrzeżenia wyświetlane są<br>odpowiednie komunikaty diagnostyczne. → 🗎 37                                                                                                    |
| 5          | Wskazanie statusu i<br>informacji dodatkowych             | Wskazuje zmienną, której wartość jest aktualnie wskazywana<br>na wyświetlaczu. Dla każdej wartości można wprowadzić tekst.<br>W przypadku wystąpienia błędu lub ostrzeżenia, w stosownych<br>przypadkach wyświetlane jest również wejście czujnika, które<br>spowodowało wygenerowanie komunikatu błędu/ostrzeżenia,<br>np. <b>SENS1</b> |
| 6          | Symbol "blokady konfiguracji"                             | Symbol ten wyświetlany jest po włączeniu sprzętowej lub<br>programowej blokady konfiguracji                                                                                                    |
| 7          | Symbol "komunikacji"                                      | Symbol komunikacji pojawia się przy aktywnej komunikacji<br>HART®.                                                                                                    |

#### Obsługa lokalna

#### NOTYFIKACJA

 ESD - wyładowanie elektrostatyczne. Chronić zaciski przed wyładowaniami elektrostatycznymi. Zlekceważenie tego zalecenia może skutkować uszkodzeniem lub nieprawidłowym działaniem modułu elektroniki.

Sprzętową blokadę zapisu i test sprawdzający można włączyć za pomocą mikroprzełącznika lub przycisku na module elektroniki. Po włączeniu blokady zapisu nie można zmieniać ustawień parametrów. Symbol kłódki na wyświetlaczu wskazuje, że blokada zapisu jest włączona. Blokada zapisu powoduje zablokowanie możliwości zmiany parametrów.

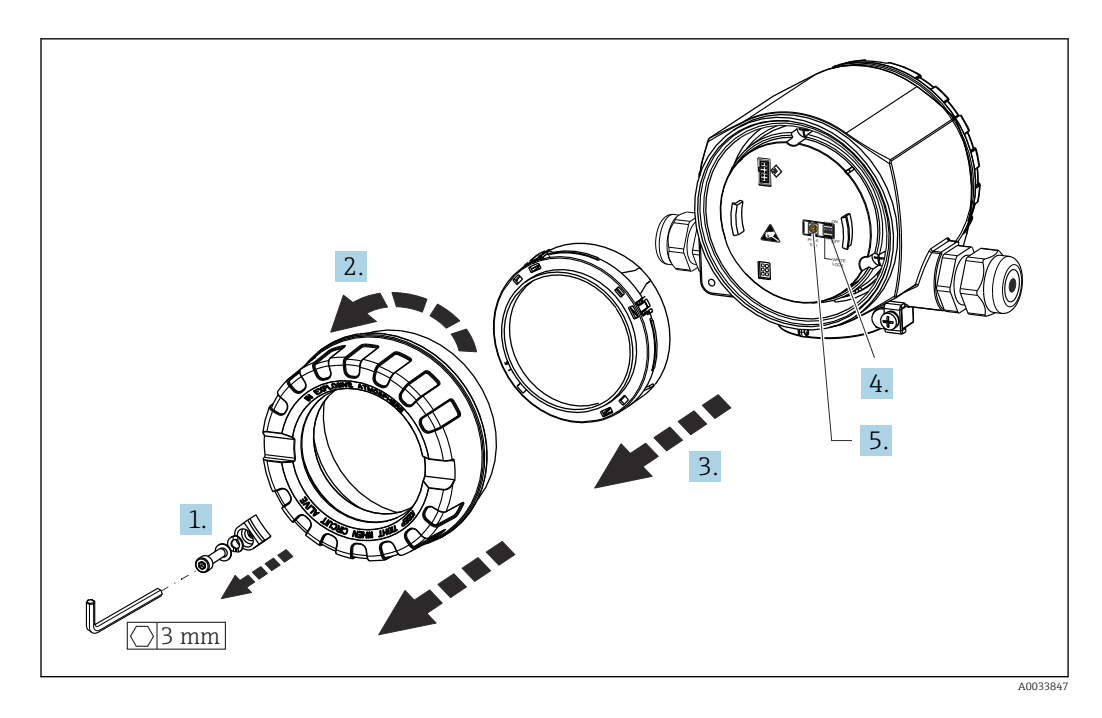

Procedura ustawiania mikroprzełącznika lub włączania testu sprawdzającego:

- 1. Zdjąć zacisk pokrywy.
- 2. Odkręcić pokrywę obudowy wraz z O-ringiem.
- 3. W razie potrzeby należy wyjąć wyświetlacz wraz z uchwytem z modułu elektroniki.
- 4. Za pomocą mikroprzełącznika ustawić sprzętową blokadę zapisu **WRITE LOCK**. Pozycja mikroprzełącznika "ON" = funkcja włączona, pozycja "OFF" = funkcja wyłączona.
- 5. W przypadku wykonywania testu SIL podczas uruchomienia oraz testu sprawdzającego należy zrestartować przetwornik za pomocą przycisku.

Po dokonaniu ustawień sprzętowych należy ponownie zamontować pokrywę obudowy, wykonując czynności w odwrotnej kolejności.

## 6.2 Struktura i funkcje menu obsługi

#### 6.2.1 Struktura menu obsługi

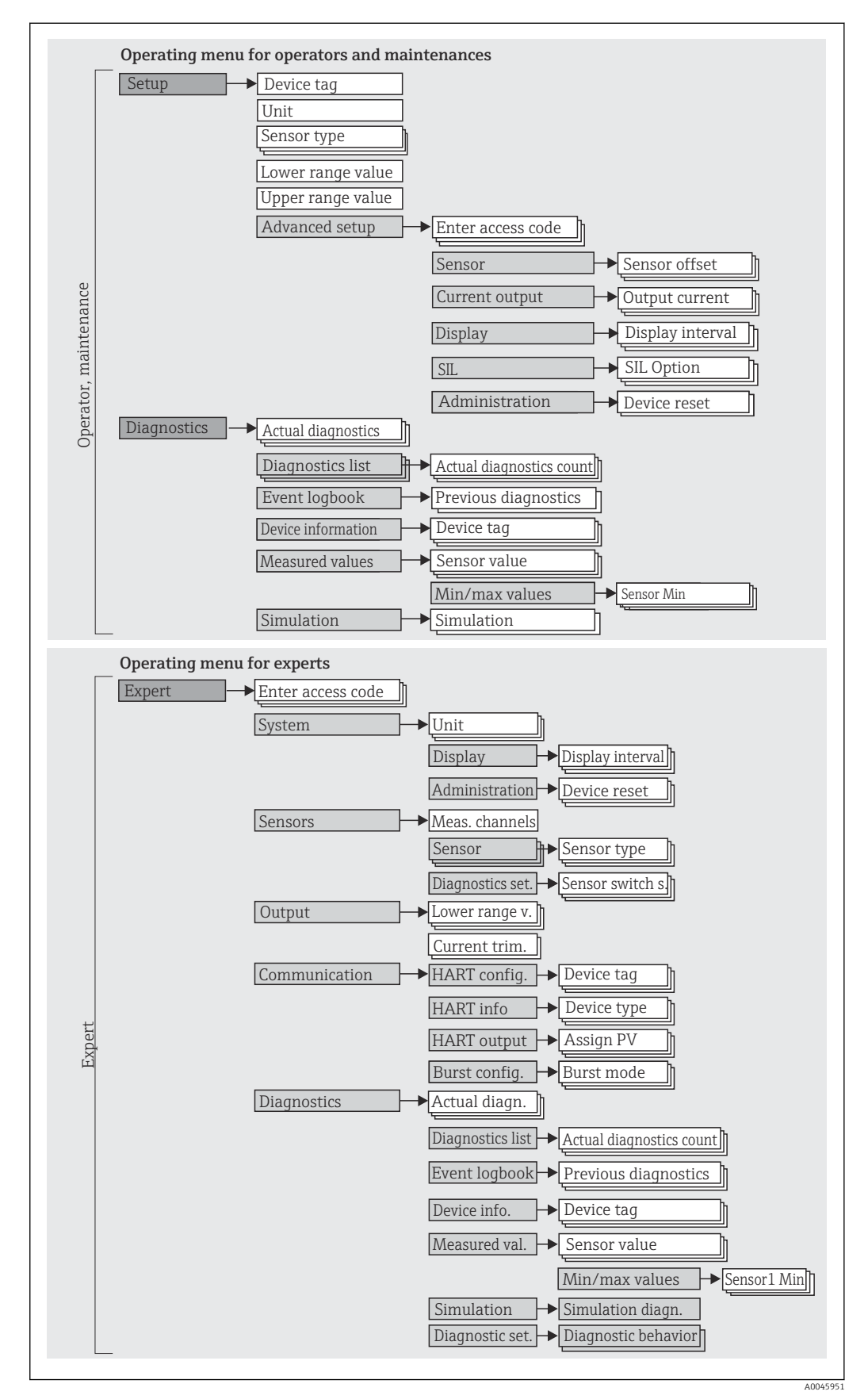

Konfiguracja w trybie SIL różni się od konfiguracji w trybie standardowym. Dodatkowe informacje, patrz Instrukcje dotyczące bezpieczeństwa funkcjonalnego (SD01632T/09).

#### Podmenu i rodzaje użytkowników

Poszczególne elementy menu obsługi są dostępne dla rożnych rodzajów użytkowników. W trakcie pracy każdy rodzaj użytkownika wykonuje typowe dla siebie zadania.

| Rodzaj<br>użytkownika   | Typowe zadania                                                                                                    | Menu                           | Treść/znaczenie                                                                                                    |
|-------------------------|----------------------------------------------------------------------------------------------------|--------------------------------|----------------------------------------------------------------------------------------------------|
| Konserwacja<br>Operator | <ul> <li>Uruchomienie:</li> <li>Konfiguracja pomiaru.</li> <li>Konfiguracja przetwarzania danych (skalowanie, linearyzacja itd.).</li> <li>Konfiguracja analogowych sygnałów wyjściowych wartości mierzonych.</li> <li>Wykonywane zadania:</li> <li>Konfiguracja wyświetlacza.</li> <li>Odczyt wartości mierzonych.</li> </ul> | "Setup<br>[Konfiguracja]"      | <ul> <li>Zawiera wszystkie parametry uruchomienia punktu<br/>pomiarowego:</li> <li>Parametry konfiguracyjne<br/>Po wprowadzeniu wartości tych parametrów pomiar<br/>jest generalnie całkowicie skonfigurowany.</li> <li>Podmenu "Advanced Setup [Konfiguracja<br/>zaawansowana]"</li> <li>Zawiera dodatkowe podmenu i parametry:</li> <li>Zaawansowana konfiguracja układu pomiarowego<br/>(dostosowanie do specjalnych warunków<br/>pomiaru).</li> <li>Konwersja wartości mierzonych (skalowanie,<br/>linearyzacja).</li> <li>Skalowanie sygnału wyjściowego.</li> <li>Parametry niezbędne do bieżącej obsługi:<br/>konfiguracji wskazań wartości mierzonych (wybór<br/>wyświetlanych wartości, format wskazań itd.).</li> </ul>                                                                                                    |
|                         | <ul> <li>Wykrywanie i usuwanie usterek:</li> <li>Diagnostyka i eliminowanie błędów procesowych.</li> <li>Interpretacja komunikatów o błędach i usuwanie błędów.</li> </ul>                                                                                                    | "Diagnostics<br>[Diagnostyka]" | <ul> <li>Zawiera wszystkie parametry diagnostyki i analizy<br/>błędów:</li> <li>Lista diagnostyki<br/>Zawiera maks. 3 aktywne komunikaty<br/>diagnostyczne.</li> <li>Rejestr zdarzeń<br/>Zawiera 5 ostatnich komunikatów błędów.</li> <li>Podmenu "Device information [Informacje o<br/>przyrządzie]"<br/>Zawiera dane identyfikacyjne przetwornika.</li> <li>Podmenu "Measured values" [Wartości mierzone]<br/>Zawiera wszystkie aktualne wartości mierzone.</li> <li>Podmenu "Simulation [Symulacja]"<br/>Służy do symulacji wartości mierzonych, wartości<br/>wyjściowych lub komunikatów diagnostycznych.</li> <li>Podmenu "Device reset [Reset przyrządu]"</li> </ul>                                                                                                    |
| Ekspert                 | <ul> <li>Zadania wymagające dokładnej znajomości funkcji<br/>przyrządu:</li> <li>Uruchomienie pomiarów w trudnych warunkach.</li> <li>Optymalizacja pomiarów w trudnych warunkach.</li> <li>Dokładna konfiguracja parametrów interfejsu<br/>komunikacyjnego.</li> <li>Diagnostyka błędów w trudnych przypadkach.</li> </ul>    | "Expert [Ekspert]"             | <ul> <li>Zawiera wszystkie parametry przyrządu (w tym parametry zawarte w pozostałych pozycjach menu).</li> <li>Struktura tego menu odpowiada strukturze bloków funkcyjnych przyrządu:</li> <li>Podmenu "System"</li> <li>Zawiera wszystkie parametry systemu niezwiązane z pomiarem ani transmisją wartości mierzonych.</li> <li>Podmenu "Sensor [Czujnik]"</li> <li>Zawiera wszystkie parametry służące do konfigurowania pomiarów.</li> <li>Podmenu "Output [Wyjście]"</li> <li>Zawiera wszystkie parametry służące do konfigurowania wyjścia prądowego.</li> <li>Podmenu "Communication [Komunikacja]"</li> <li>Zawiera wszystkie parametry służące do konfigurowania interfejsu komunikacji cyfrowej.</li> <li>Podmenu "Diagnostics [Diagnostyka]"</li> <li>Zawiera wszystkie parametry niezbędne do wykrywania i analizowania błędów podczas pracy.</li> </ul> |

# 6.3 Dostęp do menu obsługi za pomocą oprogramowania obsługowego

#### 6.3.1 FieldCare

#### Zakres funkcji

FieldCare jest narzędziem Endress+Hauser do zarządzania zasobami instalacji obiektowej (Plant Asset Management Tool), opartym na technologii FDT/DTM (Field Device Tool/ Device Type Manager). Narzędzie to umożliwia konfigurację wszystkich inteligentnych urządzeń obiektowych w danej instalacji oraz wspiera zarządzanie nimi. Dzięki komunikatom statusu zapewnia również efektywną kontrolę ich stanu funkcjonalnego. Dostęp do przyrządu odbywa się za pośrednictwem protokołu HART<sup>®</sup> lub interfejsu CDI (= Endress+Hauser Common Data Interface).

Typowe funkcje:

- Programowanie parametrów przetwornika pomiarowego
- Zapis i odczyt danych przyrządu (upload/download)
- Dokumentacja punktu pomiarowego
- Wizualizacja danych zapisanych w pamięci wartości mierzonych (rejestratora) oraz rejestrze zdarzeń

Dodatkowe informacje, patrz instrukcje obsługi BA00027S/04/xx i BA00059AS/04/xx

#### Źródło plików opisu przyrządu

Patrz dane  $\rightarrow \square 30$ 

#### Interfejs użytkownika

| Device name:<br>Device tag:<br>Status signal: 🔇                                                                                                    | ITEMP TMT162<br>Temperature measurement point                                                                                                    | PV:       Image: Constraint of the second second seco | Percent of range: C2 -1,09 % | Endress+Hause |
|----------------------------------------------------------------------------------------------------|----------------------------------------------------------------------------------------------------|----------------------------------------------------------------------------------------------------|------------------------------|---------------|
| Menu / Variable  TEMP THT162  Powkee tag:  Powkee tag: Variable  Sensor type 1: Sensor type 1: Sensor type 2: Advanced setup  Enter access codd Locking status: Current output  Variable Dipolate Current output | Pevice tag:     Unit:     Assign current output (PV)     4 mA value:     20 mA value:     Sensor type 1:     Connection type 1:     Sensor offset 1:     Sensor type 2:  e: iling:     v > | Temperature measurement point                                                                                                    | ec<br>ec<br>ec               |               |

#### 6.3.2 DeviceCare

#### Zakres funkcji

Najszybszym sposobem konfiguracji przyrządów/urządzeń obiektowych Endress+Hauser jest użycie specjalnego oprogramowania DeviceCare. Przyjazna dla użytkownika struktura DeviceCare umożliwia łatwe podłączenie i konfigurację przyrządów. Intuicyjne menu i instrukcje krok po kroku z informacjami o statusie w znacznym stopniu ułatwiają wykonanie procedury.

Szybka i prosta instalacja, oprogramowanie łączy urządzenia/przyrządy za jednym kliknięciem. Automatyczna identyfikacja sprzętu i aktualizacja katalogu sterowników. Przyrządy są konfigurowane za pomocą oprogramowania pełniącego funkcje sterownika urządzeń automatyki (Device Type Manager). Obsługa jest możliwa w wielu językach, narzędzie można zainstalować na tablecie z ekranem dotykowym. Interfejsy sprzętowe do modemów: (USB/RS232), TCP/IP, USB i PCMCIA.

#### Źródło plików opisu przyrządu

Patrz dane  $\rightarrow \square 30$ 

#### 6.3.3 Field Xpert

#### Zakres funkcji

Field Xpert jest kompaktowym ręcznym komunikatorem, bazującym na przemysłowym komputerze PDA, posiadającym ekran dotykowy, przeznaczonym do uruchomienia i konserwacji urządzeń obiektowych w strefach zagrożonych wybuchem i strefach bezpiecznych. Umożliwia efektywną konfigurację przyrządów/urządzeń obiektowych FOUNDATION fieldbus, HART i WirelessHART. Komunikację bezprzewodową umożliwia Bluetooth lub WiFi.

#### Źródło plików opisu przyrządu

Patrz dane  $\rightarrow$  🗎 30

#### 6.3.4 AMS Device Manager

#### Zakres funkcji

Oprogramowanie firmy Emerson Process Management służące do obsługi i parametryzacji przyrządów pomiarowych za pośrednictwem protokołu HART<sup>®</sup>.

#### Źródło plików opisu przyrządu

Patrz dane  $\rightarrow$  🗎 30

#### 6.3.5 SIMATIC PDM

#### Zakres funkcji

SIMATIC PDM jest uniwersalnym oprogramowaniem firmy Siemens do obsługi, konfiguracji, konserwacji i diagnostyki inteligentnych urządzeń obiektowych różnych producentów, wyposażonych w protokół komunikacyjny HART<sup>®</sup>.

#### Źródło plików opisu przyrządu

Patrz dane  $\rightarrow$  🗎 30

#### 6.3.6 Komunikator obiektowy 475

#### Zakres funkcji

Przemysłowy komunikator ręczny firmy Emerson Process Management przeznaczony do zdalnej konfiguracji i odczytu wartości mierzonych za pośrednictwem protokołu HART<sup>®</sup>.

## Źródło plików opisu przyrządu

Patrz dane  $\rightarrow \blacksquare 30$ 

## 7 Integracja z systemem

#### Dane aktualnej wersji przyrządu

| Wersja oprogramowania | 04.01.zz | <ul> <li>Na stronie tytułowej instrukcji obsługi</li> <li>Na tabliczce znamionowej,</li> <li>Parametr Firmware version [Wersja oprogramowania]</li> <li>Diagnostics [Diagnostyka] → Device information [Informacje o przyrządzie] → Firmware version [Wersja oprogramowania]</li> </ul> |
|-----------------------|----------|----------------------------------------------------------------------------------------------------|
| ID producenta         | 0x0011   | Parametr <b>Manufacturer ID [ID producenta]</b><br>Diagnostics [Diagnostyka] → Device information<br>[Informacje o przyrządzie] → Manufacturer ID [ID<br>producenta]                                                                                                    |
| Kod typu przyrządu    | Ox11CE   | Parametr <b>Device type [Typ przyrządu]</b><br>Diagnostics [Diagnostyka] → Device information<br>[Informacje o przyrządzie] → Device type [Typ<br>przyrządu]                                                                                                    |
| Wersja protokołu HART | 7.6      |                                                                                                    |
| Wersja przyrządu      | 4        | <ul> <li>Na tabliczce znamionowej przetwornika</li> <li>Parametr Device revision [Wersja przyrządu]</li> <li>Diagnostics [Diagnostyka] → Device information<br/>[Informacje o przyrządzie] → Device revision<br/>[Wersja przyrządu]</li> </ul>                                          |

W poniższej tabeli podano, skąd można uzyskać pliki opisu przyrządu (DD lub DTM) wymagane dla poszczególnych programów obsługowych.

#### Oprogramowanie obsługowe

| Oprogramowanie obsługowe                                     | Źródła opisów przyrządów (DD) lub sterowników (DTM)                                                                                                    |  |
|--------------------------------------------------------------|----------------------------------------------------------------------------------------------------|--|
| FieldCare<br>(Endress+Hauser)                                | <ul> <li>www.endress.com → Do pobrania → Oprogramowanie</li> <li>płyta CD-ROM (skontaktować się z Endress+Hauser)</li> <li>płyta DVD (skontaktować się z Endress+Hauser)</li> </ul> |  |
| DeviceCare<br>(Endress+Hauser)                               | www.endress.com $\rightarrow$ Do pobrania $\rightarrow$ Oprogramowanie                                                                                                    |  |
| AMS Device Manager<br>(Emerson Process Management)           | Informacje na temat możliwości uzyskania plików DD/DTM można uzyskać u producenta oprogramowania obsługowego.                                                                       |  |
| SIMATIC PDM<br>(Siemens)                                     |                                                                                                    |  |
| Komunikator obiektowy 475<br>(Emerson Process Management)    | Użyć funkcji aktualizacji oprogramowania komunikatora ręcznego                                                                                                    |  |
| Komunikator FieldXpert SFX350,<br>SFX370<br>(Endress+Hauser) | Użyć funkcji aktualizacji oprogramowania komunikatora ręcznego                                                                                                    |  |

# 7.1 Zmienne przyrządu z komunikacją HART i wartości mierzone

Do poszczególnych zmiennych HART przyrządu są przypisane następujące wartości mierzone:

Zmienne przyrządu w przypadku pomiaru temperatury

| Zmienna przyrządu              | Wartość mierzona      |
|--------------------------------|-----------------------|
| Główna zmienna przyrządu (PV)  | Czujnik 1             |
| Druga zmienna przyrządu (SV)   | Temperatura przyrządu |
| Trzecia zmienna przyrządu (TV) | Czujnik 1             |
| Czwarta zmienna przyrządu (QV) | Czujnik 1             |

Przypisanie zmiennych przyrządu do zmiennych procesowych można zmienić w menu Expert [Ekspert] → Communication [Komunikacja] → HART output [Wyjście HART].

## 7.2 Zmienne przyrządu i zmienne mierzone

Do poszczególnych zmiennych przyrządu są przypisane następujące wartości mierzone:

| Kod zmiennej przyrządu | Wartość mierzona                                                          |  |
|------------------------|---------------------------------------------------------------------------|--|
| 0                      | Czujnik 1                                                                 |  |
| 1                      | Czujnik 2                                                                 |  |
| 2                      | Temperatura przyrządu                                                     |  |
| 3                      | Średnia pomiarów z czujnika 1 i czujnika 2                                |  |
| 4                      | Różnica pomiarów między czujnikiem 1 a 2                                  |  |
| 5                      | Czujnik 1 (z aktywną funkcją redundancji: pomiar z czujnika zapasowego 2) |  |
| 6                      | Przełączenie z czujnika 1 na czujnik 2 po przekroczeniu wartości progowej |  |
| 7                      | Średnia pomiarów z czujnika 1 i czujnika 2 z aktywną funkcją redundancji  |  |

Odczyt zmiennych przyrządu jest wykonywany przez urządzenie nadrzędne HART<sup>®</sup> za pomocą polecenia "9" lub "33" HART<sup>®</sup>.

## 7.3 Obsługiwane polecenia HART<sup>®</sup>

Protokół HART<sup>®</sup> umożliwia transmisję wartości mierzonych i parametrów przyrządu pomiędzy urządzeniem nadrzędnym HART<sup>®</sup> a urządzeniami obiektowymi, pozwalając tym samym na ich zdalną konfigurację i diagnostykę. Urządzenia nadrzędne HART<sup>®</sup>, np. komunikator ręczny lub komputer PC z oprogramowaniem narzędziowym (np. FieldCare), wymagają plików opisu przyrządu (DD, DTM) umożliwiających uzyskanie dostępu do wszystkich danych zapisanych w przyrządach HART<sup>®</sup>. Dane przesyłane są wyłącznie za pomocą "poleceń".

Są trzy typy poleceń

Polecenia uniwersalne:

Te polecenia są obsługiwane i wykorzystywane przez wszystkie przyrządy z protokołem HART<sup>®</sup>. Przypisane są im m.in. następujące funkcje:

- Identyfikacja przyrządów HART<sup>®</sup>
- Odczyt cyfrowych wartości mierzonych
- Polecenia wspólne:

Te polecenia dotyczą funkcji obsługiwanych oraz wykonywanych przez większość urządzeń obiektowych (nie wszystkich).

Polecenia specyficzne:

Te polecenia umożliwiają dostęp do funkcji specyficznych dla pewnych urządzeń, wykraczających poza standard HART<sup>®</sup>. Pozwalają one na odczyt informacji występujących wyłącznie w określonej grupie urządzeń obiektowych.

| Nr polecenia          | Opis                                                                                                    |  |  |  |
|-----------------------|----------------------------------------------------------------------------------------------------|--|--|--|
| Polecenia uniwersalne |                                                                                                    |  |  |  |
| 0, Cmd0               | Odczyt niepowtarzalnego identyfikatora przyrządu                                                                      |  |  |  |
| 1, Cmd001             | Odczyt głównej zmiennej przyrządu (PV)                                                                                |  |  |  |
| 2, Cmd002             | Odczyt głównej zmiennej procesowej jako wartości prądu w mA i procentowej wartości<br>ustawionego zakresu pomiarowego |  |  |  |
| 3, Cmd003             | Odczyt zmiennych dynamicznych i prądu pętli                                                                           |  |  |  |
| 6, Cmd006             | Zapis adresu sieciowego                                                                                               |  |  |  |
| 7, Cmd007             | Odczyt konfiguracji pętli                                                                                             |  |  |  |
| 8, Cmd008             | Odczyt klasyfikacji zmiennych dynamicznych                                                                            |  |  |  |
| 9, Cmd009             | Odczyt zmiennych przyrządu ze statusem                                                                                |  |  |  |
| 11, Cmd011            | Odczyt niepowtarzalnego identyfikatora przyrządu poprzez etykietę (TAG)                                               |  |  |  |
| 12, Cmd012            | Odczyt komunikatu użytkownika                                                                                         |  |  |  |
| 13, Cmd013            | Odczyt etykiety (TAG), deskryptor, data                                                                               |  |  |  |
| 14, Cmd014            | Odczyt informacji o głównej zmiennej przetwornika                                                                     |  |  |  |
| 15, Cmd015            | Odczyt informacji o przyrządzie                                                                                       |  |  |  |
| 16, Cmd016            | Odczyt numeru produktu finalnego                                                                                      |  |  |  |
| 17, Cmd017            | Zapis komunikatu użytkownika                                                                                          |  |  |  |
| 18, Cmd018            | Zapis etykiety (TAG), deskryptor, data                                                                                |  |  |  |
| 19, Cmd019            | Zapis numeru produktu finalnego                                                                                       |  |  |  |
| 20, Cmd020            | Odczyt długiej etykiety TAG (32-bajtowy TAG)                                                                          |  |  |  |
| 21, Cmd021            | Odczyt niepowtarzalnego identyfikatora przyrządu poprzez długą etykietę TAG                                           |  |  |  |
| 22, Cmd022            | Zapis długiej etykiety TAG (32-bajtowy TAG)                                                                           |  |  |  |
| 38, Cmd038            | Reset flagi zmiany konfiguracji                                                                                       |  |  |  |
| 48, Cmd048            | Odczyt rozszerzonego statusu przyrządu                                                                                |  |  |  |
| Polecenia wspólne     |                                                                                                    |  |  |  |
| 33, Cmd033            | Odczyt zmiennych przyrządu                                                                                            |  |  |  |
| 34, Cmd034            | Zapis wartości tłumienia dla głównej zmiennej dynamicznej (PV)                                                        |  |  |  |
| 35, Cmd035            | Zapis zakresu pomiarowego głównej zmiennej dynamicznej                                                                |  |  |  |
| 36, Cmd036            | Ustawienie górnej granicy zakresu głównej zmiennej dynamicznej                                                        |  |  |  |
| 37, Cmd037            | Ustawienie dolnej granicy zakresu głównej zmiennej dynamicznej                                                        |  |  |  |
| 40, Cmd040            | Wejście/wyjście z trybu symulacji prądu w pętli pomiarowej                                                            |  |  |  |
| 42, Cmd042            | Wykonanie resetu przyrządu                                                                                            |  |  |  |
| 44, Cmd044            | Zapis jednostek głównej zmiennej                                                                                      |  |  |  |

| Nr polecenia | Opis                                                               |
|--------------|--------------------------------------------------------------------|
| 45, Cmd045   | Dostrojenie punktu zerowego prądu pętli                            |
| 46, Cmd046   | Dostrojenie wzmocnienia prądu pętli                                |
| 50, Cmd050   | Odczyt przypisania zmiennych procesowych do zmiennych dynamicznych |
| 51, Cmd051   | Zapis przypisania zmiennych procesowych do zmiennych dynamicznych  |
| 54, Cmd054   | Odczyt danych dotyczących zmiennej przyrządu                       |
| 59, Cmd059   | Zapis liczby wymaganych nagłówków w komunikatach odpowiedzi        |
| 72, Cmd072   | Squawk [Kod transpondera (Squawk)]                                 |
| 95, Cmd095   | Odczyt statystyki komunikacji przyrządu                            |
| 100, Cmd100  | Zapis kodu alarmu zmiennej głównej (PV)                            |
| 103, Cmd103  | Zapis okresu dla trybu burst                                       |
| 104, Cmd104  | Wybór opcji generowania komunikatów HART w trybie burst            |
| 105, Cmd105  | Odczyt konfiguracji trybu burst                                    |
| 107, Cmd107  | Zapis zmiennych przyrządu przesyłanych w trybie burst              |
| 108, Cmd108  | Zapis numeru polecenia dla trybu burst                             |
| 109, Cmd109  | Sterowanie trybem burst                                            |
| 516, Cmd516  | Odczyt lokalizacji przyrządu                                       |
| 517, Cmd517  | Zapis lokalizacji przyrządu                                        |
| 518, Cmd518  | Odczyt opisu lokalizacji                                           |
| 519, Cmd519  | Zapis opisu lokalizacji                                            |
| 520, Cmd520  | Odczyt etykiety (TAG) przyrządu procesowego                        |
| 521, Cmd521  | Zapis etykiety (TAG) przyrządu procesowego                         |
| 523, Cmd523  | Odczyt skondensowanego statusu macierzy mapowania                  |
| 524, Cmd524  | Zapis skondensowanego statusu mapowania                            |
| 525, Cmd525  | Reset skondensowanego statusu mapowania                            |
| 526, Cmd526  | Zapis trybu symulacji statusu                                      |
| 527, Cmd527  | Bit statusu symulacji                                              |

## 8 Uruchomienie

## 8.1 Kontrola po wykonaniu montażu

Przed uruchomieniem punktu pomiarowego należy przeprowadzić wszystkie końcowe procedury kontrolne:

- "Kontrola po wykonaniu montażu" (lista kontrolna), <br/>  $\rightarrow \ \mbox{\ensuremath{\mathbb{B}}}\ 12$
- "Kontrola po wykonaniu podłączeń elektrycznych" (lista kontrolna), <br/>  $\rightarrow \ \boxplus \ 15$

## 8.2 Włączenie przetwornika

Po pomyślnym zakończeniu wszystkich końcowych procedur kontrolnych można włączyć zasilanie. Po włączeniu zasilania wykonywane są testy funkcjonalne obwodów wewnętrznych. W miarę postępu tej procedury na wyświetlaczu pojawia się następująca sekwencja komunikatów:

| Krok | Wyświetlacz                                                                                                    |  |
|------|----------------------------------------------------------------------------------------------------|--|
| 1    | Tekst "Display [Wyświetlacz]" i numer zainstalowanej wersji oprogramowania wyświetlacza                                                                                                    |  |
| 2    | Logo Endress+Hauser                                                                                                    |  |
| 3    | Nazwa przyrządu (z rozwijanej listy)                                                                                                    |  |
| 4    | Oprogramowanie, wersja sprzętu, wersja przyrządu i jego adres                                                                                                    |  |
| 5    | Dla przyrządów w trybie SIL: wyświetlany jest SIL-CRC                                                                                                    |  |
| 6a   | Aktualna wartość mierzona lub                                                                                                    |  |
| 6b   | Aktualny komunikat statusu                                                                                                    |  |
|      | Jeśli procedura włączania zakończy się niepowodzeniem, zależnie od przyczyny wyświetlane jest odpowiednie zdarzenie diagnostyczne. Szczegółowa lista zdarzeń diagnostycznych i odpowiednich instrukcji znajduje się w rozdziale "Diagnostyka, wykrywanie i usuwanie usterek". |  |

Przyrząd zaczyna pracować w normalnym trybie po ok. 30 sekundach! Normalny tryb pomiarowy rozpoczyna się po zakończeniu procedury włączania przyrządu. Na wyświetlaczu pojawiają się wskazania wartości mierzonych i sygnały statusu.

## 8.3 Włączenie funkcji konfiguracji

Gdy przyrząd jest zablokowany i nie można zmienić ustawień parametrów, należy najpierw wyłączyć blokadę sprzętową lub programową. Gdy blokada zapisu jest włączona, na wyświetlaczu jest wyświetlany symbol kłódki.

Aby wyłączyć blokadę przyrządu, należy

- przestawić mikroprzełącznik blokady na module elektroniki do pozycji "OFF" (blokada sprzętowa), lub
- wyłączyć blokadę programową za pomocą oprogramowania obsługowego. Patrz opis parametru Define device write protection [Definiowanie kodu blokady zapisu].
   → 🗎 89
- Gdy włączona jest blokada sprzętowa (mikroprzełącznik z tyłu wyświetlacza w pozycji "ON"), blokady zapisu nie można wyłączyć za pomocą oprogramowania obsługowego. Sprzętowa blokada zapisu musi zawsze być wyłączona przed włączeniem lub wyłączeniem programowej blokady zapisu.

#### Diagnostyka, wykrywanie i usuwanie usterek 9

#### Wykrywanie i usuwanie usterek 9.1

Jeśli po uruchomieniu lub w trakcie eksploatacji przyrządu wystąpi błąd, w celu lokalizacji jego przyczyny należy skorzystać z poniższej listy kontrolnej. Pytania na liście pomagają w ustaleniu przyczyny usterki i podjęciu odpowiednich działań.

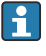

👔 W przypadku poważnej usterki może zaistnieć konieczność zwrotu przyrządu pomiarowego do producenta w celu naprawy. Przed zwróceniem przyrządu do Endress +Hauser należy zapoznać się z informacjami podanymi w rozdziale "Zwrot". → 🖺 45

#### Sprawdzenie wyświetlacza (wyświetlacz lokalny)

| Ekran wyświetlacza jest "pusty" -<br>brak połączenia z systemem<br>nadrzędnym HART.                  | <ol> <li>Sprawdzić zasilanie → zaciski + i -</li> <li>Uszkodzony moduł elektroniki przyrządu pomiarowego → zamówić cześć zamienną, →          <sup>(1)</sup> 43</li> </ol>                                                                                                    |
|----------------------------------------------------------------------------------------------------|----------------------------------------------------------------------------------------------------|
| Ekran wyświetlacza jest "pusty" - ale<br>połączenie z systemem nadrzędnym<br>HART zostało nawiązane. | <ol> <li>Sprawdzić, czy uchwyty modułu wyświetlacza są prawidłowo osadzone<br/>na module elektroniki → 🗎 14</li> <li>Uszkodzony moduł wyświetlacza → zamówić część zamienną,<br/>→ 🗎 43</li> <li>Uszkodzony moduł elektroniki przyrządu pomiarowego → zamówić<br/>część zamienną, → 🖺 43</li> </ol> |

#### ¥

| Komunikaty o błędach na wyświetlaczu lokalnym |        |
|-----------------------------------------------|--------|
|                                               | → 🗎 37 |

#### J

| Wadliwe podłączeni              | e podłączenie do sieci obiektowej systemu nadrzędnego (hosta)                  |                                                             |  |
|---------------------------------|--------------------------------------------------------------------------------|-------------------------------------------------------------|--|
| Błąd Możliwa przyczyna          |                                                                                | Działania naprawcze                                         |  |
| Przyrząd nie<br>reaguje.        | Napięcie zasilania jest niezgodne ze<br>specyfikacją na tabliczce znamionowej. | Zapewnić odpowiednie napięcie zasilania                     |  |
|                                 | Brak styku przewodów podłączeniowych z zaciskami.                              | Zapewnić właściwy styk przewodów z zaciskami.               |  |
| Prąd wyjściowy <<br>3.6 mA      | Błędne podłączenie przewodu<br>sygnałowego.                                    | Sprawdzić podłączenie przewodu.                             |  |
|                                 | Uszkodzony moduł elektroniki.                                                  | Wymienić przyrząd.                                          |  |
| Nie działa<br>komunikacja HART. | Brak lub niewłaściwie zainstalowany<br>rezystor komunikacyjny.                 | Prawidłowo zainstalować rezystor<br>komunikacyjny (250 Ω) . |  |
|                                 | Błędne podłączenie Commubox.                                                   | Podłączyć odpowiednio modem<br>Commubox .                   |  |

#### J

Komunikaty o błędach w oprogramowaniu konfiguracyjnym

→ 🗎 38

## ¥

| Błędy aplikacji bez komunikatów statusu przy podłączonym czujniku RTD |                                                                              |                                                                                                    |  |
|-----------------------------------------------------------------------|------------------------------------------------------------------------------|----------------------------------------------------------------------------------------------------|--|
| Błąd                                                                  | Możliwa przyczyna                                                            | Działania naprawcze                                                                                |  |
| Wartość mierzona błędna/<br>niedokładna                               | Niewłaściwa pozycja pracy czujnika.                                          | Zamontować czujnik w odpowiedniej pozycji.                                                         |  |
|                                                                       | Nagrzewanie czujnika.                                                        | Sprawdzić długość zamontowanej wersji<br>czujnika.                                                 |  |
|                                                                       | Błędna parametryzacja przyrządu (liczba przewodów).                          | Zmienić ustawienie w funkcji<br>Connection type [Typ podłączenia].                                 |  |
|                                                                       | Błędna parametryzacja przyrządu<br>(skalowanie).                             | Zmienić skalę.                                                                                     |  |
|                                                                       | Wybrano błędny typ czujnika RTD.                                             | Zmienić ustawienie w funkcji <b>Sensor type [Typ czujnika]</b> .                                   |  |
|                                                                       | Podłączenie czujnika.                                                        | Sprawdzić, czy czujnik jest poprawnie podłączony.                                                  |  |
|                                                                       | Nieskompensowana rezystancja<br>przewodu czujnika (wersja 2-<br>przewodowa). | Wykonać kompensację rezystancji<br>przewodu.                                                       |  |
|                                                                       | Błędnie ustawione przesunięcie<br>(offset).                                  | Sprawdzić przesunięcie.                                                                            |  |
| Prąd błędu (≤ 3.6 mA lub<br>≥ 21 mA)                                  | Uszkodzony czujnik.                                                          | Sprawdzić czujnik.                                                                                 |  |
|                                                                       | Nieprawidłowe podłączenie czujnika.                                          | Podłączyć przewody prawidłowo<br>(zgodnie ze schematem elektrycznym).                              |  |
|                                                                       | Błędna parametryzacja przyrządu<br>(np. liczba przewodów).                   | Zmienić ustawienie w funkcji<br>Connection type [Typ podłączenia].                                 |  |
|                                                                       | Błąd parametryzacji.                                                         | Wybrano błędny czujnik w funkcji<br>Sensor type [Typ czujnika]. Wybrać<br>odpowiedni typ czujnika. |  |

| Błędy aplikacji bez komunikatów statusu przy podłączonym czujniku termoparowym |                                                                                                    |                                                                                                    |  |
|--------------------------------------------------------------------------------|----------------------------------------------------------------------------------------------------|----------------------------------------------------------------------------------------------------|--|
| Błąd                                                                           | Możliwa przyczyna                                                                                            | Działania naprawcze                                                                                        |  |
| Wartość mierzona błędna/<br>niedokładna                                        | Niewłaściwa pozycja pracy czujnika.                                                                          | Zamontować czujnik w odpowiedniej pozycji.                                                                 |  |
|                                                                                | Nagrzewanie czujnika.                                                                                        | Sprawdzić długość zamontowanej wersji czujnika.                                                            |  |
|                                                                                | Błędna parametryzacja przyrządu<br>(skalowanie).                                                             | Zmienić skalę.                                                                                             |  |
|                                                                                | Wybrano błędny typ termopary.                                                                                | Zmienić ustawienie w funkcji <b>Sensor</b> type [Typ czujnika].                                            |  |
|                                                                                | Nieprawidłowe ustawienie spoiny odniesienia.                                                                 | Zdefiniować prawidłową spoinę odniesienia.                                                                 |  |
|                                                                                | Zakłócenia wskutek zgrzania<br>przewodu termopary wewnątrz<br>osłony (sprzężenie napięcia<br>zakłócającego). | Użyć czujnika, w którym przewód<br>termopary nie jest zgrzany.                                             |  |
|                                                                                | Błędnie ustawione przesunięcie<br>(offset).                                                                  | Sprawdzić przesunięcie.                                                                                    |  |
| Prąd błędu (≤ 3.6 mA lub<br>≥ 21 mA)                                           | Uszkodzony czujnik.                                                                                          | Sprawdzić czujnik.                                                                                         |  |
|                                                                                | Błędne podłączenie czujnika.                                                                                 | Podłączyć przewody prawidłowo<br>(zgodnie ze schematem elektrycznym).                                      |  |
|                                                                                | Błąd parametryzacji.                                                                                         | Wybrano błędny czujnik w funkcji<br><b>Sensor type [Typ czujnika]</b> . Wybrać<br>odpowiedni typ czujnika. |  |
## 9.2 Zdarzenia diagnostyczne

## 9.2.1 Wyświetlanie zdarzeń diagnostycznych

## NOTYFIKACJA

Sygnał statusu i klasa diagnostyczna dla określonych zdarzeń mogą zostać skonfigurowane ręcznie. Jeżeli zdarzenie diagnostyczne wystąpi, nie ma gwarancji, że pomiar jest ważny, a sygnały statusu S i M są zgodne z klasą diagnostyczną: "Warning" [Ostrzeżenie] i "Disabled" [Wyłączone].

• Reset przypisania sygnału statusu do ustawień fabrycznych.

#### Sygnały statusu

| Symbol | Kategoria<br>zdarzenia              | Znaczenie                                                                                                    |
|--------|-------------------------------------|----------------------------------------------------------------------------------------------------|
| F      | Wykryto błąd                        | Wystąpił błąd podczas pracy.                                                                                               |
| С      | Tryb<br>serwisowy                   | Przyrząd pracuje w trybie serwisowym (np. podczas symulacji).                                                              |
| S      | Poza<br>specyfikacją                | Przyrząd pracuje poza zakresem określonym w specyfikacji technicznej (np. podczas przygotowania do pracy lub czyszczenia). |
| М      | Wymagana<br>konserwacja             | Konieczne jest wykonanie konserwacji.                                                                                      |
| Ν      | Nie<br>przydzielony<br>do kategorii |                                                                                                    |

- Jeśli brak jest prawidłowej wartości mierzonej, wyświetla się na przemian "- - " i komunikat błędu oraz zdefiniowany numer błędu i symbol '\Delta'.
- Jeśli uzyskano prawidłową wartość mierzoną, wyświetla się na przemian status ze zdefiniowanym numerem błędu (wyświetlacz 7-segmentowy) i główna wartość mierzona (PV) z symbolem 'A'.

#### Klasa diagnostyczna

| Alarm       | Pomiar jest przerywany. Sygnały wyjściowe przyjmują zdefiniowane wartości<br>alarmowe. Generowany jest komunikat diagnostyczny. |
|-------------|----------------------------------------------------------------------------------------------------|
| Ostrzeżenie | Przyrząd kontynuuje pomiary. Generowany jest komunikat diagnostyczny.                                                           |
| Wyłączenie  | Diagnostyka jest całkowicie wyłączona, nawet jeśli przyrząd nie rejestruje wartości mierzonej.                                  |

•

#### Zdarzenia diagnostyczne i komunikaty o zdarzeniach

Usterkę można zidentyfikować na podstawie komunikatu diagnostycznego. Tekst komunikatu podaje bliższe informacje dotyczące usterki.

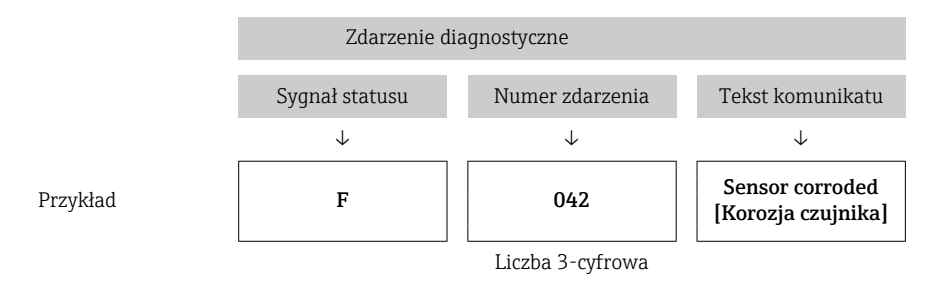

Jeżeli pojawią się dwa lub więcej komunikatów diagnostycznych, wyświetlany jest tylko komunikat o najwyższym priorytecie. Pozostałe komunikaty diagnostyczne można wyświetlić za pomocą opcji **Diagnostic list [Lista diagnostyki]** w podmenu→ 🗎 92. Sygnał statusu decyduje o priorytecie wyświetlania komunikatów diagnostycznych. Kolejność priorytetów jest następująca: F, C, S, M. Gdy jednocześnie aktywne są co najmniej dwa zdarzenia diagnostyczne z identycznym sygnałem statusu, numer zdarzenia decyduje o kolejności wyświetlania, np. F042 pojawia się przed F044 i przed S044.

Wcześniejsze komunikaty diagnostyczne, które nie są już aktywne, wyświetlane są w podmenu **Event logbook [Rejestr zdarzeń]** → 🗎 93.

## 9.2.2 Przegląd zdarzeń diagnostycznych

Do każdego zdarzenia diagnostycznego fabrycznie przypisana jest określona reakcja. Użytkownik może zmienić to przypisanie dla określonych zdarzeń diagnostycznych.

|                                                                       |                            | Ustawienia        |                                               | Reakcja przyrządu                                     |                     |                                                         |             |
|-----------------------------------------------------------------------|----------------------------|-------------------|-----------------------------------------------|-------------------------------------------------------|---------------------|---------------------------------------------------------|-------------|
| Przykłady konfiguracji                                                | Numer<br>diagnostycz<br>ny | Sygnał<br>statusu | Klasa<br>diagnostyczna<br>(ust.<br>fabryczne) | Sygnał statusu<br>(przesyłany<br>protokołem<br>HART®) | Wyjście<br>prądowe  | PV, status                                              | Wyświetlacz |
| 1. Ustawienie domyślne                                                | 047                        | S                 | Warning<br>[Ostrzeżenie]                      | S                                                     | Wartość<br>mierzona | Wartość<br>mierzona,<br>UNCERTAIN<br>[NIEOKREŚLONY<br>] | S047        |
| 2. Ręczne ustawienia:<br>Przełączenie statusu sygnału<br>z "S" na "F" | 047                        | F                 | Warning<br>[Ostrzeżenie]                      | F                                                     | Wartość<br>mierzona | Wartość<br>mierzona,<br>UNCERTAIN<br>[NIEOKREŚLONY<br>] | F047        |

Przykład:

|                                                                                                    |                            | Ustawienia        |                                               | Reakcja przyrządu                                     |                                                             |                                                                |             |
|----------------------------------------------------------------------------------------------------|----------------------------|-------------------|-----------------------------------------------|-------------------------------------------------------|-------------------------------------------------------------|----------------------------------------------------------------|-------------|
| Przykłady konfiguracji                                                                                    | Numer<br>diagnostycz<br>ny | Sygnał<br>statusu | Klasa<br>diagnostyczna<br>(ust.<br>fabryczne) | Sygnał statusu<br>(przesyłany<br>protokołem<br>HART®) | Wyjście<br>prądowe                                          | PV, status                                                     | Wyświetlacz |
| 3. Ręczne ustawienia:<br>zmiana klasy diagnostycznej<br>z <b>Warning [Ostrzeżenie]</b><br>na <b>Alarm</b> | 047                        | S                 | Alarm                                         | S                                                     | Skonfigurow<br>any prąd<br>błędu                            | Wartość<br>mierzona, BAD<br>[ZŁY]                              | S047        |
| 4. Ręczne ustawienia:<br>Warning [Ostrzeżenie]<br>przełączone na Disabled<br>[Wyłączone]                  | 047                        | S <sup>1)</sup>   | Disabled<br>[Wyłączone]                       | _ 2)                                                  | Ostatnia<br>prawidłowa<br>wartość<br>mierzona <sup>3)</sup> | Ostatnia<br>prawidłowa<br>wartość<br>mierzona, GOOD<br>[DOBRY] | S047        |

1)

Ustawienie jest nieodpowiednie. Sygnał statusu nie jest wyświetlany. 2)

3) Jeśli brak jest prawidłowej wartości mierzonej, na wyjście jest podawany prąd błędu.

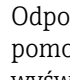

Odpowiednie wejście czujnika dla tych zdarzeń diagnostycznych można określić za pomocą parametru Actual diag. channel [Kanał bieżącej diagnostyki]lub na wyświetlaczu.

| Numer<br>diagnostyc<br>zny | Krótki opis                                                                            | Działania naprawcze                                                                                                    | Sygnał<br>statusu<br>(ust.<br>fabryczne<br>) | Możliwość<br>konfiguracji <sup>1)</sup> | Klasa<br>diagnosty<br>czna (ust.<br>fabryczne<br>) | Możliwość<br>konfiguracji <sup>2)</sup> |
|----------------------------|----------------------------------------------------------------------------------------|----------------------------------------------------------------------------------------------------|----------------------------------------------|-----------------------------------------|----------------------------------------------------|-----------------------------------------|
|                            | L                                                                                      | Diagnostyka dotycząca czujnika                                                                                                    | 1                                            | I                                       |                                                    | I                                       |
| 001                        | Uszkodzenie przyrządu, czujnik<br>n <sup>3)</sup> (czujnik spoiny odniesienia<br>RJ)   | 1. Wyłączyć i włączyć ponownie przyrząd<br>2. Wymienić moduł elektroniki                                                            | F                                            | X                                       | Alarm                                              | X                                       |
| 041                        | Przerwa w obwodzie czujnika -<br>czujnik n                                             | <ol> <li>Sprawdzić podłączenie przewodów.</li> <li>Wymienić czujnik.</li> <li>Sprawdzić typ podłączenia.</li> </ol>                 | F                                            |                                         | Alarm                                              |                                         |
| 042                        | Korozja czujnika n                                                                     | 1. Sprawdzić czujnik.<br>2. Wymienić czujnik.                                                                                       | М                                            |                                         | Warning<br>[Ostrzeże<br>nie]                       |                                         |
| 043                        | Zwarcie czujnika n                                                                     | 1. Sprawdzić podłączenie elektryczne.<br>2. Sprawdzić czujnik.<br>3. Wymienić czujnik i kabel.                                      | F                                            |                                         | Alarm                                              |                                         |
| 044                        | Wykryto dryft czujnika                                                                 | <ol> <li>Sprawdzić czujnik lub główny moduł<br/>elektroniki.</li> <li>Wymienić czujnik lub główny moduł<br/>elektroniki.</li> </ol> | М                                            |                                         | Warning<br>[Ostrzeże<br>nie]                       |                                         |
| 047                        | Osiągnięto wartość graniczną<br>czujnika, czujnik n (czujnik<br>spoiny odniesienia RJ) | 1. Sprawdzić czujnik.<br>2. Sprawdzić warunki procesowe.                                                                            | S                                            |                                         | Warning<br>[Ostrzeże<br>nie]                       |                                         |
| 048                        | Wykrycie dryftu nie jest<br>możliwe                                                    | <ol> <li>Sprawdzić podłączenie elektryczne.</li> <li>Sprawdzić czujnik.</li> <li>Wymienić czujnik.</li> </ol>                       | M                                            |                                         | Warning<br>[Ostrzeże<br>nie]                       |                                         |
| 062                        | Uszkodzone podłączenie<br>czujnika, czujnik n (czujnik<br>spoiny odniesienia RJ)       | Sprawdzić podłączenie czujnika.                                                                                                    | F                                            |                                         | Alarm                                              | $\checkmark$                            |

| Numer<br>diagnostyc<br>zny | Krótki opis                                                                    | Działania naprawcze                                                                                                    | Sygnał<br>statusu<br>(ust.<br>fabryczne<br>) | Możliwość<br>konfiguracji <sup>1)</sup> | Klasa<br>diagnosty<br>czna (ust.<br>fabryczne<br>) | Możliwość<br>konfiguracji <sup>2)</sup> |
|----------------------------|--------------------------------------------------------------------------------|----------------------------------------------------------------------------------------------------|----------------------------------------------|-----------------------------------------|----------------------------------------------------|-----------------------------------------|
| 105                        | Odstęp między kalibracjami                                                     | <ol> <li>Wykonać kalibrację i zresetować interwał<br/>kalibracji.</li> <li>Wyłączyć licznik kalibracji.</li> </ol>                     | M                                            |                                         | Warning<br>[Ostrzeże<br>nie]                       |                                         |
| 145                        | Kompensacja punktu<br>odniesienia, czujnik n                                   | <ol> <li>Sprawdzić temperaturę przyłączenia.</li> <li>Sprawdzić zewnętrzny punkt odniesienia.</li> </ol>                               | F                                            |                                         | Alarm                                              |                                         |
|                            |                                                                                | Diagnostyka dotycząca modułu elektr                                                                                                    | oniki                                        | 1                                       | 1                                                  |                                         |
| 201                        | Uszkodzenie modułu elektroniki                                                 | 1. Zrestartować przyrząd.<br>2. Wymienić moduł elektroniki.                                                                            | F                                            |                                         | Alarm                                              | $\checkmark$                            |
| 221                        | Uszkodzony czujnik odniesienia,<br>czujnik spoiny odniesienia RJ               | Wymienić przyrząd.                                                                                                    | М                                            | $\checkmark$                            | Alarm                                              | $\checkmark$                            |
| 241                        | Uszkodzone oprogramowanie                                                      | 1. Zrestartować przyrząd.<br>2. Włączyć i wyłączyć zasilanie przyrządu.<br>3. Wymienić moduł elektroniki.                              | F                                            |                                         | Alarm                                              | $\checkmark$                            |
| 242                        | Niekompatybilne<br>oprogramowanie                                              | 1. Sprawdzić wersję oprogramowania.       F         2. Zaktualizować oprogramowanie lub       wymienić główny moduł elektroniki.       |                                              |                                         | Alarm                                              |                                         |
| 261                        | Uszkodzony moduł elektroniki                                                   | 1. Zrestartować przyrząd.<br>2. Wymienić główny moduł elektroniki.                                                                     | F                                            | $\checkmark$                            | Alarm                                              | $\checkmark$                            |
| 283                        | Niespójna zawartość pamięci                                                    | 1. Zrestartować przyrząd.<br>2. Wymienić moduł elektroniki.                                                                            | F                                            | $\checkmark$                            | Alarm                                              | $\checkmark$                            |
| 286                        | Niespójna pamięć danych                                                        | 1. Powtórzyć bezpieczną parametryzację.<br>2. Wymienić moduł elektroniki.                                                              | F                                            |                                         | Alarm                                              |                                         |
|                            |                                                                                | Diagnostyka dotycząca konfigurac                                                                                                    | ji                                           | •                                       |                                                    | •                                       |
| 401                        | Przywracanie ustawień<br>fabrycznych jest aktywne                              | Trwa przywracanie ustawień fabrycznych, proszę czekać.                                                                                 | С                                            | ×                                       | Warning<br>[Ostrzeże<br>nie]                       | ×                                       |
| 402                        | Inicjalizacja aktywna, czujnik n<br>(czujnik spoiny odniesienia RJ)            | Trwa uruchomienie, proszę czekać.                                                                                                    | С                                            | X                                       | Warning<br>[Ostrzeże<br>nie]                       | X                                       |
| 410                        | Transmisja danych nie powiodła<br>się                                          | 1. Sprawdzić podłączenie.<br>2. Powtórzyć transmisję danych.                                                                           | F                                            |                                         | Alarm                                              | X                                       |
| 411                        | Wysyłanie/pobieranie aktywne                                                   | Trwa wysyłanie/odbieranie danych, proszę czekać.                                                                                       |                                              | X                                       | Warning<br>[Ostrzeże<br>nie]                       | X                                       |
| 412                        | Pobieranie aktywne                                                             | Pobieranie aktywne, proszę czekać.                                                                                                    | С                                            |                                         | Warning<br>[Ostrzeże<br>nie]                       |                                         |
| 435                        | Usterka linearyzacji, czujnik n<br>(czujnik spoiny odniesienia RJ)             | Sprawdzić linearyzację.                                                                                                    | F                                            | X                                       | Alarm                                              | X                                       |
| 438                        | Różnica zestawu danych                                                         | <ol> <li>Sprawdzić plik zbioru danych.</li> <li>Sprawdzić konfigurację przyrządu.</li> <li>Pobrać nowe parametry przyrządu.</li> </ol> | М                                            | ×                                       | Warning<br>[Ostrzeże<br>nie]                       | ×                                       |
| 439                        | Zbiór danych                                                                   | Powtórzyć bezpieczną parametryzację                                                                                                    | F                                            | X                                       | Alarm                                              | X                                       |
| 485                        | Aktywna symulacja zmiennej<br>procesowej, czujnik n<br>(temperatura przyrządu) | Wyłączyć symulację.                                                                                                    | С                                            | -                                       | Warning<br>[Ostrzeże<br>nie]                       | -                                       |

| Numer<br>diagnostyc<br>zny    | Krótki opis                                               | Działania naprawcze                                                                                                    | Sygnał<br>statusu<br>(ust.<br>fabryczne<br>) | Możliwość<br>konfiguracji <sup>1)</sup><br>X<br>Nie można<br>zmienić | Klasa<br>diagnosty<br>czna (ust.<br>fabryczne<br>) | Możliwość<br>konfiguracji <sup>2)</sup><br>Xie można<br>zmienić |  |
|-------------------------------|-----------------------------------------------------------|----------------------------------------------------------------------------------------------------|----------------------------------------------|----------------------------------------------------------------------|----------------------------------------------------|-----------------------------------------------------------------|--|
| 491                           | Symulacja wyjścia prądowego                               | Wyłączyć symulację.                                                                                                    | С                                            |                                                                      | Warning<br>[Ostrzeże<br>nie]                       |                                                                 |  |
| 495                           | Aktywna symulacja zdarzenia<br>diagnostycznego            | Wyłączyć symulację.                                                                                                    | С                                            |                                                                      | Warning<br>[Ostrzeże<br>nie]                       |                                                                 |  |
| 531                           | Brak ustawień fabrycznych,<br>czujnik n (wyjście prądowe) | 1. Skontaktować się serwisem.<br>2. Wymienić przyrząd.                                                                                                    | F                                            | X                                                                    | Alarm                                              | X                                                               |  |
| 537                           | Konfiguracja, czujnik n (wyjście<br>prądowe)              | <ol> <li>Sprawdzić konfigurację przyrządu</li> <li>Wysłać/pobrać nową konfigurację.</li> <li>(W przypadku wyjścia prądowego:<br/>sprawdzić konfigurację wyjścia<br/>analogowego).</li> </ol> | F                                            | X                                                                    | Alarm                                              | X                                                               |  |
| 583                           | Symulacja wejścia, czujnik n                              | Wyłączyć symulację.                                                                                                    | С                                            | $\checkmark$                                                         | Warning<br>[Ostrzeże<br>nie]                       |                                                                 |  |
| Diagnostyka dotycząca procesu |                                                           |                                                                                                    |                                              |                                                                      |                                                    |                                                                 |  |
| 801                           | Za niskie napięcie zasilania <sup>4)</sup>                | Zwiększyć napięcie zasilania.                                                                                                    | S                                            | $\checkmark$                                                         | Alarm                                              | X                                                               |  |
| 825                           | Temperatura pracy                                         | <ol> <li>Sprawdzić temperaturę otoczenia.</li> <li>Sprawdzić temperaturę procesu.</li> </ol>                                                                                                 | S                                            |                                                                      | Warning<br>[Ostrzeże<br>nie]                       |                                                                 |  |
| 844                           | Wartość procesowa poza<br>specyfikacją-wyjście prądowe    | 1. Sprawdzić wartość procesową.<br>2. Sprawdzić aplikację.<br>Sprawdzić czujnik.                                                                                                    | S                                            |                                                                      | Warning<br>[Ostrzeże<br>nie]                       |                                                                 |  |

1) Można ustawić na F, C, S, M, N

2) Można ustawić na "Alarm", "Warning [Ostrzeżenie]" i "Disabled [Wyłączone]"

ZZ

3) n = liczba kanałów pomiarowych (1 i 2)

4) W przypadku tego zdarzenia diagnostycznego przyrząd zawsze podaje sygnał wyjściowy dla "dolnej wartości granicznej alarmu" (prąd wyjściowy ≤ 3,6 mA).

# 9.3 Przegląd historii oprogramowania i informacje dotyczące kompatybilności

#### Historia zmian

Numer wersji oprogramowania podany na tabliczce znamionowej i w instrukcji obsługi określa wersję przyrządu w formacie: XX.YY.ZZ (przykładowo 01.02.01).

- XX Inny numer wersji głównej. Brak kompatybilności. Zmianie ulega przyrząd i instrukcja obsługi.
- YY Zmiana funkcji i działania. Kompatybilność zachowana. Zmiany w instrukcji obsługi.
  - Poprawki i zmiany wewnętrzne. Brak zmian w instrukcji obsługi.

| Data    | Wersja<br>oprogramowania | Zmiany                                                                                               | Dokumentacja         |
|---------|--------------------------|----------------------------------------------------------------------------------------------------|----------------------|
| 07/2017 | 04.01.zz                 | Protokół HART wersja 7.6 i dodanie<br>parametrów obsługi dla bezpieczeństwa<br>funkcjonalnego (SIL3) | BA01801T/09/pl/01.17 |

# 10 Konserwacja

Przetwornik temperatury nie wymaga żadnej specjalnej konserwacji.

## 10.1 Serwis Endress+Hauser

Endress+Hauser oferuje szeroki asortyment usług, np. ponownej kalibracji, konserwacji lub prób przyrządów.

W sprawie informacji dotyczących usług należy skontaktować się z oddziałem Endress +Hauser.

# 11 Naprawa

## 11.1 Informacje ogólne

Naprawy, które nie zostały opisane w niniejszej Instrukcji obsługi, można wykonywać tylko bezpośrednio u producenta lub korzystając z serwisu Endress+Hauser.

# 11.2 Części zamienne

Części zamienne, które są aktualnie dostępne dla danego produktu, można znaleźć w Internecie pod adresem: http://www.products.endress.com/spareparts\_consumables. Przy zamawianiu części zamiennych należy zawsze podawać numer seryjny przyrządu!

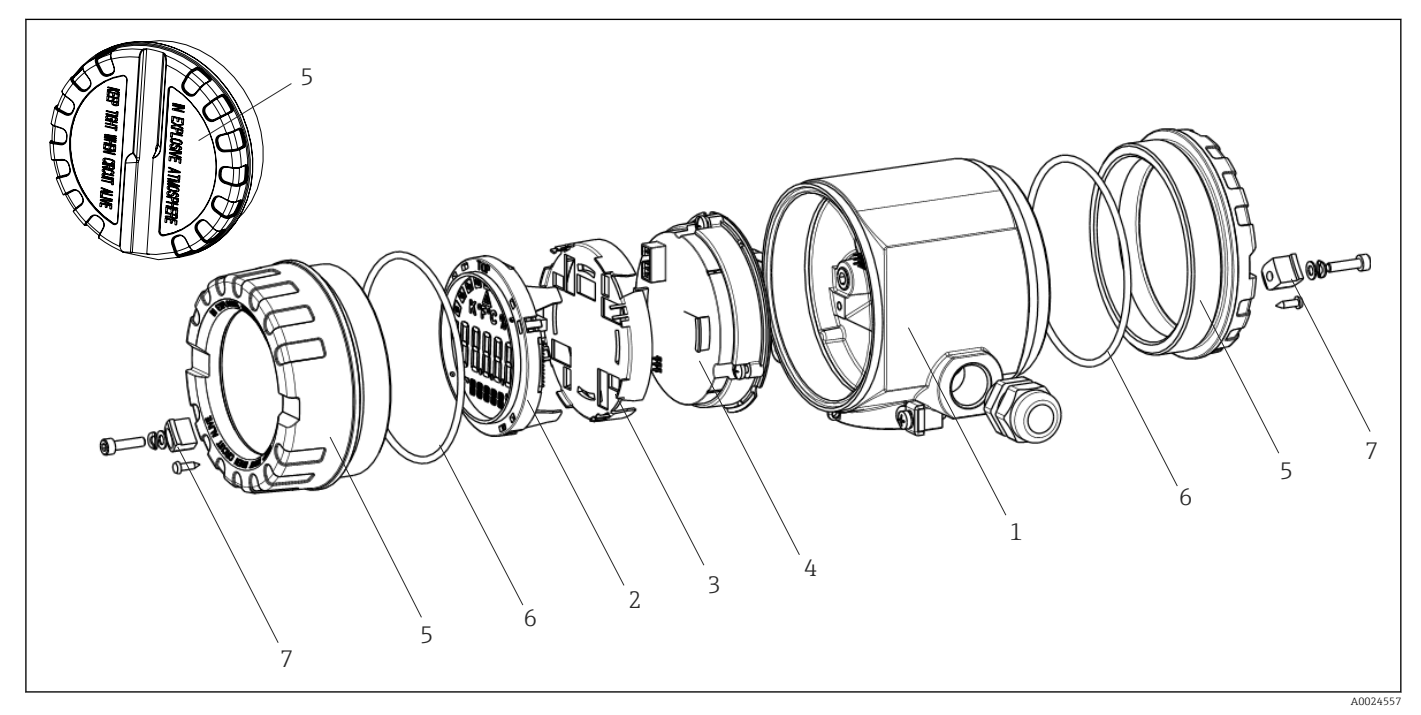

🖻 16 Części zamienne do przetwornika obiektowego

| Pozycja nr 1 | Obudowa     | Obudowa   |                              |  |  |  |  |  |
|--------------|-------------|-----------|------------------------------|--|--|--|--|--|
|              | Certyfikaty | <b>7:</b> | :                            |  |  |  |  |  |
|              | А           | Strefa r  | iezagrożona wybuchem + Ex ia |  |  |  |  |  |
|              | В           | ATEX E    | ATEX Ex d                    |  |  |  |  |  |
|              |             | Materi    | ał:                          |  |  |  |  |  |
|              |             | A         | Aluminium, HART 5            |  |  |  |  |  |
|              |             | В         | Stal k.o. 316L, HART 5       |  |  |  |  |  |
|              |             | С         | T17, HART 5                  |  |  |  |  |  |
|              |             | F         | Aluminium, FF/PA             |  |  |  |  |  |
|              |             | G         | Stal k.o. 316L, FF/PA        |  |  |  |  |  |
|              |             | н         | T17, FF/PA                   |  |  |  |  |  |
|              |             | К         | Aluminium, HART 7            |  |  |  |  |  |
|              |             | L         | Stal k.o. 316L, HART 7       |  |  |  |  |  |
|              |             | м         | T17, HART 7                  |  |  |  |  |  |

| Pozycja nr 1 | Obudowa | Obudowa |       |                                                    |                                            |  |
|--------------|---------|---------|-------|----------------------------------------------------|--------------------------------------------|--|
|              |         |         | Wprow | Wprowadzenie przewodów:                            |                                            |  |
|              |         |         | 1     | 1 2 x gwint NPT ½" + listwa zaciskowa + 1 zaślepka |                                            |  |
|              |         |         | 2     | 2 x gwi                                            | nt M20x1.5 + listwa zaciskowa + 1 zaślepka |  |
|              |         |         | 4     | 2 x gwint G ¼" + listwa zaciskowa + 1 zaślepka     |                                            |  |
|              |         |         |       | Wersja                                             | ::                                         |  |
|              |         |         |       | A                                                  | Standardowa                                |  |
| TMT162G-     |         |         |       | A                                                  | ← kod zamówieniowy                         |  |

| Pozycja nr 4 | Moduł elektroniki |           |                          |                                                                                          |  |  |  |  |
|--------------|-------------------|-----------|--------------------------|------------------------------------------------------------------------------------------|--|--|--|--|
|              | Certyfi           | tyfikaty: |                          |                                                                                          |  |  |  |  |
|              | А                 | Strefa 1  | fa niezagrożona wybuchem |                                                                                          |  |  |  |  |
|              | В                 | ATEX I    | Ex ia, FM                | IS, CSA IS                                                                               |  |  |  |  |
|              |                   | Wejści    | e czujnil                | ka; komunikacja:                                                                         |  |  |  |  |
|              |                   | A         | 1x; HA                   | RT 5, FW 01.03.zz, DevRev02                                                              |  |  |  |  |
|              |                   | В         | 2x; HA                   | RT 5, FW 01.03.zz, DevRev02, konfig. wyjście, czujnik 1                                  |  |  |  |  |
|              |                   | С         | 2x; FOU                  | JNDATION Fieldbus, wersja przyrządu 1                                                    |  |  |  |  |
|              |                   | D         | 2x; PRO                  | OFIBUS PA, DevRev02                                                                      |  |  |  |  |
|              |                   | E         | 2x; FOU                  | JNDATION Fieldbus FW 01.01.zz, wersja przyrządu 2                                        |  |  |  |  |
|              |                   | F         | 2x; FOI                  | JNDATION Fieldbus FW 02.00.zz, wersja przyrządu 3                                        |  |  |  |  |
|              |                   | G         | 1x; HA                   | RT7, Fw 04.01.zz, DevRev04                                                               |  |  |  |  |
|              |                   | Н         | 2x; HA                   | RT7, Fw 04.01.zz, DevRev04, konfig. wyjście, czujnik 1                                   |  |  |  |  |
|              |                   |           | Konfig                   | uracja:                                                                                  |  |  |  |  |
|              |                   |           | A                        | Filtr sieciowy 50 Hz                                                                     |  |  |  |  |
|              |                   |           | В                        | Wyprodukowany zgodnie z oryginalnym zamówieniem (numer<br>seryjny), filtr sieciowy 50 Hz |  |  |  |  |
|              |                   |           | К                        | Filtr sieciowy 60 Hz                                                                     |  |  |  |  |
|              |                   |           | L                        | Wyprodukowany zgodnie z oryginalnym zamówieniem (numer<br>seryjny), filtr sieciowy 60 Hz |  |  |  |  |
| TMT162E-     |                   |           |                          | ← kod zamówieniowy                                                                       |  |  |  |  |

| Nr pozycji | Kod<br>zamówieniowy | Części zamienne                                                                                                    |
|------------|---------------------|----------------------------------------------------------------------------------------------------|
| 2.3        | TMT162X-DA          | Wyświetlacz HART 5 + zestaw montażowy + zabezpieczenie przed odkręceniem                                                            |
| 2.3        | TMT162X-DB          | Wyświetlacz PA/FF + zestaw montażowy + zabezpieczenie przed odkręceniem                                                             |
| 2.3        | TMT162X-DC          | Zestaw montażowy do wyświetlacza + zabezpieczenie przed odkręceniem                                                                 |
| 2.3        | TMT162X-DD          | Wyświetlacz HART 7 + zestaw montażowy + zabezpieczenie przed odkręceniem                                                            |
| 5          | ТМТ162Х-НН          | Pokrywa obudowy, aluminium Ex d, FM XP z uszczelką, dopuszczenie<br>CSA, tylko jako pokrywa przedziału podłączeniowego              |
| 5          | TMT162X-HI          | Pokrywa obudowy, aluminium + uszczelka                                                                                              |
| 5          | ТМТ162Х-НК          | Pokrywa obudowy w komplecie z wyświetlaczem, aluminium Ex d z<br>uszczelką                                                          |
| 5          | TMT162X-HL          | Pokrywa obudowy w komplecie z wyświetlaczem, aluminium z uszczelką                                                                  |
| 5          | TMT162X-HA          | Pokrywa obudowy, stal k.o. 316L Ex d, ATEX Ex d, FM XP z uszczelką, dopuszczenie CSA, tylko jako pokrywa przedziału podłączeniowego |

| Nr pozycji | Kod<br>zamówieniowy | Części zamienne                                                                                             |
|------------|---------------------|----------------------------------------------------------------------------------------------------|
| 5          | TMT162X-HB          | Pokrywa obudowy, stal k.o. 316L, z uszczelką                                                                |
| 5          | TMT162X-HC          | Pokrywa obudowy w komplecie z wyświetlaczem, Ex d, stal k.o. 316L,<br>ATEX Ex d, FM XP, CSA XP, z uszczelką |
| 5          | TMT162X-HD          | Pokrywa obudowy w komplecie z wyświetlaczem, stal k.o. 316L, z uszczelką                                    |
| 5          | TMT162X-HE          | Pokrywa obudowy, T17, 316L                                                                                  |
| 5          | TMT162X-HF          | Pokrywa obudowy w komplecie z wyświetlaczem, poliwęglan, T17 316L                                           |
| 5          | TMT162X-HG          | Pokrywa obudowy w komplecie z wyświetlaczem, szkło, T17 316L                                                |
| 6          | 71439499            | O-ring 88x3 HNBR, twardość 70° w skali Shore'a, pokrycie PTFE                                               |
| 7          | 51004948            | Zacisk pokrywy, zestaw części zamiennych: śruba, tarcza, podkładka sprężysta                                |

## 11.3 Zwrot przyrządu

Wymagania dotyczące bezpiecznego zwrotu mogą się różnić w zależności od typu urządzenia i obowiązujących przepisów krajowych.

- 1. Więcej informacji na ten temat znajduje się na stronie: http://www.endress.com/support/return-material
- 2. Urządzenie należy zwrócić do naprawy, wzorcowania fabrycznego lub gdy zamówiono lub dostarczono nieprawidłowe urządzenie.

## 11.4 Utylizacja

Przyrząd zawiera podzespoły elektroniczne, więc musi być utylizowany jako odpad elektroniczny. Należy stosować się do lokalnych przepisów dotyczących utylizacji odpadów.

# 12 Akcesoria

Dostępne są różnorodne akcesoria dla czujnika pomiarowego i przetwornika. Szczegółowe informacje oraz kody zamówieniowe można uzyskać w Biurze Handlowym Endress +Hauser lub w na stronie produktowej serwisu Endress+Hauser pod adresem: www.pl.endress.com.

Podczas zamawiania akcesoriów należy podać numer seryjny przyrządu!

# 12.1 Akcesoria stosowane w zależności od wersji przyrządu

| Akcesoria       | Opis                                                                                                    |
|-----------------|----------------------------------------------------------------------------------------------------|
| Zaślepki        | <ul> <li>M20x1.5 EEx-d/XP</li> <li>G <sup>1</sup>/<sub>2</sub>" EEx-d/XP</li> <li>NPT <sup>1</sup>/<sub>2</sub>" ALU</li> <li>NPT <sup>1</sup>/<sub>2</sub>" V4A</li> </ul> |
| Dławiki kablowe | <ul> <li>M20x1.5</li> <li>NPT ½" D4-8.5, IP68</li> <li>Dławik NPT ½", 2 x przewód D0.5 dla 2 czujników</li> <li>Dławik M20x1.5, 2 x przewód D0.5 dla 2 czujników</li> </ul> |

| Akcesoria                               | Opis                                                                                                    |
|-----------------------------------------|----------------------------------------------------------------------------------------------------|
| Adapter do dławika<br>kablowego         | M20x1.5 na zewnątrz/M24x1.5 wewnątrz                                                                    |
| Wspornik do montażu do<br>ściany / rury | Stal k.o. do ściany/ rury 2"<br>Stal k.o. V4A do rury 2"                                                |
| Ogranicznik przepięć                    | Moduł chroni części elektroniczne przed przepięciami. Niedostępny w przypadku obudowy T17 ze stali k.o. |

# 12.2 Akcesoria do komunikacji

| Akcesoria          | Opis                                                                                                    |  |
|--------------------|----------------------------------------------------------------------------------------------------|--|
| Field Xpert SFX350 | Field Xpert SFX350 to mobilny komputer służący do uruchomienia i diagnostyki<br>urządzeń obiektowych. Pozwala on na efektywną parametryzację i diagnostykę<br>urządzeń obiektowych HART i FOUNDATION fieldbus w <b>strefach niezagrożonyc</b><br>wybuchem.Image: Dodatkowe informacje, patrz instrukcja obsługi BA01202S |  |
| Field Xpert SFX370 | Field Xpert SFX370 to mobilny komputer służący do uruchomienia i diagnostyki<br>urządzeń obiektowych. Pozwala on na efektywną parametryzację i diagnostykę<br>urządzeń obiektowych HART i FOUNDATION fieldbus w <b>strefach niezagrożonych</b><br>wybuchem oraz zagrożonych wybuchem.                                    |  |

# 12.3 Akcesoria do obsługi i diagnostyki

| Akcesoria  | Opis                                                                                                    |  |
|------------|----------------------------------------------------------------------------------------------------|--|
| Applicator | <ul> <li>Oprogramowanie wspomagające dobór i konfigurację przyrządów pomiarowych<br/>Endress+Hauser:</li> <li>Obliczanie wszystkich niezbędnych parametrów umożliwiających optymalny<br/>dobór przyrządu: m.in. spadku ciśnienia, dokładności lub przyłączy procesowych.</li> <li>Graficzna prezentacja wyników obliczeń</li> </ul>                                                                                                    |  |
|            | Zarządzanie, dokumentowanie i dostęp do wszystkich danych projektowych i parametrów przez cały czas realizacji projektu.                                                                                                    |  |
|            | <ul> <li>Applicator jest dostępny:</li> <li>w Internecie: https://wapps.endress.com/applicator</li> <li>na płycie CD-ROM, do zainstalowania na lokalnym komputerze PC.</li> </ul>                                                                                                    |  |
| W@M        | Zarządzanie cyklem życia instalacji<br>Platforma W@M oferuje bogatą gamę aplikacji obsługujących proces od<br>planowania i zakupu do montażu, uruchomienia i obsługi przyrządów<br>pomiarowych. Wszystkie informacje dotyczące danego przyrządu, takie jak status,<br>części zamienne i dokumentacja, są dostępne dla każdego przyrządu przez cały cykl<br>jego eksploatacji.<br>Aplikacja zawiera już dane Państwa przyrządów produkcji Endress+Hauser.<br>Endress+Hauser zajmuje się również utrzymaniem i aktualizacją bazy danych.<br>W@M jest dostępny:<br>• w Internecie: www.endress.com/lifecyclemanagement<br>• na płycie CD-ROM, do zainstalowania na lokalnym komputerze PC. |  |
| FieldCare  | FieldCare jest oprogramowaniem Endress+Hauser do zarządzania aparaturą<br>obiektową (Plant Asset Management Tool), opartym na standardzie FDT.<br>Narzędzie to umożliwia konfigurację wszystkich inteligentnych urządzeń<br>obiektowych w danej instalacji oraz wspiera zarządzanie nimi. Dzięki komunikatom<br>statusu zapewnia również efektywną kontrolę ich stanu funkcjonalnego.<br>Szczegółowe informacje, patrz instrukcje obsługi BA00027S i BA00059S                                                                                                    |  |

| DeviceCare       Pełna obsługa cyfrowych protokołów transmisji danych, takich jak Ethernet, HAI PROFIBUS oraz FOUNDATION Fieldbus oraz protokołów serwisowych Endress + Hauser.         DeviceCare jest programem narzędziowym przeznaczonym do konfiguracji przyrządów Endress+Hauser. Wszystkie inteligentne urządzenia na obiekcie moz konfigurować bezpośrednio przez modem (point-to-point) lub sieć obiektową.         Przyjazne menu umożliwia przejrzysty i intuicyjny dostęp do urządzeń obiektowych.         Dodatkowe informacje, patrz instrukcja obsługi BA00027S |
|----------------------------------------------------------------------------------------------------|

# 12.4 Komponenty systemu

| Akcesoria                                              | Opis                                                                                                    |
|--------------------------------------------------------|----------------------------------------------------------------------------------------------------|
| Stacja graficznej<br>rejestracji danych<br>Memograph M | Zaawansowany manager danych i rejestrator Memograph M jest elastycznym i<br>rozbudowanym urządzeniem do analizy danych procesowych. Mierzone wartości<br>procesowe są czytelnie prezentowane na ekranie i bezpiecznie archiwizowane,<br>monitorowane na wypadek przekroczenia wartości granicznej oraz analizowane.<br>Dzięki obsłudze standardowych protokołów komunikacji obiektowej, urządzenie<br>umożliwia transmisję wartości mierzonych i obliczonych do systemów nadrzędnych<br>oraz wzajemne połączenie poszczególnych urządzeń obiektowych.<br>Dodatkowe informacje, patrz karta katalogowa TI01180R/09/pl |
| RN221N                                                 | Bariera aktywna z zasilaczem do separacji galwanicznej sygnałowych obwodów<br>prądowych 420 mA. Wyposażona w możliwość dwukierunkowej transmisji<br>HART® i opcjonalnej diagnostyki HART®, jeśli podłączone przetworniki mają<br>funkcję monitorowania sygnału 4 20 mA lub analizy bajtów statusu HART® oraz<br>poleceń diagnostycznych specyficznych dla E+H.<br>Dodatkowe informacje, patrz karta katalogowa TI00073R/09/pl                                                                                                    |
| RIA15                                                  | Wyświetlacz procesowy, zasilany i pracujący w pętli prądowej 420 mA, do<br>zabudowy tablicowej, z opcjonalną komunikacją HART®. Wyświetla sygnały 420<br>mA lub maks. 4 zmienne procesowe HART®                                                                                                    |
|                                                        |                                                                                                    |

# 13 Dane techniczne

# 13.1 Wejście

| Zmienna mierzona | Femperatura (liniowe odwzorowanie temperatury), rezystancja i napięcie. |  |
|------------------|-------------------------------------------------------------------------|--|
|                  |                                                                         |  |

Zakres pomiarowy

Możliwe jest podłączenie dwóch niezależnych od siebie czujników <sup>1)</sup>. Wejścia pomiarowe nie są od siebie galwanicznie izolowane.

| Termometr rezystancyjny<br>(RTD) wg normy | Opis                                                                                                    | α        | Wartości graniczne zakresu pomiarowego                                                                                                    | Min.<br>rozpiętoś<br>ć zakresu |
|-------------------------------------------|----------------------------------------------------------------------------------------------------|----------|----------------------------------------------------------------------------------------------------|--------------------------------|
| PN-EN 60751:2008                          | Pt100 (1)<br>Pt200 (2)<br>Pt500 (3)<br>Pt1000 (4)                                                                                                    | 0,003851 | -200 +850 °C (-328 +1562 °F)<br>-200 +850 °C (-328 +1562 °F)<br>-200 +500 °C (-328 +932 °F)<br>-200 +250 °C (-328 +482 °F)                                 | 10 K<br>(18 °F)                |
| JIS C1604:1984                            | Pt100 (5)                                                                                                    | 0,003916 | −200 +510 °C (−328 +950 °F)                                                                                                    | 10 K<br>(18 °F)                |
| DIN 43760 IPTS-68                         | Ni100 (6)<br>Ni120 (7)                                                                                                    | 0,006180 | -60 +250 °C (-76 +482 °F)<br>-60 +250 °C (-76 +482 °F)                                                                                                    | 10 K<br>(18 °F)                |
| GOST 6651-94                              | Pt50 (8)<br>Pt100 (9)                                                                                                    | 0,003910 | -185 +1100 °C (-301 +2012 °F)<br>-200 +850 °C (-328 +1562 °F)                                                                                              | 10 K<br>(18 °F)                |
| OIML R84: 2003,                           | Cu50 (10)<br>Cu100 (11)                                                                                                    | 0,004280 | -180 +200 °C (-292 +392 °F)<br>-180 +200 °C (-292 +392 °F)                                                                                                 | 10 K<br>(18 °F)                |
| GOST 6651-2009                            | Ni100 (12)<br>Ni120 (13)                                                                                                    | 0,006170 | -60 +180 °C (-76 +356 °F)<br>-60 +180 °C (-76 +356 °F)                                                                                                    | 10 K<br>(18 °F)                |
| OIML R84: 2003, GOST<br>6651-94           | Cu50 (14)                                                                                                    | 0,004260 | −50 +200 °C (−58 +392 °F)                                                                                                    | 10 K<br>(18 °F)                |
| -                                         | Termorezystor Pt100<br>(linearyzacja wg algorytmu<br>Callendar-Van Dusen)<br>Termorezystor niklowy<br>(linearyzacja wielomianowa)<br>Termorezystor miedziany<br>(linearyzacja wielomianowa)                                                                                             | -        | Zakres pomiarowy czujnika wyznaczony jest przez<br>wprowadzenie wartości granicznych zależnych od<br>współczynników równania CvD: A do C i od wartości RO. | 10 K<br>(18 °F)                |
|                                           | <ul> <li>Układ podłączeń czujnika: 2-, 3- lub 4-przewodowy, prąd czujnika: ≤ 0,3 mA</li> <li>Możliwość kompensacji rezystancji przewodów w układzie 2-przewodowym (0 30 Ω)</li> <li>Maks. rezystancja przewodu czujnika w układzie 3- i 4-przewodowym: 50 Ω na każdy przewód</li> </ul> |          |                                                                                                    |                                |
| Przetwornik rezystancji                   | Rezystancja Ω                                                                                                    |          | 10 400 Ω<br>10 2 000 Ω                                                                                                    | 10 Ω<br>10 Ω                   |

<sup>1)</sup> W przypadku pomiaru 2-kanałowego dla obu kanałów należy ustawić tę samą jednostkę pomiaru (np. dla obu °C lub F, lub K). Jednoczesne podłączenie przetwornika rezystancji (Ohm) i sygnału napięciowego (mV) do obu niezależnych kanałów pomiarowych jest niemożliwe.

| Termopary wg<br>normy                                  | Opis                                                                                                    | Wartości graniczne zakresu pomiarowego Min.<br>zakresu                                                                                                    |                                                                                                    |                                                                                                    |
|--------------------------------------------------------|----------------------------------------------------------------------------------------------------|----------------------------------------------------------------------------------------------------|----------------------------------------------------------------------------------------------------|----------------------------------------------------------------------------------------------------|
| PN-EN 60584,<br>Część 1<br>ASTM E230-3                 | Typ A (W5Re-W20Re) (30)<br>Typ B (PtRh30-PtRh6) (31)<br>Typ E (NiCr-CuNi) (34)<br>Typ J (Fe-CuNi) (35)<br>Typ K (NiCr-Ni) (36)<br>Typ N (NiCrSi-NiSi) (37)<br>Typ R (PtRh13-Pt) (38)<br>Typ S (PtRh10-Pt) (39)<br>Typ T (Cu-CuNi) (40)                                                                        | 0 +2 500 °C (+32 +4 532 °F)<br>+40 +1 820 °C (+104 +3 308 °F)<br>-250 +1 000 °C (-418 +1 832 °F)<br>-210 +1 200 °C (-346 +2 192 °F)<br>-270 +1 372 °C (-454 +2 501 °F)<br>-270 +1 300 °C (-454 +2 372 °F)<br>-50 +1 768 °C (-58 +3 214 °F)<br>-50 +1 768 °C (-58 +3 214 °F)<br>-200 +400 °C (-328 +752 °F) | Zalecany zakres temperatur:<br>0 +2 500 °C (+32 +4 532 °F)<br>+500 +1 820 °C (+932 +3 308 °F)<br>-150 +1 000 °C (-238 +1 832 °F)<br>-150 +1 200 °C (-238 +2 192 °F)<br>-150 +1 200 °C (-238 +2 192 °F)<br>-150 +1 300 °C (-238 +2 372 °F)<br>+50 +1 768 °C (+122 +3 214 °F)<br>+50 +1 768 °C (+122 +3 214 °F)<br>-150 +400 °C (-238 +752 °F) | 50 K (90 °F)<br>50 K (90 °F)<br>50 K (90 °F)<br>50 K (90 °F)<br>50 K (90 °F)<br>50 K (90 °F)<br>50 K (90 °F)<br>50 K (90 °F)<br>50 K (90 °F) |
| PN-EN 60584,<br>Część 1<br>ASTM E230-3<br>ASTM E988-96 | Typ C (W5Re-W26Re) (32)                                                                                                    | 0 +2 315 ℃ (+32 +4 199 ℉)                                                                                                    | 0 +2 000 ℃ (+32 +3 632 ℉)                                                                                                    | 50 K (90 °F)                                                                                                    |
| ASTM E988-96                                           | Typ D (W3Re-W25Re) (33)                                                                                                    | 0 +2 315 ℃ (+32 +4 199 ℉)                                                                                                    | 0 +2 000 °C (+32 +3 632 °F)                                                                                                    | 50 K (90 °F)                                                                                                    |
| DIN 43710                                              | Typ L (Fe-CuNi) (41)<br>Typ U (Cu-CuNi) (42)                                                                                                    | -200 +900 °C (-328 +1652 °F)<br>-200 +600 °C (-328 +1112 °F)                                                                                                    | -150 +900 ℃ (-238 +1652 ℉)<br>-150 +600 ℃ (-238 +1112 ℉)                                                                                                    | 50 K (90 °F)                                                                                                    |
| GOST R8.585-2001                                       | Typ L (NiCr-CuNi) (43)                                                                                                    | –200 +800 °C (–328 +1472 °F)                                                                                                    | -200 +800 °C (+328 +1472 °F)                                                                                                    | 50 K (90 °F)                                                                                                    |
|                                                        | <ul> <li>Wewnętrzne złącze zimne (Pt100)</li> <li>Zewnętrzne złącze zimne: wartość konfigurowalna -40 +85 °C (-40 +185 °F)</li> <li>Maksymalna rezystancja przewodów czujnika 10 kΩ (Jeżeli rezystancja przewodu czujnika przekracza 10 kΩ, generowany jest komunikat błędu zgodnie z NAMUR NE89.)</li> </ul> |                                                                                                    |                                                                                                    |                                                                                                    |
| Przetwornik<br>napięcia (mV)                           | Przetwornik mV                                                                                                    | -20 100 mV 5 mV                                                                                                    |                                                                                                    |                                                                                                    |

## Typ wejścia

Możliwe kombinacje podłączeń, gdy oba wejścia sygnałowe są używane:

|                       | Wejście czujnika 1                           |                                        |                                        |                                        |                                                 |
|-----------------------|----------------------------------------------|----------------------------------------|----------------------------------------|----------------------------------------|-------------------------------------------------|
|                       |                                              | Termometr<br>rezystancyjny<br>2-przew. | Termometr<br>rezystancyjny<br>3-przew. | Termometr<br>rezystancyjny<br>4-przew. | Termopara<br>(TC),<br>przetwornik<br>napięciowy |
|                       | Termometr<br>rezystancyjny 2-<br>przew.      | V                                      | V                                      | -                                      | V                                               |
| Wejście<br>czujnika 2 | Termometr<br>rezystancyjny 3-<br>przew.      | V                                      | Ø                                      | -                                      | V                                               |
|                       | Termometr<br>rezystancyjny 4-<br>przew.      | -                                      | -                                      | -                                      | -                                               |
|                       | Termopara (TC),<br>przetwornik<br>napięciowy | V                                      | V                                      | V                                      | V                                               |

# 13.2 Wyjście

## Sygnał wyjściowy

| Wyjście analogowe          | 4 20 mA, 20 4 mA (z możliwością odwrotnego przyporządkowania) |  |  |
|----------------------------|---------------------------------------------------------------|--|--|
| Kodowanie sygnału          | FSK ±0,5 mA nakładany na sygnał prądowy                       |  |  |
| Szybkość transmisji danych | 1200 bodów (bit/s)                                            |  |  |
| Separacja galwaniczna      | U = 2 kV AC, 1 min. (wejście/wyjście)                         |  |  |

Informacje o usterkach

## Informacje o usterkach wg NAMUR NE43:

Usterka jest sygnalizowana, gdy dane pomiarowe nie są przesyłane lub są nieprawidłowe. Wyświetlana jest wtedy pełna lista wszystkich błędów występujących w układzie pomiarowym.

| Przekroczenie zakresu w dół                                      | Liniowy spadek z 4,0 3,8 mA                                                                                                    |
|------------------------------------------------------------------|----------------------------------------------------------------------------------------------------|
| Przekroczenie zakresu w górę                                     | Liniowy wzrost z 20,0 20,5 mA                                                                                                    |
| Usterka, np. uszkodzenie czujnika, zwarcie<br>przewodów czujnika | ≤ 3,6 mA ("niski") lub ≥ 21 mA ("wysoki"), do wyboru<br>Górną wartość graniczną alarmu można ustawić pomiędzy<br>21,5 mA i 23 mA, co umożliwia elastyczne dopasowanie do<br>wymagań różnych systemów sterowania. |

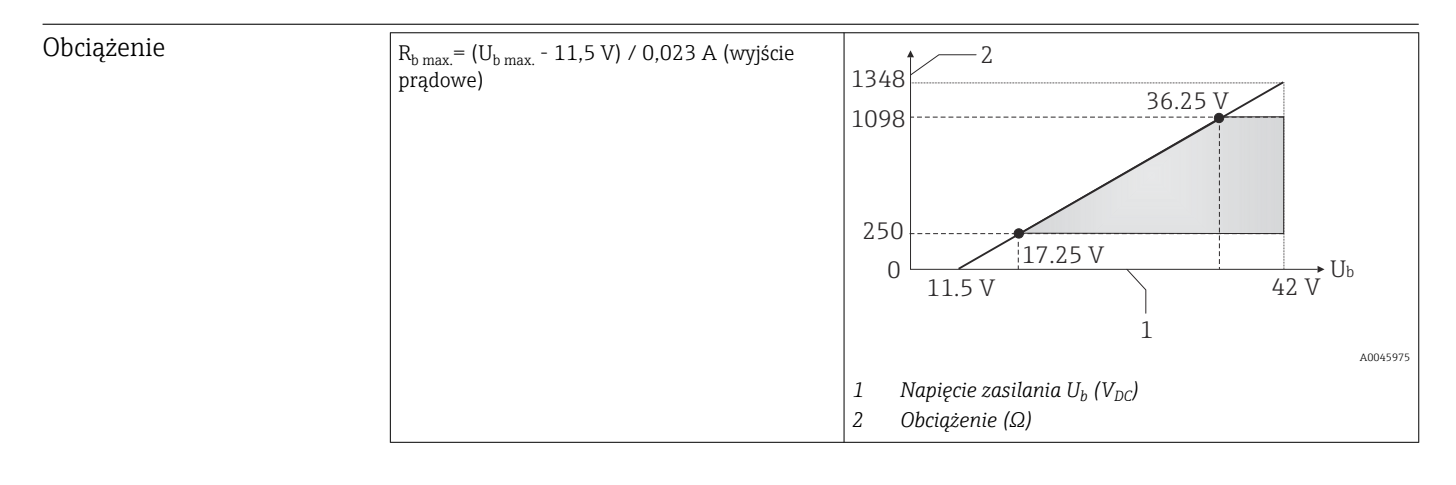

| Linearyzacja/<br>charakterystyka<br>przenoszenia sygnału<br>pomiarowego | Liniowe odwzorowanie temperatury, rezystancji, napięcia  |                                                              |  |  |
|-------------------------------------------------------------------------|----------------------------------------------------------|--------------------------------------------------------------|--|--|
| Filtr sieciowy                                                          | 50/60 Hz                                                 |                                                              |  |  |
| Filtr                                                                   | Filtr cyfrowy 1. rzędu:                                  | 0 120 s                                                      |  |  |
| Parametry komunikacji                                                   | ID producenta                                            | 17 (0x11)                                                    |  |  |
| cyfrowej                                                                | ID typu przyrządu                                        | 0x11CE                                                       |  |  |
|                                                                         | Specyfikacja HART®                                       | 7.6                                                          |  |  |
|                                                                         | Adres przyrządu w trybie<br>wielopunktowym <sup>1)</sup> | Adresy ustawień oprogramowania 0 63                          |  |  |
|                                                                         | Pliki opisu przyrządu<br>(DTM, DD)                       | Informacje i pliki do pobrania ze strony:<br>www.endress.com |  |  |

www.endress.com www.fieldcommgroup.org

Min. 250 Ω

Obciążenie HART

| Zmienne przyrządu z<br>komunikacją HART | Zmienne mierzone mogą być swobodnie przypisane do zmiennych HART przyrządu.                                                                                                    |
|-----------------------------------------|----------------------------------------------------------------------------------------------------|
|                                         | <ul> <li>Wartości mierzone dla pierwszej, drugiej, trzeciej i czwartej zmiennej przyrządu (PV, SV, TV i QV)</li> <li>Czujnik 1 (wartość mierzona)</li> <li>Czujnik 2 (wartość mierzona)</li> <li>Temperatura przyrządu</li> <li>Średnia z dwóch wartości mierzonych: 0.5 x (SV1+SV2)</li> <li>Różnica wartości mierzonych czujnika 1 i 2: SV1-SV2</li> <li>Czujnik 1 (czujnik zapasowy 2): Jeśli czujnik 1 ulegnie uszkodzeniu, wartość czujnika 2 automatycznie zostanie główną wartością HART® (PV): czujnik 1 (LUB czujnik 2)</li> <li>Przełączanie czujników: Jeśli wartość mierzona przekroczy ustawioną wartość progową T dla czujnika 1, wartość mierzona czujnika 2 staje się główną wartość mierzona czujnika 1 wynosi co najmniej 2 K poniżej T: czujnik 1 (czujnik 2, jeśli czujnik 1 &gt; T)</li> <li>Średnia: 0.5 x (SV1+SV2) z czujnikiem zapasowym (wartość mierzona czujnika 1 lub czujnika 2 w przypadku błędu innego czujnika)</li> </ul> |
| Obsługiwane funkcje                     | <ul> <li>Tryb burst <sup>1)</sup></li> <li>Kod transpondera (Squawk)</li> <li>Zbiorczy komunikat statusu</li> </ul>                                                                                                    |

1) Niemożliwy w trybie SIL, patrz Instrukcje dotyczące bezpieczeństwa funkcjonalnego SD01632T/09

## Parametry Wireless HART

|                                        | Minimalne napięcie podczas włączania                                                                                                    | 11,5 V <sub>DC</sub>                                         |
|----------------------------------------|----------------------------------------------------------------------------------------------------|--------------------------------------------------------------|
|                                        | Prąd początkowy                                                                                                    | 3,58 mA                                                      |
|                                        | Czas włączania                                                                                                    | <ul><li>Normalna praca: 6 s</li><li>Tryb SIL: 29 s</li></ul> |
|                                        | Minimalne napięcie pracy                                                                                                    | 11,5 V <sub>AC</sub>                                         |
|                                        | Pobór prądu w trybie Multidrop                                                                                                    | 4,0 mA <sup>1)</sup>                                         |
|                                        | Czas na ustanowienie połączenia i konfigurację                                                                                                    | <ul><li>Normalna praca: 9 s</li><li>Tryb SIL: 10 s</li></ul> |
|                                        | 1) Bez prądu Multidrop w trybie SIL                                                                                                    |                                                              |
| Blokada zapisu parametrów<br>przyrządu | <ul> <li>Sprzęt: blokada zapisu wprowadzana za pomocą mikroprze<br/>elektroniki przyrządu</li> <li>Oprogramowanie: blokada zapisu za pomocą hasła</li> </ul>    | ełącznika na module                                          |
| Opóźnienie włączenia                   | <ul> <li>Do momentu włączenia komunikacji HART<sup>®</sup>, ok. 10 s, jeśli ≤ 3,6 mA</li> <li>Do momentu pojawienia się sygnału pierwszej prawidłowe</li> </ul> | opóźnienie włączenia = I <sub>a</sub>                        |
|                                        | 2 o momenca pojamena orę bygnara pierwożej prawatowe                                                                                                    | j                                                            |

wyjściu, ok. 28 s, jeśli opóźnienie włączenia =  $I_a \le 3,6 \text{ mA}$ 

## 13.3 Zasilanie

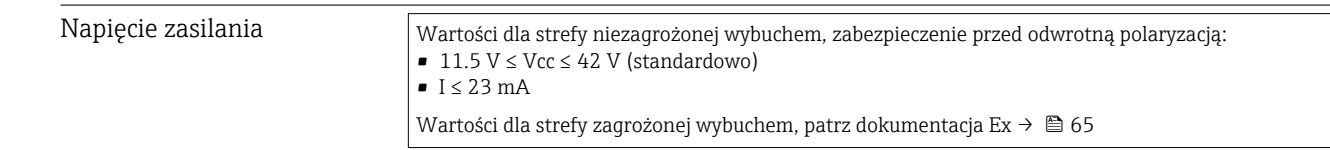

Przetwornik musi być zasilany napięciem 11,5 ... 42 V<sub>DC</sub> wg NEC klasa 02 (niskie napięcie/prąd) z ograniczeniem mocy zwarciowej do 8 A/150 VA (wg PN-EN 61010-1, CSA 1010.1-92).

Przyrząd powinien być zasilany z zasilacza z obwodem o ograniczonej energii, zgodnego z wymaganiami UL/EN/IEC 61010-1, rozdz. 9.4 i tabela 18.

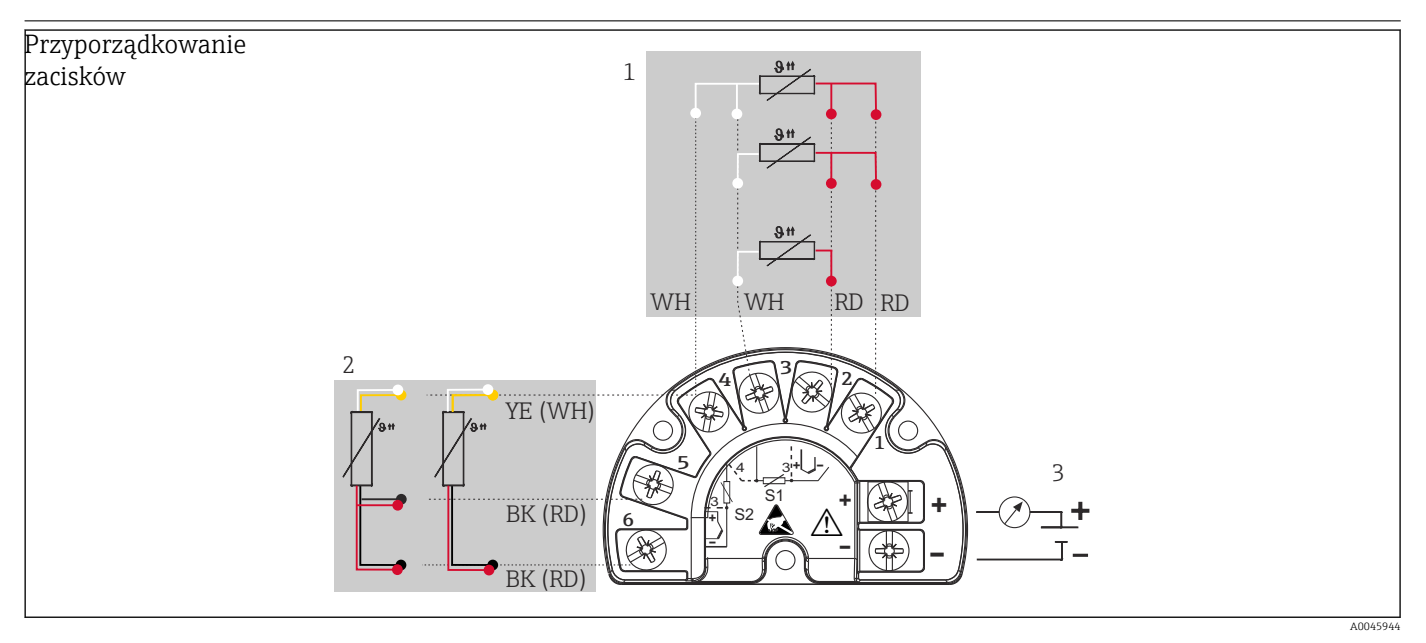

🖻 17 🛛 Podłączenie elektryczne przetwornika obiektowego, RTD, podwójne wejście czujnika

- 1 Wejście czujnika 1, RTD, : 2-, 3- i 4-przewodowy
- 2 Wejście czujnika 2, RTD: 2-, 3-przewodowy
- 3 Zasilanie przetwornika obiektowego i wyjście analogowe 4 ... 20 mA lub przyłącze sieci obiektowej

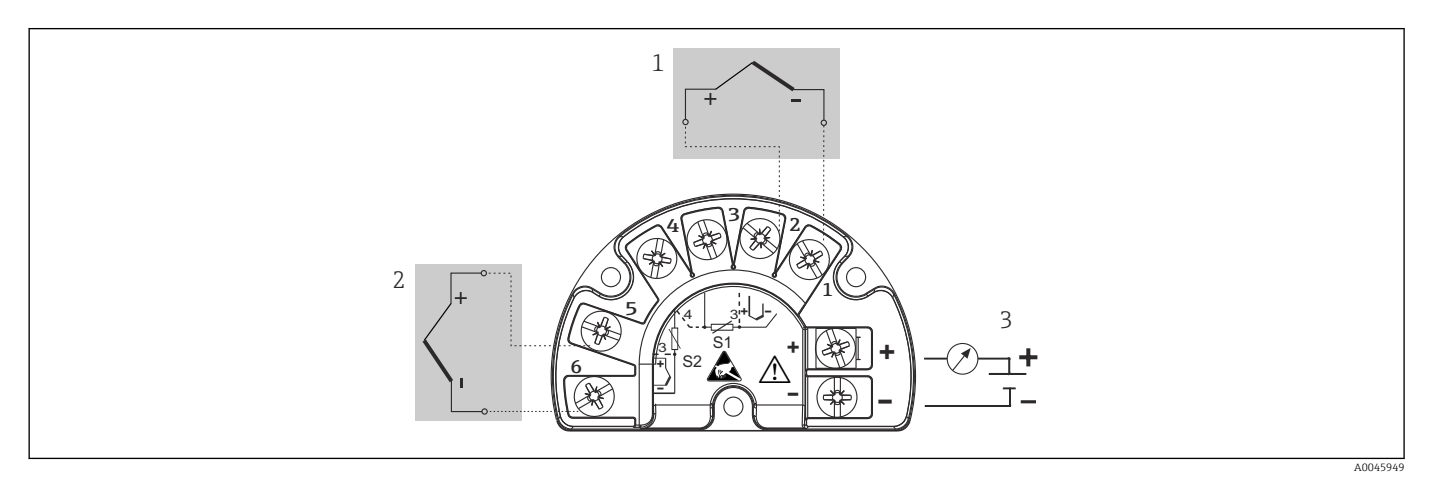

🖻 18 🛛 Podłączenie elektryczne przetwornika obiektowego, RTD, podwójne wejście czujnika

- 1 Wejście czujnika 1, TC
- 2 Wejście czujnika 2, TC
- 3 Zasilanie przetwornika obiektowego i wyjście analogowe 4 ... 20 mA lub przyłącze sieci obiektowej

W przypadku przewodów czujnika o długości 30 m (98.4 ft) i większej należy użyć przewodu ekranowanego, który jest uziemiony z obu stron. Zalecane jest, aby przewody czujnika były ekranowane.

Ze względów funkcjonalnych konieczne może być podłączenie uziemienia funkcjonalnego. Zgodność z przepisami danego kraju dotyczącymi instalacji elektrycznej jest obowiązkowa.

| Pobór prąduPobór prądu3,6Minimalny pobór prądu≤ 3,5Prąd maksymalny≤ 2,3 r | 23 mA<br>,5 mA, tryb Multidrop 4 mA (niemożliwe w trybie SIL)<br>3 mA |
|---------------------------------------------------------------------------|-----------------------------------------------------------------------|
|---------------------------------------------------------------------------|-----------------------------------------------------------------------|

| _    |     |     |
|------|-----|-----|
| '/ n | nin | Izi |
| La   | UIS | ĸı  |
|      |     |     |

2,5 mm<sup>2</sup> (12 AWG) plus pierścień zaciskowy

| Wprowadzenia przewodów | Wersja         | Тур                         |
|------------------------|----------------|-----------------------------|
|                        | Gwintowe       | 2x gwint 1/2" NPT           |
|                        |                | 2x gwint M20                |
|                        |                | 2x gwint G <sup>1</sup> /2" |
|                        | Dławik kablowy | 2x złącze M20               |

| Tętnienie resztkowe  | Dop. tętnienie resztkowe $U_{SS} \leq 3~V~przy~U_b \geq 13$                                                                                                    | ,5 V, f <sub>max.</sub> = 1 kHz                                                                                                    |
|----------------------|----------------------------------------------------------------------------------------------------|----------------------------------------------------------------------------------------------------|
| Ogranicznik przepięć | Ogranicznik przepięć można zamówić jako opcjo<br>chroni części elektroniczne przed uszkodzeniem<br>występujące w przewodach sygnałowych (np. 4<br>(systemy sieci obiektowej) i przewodach zasilan<br>ma to wpływu na działanie przetwornika, ponie<br>napięcia.<br><i>Parametry podłączenia elektrycznego:</i> | onalne wyposażenie dodatkowe. Moduł<br>spowodowanym przepięciami. Przepięcia<br>20 mA, przewodach komunikacyjnych<br>ia są przekierowywane do uziemienia. Nie<br>waż nie występuje problematyczny spadek |
|                      | Maksymalne napięcie stałe (napięcie znamionowe)                                                                                                    | $U_{C} = 42 V_{DC}$                                                                                                    |
|                      | Prąd znamionowy                                                                                                    | I = 0,5 A przy $T_{amb.}$ = 80 °C (176 °F)                                                                                                    |
|                      | Rezystancja prądu udarowego<br>• Prąd udarowy wyładowania D1 (10/350 μs)<br>• Prąd znamionowy wyładowania C1/C2 (8/20 μs)                                                                                                    | <ul> <li>I<sub>imp</sub> = 1 kA (na żyłę)</li> <li>I<sub>n</sub> = 5 kA (na żyłę)</li> <li>I<sub>n</sub> = 10 kA (całkowity)</li> </ul>                                                                  |

Rezystancja szeregowa na żyłę

1,8 Ω, tolerancja  $\pm 5$  %

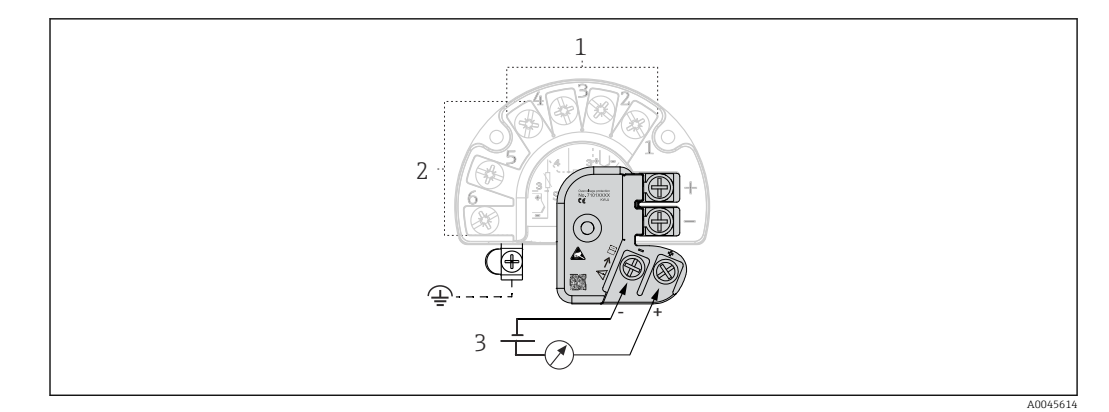

🖻 19 Podłączenie elektryczne ogranicznika przepięć

- 1 Czujnik 1
- 2 Czujnik 2
- 3 Przyłącze magistrali i napięcie zasilania

#### Uziemienie

Przyrząd powinien być podłączony do linii wyrównania potencjałów. Przewód podłączenia pomiędzy obudową a lokalnym uziemieniem musi mieć minimalny przekrój 4 mm<sup>2</sup> (13 AWG). Wszystkie połączenia z uziemieniem muszą być dokładnie zabezpieczone.

## 13.4 Parametry metrologiczne

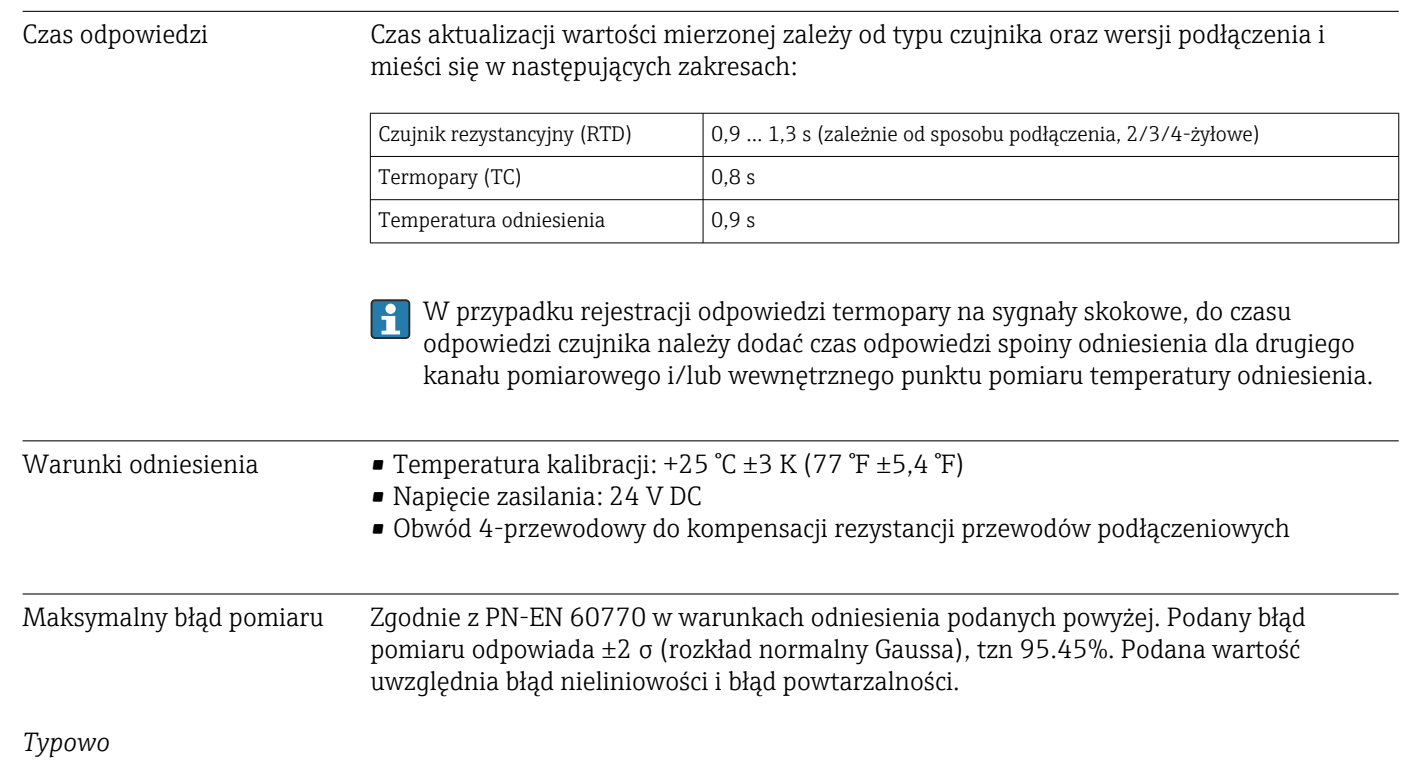

| Norma                       | Oznaczenie  | Zakres pomiarowy     | Typowe błędy pomiarowe (±)    |                                |
|-----------------------------|-------------|----------------------|-------------------------------|--------------------------------|
| Termometr rezystancyjny (RT | D) wg normy |                      | Wartość cyfrowa <sup>1)</sup> | Wartość na wyjściu<br>prądowym |
| PN-EN 60751:2008            | Pt100 (1)   |                      | 0,08 °C (0,14 °F)             | 0,1 °C (0,18 °F)               |
| PN-EN 60751:2008            | Pt1000 (4)  | 0 +200 C (32 +392 F) | 0,06 °C (0,11 °F)             | 0,1 °C (0,18 °F)               |

| Norma Oznaczenie        |                        | Zakres pomiarowy        | Typowe błędy pomiarowe (±)    |                                |
|-------------------------|------------------------|-------------------------|-------------------------------|--------------------------------|
| GOST 6651-94            | GOST 6651-94 Pt100 (9) |                         | 0,07 °C (0,13 °F)             | 0,09 °C (0,16 °F)              |
|                         |                        |                         | 1                             |                                |
| Termopary (TC) wg normy |                        |                         | Wartość cyfrowa <sup>1)</sup> | Wartość na wyjściu<br>prądowym |
| PN-EN 60584, Część 1    | Typ K (NiCr-Ni) (36)   |                         | 0,22 °C (0,4 °F)              | 0,24 °C (0,43 °F)              |
| PN-EN 60584, Część 1    | Typ S (PtRh10-Pt) (39) | 0 +800 °C (32 +1472 °F) | 1,17 °C (2,1 °F)              | 1,33 °C (2,4 °F)               |
| GOST R8.585-2001        | Typ L (NiCr-CuNi) (43) |                         | 2,0 °C (3,6 °F)               | 2,4 °C (4,32 °F)               |

Wartość pomiarowa przesyłana protokołem HART®. 1)

#### Błąd pomiaru termometrów rezystancyjnych (RTD) i przetworników rezystancji

| Norma                           | Oznaczenie    | Zakres pomiarowy                 | Błąd pomiaru (±)                                                    |                  |
|---------------------------------|---------------|----------------------------------|---------------------------------------------------------------------|------------------|
|                                 |               |                                  | Cyfrowy <sup>1)</sup>                                               | $D(\Lambda^{2})$ |
|                                 |               |                                  | W zależności od wartości mierzonej <sup>3)</sup>                    | DIA              |
|                                 | Pt100 (1)     | 200 1950 °C / 229 11562 °C       | ME = ± (0,06 °C (0,11 °F) + 0,005% * (MV - LRV))                    |                  |
| DNI EN 607E1-2009               | Pt200 (2)     | -200 1000 C (-520 1002 F)        | ME = ± (0,05 °C (0,09 °F) + 0,012% * (MV - LRV))                    | ]                |
| PIN-EIN 00751.2006              | Pt500 (3)     | –200 +500 °C (–328 +932 °F)      | ME = ± (0,03 °C (0,05 °F) + 0,012% * (MV - LRV))                    |                  |
|                                 | Pt1000 (4)    | –200 +250 °C (–328 +482 °F)      | ME = ± (0,02 °C (0,04 °F) + 0,012% * (MV - LRV))                    | ]                |
| JIS C1604:1984                  | Pt100 (5)     | −200 +510 °C (−328 +950 °F)      | ME = ± (0,05 °C (0,09 °F) + 0,006% * (MV - LRV))                    | 1                |
| GOST 6651-94                    | Pt50 (8)      | -185 +1 100 ℃<br>(-301 +2 012 ℉) | ME = ± (0,1 °C (0,18 °F) + 0,008% * (MV - LRV))                     |                  |
|                                 | Pt100 (9)     | −200 +850 °C (−328 +1562 °F)     | ME = ± (0,05 °C (0,09 °F) + 0,006% * (MV - LRV))                    | 0,03 % (≘        |
|                                 | Ni100 (6)     | 60 J260°C ( 76 J 402°E)          | $ME = \frac{1}{2} (0.05 \% (0.00 \%) - 0.0060 * (MW I DV))$         | 4,8 μA)          |
| DIN 43700 IP 13-00              | Ni120 (7)     | 00 +230 C (-70 +402 F)           | $IME - \pm (0,03 \ C \ (0,09 \ F) - 0,000 \ \% \ (IMV - LKV))$      |                  |
|                                 | Cu50 (10)     | –180 +200 °C (–292 +392 °F)      | $ME = \pm (0,10 \degree C (0,18 \degree F) + 0,006\% * (MV - LRV))$ |                  |
| OIML R84: 2003 /                | Cu100 (11)    | −180 +200 °C (−292 +392 °F)      | ME = ± (0,05 °C (0,09 °F) + 0,003% * (MV - LRV))                    |                  |
| GOST 6651-2009                  | Ni100 (12)    | 60 100°C ( 76 1256°E)            | $ME = \pm (0.06 \degree C (0.11 \degree F) - 0.005\% * (MV - LRV))$ |                  |
|                                 | Ni120 (13)    | 00 +180 C (-70 +300 F)           | ME = ± (0,05 °C (0,09 °F) - 0,005% * (MV - LRV))                    |                  |
| OIML R84: 2003, GOST<br>6651-94 | Cu50 (14)     | –50 +200 °C (–58 +392 °F)        | ME = ± (0,1 °C (0,18 °F) + 0,004% * (MV - LRV))                     |                  |
| Przetwornik                     | Rezystancja Ω | 10 400 Ω                         | $ME = \pm (21 \text{ m}\Omega + 0.003\% * (MV - LRV))$              | 0.03 % (≙        |
| rezystancji                     |               | 10 2 000 Ω                       | $ME = \pm (35 \text{ m}\Omega + 0.010\% * (MV - LRV))$              | 4,8 µA)          |

1) Wartość mierzona przesyłana protokołem HART<sup>®</sup>.

2) 3)

Wartość procentowa w odniesieniu do ustawionego zakresu analogowego sygnału wyjściowego. Możliwe są odchylenia od maksymalnego błędu wartości mierzonej ze względu na zaokrąglenia wartości.

| Błąd pomiaru dla termopar | (TC) i prz | etworników napięcia | (mV) |
|---------------------------|------------|---------------------|------|
|---------------------------|------------|---------------------|------|

| Norma                                        | Oznaczenie | Zakres pomiarowy               | Błąd pomiaru (±)                                 |                |  |
|----------------------------------------------|------------|--------------------------------|--------------------------------------------------|----------------|--|
|                                              |            |                                | Cyfrowy <sup>1)</sup>                            | $D(\Lambda^2)$ |  |
|                                              |            |                                | W zależności od wartości mierzonej 3)            | D/A '          |  |
| PN-EN 60584-1<br>ASTM E230-3                 | Тур А (30) | 0 +2 500 ℃ (+32 +4 532 ℉)      | ME = ± (0,08 °C (0,14 °F) + 0,018% * (MV - LRV)) |                |  |
|                                              | Тур В (31) | +500 +1820 ℃<br>(+932 +3308 ℉) | ME = ± (1,23 °C (2,14 °F) - 0,05% * (MV - LRV))  | 0,03 % (≏      |  |
| PN-EN 60584-1<br>ASTM E988-96<br>ASTM E230-3 | Тур С (32) | 0 +2 000 °C (+32 +3 632 °F)    | ME = ± (0,5 °C (0,9 °F) + 0,005% * (MV - LRV))   | - 4,8 μA)      |  |

| Norma                        | Oznaczenie | Zakres pomiarowy               | Błąd pomiaru (±)                                 |        |
|------------------------------|------------|--------------------------------|--------------------------------------------------|--------|
| ASTM E988-96                 | Typ D (33) |                                | ME = ± (0,63 °C (1,13 °F) - 0,007% * (MV - LRV)) |        |
|                              | Тур Е (34) | -150 +1000 ℃<br>(-238 +1832 ℉) | ME = ± (0,19 °C (0,3 °F) - 0,006% * (MV - LRV))  |        |
|                              | Тур Ј (35) | −150 +1200 °C                  | ME = ± (0,23 °C (0,4 °F) - 0,005% * (MV - LRV))  | ]      |
|                              | Тур К (36) | (−238 +2 192 °F)               | ME = ± (0,3 °C (0,5 °F) - 0,002% * (MV - LRV))   | ]      |
| PN-EN 60584-1<br>ASTM E230-3 | Typ N (37) | -150 +1300 ℃<br>(-238 +2372 ℉) | ME = ± (0,4 °C (0,7 °F) - 0,01% * (MV - LRV))    |        |
|                              | Typ R (38) | +50 +1 768 °C                  | ME = ± (0,95 °C (1,7 °F) - 0,025% * (MV - LRV))  | ]      |
|                              | Typ S (39) | (+122 +3 214 °F)               | ME = ± (0,98 °C (1,8 °F) - 0,02% * (MV - LRV))   | 1      |
|                              | Тур Т (40) | −150 +400 °C (−238 +752 °F)    | ME = ± (0,31 °C (0,56 °F) - 0,034% * (MV - LRV)) | ]      |
| DIN 42710                    | Typ L (41) | -150 +900 °C (-238 +1652 °F)   | ME = ± (0,26 °C (0,47 °F) - 0,008% * (MV - LRV)) | ]      |
| DIN 43710                    | Typ U (42) | -150 +600 °C (-238 +1112 °F)   | ME = ± (0,27 °C (0,49 °F) - 0,022% * (MV - LRV)) | ]      |
| GOST R8.585-2001             | Typ L (43) | -200 +800 °C (-328 +1472 °F)   | ME = ± (2,13 °C (3,83 °F) - 0,012% * (MV - LRV)) | 1      |
| Przetwornik napięcia<br>(mV) |            | -20 +100 mV                    | ME = ± (6,5 μV + 0,002% * (MV - LRV))            | 4,8 µA |

1) Wartość pomiarowa przesyłana protokołem HART<sup>®</sup>.

2) Wartość procentowa w odniesieniu do ustawionego zakresu analogowego sygnału wyjściowego.

3) Możliwe są odchylenia od maksymalnego błędu wartości mierzonej ze względu na zaokrąglenia wartości.

MV = Wartość mierzona

LRV = Dolna wartość zakresu pomiarowego podłączonego czujnika

Błąd całkowity przetwornika na wyjściu prądowym =  $\sqrt{(Błąd pomiaru cyfrowego^2 + Błąd przetwarzania D/A^2)}$ 

Przykład obliczenia dla czujnika Pt100 (zakres pomiarowy0 ... +200 °C (+32 ... +392 °F), wartość mierzona +200 °C (+392 °F), temperatura otoczenia +25 °C (+77 °F), napięcie zasilania 24 V):

| Błąd pomiaru cyfrowego = 0,06 °C+ 0,006% * (200 °C - (-200 °C)): | 0,08 °C (0,15 °F) |
|------------------------------------------------------------------|-------------------|
| Błąd pomiaru D/A = 0,03 % * 200 °C (360 °F)                      | 0,06 °C (0,11 °F) |
|                                                                  |                   |
|                                                                  |                   |
| Błąd pomiaru cytrowego (HARI):                                   | 0,08 C (0,15 F)   |

Przykład obliczenia dla czujnika Pt100 (zakres pomiarowy0 ... +200 °C (+32 ... +392 °F), wartość mierzona +200 °C (+392 °F), temperatura otoczenia +35 °C (+95 °F), napięcie zasilania 30 V):

| Błąd pomiaru cyfrowego = 0,06 °C+ 0,006% * (200 °C - (-200 °C)):                                 | 0,08 °C (0,15 °F) |
|--------------------------------------------------------------------------------------------------|-------------------|
| Błąd pomiaru D/A = 0,03 % * 200 °C (360 °F)                                                      | 0,06 °C (0,11 °F) |
| Wpływ temperatury otoczenia (cyfrowy) = (35 - 25) * (0.002% * 200 °C - (-200 °C)), min. 0.005 °C | 0,08 °C (0,14 °F) |
| Wpływ temperatury otoczenia (D/A) = (35 - 25) * (0.001% * 200 °C)                                | 0,02 °C (0,04 °F) |
| Wpływ temperatury otoczenia (cyfrowy) = (30 - 24) * (0.002% * 200 °C - (-200 °C)), min. 0.005 °C | 0,05 °C (0,09 °F) |
| Wpływ napięcia zasilania (D/A) = (30 - 24) * (0.001% * 200 °C)                                   | 0,01 °C (0,02 °F) |

| Błąd pomiaru cyfrowego (HART): $\sqrt{(Bl}{q} pomiaru cyfrowego^2 + wpływ temperatury otoczenia (cyfrowy)^2 + wpływ napięcia zasilania (cyfrowy)^2$                                                                                                    | 0,13 °C (0,23 °F) |
|----------------------------------------------------------------------------------------------------|-------------------|
| Błąd pomiaru wartości analogowej (wyjście prądowe):<br>$(Błąd pomiaru cyfrowego^2 + błąd pomiaru (przetwarzania) D/A^2 + wpływ temperatury otoczenia (cyfrowy)^2 + wpływ temperatury otoczenia (D/A)^2 + wpływ napięcia zasilania (cyfrowy)^2 + wpływ napięcia zasilania (D/A)^2$ | 0,14 °C (0,25 °F) |

Podany błąd pomiaru odpowiada 2 σ (rozkład normalny Gaussa)

MV = Wartość mierzona

LRV = Dolna wartość zakresu pomiarowego podłączonego czujnika

|                                                                                           | Fizyczne zakresy pomiarowe na wejściach czujników |                                                       |  |  |  |  |
|-------------------------------------------------------------------------------------------|---------------------------------------------------|-------------------------------------------------------|--|--|--|--|
| 10 400 Ω Cu50, Cu100, czujniki RTD (linearyzacja wielomianowa), Pt50, Pt100, Ni100, Ni120 |                                                   |                                                       |  |  |  |  |
|                                                                                           | 10 2 000 Ω                                        | Pt200, Pt500, Pt1000                                  |  |  |  |  |
|                                                                                           | -20 100 mV                                        | Termopary typu: A, B, C, D, E, J, K, L, N, R, S, T, U |  |  |  |  |

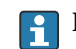

Inne błędy pomiarowe mają zastosowanie w trybie SIL.

Dodatkowe informacje, patrz Instrukcje dotyczące bezpieczeństwa funkcjonalnego SD01632T/09.

| Ustawienie czujnika | Wbudowana funkcja linearyzacji charakterystyki czujnika w przetworniku                                                                                                    |
|---------------------|----------------------------------------------------------------------------------------------------|
|                     | Czujniki rezystancyjne (RTD) to jedne z elementów pomiarowych o najbardziej liniowej<br>charakterystyce temperaturowej. Mimo to wykonuje się dodatkową linearyzację sygnału<br>wyjściowego. W celu znacznego zwiększenia dokładności pomiaru temperatury przyrząd<br>umożliwia zastosowanie dwóch metod:                                                                                                    |
|                     | <ul> <li>Linearyzacja wg algorytmu Callendar-Van Dusen (dla termometrów rezystancyjnych Pt100)</li> <li>Postać równania Callendar-Van Dusen jest następująca:</li> <li>RT = R0[1+AT+BT<sup>2</sup>+C(T-100)T<sup>3</sup>]</li> </ul>                                                                                                    |
|                     | Współczynniki A, B i C służą do linearyzacji charakterystyki czujnika (platynowego) w<br>przetworniku celem zwiększenia dokładności układu pomiarowego. Współczynniki<br>czujnika standardowego są określone w normie IEC 751. Jeśli czujnik standardowy jest<br>niedostępny lub wymagana jest większa dokładność, to współczynniki dla każdego<br>czujnika indywidualnie mogą zostać wyznaczone za pomocą kalibracji czujnika. |
|                     | <ul> <li>Linearyzacja wielomianowa charakterystyki dla termometrów rezystancyjnych<br/>miedzianych/niklowych</li> <li>Wielomian dla termometrów rezystancyjnych miedzianych/niklowych ma postać:<br/>RT = R0(1+AT+BT<sup>2</sup>)</li> </ul>                                                                                                    |
|                     | Współczynniki A i B służą do linearyzacji charakterystyki termometrów rezystancyjnych<br>niklowych i miedzianych. Dokładne wartości współczynników uzyskuje się w oparciu o<br>dane kalibracyjne indywidualnie dla każdego czujnika. Współczynniki te wprowadza się<br>następnie do przetwornika.                                                                                                    |
|                     | Linearyzacja charakterystyki czujnika w przetworniku z użyciem jednej z metod opisanych<br>wyżej znacznie zwiększa dokładność pomiaru temperatury całego systemu. Dzieje się tak<br>dlatego, że do obliczenia temperatury mierzonej - zamiast znormalizowanej<br>charakterystyki - przetwornik wykorzystuje indywidualną charakterystykę podłączonego<br>czujnika.                                                              |

## Kalibracja 1-punktowa (przesunięcie charakterystyki)

Przesunięcie wartości mierzonej czujnika

#### Kalibracja 2-punktowa (dostrojenie czujnika)

Korekta (nachylenia charakterystyki i przesunięcie) wartości mierzonej czujnika na wejściu przetwornika

| Kalibracja wyjścia | Korekta wartości na wyjściu prądowym odpowiadającej sygnałowi prądowemu 4 lub 20 |
|--------------------|----------------------------------------------------------------------------------|
| prądowego          | mA (niemożliwa w trybie SIL)                                                     |

Wpływ warunków pracy Podany błąd pomiaru odpowiada  $\pm 2 \sigma$  (rozkład normalny Gausa), tj. 95.45%.

| Wpływ temperatury otoczenia i napięcia zasilania na wskazania: termometrów rezystancyjnych (RTD, | ) i przetwornika |
|--------------------------------------------------------------------------------------------------|------------------|
| rezystancji                                                                                      |                  |

| Oznaczenie      | Norma                                    | Temperatura otoczenia:<br>Odchyłka (±) w wyniku zmiany o 1 °C (1,8 °F) |                                                           |                     | Odcł                     | Napięcie zasilania:<br>nyłka (±) w wyniku zmiany o 1      | v                 |
|-----------------|------------------------------------------|------------------------------------------------------------------------|-----------------------------------------------------------|---------------------|--------------------------|-----------------------------------------------------------|-------------------|
|                 |                                          | Cyfrowy 1)                                                             |                                                           | D/A <sup>2)</sup> . |                          | Cyfrowy <sup>1)</sup>                                     | D/A <sup>2)</sup> |
|                 |                                          | Maksymalnie                                                            | W odniesieniu do wartości<br>mierzonej                    |                     | Maksymalni<br>e          | W odniesieniu do wartości<br>mierzonej                    |                   |
| Pt100 (1)       |                                          | ≤ 0,02 °C<br>(0,036 °F)                                                | 0,002% * (MV -LRV),<br>co najmniej<br>0,005 °C (0,009 °F) |                     | ≤ 0,02 °C<br>(0,036 °F)  | 0,002% * (MV -LRV),<br>co najmniej<br>0,005 °C (0,009 °F) |                   |
| Pt200 (2)       | DN-FN                                    | ≤ 0,026 °C<br>(0,047 °F)                                               | -                                                         |                     | ≤ 0,026 °C<br>(0,047 °F) | -                                                         |                   |
| Pt500 (3)       | 60751:2008                               | ≤ 0,013 °C<br>(0,023 °F)                                               | 0,002% * (MV -LRV),<br>co najmniej<br>0,009 °C (0,016 °F) |                     | ≤ 0,013 °C<br>(0,023 °F) | 0,002% * (MV -LRV),<br>co najmniej<br>0,009 °C (0,016 °F) |                   |
| Pt1000 (4)      | JIS C1604:1984                           | ≤ 0,01 °C<br>(0,018 °F)                                                | 0,002% * (MV -LRV),<br>co najmniej<br>0,004 °C (0,007 °F) |                     | ≤ 0,008 °C<br>(0,014 °F) | 0,002% * (MV -LRV),<br>co najmniej<br>0,004 °C (0,007 °F) |                   |
| Pt100 (5)       |                                          | ≤ 0,013 °C<br>(0,023 °F)                                               | 0,002% * (MV -LRV),<br>co najmniej<br>0,005 °C (0,009 °F) |                     | ≤ 0,013 °C<br>(0,023 °F) | 0,002% * (MV -LRV),<br>co najmniej<br>0,005 °C (0,009 °F) |                   |
| Pt50 (8)        |                                          | ≤ 0,03 °C<br>(0,054 °F)                                                | 0,002% * (MV -LRV),<br>co najmniej 0,01 °C (0,018 °F)     | 0.001.0/            | ≤ 0,01 °C<br>(0,018 °F)  | 0,002% * (MV -LRV),<br>co najmniej 0,01 °C (0,018 °F)     | 0.001 %           |
| Pt100 (9)       | GOST 6651-94                             | ≤ 0,02 °C<br>(0,036 °F)                                                | 0,002% * (MV -LRV),<br>co najmniej<br>0,005 °C (0,009 °F) | 0,001 %             | ≤ 0,02 °C<br>(0,036 °F)  | 0,002% * (MV -LRV),<br>co najmniej<br>0,005 °C (0,009 °F) | 0,001 %           |
| Ni100 (6)       | DIN 43760                                | ≤ 0,004 °C                                                             | -                                                         |                     | ≤ 0,005 °C               | -                                                         |                   |
| Ni120 (7)       | IPTS-68                                  | (0,007 °F)                                                             | -                                                         |                     | (0,009 °F)               | -                                                         |                   |
| Cu50 (10)       |                                          | < 0.007 °C                                                             | -                                                         |                     | ≤ 0,008 °C<br>(0,014 °F) | -                                                         |                   |
| Cu100 (11)      | OIML R84:<br>2003 /<br>GOST<br>6651-2009 | ≤ 0,007 °C<br>(0,013 °F)                                               | 0,002% * (MV -LRV),<br>co najmniej<br>0,004 °C (0,007 °F) |                     | ≤ 0,004 °C               | 0,002% * (MV -LRV),<br>co najmniej<br>0,004 °C (0,007 °F) |                   |
| Ni100 (12)      |                                          | ≤ 0,004 °C                                                             | -                                                         | 1                   | (0,007 °F)               | -                                                         | 1                 |
| Ni120 (13)      |                                          | (0,007 °F)                                                             | -                                                         |                     |                          | -                                                         |                   |
| Cu50 (14)       | OIML R84:<br>2003 /<br>GOST 6651-94      | ≤ 0,007 °C<br>(0,013 °F)                                               | -                                                         |                     | ≤ 0,008 °C<br>(0,014 °F) | -                                                         |                   |
| Przetwornik rez | zystancji (Ω)                            |                                                                        |                                                           |                     |                          |                                                           |                   |

| Oznaczenie | Norma | Temperatura otoczenia:<br>Odchyłka (±) w wyniku zmiany o 1 °C (1,8 °F) |                                            |          | Odcl    | Napięcie zasilania:<br>nyłka (±) w wyniku zmiany o 1 | v        |
|------------|-------|------------------------------------------------------------------------|--------------------------------------------|----------|---------|------------------------------------------------------|----------|
| 10 400 Ω   |       | ≤ 6 mΩ                                                                 | 0,0015% * (MV -LRV),<br>co najmniej 1,5 mΩ | 0.001 %  | ≤ 6 mΩ  | 0,0015% * (MV -LRV),<br>co najmniej 1,5 mΩ           | 0.001 %  |
| 10 2 000 Ω |       | ≤ 30 mΩ                                                                | 0,0015% * (MV -LRV),<br>co najmniej 15 mΩ  | 0,001 // | ≤ 30 mΩ | 0,0015% * (MV -LRV),<br>co najmniej 15 mΩ            | 0,001 // |

1) Wartość mierzona przesyłana protokołem HART<sup>®</sup>.

2) Wartość procentowa w odniesieniu do ustawionego zakresu analogowego sygnału wyjściowego

| Wp | ływ temperatury | otoczenia | i napięcia zasilania n | a wskazanie: termopar | · (TC) i przetworni | ków napięcia |
|----|-----------------|-----------|------------------------|-----------------------|---------------------|--------------|
|----|-----------------|-----------|------------------------|-----------------------|---------------------|--------------|

| Oznaczenie     | Norma                             | Temperatura otoczenia:<br>Odchyłka (±) w wyniku zmiany o 1 °C (1,8 °F) |                                                            |                   | Odcł                   | Napięcie zasilania:<br>nyłka (±) w wyniku zmiany o 1       | v                 |
|----------------|-----------------------------------|------------------------------------------------------------------------|------------------------------------------------------------|-------------------|------------------------|------------------------------------------------------------|-------------------|
|                |                                   | Cyfrowy <sup>1)</sup>                                                  |                                                            | D/A <sup>2)</sup> |                        | Cyfrowy                                                    | D/A <sup>2)</sup> |
|                |                                   | Maksymalnie                                                            | W odniesieniu do wartości<br>mierzonej                     |                   | Maksymalni<br>e        | W odniesieniu do wartości<br>mierzonej                     |                   |
| Тур А (30)     | PN-EN                             | ≤ 0,13 °C<br>(0,23 °F)                                                 | 0,0055% * (MV -LRV),<br>co najmniej 0,03 °C (0,054 °F)     |                   | ≤ 0,07 °C<br>(0,13 °F) | 0,0054% * (MV -LRV),<br>co najmniej 0,02 °C (0,036 °F)     |                   |
| Тур В (31)     | 60584-1                           | ≤ 0,06 °C<br>(0,11 °F)                                                 | -                                                          |                   | ≤ 0,06 °C<br>(0,11 °F) | -                                                          |                   |
| Тур С (32)     | PN-EN<br>60584-1/<br>ASTM E988-96 | ≤ 0,08 °C                                                              | 0,0045% * (MV -LRV),<br>co najmniej 0,03 °C (0,054 °F)     |                   | ≤ 0,04 °C              | 0,0045% * (MV -LRV),<br>co najmniej 0,03 °C (0,054 °F)     |                   |
| Typ D (33)     | ASTM E988-96                      | (0,14 °F)                                                              | 0,004% * (MV -LRV),<br>co najmniej<br>0,035 °C (0,063 °F)  |                   | (0,07 °F)              | 0,004% * (MV -LRV),<br>co najmniej<br>0,035 °C (0,063 °F)  | 0,001 %           |
| Тур Е (34)     | PN-EN<br>60584-1                  | ≤ 0,03 °C<br>(0,05 °F)                                                 | 0,003% * (MV -LRV),<br>co najmniej<br>0,016 °C (0,029 °F)  |                   | < 0.02 °C              | 0,003% * (MV -LRV),<br>co najmniej<br>0,016 °C (0,029 °F)  |                   |
| Тур Ј (35)     |                                   |                                                                        | 0,0028% * (MV -LRV),<br>co najmniej 0,02 °C (0,036 °F)     |                   |                        | 0,0028% * (MV -LRV),<br>co najmniej 0,02 °C (0,036 °F)     |                   |
| Тур К (36)     |                                   | ≤ 0,04 °C<br>(0,07 °F)                                                 | 0,003% * (MV -LRV),<br>co najmniej<br>0,013 °C (0,023 °F)  | 0,001 %           | (0,04 °F)              | 0,003% * (MV -LRV),<br>co najmniej<br>0,013 °C (0,023 °F)  |                   |
| Тур N (37)     |                                   |                                                                        | 0,0028% * (MV -LRV),<br>co najmniej<br>0,020 °C (0,036 °F) |                   |                        | 0,0028% * (MV -LRV),<br>co najmniej<br>0,020 °C (0,036 °F) |                   |
| Typ R (38)     |                                   | ≤ 0,05 °C<br>(0,09 °F)                                                 | 0,0035% * (MV -LRV),<br>co najmniej<br>0,047 °C (0,085 °F) |                   | ≤ 0,05 °C<br>(0,09 °F) | 0,0035% * (MV -LRV),<br>co najmniej<br>0,047 °C (0,085 °F) |                   |
| Typ S (39)     |                                   |                                                                        | -                                                          |                   |                        | -                                                          |                   |
| Тур Т (40)     |                                   | ≤ 0,01 °C<br>(0,02 °F)                                                 | -                                                          |                   |                        | -                                                          |                   |
| Typ L (41)     | DIN 42710                         | ≤ 0,02 °C<br>(0,04 °F)                                                 | -                                                          |                   | ≤ 0,01 °C              | -                                                          |                   |
| Typ U (42)     | – DIN 43710                       | ≤ 0,01 °C<br>(0,02 °F)                                                 | -                                                          |                   | (0,02 °F)              | -                                                          |                   |
| Typ L (43)     | GOST<br>R8.585-2001               | ≤ 0,02 °C<br>(0,04 °F)                                                 | -                                                          |                   |                        | -                                                          |                   |
| Przetwornik na | pięcia (mV)                       |                                                                        |                                                            |                   |                        |                                                            |                   |
| -20 100 mV     | -                                 | ≤ 3 µV                                                                 | -                                                          | 0,001 %           | ≤ 3 µV                 | -                                                          | 0,001 %           |

1) Wartość mierzona przesyłana protokołem HART<sup>®</sup>.

2) Wartość procentowa w odniesieniu do ustawionego zakresu analogowego sygnału wyjściowego

#### MV = Wartość mierzona

LRV = Dolna wartość zakresu pomiarowego podłączonego czujnika

Błąd całkowity przetwornika na wyjściu prądowym =  $\sqrt{(Błąd pomiaru cyfrowego^2 + Błąd przetwarzania D/A^2)}$ 

| D y $($ $u$ $u$ $u$ $u$ $u$ $u$ $u$ $u$ $v$ $v$ $v$ $v$ $v$ $v$ $v$ $v$ $v$ $v$ | Dryj | lługookresowy | , termometry | rezystancyjne | (RID) 1 | przetworniki | rezystancji |
|---------------------------------------------------------------------------------|------|---------------|--------------|---------------|---------|--------------|-------------|
|---------------------------------------------------------------------------------|------|---------------|--------------|---------------|---------|--------------|-------------|

| Oznaczenie        | Norma                            | Dryft długookresowy (±) <sup>1)</sup>           |                                                |                                                |
|-------------------|----------------------------------|-------------------------------------------------|------------------------------------------------|------------------------------------------------|
|                   |                                  | po 1 roku                                       | po 3 latach                                    | po 5 latach                                    |
|                   |                                  | W odniesieniu do wartości mierzonej             |                                                |                                                |
| Pt100 (1)         |                                  | ≤ 0,016% * (MV - LRV) lub<br>0,04 °C (0,07 °F)  | ≤ 0,025% * (MV - LRV) lub<br>0,05 °C (0,09 °F) | ≤ 0,028% * (MV - LRV) lub<br>0,06 °C (0,10 °F) |
| Pt200 (2)         |                                  | 0,25 °C (0,44 °F)                               | 0,41 °C (0,73 °F)                              | 0,50 °C (0,91 °F)                              |
| Pt500 (3)         | PN-EN 60751:2008                 | ≤ 0,018% * (MV - LRV) lub<br>0,08 °C (0,14 °F)  | ≤ 0,03% * (MV - LRV) lub<br>0,14 °C (0,25 °F)  | ≤ 0,036% * (MV - LRV) lub<br>0,17 °C (0,31 °F) |
| Pt1000 (4)        |                                  | ≤ 0,0185% * (MV - LRV) lub<br>0,04 °C (0,07 °F) | ≤ 0,031% * (MV - LRV) lub<br>0,07 °C (0,12 °F) | ≤ 0,038% * (MV - LRV) lub<br>0,08 °C (0,14 °F) |
| Pt100 (5)         | JIS C1604:1984                   | ≤ 0,015% * (MV - LRV) lub<br>0,04 °C (0,07 °F)  | ≤ 0,024% * (MV - LRV) lub<br>0,07 °C (0,12 °F) | ≤ 0,027% * (MV - LRV) lub<br>0,08 °C (0,14 °F) |
| Pt50 (8)          | 00000 ((51.0)                    | ≤ 0,017% * (MV - LRV) lub<br>0,07 °C (0,13 °F)  | ≤ 0,027% * (MV - LRV) lub<br>0,12 °C (0,22 °F) | ≤ 0,03% * (MV - LRV) lub<br>0,14 °C (0,25 °F)  |
| Pt100 (9)         | 0031 0051-94                     | ≤ 0,016% * (MV - LRV) lub<br>0,04 °C (0,07 °F)  | ≤ 0,025% * (MV - LRV) lub<br>0,07 °C (0,12 °F) | ≤ 0,028% * (MV - LRV) lub<br>0,07 °C (0,13 °F) |
| Ni100 (6)         | DIN 42760 IDTS-69                | 0.04 °C (0.06 °E)                               | 0.05 °C (0.10 °E)                              | 0.06 °C (0.11 °E)                              |
| Ni120 (7)         | DIN 45700 IP 15-06               | 0,04 C (0,00 F)                                 | 0,05 C (0,10 F)                                | 0,00 C (0,11 F)                                |
| Cu50 (10)         |                                  | 0,06 °C (0,10 °F)                               | 0,09 °C (0,16 °F)                              | 0,11 °C (0,20 °F)                              |
| Cu100 (11)        | OIML R84: 2003 /                 | ≤ 0,015% * (MV - LRV) lub<br>0,04 °C (0,06 °F)  | ≤ 0,024% * (MV - LRV) lub<br>0,06 °C (0,10 °F) | ≤ 0,027% * (MV - LRV) lub<br>0,06 °C (0,11 °F) |
| Ni100 (12)        | 0031 0031-2009                   | 0,03 °C (0,06 °F)                               | 0,05 °C (0,09 °F)                              | 0,06 °C (0,10 °F)                              |
| Ni120 (13)        |                                  | 0,03 °C (0,06 °F)                               | 0,05 °C (0,09 °F)                              | 0,06 °C (0,10 °F)                              |
| Cu50 (14)         | OIML R84: 2003 /<br>GOST 6651-94 | 0,06 °C (0,10 °F)                               | 0,09 °C (0,16 °F)                              | 0,10 ℃ (0,18 °F)                               |
| Przetwornik rezys | stancji                          |                                                 |                                                |                                                |
| 10 400 Ω          |                                  | $\leq$ 0,0122% * (MV - LRV) lub 12 mΩ           | $\leq$ 0,02% * (MV - LRV) lub 20 mΩ            | $\leq$ 0,022% * (MV - LRV) lub 22 mΩ           |
| 10 2 000 Ω        |                                  | ≤ 0,015% * (MV - LRV) lub 144 mΩ                | ≤ 0,024% * (MV - LRV) lub 240<br>mΩ            | ≤ 0,03% * (MV - LRV) lub<br>295 mΩ             |

1) Ważna jest większa wartość

Dryft długookresowy, termopary (TC) i przetworniki napięcia

| Oznaczenie | Norma                          | Dryft długookresowy (±) <sup>1)</sup>          |                                                |                                                |  |
|------------|--------------------------------|------------------------------------------------|------------------------------------------------|------------------------------------------------|--|
|            |                                | po 1 roku                                      | po 3 latach                                    | po 5 latach                                    |  |
|            |                                | W odniesieniu do wartości mierzon              | iej                                            |                                                |  |
| Typ A (30) | PN-EN 60584-1                  | ≤ 0,048% * (MV - LRV) lub<br>0,46 °C (0,83 °F) | ≤ 0,072% * (MV - LRV) lub<br>0,69 °C (1,24 °F) | ≤ 0,1% * (MV - LRV) lub<br>0,94 °C (1,69 °F)   |  |
| Тур В (31) |                                | 1,08 °C (1,94 °F)                              | 1,63 °C (2,93 °F)                              | 2,23 °C (4,01 °F)                              |  |
| Тур С (32) | PN-EN 60584-1/<br>ASTM E988-96 | ≤ 0,038% * (MV - LRV) lub<br>0,41 °C (0,74 °F) | ≤ 0,057% * (MV - LRV) lub<br>0,62 °C (1,12 °F) | ≤ 0,078% * (MV - LRV) lub<br>0,85 °C (1,53 °F) |  |

| Oznaczenie      | Norma            | Dryft długookresowy (±) <sup>1)</sup>          |                                                |                                                |
|-----------------|------------------|------------------------------------------------|------------------------------------------------|------------------------------------------------|
| Typ D (33)      | ASTM E988-96     | ≤ 0,035% * (MV - LRV) lub<br>0,57 °C (1,03 °F) | ≤ 0,052% * (MV - LRV) lub<br>0,86 °C (1,55 °F) | ≤ 0,071% * (MV - LRV) lub<br>1,17 °C (2,11 °F) |
| Тур Е (34)      |                  | ≤ 0,024% * (MV - LRV) lub<br>0,15 °C (0,27 °F) | ≤ 0,037% * (MV - LRV) lub<br>0,23 °C (0,41 °F) | ≤ 0,05% * (MV - LRV) lub<br>0,31 °C (0,56 °F)  |
| Тур Ј (35)      |                  | ≤ 0,025% * (MV - LRV) lub<br>0,17 °C (0,31 °F) | ≤ 0,037% * (MV - LRV) lub<br>0,25 °C (0,45 °F) | ≤ 0,051% * (MV - LRV) lub<br>0,34 °C (0,61 °F) |
| Тур К (36)      | PN-EN 60584-1    | ≤ 0,027% * (MV - LRV) lub<br>0,23 °C (0,41 °F) | ≤ 0,041% * (MV - LRV) lub<br>0,35 °C (0,63 °F) | ≤ 0,056% * (MV - LRV) lub<br>0,48 °C (0,86 °F) |
| Typ N (37)      |                  | 0,36 °C (0,65 °F)                              | 0,55 °C (0,99 °F)                              | 0,75 °C (1,35 °F)                              |
| Typ R (38)      |                  | 0,83 °C (1,49 °F)                              | 1,26 °C (2,27 °F)                              | 1,72 °C (3,10 °F)                              |
| Typ S (39)      |                  | 0,84 °C (1,51 °F)                              | 1,27 °C (2,29 °F)                              | 2,23 °C (4,01 °F)                              |
| Тур Т (40)      |                  | 0,25 °C (0,45 °F)                              | 0,37 °C (0,67 °F)                              | 0,51 °C (0,92 °F)                              |
| Typ L (41)      | DIN 42710        | 0,20 °C (0,36 °F)                              | 0,31 °C (0,56 °F)                              | 0,42 °C (0,76 °F)                              |
| Typ U (42)      | DIN 45710        | 0,24 °C (0,43 °F)                              | 0,37 °C (0,67 °F)                              | 0,50 °C (0,90 °F)                              |
| Typ L (43)      | GOST R8.585-2001 | 0,22 °C (0,40 °F)                              | 0,33 °C (0,59 °F)                              | 0,45 °C (0,81 °F)                              |
| Przetwornik nap | pięcia (mV)      |                                                |                                                |                                                |
| -20 100 mV      |                  | $\leq$ 0,027% * (MV - LRV) lub 5,5 $\mu$ V     | ≤ 0,041% * (MV - LRV) lub 8,2µV                | ≤ 0,056% * (MV - LRV) lub<br>11,2µV            |

#### 1) Ważna jest większa wartość

## Dryft długoterminowy wyjścia analogowego

| Dryft długookresowy D/A <sup>1)</sup> (±) |             |             |  |
|-------------------------------------------|-------------|-------------|--|
| po 1 roku                                 | po 3 latach | po 5 latach |  |
| 0,021%                                    | 0,029%      | 0,031%      |  |

1) Wartość procentowa w odniesieniu do ustawionego zakresu analogowego sygnału wyjściowego.

Wpływ spoiny odniesienia Pt100 wg PN-EN 60751 klasa B (wewnętrzna kompensacja spoiny odniesienia termopary)

# 13.5 Środowisko

| Temperatura otoczenia   | <ul> <li>-40 +85 °C (-40 +185 °F), wartości dla strefy zagrożonej wybuchem, patrz dokumentacja Ex →</li></ul>                                                                                                    |
|-------------------------|----------------------------------------------------------------------------------------------------|
|                         | W temperaturach poniżej −20 °C (−4 °F) czas reakcji wyświetlacza może się wydłużyć.<br>W temperaturach poniżej −30 °C (−22 °F) czytelność wyświetlacza nie jest<br>gwarantowana.                                 |
| Temperatura składowania | <ul> <li>Bez wyświetlacza: -40 +100 °C (-40 +212 °F) -50 +100 °C (-58 +212 °F)</li> <li>Z wyświetlaczem: -40 +80 °C (-40 +176 °F)</li> <li>Z modułem ogranicznika przepięć: -50 +100 °C (-58 +212 °F)</li> </ul> |
| Wilgotność              | Dopuszczalna: 0 95 %                                                                                                    |

| Wysokość (n.p.m.)        | Maks. 2 000 m (6 560 ft) n.p.m.                                                                                                    |  |  |  |  |
|--------------------------|----------------------------------------------------------------------------------------------------|--|--|--|--|
| Klasa klimatyczna        | Klasa Dx wg IEC 60654-1                                                                                                    |  |  |  |  |
| Stopień ochrony          | <ul> <li>Obudowa z ciśnieniowego odlewu aluminiowego lub ze stali k.o.: IP66/67, typ 4X</li> <li>Obudowa ze stali k.o. do zastosowań higienicznych (T17): IP66 / IP68 (1.83 m H2O przez 24 h), NEMA 4X, NEMA 6P</li> </ul>                                                     |  |  |  |  |
| Odporność na wstrząsy i  | Odporność na wstrząsy wg KTA 3505 (próba udarowa wg rozdziału 5.8.4)                                                                                                    |  |  |  |  |
| drgania                  | Test wg PN-EN 60068-2-6                                                                                                    |  |  |  |  |
|                          | Fc: drgania (sinusoidalne)                                                                                                    |  |  |  |  |
|                          | Odporność na drgania wg wytycznych DNV GL, drgania: B                                                                                                    |  |  |  |  |
|                          | W przypadku montażu przetwornika za pomocą uchwytu w kształcie L (patrz uchwyty do montażu naściennego/w rurociągach 2", w rozdziale "Akcesoria") należy uwzględnić możliwość wystąpienia drgań rezonansowych. Uwaga: wibracje przetwornika nie mogą przekroczyć specyfikacji. |  |  |  |  |
| Kompatybilność           | Zgodność z wymaganiami CE                                                                                                    |  |  |  |  |
| elektromagnetyczna (EMC) | Kompatybilność elektromagnetyczna zgodna z wymaganiami norm serii PN-EN 61326 i<br>zaleceniami EMC NAMUR (NE21). Dodatkowe informacje, patrz Deklaracja zgodności.                                                                                                    |  |  |  |  |
|                          | Maksymalny błąd pomiaru <1% zakresu pomiarowego.                                                                                                    |  |  |  |  |
|                          | Odporność na zakłócenia wg serii norm PN-EN 61326, środowisko przemysłowe                                                                                                    |  |  |  |  |
|                          | Emisja zakłóceń wg PN-EN 61326, urządzenia klasy B                                                                                                    |  |  |  |  |
|                          | Zgodność SIL wg PN-EN 61326-3-1 lub PN-EN 61326-3-2                                                                                                    |  |  |  |  |
|                          | W przypadku przewodów czujnika o długości 30 m (98.4 ft) i większej należy użyć przewodu ekranowanego, który jest uziemiony z obu stron. Zalecane jest, aby przewody czujnika były ekranowane.                                                                                 |  |  |  |  |
|                          | Ze względów funkcjonalnych konieczne może być podłączenie uziemienia<br>funkcjonalnego. Zgodność z przepisami danego kraju dotyczącymi instalacji<br>elektrycznej jest obowiązkowa.                                                                                            |  |  |  |  |
| Kategoria przepięciowa   | Ш                                                                                                    |  |  |  |  |
|                          | 2                                                                                                    |  |  |  |  |

Konstrukcja, wymiary

## 13.6 Konstrukcja mechaniczna

Wymiary w mm (in)

🗉 20 Obudowa: ciśnieniowy odlew aluminiowy do zastosowań ogólnych lub (opcja) ze stali k.o. (316L)

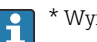

Wymiar bez wyświetlacza = 112 mm (4.41")

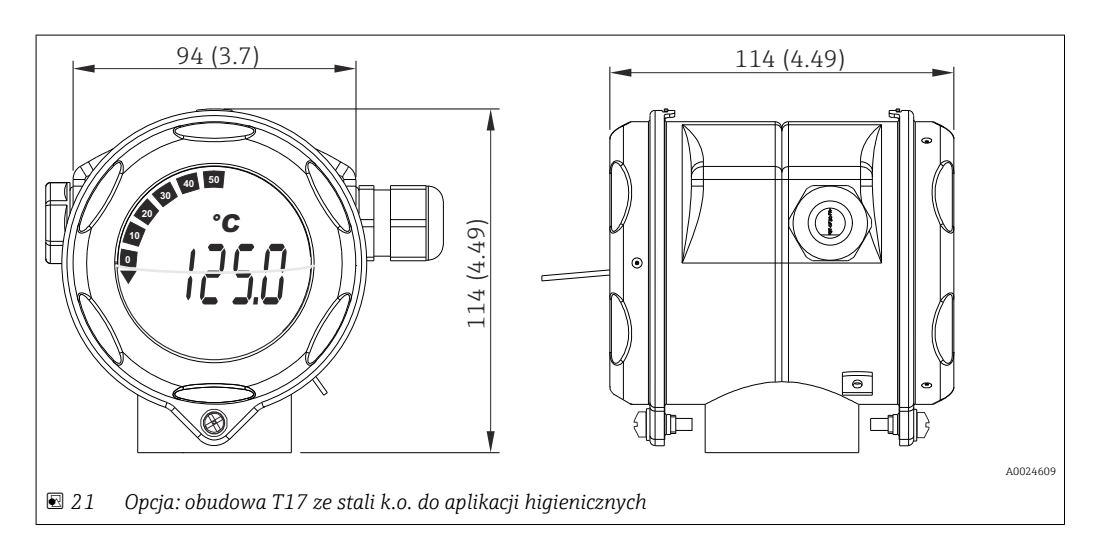

- Oddzielny przedział elektroniki i przedział podłączeniowy
- Możliwość obracania wyświetlacza co 90°

| Masa | <ul> <li>Obudowa aluminiowa, ok. 1,4 kg (3 lb), z wyświetlaczem</li> </ul>      |
|------|---------------------------------------------------------------------------------|
|      | <ul> <li>Obudowa ze stali k.o., ok. 4,2 kg (9,3 lb), z wyświetlaczem</li> </ul> |
|      | <ul> <li>Obudowa T17, ok. 1,25 kg (2,76 lb), z wyświetlaczem</li> </ul>         |

| Materiały | Obudowa                                                                                                 | Zaciski przewodów<br>sygnałowych                                  | Tabliczka znamionowa                              |
|-----------|----------------------------------------------------------------------------------------------------|-------------------------------------------------------------------|---------------------------------------------------|
|           | Obudowa: ciśnieniowy odlew<br>aluminiowy (AlSi10Mg/AlSi12)<br>pokrywany proszkowo żywicą<br>poliestrową | Mosiądz niklowany0,3 µm<br>pokryty złotem/kompl.,<br>niekorozyjny | Aluminium AlMgl, anodyzowane w<br>kolorze czarnym |
|           | Stal k.o. 316L                                                                                          |                                                                   | 1.4404 (AISI 316L)                                |
|           | Stal k.o. 1.4435 (AISI 316L) do aplikacji<br>higienicznych (obudowa T17)                                | -                                                                 | -                                                 |
|           | O-ring wyświetlacza 88x3: twardość 70°<br>w skali Shore'a, pokrycie PTFE                                | -                                                                 | -                                                 |

| Wprowadzenia przewodów | Wersja         | Тур                         |
|------------------------|----------------|-----------------------------|
|                        | Gwintowe       | 2x gwint 1⁄2" NPT           |
|                        |                | 2x gwint M20                |
|                        |                | 2x gwint G <sup>1</sup> /2" |
|                        | Dławik kablowy | 2x złącze M20               |

# 13.7 Certyfikaty i dopuszczenia

| Znak CE         | Wyrób spełnia wymagania zharmonizowanych norm europejskich. Jest on zgodny z<br>wymogami prawnymi dyrektyw UE. Producent potwierdza wykonanie testów przyrządu z<br>wynikiem pozytywnym poprzez umieszczenie na nim znaku CE.                                                |
|-----------------|----------------------------------------------------------------------------------------------------|
| Znak EAC        | Urządzenie opisane w niniejszym dokumencie spełnia wymagania prawne Euroazjatyckiej<br>Unii Gospodarczej. Producent potwierdza wykonanie testów przyrządu z wynikiem<br>pozytywnym poprzez umieszczenie na nim znaku EAC.                                                    |
| Dopuszczenie Ex | Informacje na temat aktualnie dostępnych wersji do pracy w strefach zagrożonych<br>wybuchem (ATEX, FM, CSA) można uzyskać w biurach Endress+Hauser. Informacje<br>dotyczące eksploatacji przyrządów w strefach zagrożonych wybuchem znajdują się w<br>odrębnej dokumentacji. |
| MTTF            | Wg Siemens SN-29500 przy 40 °C (104 °F)                                                                                                    |
|                 | MTTF (średni czas do wystąpienia awarii) oznacza teoretyczny, prawdopodobny czas do<br>uszkodzenia przyrządu podczas normalnej pracy. Termin MTTF jest używany dla systemów<br>nienaprawialnych, takich jak przetworniki temperatury.                                        |
| Dopuszczenie UL | Więcej informacji, patrz UL Product iq™ (należy wyszukać, wpisując słowo kluczowe<br>"E225237")                                                                                                    |
| CSA             | Produkt spełnia wymagania dla "KLASY 2252 05 - Urządzenie do sterowania procesami"                                                                                                    |

| Wytyczne do użytku w<br>środowisku morskim | Aby uzyskać najbardziej aktualne informacje o dostępnych certyfikatach (GL, BV itd.),<br>należy się skontaktować z lokalnym oddziałem Endress+Hauser. Wszystkie dane związane<br>z przemysłem okrętowym można znaleźć w oddzielnych certyfikatach/dopuszczeniach<br>dostępnych na zamówienie.                                          |
|--------------------------------------------|----------------------------------------------------------------------------------------------------|
| Bezpieczeństwo<br>funkcjonalne             | Certyfikat SIL 2/3 nienaruszalności bezpieczeństwa (warstwa sprzętowa/<br>oprogramowania) wg norm:<br>• PN-EN 61508-1:2010 (system zarządzania bezpieczeństwem funkcjonalnym FSM)<br>• PN-EN 61508-2:2010 (sprzęt)<br>• PN-EN 61508-3:2010 (oprogramowanie)                                                                            |
|                                            | Dodatkowe informacje, patrz "Instrukcje dotyczące bezpieczeństwa funkcjonalnego".<br>$\rightarrow \ \ \ \ \ \ \ \ \ \ \ \ \ \ \ \ \ \ \$                                                                                                    |
| Certyfikat HART®                           | Ten przetwornik temperatury został zarejestrowany przez HART® FieldComm Group.<br>Przyrząd spełnia wymagania specyfikacji protokołu komunikacyjnego FieldComm Group<br>HART®, wersja 7.6.                                                                                                    |
| Inne normy i zalecenia                     | <ul> <li>PN-EN 60529:<br/>Stopnie ochrony obudowy (kody IP)</li> <li>PN-EN 61010-1:<br/>Wymagania bezpieczeństwa elektrycznych przyrządów pomiarowych, automatyki i<br/>urządzeń laboratoryjnych</li> <li>Seria PN-EN 61326:<br/>Kompatybilność elektromagnetyczna (wymagania EMC)</li> <li>13.8 Dokumentacia uzupełniajaca</li> </ul> |
|                                            | Dokumentacia uzupełniająca ATEX:                                                                                                    |
|                                            | $\  \mathbf{a} \ $ DUNUMENTALIA UZUPENTAJALA ATEA.                                                                                                    |

- Dokumentacja uzupeniająca ATEX:
   0 Ex ia IIC T6...T4 Ga X, 1Ex d IIC T6...T4 Gb X, Ex tb IIIC T85°C...T105°C X: XA01453T
  - ATEX/IECEx II 1G Ex ia IIC Ga, II 2D Ex ia IIIC Db: XA01689T
  - ATEX/IECEx II 2D Ex tb IIIC T110 °C Db: XA00032R
  - ATEX/IECEx II 1G Ex ia IIC: XA01688T

# 14 Menu obsługi i opis parametrów

Poniższe tabele zawierają listę wszystkich parametrów w menu "Setup [Konfiguracja]", "Diagnostics [Diagnostyka]" i "Expert [Ekspert]". Numer strony oznacza miejsce w instrukcji obsługi, w którym podano opis konkretnego parametru.

W zależności od parametrów konfiguracji, nie wszystkie podmenu i parametry są dostępne w każdym przyrządzie. Informacje na ten temat podano w opisie parametrów, w punkcie "Warunek". Grupy parametrów dotyczące konfiguracji w trybie dostępu Ekspert zawierają wszystkie parametry menu obsługi "Setup [Konfiguracja]" i "Diagnostics [Diagnostyka]", a także inne parametry, które są zarezerwowane wyłącznie dla tego trybu dostępu.

Symbol 📄 oznacza ścieżkę dostępu do parametru za pomocą oprogramowania obsługowego, np.FieldCare.

Parametryzacja w trybie SIL różni się od dokonywanej w trybie standardowym i jest opisana w instrukcji dotyczącej bezpieczeństwa funkcjonalnego.

Dodatkowe informacje, patrz instrukcja dotycząca bezpieczeństwa funkcjonalnego SD1632T/09.

| Setup<br>[Konfiguracja] → | Device tag [Etykieta (TAG) przyrządu]                           | → 🗎 74 |
|---------------------------|-----------------------------------------------------------------|--------|
|                           | Unit [Jednostka]                                                | → 🗎 74 |
|                           | Sensor type 1 [Typ czujnika 1]                                  | → 🗎 74 |
|                           | Connection type 1 [Typ podłączenia 1]                           | → 🗎 75 |
|                           | 2-wire compensation 1 [Kompensacja podłączenia 2-przew. 1]      | → 🖺 75 |
|                           | Reference junction 1 [Spoina odniesienia 1]                     |        |
|                           | RJ preset value 1 [Wartość ustawiona wstępnie RJ 1]             |        |
|                           | Sensor type 2 [Typ czujnika 2]                                  | → 🗎 74 |
|                           | Connection type 2 [Typ podłączenia 2]                           | → 🗎 75 |
|                           | 2-wire compensation 2 [Kompensacja podłączenia 2-przew. 2]      | → 🗎 75 |
|                           | Reference junction 2 [Spoina odniesienia 2]                     | → 🖺 76 |
|                           | RJ preset value 2 [Wartość ustawiona wstępnie RJ 2]             | → 🗎 76 |
|                           | Assign current output (PV) [Przypisanie wyjścia prądowego (PV)] | → 🗎 76 |
|                           | Lower range value [Dolna wartość zakresu]                       | → 🗎 77 |
|                           | Upper range value [Górna wartość zakresu]                       | → 🖺 77 |

| Setup<br>[Konfiguracja] → | Advanced setup<br>[Konfiguracja<br>zaawansowana] → | Enter access code [Wprowadzenie kodu dostępu]     | → 🗎 79 |
|---------------------------|----------------------------------------------------|---------------------------------------------------|--------|
|                           |                                                    | Access status tooling [Narzędzie statusu dostępu] | → 🖺 79 |
|                           |                                                    | Locking status [Status blokady]                   | → 🖹 80 |

| Setup<br>[Konfiguracja] → | Advanced setup<br>[Konfiguracja<br>zaawansowana] → | Sensor [Czujnik] → | Sensor offset 1 [Przesunięcie czujnika 1]                                              | → 🖺 80 |
|---------------------------|----------------------------------------------------|--------------------|----------------------------------------------------------------------------------------|--------|
|                           |                                                    |                    | Sensor offset 2 [Przesunięcie czujnika 2]                                              | → 🗎 80 |
|                           |                                                    |                    | Drift/difference mode [Tryb wykrywania dryftu/<br>różnicy]                             | → 🖺 80 |
|                           |                                                    |                    | Drift/difference alarm delay [Opóźnienie alarmu w<br>trybie wykrywania dryftu/różnicy] | → 🖺 81 |

|                           |                                                    |                                       | Drift/difference set point [Wartość zadana dryftu/<br>różnicy]    | → 🖺 81 |
|---------------------------|----------------------------------------------------|---------------------------------------|-------------------------------------------------------------------|--------|
|                           |                                                    |                                       | Sensor switch set point [Wartość zadana<br>przełączenia czujnika] | → 🗎 82 |
|                           |                                                    |                                       |                                                                   |        |
| Setup<br>[Konfiguracja] → | Advanced setup<br>[Konfiguracja<br>zaawansowana] → | Current output [Wyjście<br>prądowe] → | Output current [Prąd wyjściowy]                                   | → 🗎 83 |
|                           |                                                    |                                       | Failure mode [Tryb obsługi błędu]                                 | → 🖺 83 |
|                           |                                                    |                                       | Failure current [Prąd błędu]                                      | → 🖺 83 |
|                           |                                                    |                                       | Current trimming 4 mA [Dostrojenie prądu 4 mA]                    | → 🖺 83 |
|                           |                                                    |                                       | Current trimming 20 mA [Dostrojenie prądu 20 mA]                  | → 🖺 84 |
|                           |                                                    |                                       | Reset trim [Resetowanie dostrojenia]                              | → 🖺 84 |
|                           |                                                    |                                       |                                                                   |        |
| Setup<br>[Konfiguracja] → | Advanced setup<br>[Konfiguracja<br>zaawansowana] → | Display [Wyświetlacz] →               | Display interval [Czas wyświetlania]                              | → 🖺 84 |
|                           |                                                    |                                       | Value 1 display [Wyświetlanie wartości 1]                         | → 🖺 85 |
|                           |                                                    |                                       | Display text 1 [Tekst na wyświetlaczu 1]                          | → 🖺 85 |
|                           |                                                    |                                       | Decimal places 1 [Miejsca dziesiętne 1]                           | → 🖺 86 |
|                           |                                                    |                                       | Value 2 display [Wyświetlanie wartości 2]                         | → 🖺 85 |
|                           |                                                    |                                       | Display text 2 [Tekst na wyświetlaczu 2]                          | → 🖺 85 |
|                           |                                                    |                                       | Decimal places 2 [Miejsca dziesiętne 2]                           | → 🖺 86 |
|                           |                                                    |                                       | Value 3 display [Wyświetlanie wartości 3]                         | → 🖺 85 |
|                           |                                                    |                                       | Display text 3 [Tekst na wyświetlaczu 3]                          | → 🖺 85 |
|                           |                                                    |                                       | Decimal places 3 [Miejsca dziesiętne 3]                           | → 🖺 86 |
|                           |                                                    |                                       |                                                                   |        |

| Setup<br>[Konfiguracja] → | Advanced setup<br>[Konfiguracja<br>zaawansowana] → | SIL → | SIL option [Opcja SIL]                                   | → 🗎 86 |
|---------------------------|----------------------------------------------------|-------|----------------------------------------------------------|--------|
|                           |                                                    |       | Operational state [Stan pracy]                           | → 🖺 87 |
|                           |                                                    |       | SIL checksum [Suma kontrolna SIL]                        | → 🖹 87 |
|                           |                                                    |       | Enter SIL checksum [Wprowadzenie sumy kontrolnej<br>SIL] | → 🖺 87 |
|                           |                                                    |       | Force safe state [Wymuszenie trybu bezpiecznego]         | → 🖺 88 |
|                           |                                                    |       | Deactivate SIL [Wyłączenie SIL]                          | → 🖹 88 |
|                           |                                                    |       | Restart device [Restart przyrządu]                       | → 🖹 88 |
| •                         |                                                    |       |                                                          |        |

| Setup<br>[Konfiguracja] → | Advanced setup<br>[Konfiguracja<br>zaawansowana] → | Administration<br>[Administracja] → | Device reset [Reset przyrządu]                                            | → 🖺 88 |
|---------------------------|----------------------------------------------------|-------------------------------------|---------------------------------------------------------------------------|--------|
|                           |                                                    |                                     | Define device write protection code [Definiowanie<br>kodu blokady zapisu] | → 🗎 89 |

| Diagnostics<br>[Diagnostyka] → | Actual diagnostics [Bieżąca diagnostyka]          | → 🗎 91 |
|--------------------------------|---------------------------------------------------|--------|
|                                | Previous diagnostics 1 [Poprzednia diagnostyka 1] | → 🗎 91 |
|                                | Operating time [Czas pracy]                       | → 🖺 91 |

| Diagnostics<br>[Diagnostyka] → | Diagnostic list [Lista<br>diagnostyki] → | Actual diagnostics count [Licznik bieżącej diagnostyki] | → 🗎 92 |
|--------------------------------|------------------------------------------|---------------------------------------------------------|--------|
|                                |                                          | Actual diagnostics [Bieżąca diagnostyka]                | → 🖺 91 |
|                                |                                          | Actual diag channel [Kanał bieżącej diagnostyki]        | → 🖺 92 |
|                                |                                          |                                                         |        |
|                                |                                          |                                                         |        |

|                                |                                      | Previous diag n channel [Kanał n poprzedniej diagnostyki] | → 🗎 93 |
|--------------------------------|--------------------------------------|-----------------------------------------------------------|--------|
| Diagnostics<br>[Diagnostyka] → | Event logbook [Rejestr<br>zdarzeń] → | Previous diagnostics n [Poprzednia diagnostyka n]         | → 曽 93 |

| Diagnostics<br>[Diagnostyka] → | Device information<br>[Informacje o przyrządzie]<br>→ | Device tag [Etykieta (TAG) przyrządu]        | → 🖺 74 |
|--------------------------------|-------------------------------------------------------|----------------------------------------------|--------|
|                                |                                                       | Serial Number [Numer seryjny]                | → 🖺 94 |
|                                |                                                       | Firmware version [Wersja oprogramowania]     | → 🗎 94 |
|                                |                                                       | Device name [Nazwa przyrządu]                | → 🗎 94 |
|                                |                                                       | Order code [Kod zamówieniowy]                | → 🖺 95 |
|                                |                                                       | Configuration counter [Licznik konfiguracji] | → 🖺 96 |

| Diagnostics<br>[Diagnostyka] → | Measured values<br>[Wartości mierzone] → | Sensor 1 value [Wartość czujnika 1]        | → 🖺 97 |
|--------------------------------|------------------------------------------|--------------------------------------------|--------|
|                                |                                          | Sensor 2 value [Wartość czujnika 2]        | → 🗎 97 |
|                                |                                          | Device temperature [Temperatura przyrządu] | → 🖺 97 |

| Diagnostics<br>[Diagnostyka] → | Measured values<br>[Wartości mierzone] → | Min/max values [Wartości<br>min./maks.] → | Sensor n min value [Wartość min. czujnika n]             | → 🖺 98 |
|--------------------------------|------------------------------------------|-------------------------------------------|----------------------------------------------------------|--------|
|                                |                                          |                                           | Sensor n max value [Wartość maks. czujnika n]            | → 🖺 98 |
|                                |                                          |                                           | Device temperature min. [Min. temperatura<br>przyrządu]  | → 🖺 98 |
|                                |                                          |                                           | Device temperature max. [Maks. temperatura<br>przyrządu] | → 🖺 99 |

| Diagnostics<br>[Diagnostyka] → | Simulation [Symulacja] $\rightarrow$ | Current output simulation [Symulacja wyjścia prądowego] | → 🖺 99 |
|--------------------------------|--------------------------------------|---------------------------------------------------------|--------|
|                                |                                      | Value current output [Wartość prądu wyjściowego]        | → 🖺 99 |

| Expert [Ekspert] $\rightarrow$ | Enter access code [Wprowadzenie kodu dostępu]     | → 🖺 79 |
|--------------------------------|---------------------------------------------------|--------|
|                                | Access status tooling [Narzędzie statusu dostępu] | → 🗎 79 |
|                                | Locking status [Status blokady]                   | → 🖺 80 |

| Expert [Ekspert] $\rightarrow$ | System → | Unit [Jednostka]    | → 🖺 74  |
|--------------------------------|----------|---------------------|---------|
|                                |          | Damping [Tłumienie] | → 🖺 101 |

| Alarm delay [Opóźnienie alarmu] | → 🖺 102 |
|---------------------------------|---------|
| Mains filter [Filtr sieciowy]   | → 🗎 102 |

| Value 1 display [Wyświetlanie wartości 1]Display text 1 [Tekst na wyświetlaczu 1]Decimal places 1 [Miejsca dziesiętne 1]Value 2 display [Wyświetlanie wartości 2]Display text 2 [Tekst na wyświetlaczu 2]Decimal places 2 [Miejsca dziesiętne 2] | <ul> <li>→ </li> <li>⇒ </li> <li>⇒ </li> <li>⊗ 85</li> <li>→ </li> <li>⇒ </li> <li>⊗ 86</li> <li>→ </li> <li>⊗ 85</li> </ul> |
|----------------------------------------------------------------------------------------------------|----------------------------------------------------------------------------------------------------|
| Display text 1 [Tekst na wyświetlaczu 1]<br>Decimal places 1 [Miejsca dziesiętne 1]<br>Value 2 display [Wyświetlanie wartości 2]<br>Display text 2 [Tekst na wyświetlaczu 2]<br>Decimal places 2 [Miejsca dziesiętne 2]                          | <ul> <li>→ ■ 85</li> <li>→ ■ 86</li> <li>→ ■ 85</li> </ul>                                                                   |
| Decimal places 1 [Miejsca dziesiętne 1]Value 2 display [Wyświetlanie wartości 2]Display text 2 [Tekst na wyświetlaczu 2]Decimal places 2 [Miejsca dziesiętne 2]Na howa 2 line howa 100 (miejsca dziesiętne 2)                                    | → 🖹 86<br>→ 🖺 85                                                                                                    |
| Value 2 display [Wyświetlanie wartości 2]         Display text 2 [Tekst na wyświetlaczu 2]         Decimal places 2 [Miejsca dziesiętne 2]         Na ho 2 lina ho (Ma świetlaczu 2)                                                             | → 🖺 85                                                                                                    |
| Display text 2 [Tekst na wyświetlaczu 2]<br>Decimal places 2 [Miejsca dziesiętne 2]                                                                                                    |                                                                                                    |
| Decimal places 2 [Miejsca dziesiętne 2]                                                                                                    | → 🖺 85                                                                                                    |
|                                                                                                    | → 🖺 86                                                                                                    |
| Value 3 display [Wyswietlanie wartosci 3]                                                                                                    | → 🖺 85                                                                                                    |
| Display text 3 [Tekst na wyświetlaczu 3]                                                                                                    | → 🖺 85                                                                                                    |
| Decimal places 3 [Miejsca dziesiętne 3]                                                                                                    | \ <b>A</b> \ 0.6                                                                                                    |

| Expert [Ekspert] → | System → Administration<br>[Administracja] → |  | Define device write protection code [Definiowanie<br>kodu blokady zapisu] | → 🖺 89 |
|--------------------|----------------------------------------------|--|---------------------------------------------------------------------------|--------|
|                    |                                              |  | Device reset [Reset przyrządu]                                            | → 🖹 88 |

| Expert [Ekspert] $\rightarrow$ Sensor [Czujnik] $\rightarrow$ | Number of measurement channels [Liczba kanałów pomiarowych] | → 🗎 102 |
|---------------------------------------------------------------|-------------------------------------------------------------|---------|
|                                                               |                                                             |         |

| Expert [Ekspert] $\rightarrow$ | Sensor [Czujnik] → | Sensor n [Czujnik n] <sup>1)</sup>                           | Sensor type n [Typ czujnika n]                               | → 🖺 74  |
|--------------------------------|--------------------|--------------------------------------------------------------|--------------------------------------------------------------|---------|
|                                |                    |                                                              | Connection type n [Typ podłączenia n]                        | → 🗎 75  |
|                                |                    | 2-wire compensation n [2-przew. kompensacja n]               | → 🗎 75                                                       |         |
|                                |                    |                                                              | Reference junction n [Spoina odniesienia n]                  | → 🖺 76  |
|                                |                    |                                                              | RJ preset value [Wartość ustawiona wstępnie RJ]              | → 🗎 76  |
|                                |                    |                                                              | Sensor offset n [Przesunięcie czujnika n]                    | → 🖺 80  |
|                                |                    | Sensor n lower limit [Dolna wartość graniczna<br>czujnika n] | → 🗎 104                                                      |         |
|                                |                    |                                                              | Sensor n upper limit [Górna wartość graniczna<br>czujnika n] | → 🗎 104 |
|                                |                    |                                                              | Sensor serial number [Numer seryjny czujnika]                | → 🗎 104 |

1) n = liczba kanałów pomiarowych (1 i 2)

| Expert [Ekspert] → | Sensor [Czujnik] → | Sensor n [Czujnik n] → | Sensor trimming<br>[Dostrojenie<br>czujnika] → | Sensor trimming<br>[Dostrojenie czujnika]                              | → 🗎 105 |
|--------------------|--------------------|------------------------|------------------------------------------------|------------------------------------------------------------------------|---------|
|                    |                    |                        |                                                | Sensor trimming lower<br>value [Dolna wartość<br>dostrojenia czujnika] | → 🗎 105 |
|                    |                    |                        |                                                | Sensor trimming upper<br>value [Górna wartość<br>dostrojenia czujnika] | → 🗎 106 |
|                    |                    |                        |                                                | Sensor trimming min span<br>[Min. zakres dostrojenia<br>czujnika]      | → 🗎 106 |
|                    |                    |                        |                                                | Reset trim [Resetowanie<br>dostrojenia]                                | → 🗎 106 |

| Expert [Ekspert] → | Sensor [Czujnik] → | Sensor n [Czujnik n] <sup>1)</sup> | Linearization<br>[Linearyzacja] → | Call./v. Dusen coeff. RO, A,<br>B, C [Współczynnik RO, A, B<br>i C równania Callendar-Van<br>Dusen] | → 🗎 107 |
|--------------------|--------------------|------------------------------------|-----------------------------------|----------------------------------------------------------------------------------------------------|---------|
|                    |                    |                                    |                                   | Polynomial coeff. RO, A, B<br>[Współczynnik<br>wielomianowy RO, A, B]                               | → 🗎 108 |
|                    |                    |                                    |                                   | Sensor n lower limit [Dolna<br>wartość graniczna czujnika<br>n]                                     | → 🗎 104 |
|                    |                    |                                    |                                   | Sensor n upper limit [Górna<br>wartość graniczna czujnika<br>n]                                     | → 🗎 104 |

#### 1) n = liczba kanałów pomiarowych (1 i 2)

| Expert [Ekspert] → | Sensor [Czujnik] → | Drift/Calibration [Dryft/<br>kalibracja] → | Sensor switch set point [Wartość zadana<br>przełączenia czujnika]                      | → 🖺 82  |
|--------------------|--------------------|--------------------------------------------|----------------------------------------------------------------------------------------|---------|
|                    |                    |                                            | Drift/difference mode [Tryb wykrywania dryftu/<br>różnicy]                             | → 🖺 80  |
|                    |                    |                                            | Drift/difference alarm delay [Opóźnienie alarmu w<br>trybie wykrywania dryftu/różnicy] | → 🖺 81  |
|                    |                    |                                            | Drift/difference set point [Wartość zadana dryftu/<br>różnicy]                         | → 🖺 81  |
|                    |                    |                                            | Control [Sterowanie]                                                                   | → 🖺 110 |
|                    |                    |                                            | Start value [Wartość początkowa]                                                       | → 🖺 110 |
|                    |                    |                                            | Calibration countdown [Odliczanie kalibracji]                                          | → 🖺 111 |

| Expert [Ekspert] $\rightarrow$ | Output [Wyjście] → | Lower range value [Dolna wartość zakresu]        | → 🗎 77 |
|--------------------------------|--------------------|--------------------------------------------------|--------|
|                                |                    | Upper range value [Górna wartość zakresu]        | → 🗎 77 |
|                                |                    | Failure mode [Tryb obsługi błędu]                | → 🖺 83 |
|                                |                    | Failure current [Prąd błędu]                     | → 🖺 83 |
|                                |                    | Current trimming 4 mA [Dostrojenie prądu 4 mA]   | → 🖺 83 |
|                                |                    | Current trimming 20 mA [Dostrojenie prądu 20 mA] | → 🖺 84 |
|                                |                    | Reset trim [Resetowanie dostrojenia]             | → 🖺 84 |

| Expert [Ekspert] → | Communication<br>[Komunikacja] → | HART configuration<br>[Konfiguracja HART] → | Device tag [Etykieta (TAG) przyrządu]                   | → 🖺 74  |
|--------------------|----------------------------------|---------------------------------------------|---------------------------------------------------------|---------|
|                    |                                  |                                             | HART short tag [Krótka etykieta (TAG) HART]             | → 🖺 112 |
|                    |                                  |                                             | HART address [Adres HART]                               | → 🖺 113 |
|                    |                                  |                                             | No. of preambles [Liczba nagłówków]                     | → 🖺 113 |
|                    |                                  |                                             | Configuration changed [Zmiana konfiguracji]             | → 🖺 113 |
|                    |                                  |                                             | Reset configuration changed [Reset zmiany konfiguracji] | → 🖺 113 |
| -                  |                                  |                                             |                                                         |         |
|                    |                                  |                                             |                                                         |         |

| Expert [Ekspert] → | Communication<br>[Komunikacja] → | HART info [Informacje<br>HART] → | Device Type [Typ przyrządu]        | → 🗎 114 |
|--------------------|----------------------------------|----------------------------------|------------------------------------|---------|
|                    |                                  |                                  | Device revision [Wersja przyrządu] | → 🖺 114 |
|                    |                                  |                                  | Device id [ID przyrządu]           | → 🖺 114 |
|                    |                                  |                                  | Manufacturer ID [ID producenta]    | → 🖺 115 |

| HART revision [Wersja protokołu HART]                   |
|---------------------------------------------------------|
| HART descriptor [Deskryptor HART]                       |
| HART message [Komunikat HART]                           |
| Hardware Revision [Wersja sprzętu]                      |
| Software revision [Wersja oprogramowania]               |
| HART date code [Kod daty HART]                          |
| Process unit TAG [Etykieta (TAG) przyrządu procesowego] |
| Location description [Opis lokalizacji]                 |
| Longitude [Długość geograficzna]                        |
| Latitude [Szerokość geograficzna]                       |
| Altitude [Wysokość n.p.m.]                              |
| Location method [Metoda lokalizacji]                    |

| Expert [Ekspert] → | Communication<br>[Komunikacja] → | HART output [Wyjście<br>HART] → | Assign current output (PV) [Przypisanie wyjścia<br>prądowego (PV)] | → 🗎 76  |
|--------------------|----------------------------------|---------------------------------|--------------------------------------------------------------------|---------|
|                    |                                  |                                 | PV                                                                 | → 🗎 118 |
|                    |                                  |                                 | Assign SV [Przypisanie SV]                                         | → 🖺 118 |
|                    |                                  |                                 | SV                                                                 | → 🖺 119 |
|                    |                                  |                                 | Assign TV [Przypisanie TV]                                         | → 🖺 119 |
|                    |                                  |                                 | TV                                                                 | → 🖺 119 |
|                    |                                  |                                 | Assign QV [Przypisanie QV]                                         | → 🖺 119 |
|                    |                                  |                                 | QV                                                                 | → 🖺 120 |

| Expert [Ekspert] → | Communication<br>[Komunikacja] → | Burst configuration<br>[Konfiguracja burst] → | Burst mode [Tryb burst]                       | → 🖺 120 |
|--------------------|----------------------------------|-----------------------------------------------|-----------------------------------------------|---------|
|                    |                                  |                                               | Burst command [Polecenie burst]               | → 🖺 120 |
|                    |                                  |                                               | Burst variables 0-3 [Zmienne burst 0-3]       | → 🖺 121 |
|                    |                                  |                                               | Burst trigger mode [Burst tryb wyzwalania]    | → 🖺 122 |
|                    |                                  |                                               | Burst trigger level [Burst poziom wyzwalania] | → 🖺 123 |
|                    |                                  |                                               | Min. update period [Min. czas aktualizacji]   | → 🖺 123 |
|                    |                                  |                                               | Max. update period [Maks. czas aktualizacji]  | → 🖺 123 |

| Expert [Ekspert] → | Diagnostics [Diagnostyka]<br>→ | Actual diagnostics [Bieżąca diagnostyka]          | → 🗎 91 |
|--------------------|--------------------------------|---------------------------------------------------|--------|
|                    |                                | Previous diagnostics 1 [Poprzednia diagnostyka 1] | → 🗎 91 |
|                    |                                | Operating time [Czas pracy]                       | → 🗎 91 |

| Expert [Ekspert] → | Diagnostics [Diagnostyka] Diagnostic list [Lista<br>diagnostyki] → |  | Actual diagnostics count [Licznik bieżącej<br>diagnostyki] | → 🗎 92 |
|--------------------|--------------------------------------------------------------------|--|------------------------------------------------------------|--------|
|                    |                                                                    |  | Actual diagnostics [Bieżąca diagnostyka]                   | → 🖺 91 |
|                    |                                                                    |  | Actual diag channel [Kanał bieżącej diagnostyki]           | → 🗎 92 |

| Expert [Ekspert] → | Diagnostics [Diagnostyka]<br>→ | Event logbook [Rejestr<br>zdarzeń] → | Previous diagnostics n [Poprzednia diagnostyka n]        | → 🗎 93 |
|--------------------|--------------------------------|--------------------------------------|----------------------------------------------------------|--------|
|                    |                                |                                      | Previous diag channel [Kanał poprzedniej<br>diagnostyki] | → 🗎 93 |

| Expert [Ekspert] → | Diagnostics [Diagnostyka]<br>→ | Device information<br>[Informacje o przyrządzie]<br>→ | Device tag [Etykieta (TAG) przyrządu]                     | → 🗎 74  |
|--------------------|--------------------------------|-------------------------------------------------------|-----------------------------------------------------------|---------|
|                    |                                |                                                       | Squawk [Kod transpondera (Squawk)]                        | → 🖺 124 |
|                    |                                |                                                       | Serial Number [Numer seryjny]                             | → 🖺 94  |
|                    |                                |                                                       | Firmware version [Wersja oprogramowania]                  | → 🖺 94  |
|                    |                                |                                                       | Device name [Nazwa przyrządu]                             | → 🖺 94  |
|                    |                                |                                                       | Order code [Kod zamówieniowy]                             | → 🖺 95  |
|                    |                                |                                                       | Extended order code [Rozszerzony kod<br>zamówieniowy]     | → 🗎 125 |
|                    |                                |                                                       | Extended order code 2 [Rozszerzony kod<br>zamówieniowy 2] | → 🗎 125 |
|                    |                                |                                                       | Extended order code 3 [Rozszerzony kod<br>zamówieniowy 3] | → 🗎 125 |
|                    |                                |                                                       | Manufacturer ID [ID producenta]                           | → 🖺 115 |
|                    |                                |                                                       | Manufacturer [Producent]                                  | → 🖺 126 |
|                    |                                |                                                       | Hardware Revision [Wersja sprzętu]                        | → 🖺 116 |
|                    |                                |                                                       | Configuration counter [Licznik konfiguracji]              | → 🖺 96  |

| Expert [Ekspert] → | xpert [Ekspert] $\rightarrow$ Diagnostics [Diagnostyka] $\rightarrow$ |  | Sensor n value [Wartość czujnika n]            | → 🗎 97  |
|--------------------|-----------------------------------------------------------------------|--|------------------------------------------------|---------|
|                    |                                                                       |  | Sensor n raw value [Surowa wartość czujnika n] | → 🗎 127 |
|                    |                                                                       |  | Device temperature [Temperatura przyrządu]     | → 🖺 97  |

| Expert [Ekspert] → | Diagnostics [Diagnostyka]<br>→ | Measured values<br>[Wartości mierzone] → | Min/max values<br>[Wartości min./<br>maks.] → | Sensor n min value<br>[Wartość min. czujnika n]                                 | → 🗎 98  |
|--------------------|--------------------------------|------------------------------------------|-----------------------------------------------|---------------------------------------------------------------------------------|---------|
|                    |                                |                                          |                                               | Sensor n max value<br>[Wartość maks. czujnika n]                                | → 🖺 98  |
|                    |                                |                                          |                                               | Reset sensor min/max<br>values [Reset wartości min./<br>maks. czujnika]         | → 🗎 127 |
|                    |                                |                                          |                                               | Device temperature min.<br>[Min. temperatura<br>przyrządu]                      | → 🗎 98  |
|                    |                                |                                          |                                               | Device temperature max.<br>[Maks. temperatura<br>przyrządu]                     | → 🗎 99  |
|                    |                                |                                          |                                               | Reset device temperature<br>min/max [Reset min./maks.<br>temperatury przyrządu] | → 🗎 127 |
| Expert [Ekspert] → | Diagnostics [Diagnostyka]<br>→ | Simulation [Symulacja] $\rightarrow$                 | Diagnostic simulation [Symulacja diagnostyki]                                                                                                    | → 🖺 128 |
|--------------------|--------------------------------|------------------------------------------------------|----------------------------------------------------------------------------------------------------|---------|
|                    |                                |                                                      | Current output simulation [Symulacja wyjścia<br>prądowego]                                                                                       | → 🗎 99  |
|                    |                                |                                                      | Value current output [Wartość prądu wyjściowego]                                                                                                 | → 🖺 99  |
|                    |                                |                                                      |                                                                                                    |         |
| Expert [Ekspert] → | Diagnostics [Diagnostyka]<br>→ | Diagnostic settings<br>[Ustawienia diagnostyki]<br>→ | Diagnostic behavior [Klasa diagnostyczna] →<br>Sensor, electronics, process, configuration [Czujnik,<br>moduł elektroniki, proces, konfiguracja] | → 🗎 128 |
|                    |                                |                                                      |                                                                                                    |         |

| Expert [Ekspert] $\rightarrow$ | Diagnostics [Diagnostyka] | Diagnostic settings      | Status signal [Sygnał statusu] →                      | → 🖺 129 |
|--------------------------------|---------------------------|--------------------------|-------------------------------------------------------|---------|
|                                | $\rightarrow$             | [Ustawienia diagnostyki] | Sensor, electronics, process, configuration [Czujnik, |         |
|                                |                           | $\rightarrow$            | moduł elektroniki, proces, konfiguracja]              |         |

## 14.1 Menu "Setup [Konfiguracja]"

To menu zawiera wszystkie parametry niezbędne do konfiguracji podstawowych funkcji przyrządu. Ograniczona ilość parametrów w tym menu pozwala na uruchomienie przetwornika.

n = oznacza liczbę kanałów pomiarowych (1 lub 2)

## Device tag [Etykieta (TAG) przyrządu]

| Ścieżka menu         | <ul> <li>Setup [Konfiguracja] → Device tag [Etykieta (TAG) przyrządu]</li> <li>Diagnostics [Diagnostyka] → Device information [Informacje o przyrządzie] →</li> <li>Device tag [Etykieta (TAG) przyrządu]</li> <li>Expert [Ekspert] → Diagnostics [Diagnostyka] → Device information [Informacje o przyrządzie] → Device tag [Etykieta (TAG) przyrządu]</li> </ul> |
|----------------------|----------------------------------------------------------------------------------------------------|
| Opis                 | Parametr ten służy do wprowadzenia niepowtarzalnej nazwy punktu pomiarowego, co<br>umożliwia jego łatwą identyfikację w instalacji. Ta nazwa jest pokazywana na<br>wyświetlaczu.                                                                                                    |
| Wprowadzenie         | Maks. 32 znaki w tym litery, liczby i znaki specjalne (np. @, %, /)                                                                                                    |
| Ustawienie fabryczne | 32 x "?"                                                                                                    |

| Unit [Jednostka]     |                                                                                                    |
|----------------------|----------------------------------------------------------------------------------------------------|
| Ścieżka menu         | □ Setup [Konfiguracja] → Unit [Jednostka]<br>Expert [Ekspert] → System [System] → Unit [Jednostka] |
| Opis                 | Parametr ten służy do wyboru jednostki dla wszystkich wartości mierzonych.                         |
| Opcje wyboru         | <ul> <li>℃</li> <li>°F</li> <li>K</li> <li>°R</li> <li>Ohm</li> <li>mV</li> </ul>                  |
| Ustawienie fabryczne | °C                                                                                                 |

| Sensor type n [Typ czujnika n] |  |  |
|--------------------------------|--|--|
|                                |  |  |
| _                              |  |  |

Ścieżka menuImage: Setup [Konfiguracja] → Sensor type n [Typ czujnika n]Expert [Ekspert] → Sensor [Czujnik] → Sensor n [Czujnik n] → Sensor type n [Typ czujnika n]

| Opis                 | Parametr ten służy do wyboru typu czujnika dla odpowiedniego wejścia czujnika<br>• Sensor type 1 [Typ czujnika 1]: ustawienia dla wejścia czujnika 1<br>• Sensor type 2 [Typ czujnika 2]: ustawienia dla wejścia czujnika 2 |  |  |  |
|----------------------|----------------------------------------------------------------------------------------------------|--|--|--|
|                      | Podczas podłączania poszczególnych czujników należy zwrócić uwagę na przyporządkowanie zacisków . W przypadku pracy 2-kanałowej należy również uwzględnić możliwe opcje połączeń .                                          |  |  |  |
| Opcje wyboru         | Listę wszystkich możliwych typów czujnika zamieszczono w rozdziale "Dane techniczne" $\rightarrow \ \textcircled{B}$ 48.                                                                                                    |  |  |  |
| Ustawienie fabryczne | Sensor type 1 [Typ czujnika 1]: Pt100 IEC751<br>Sensor type 2 [Typ czujnika 2]: No sensor [Brak czujnika]                                                                                                    |  |  |  |

| Connection type n [Typ podłączenia n] |                                                                                                    |  |
|---------------------------------------|----------------------------------------------------------------------------------------------------|--|
| Ścieżka menu                          | □ Setup [Konfiguracja] → Connection type n [Typ podłączenia n]<br>Expert [Ekspert] → Sensor [Czujnik] → Sensor n [Czujnik n] → Connection type n<br>[Typ podłączenia n]                                                                               |  |
| Warunek                               | Jako typ czujnika należy wybrać czujnik RTD.                                                                                                    |  |
| Opis                                  | Parametr ten służy do wyboru typu podłączenia czujnika.                                                                                                    |  |
| Opcje wyboru                          | <ul> <li>Sensor 1 (connection type 1) [Czujnik 1 (typ podłączenia 1)]: 2-wire [2-przew.], 3-wire [3-przew.], 4-wire [4-przew.]</li> <li>Sensor 2 (connection type 2) [Czujnik 2 (typ podłączenia 2)]: 2-wire [2-przew.], 3-wire [3-przew.]</li> </ul> |  |
| Ustawienie fabryczne                  | <ul> <li>Sensor 1 (connection type 1) [Czujnik 1 (typ podłączenia 1)]: 4-wire [4-przew.]</li> <li>Sensor 2 (connection type 2) [Czujnik 2 (typ podłączenia 2)]: none [brak]</li> </ul>                                                                |  |

| 2-wire compensation n [2-przew. kompensacja n] |                                                                                                    |  |
|------------------------------------------------|----------------------------------------------------------------------------------------------------|--|
| Ścieżka menu                                   | Setup [Konfiguracja] → 2-wire compensation n [2-przew. kompensacja n]<br>Expert [Ekspert] → Sensor [Czujnik] → Sensor n [Czujnik n] → 2-wire compensation<br>n [2-przew. kompensacja n] |  |
| Warunek                                        | Jako typ czujnika musi być wybrany czujnik RTD a jako typ podłączenia: <b>2-wire [2-<br/>przew.]</b> .                                                                                  |  |
| Opis                                           | Parametr ten służy do określenia wartości rezystancji w celu kompensacji błędu pomiaru<br>wynikającego z rezystancji przewodów podłączeniowych czujnika 2-przewodowego.                 |  |
| Wprowadzenie                                   | 030 Omów                                                                                                    |  |
| Ustawienie fabryczne                           | 0                                                                                                    |  |

Reference junction n [Spoina odniesienia n]

| Ścieżka menu               |                                                                         | Setup [Konfiguracja] → Reference junction [Spoina odniesienia]<br>Expert [Ekspert] → Sensor [Czujnik] → Sensor n [Czujnik n] → Reference junction n<br>[Spoina odniesienia n]                                                                                                    |
|----------------------------|-------------------------------------------------------------------------|----------------------------------------------------------------------------------------------------|
| Warunek                    | Jako t                                                                  | yp czujnika musi być wybrana termopara (TC).                                                                                                    |
| Opis                       | Paran<br>termo                                                          | netr ten służy do wyboru sposobu kompensacji temperatury spoiny odniesienia<br>opary (TC).                                                                                                    |
|                            | i                                                                       | <ul> <li>Po wybraniu opcji Preset value [Wartość ustawiona wstępnie], do wprowadzenia wartości kompensacji służy parametr RJ preset value [Wartość ustawiona wstępnie RJ].</li> <li>W przypadku wybrania opcji Measured value sensor 2 [Wartość mierzona czujnik 2], dla kanału 2 musi być ustawiony pomiar temperatury</li> </ul>                                                           |
| Opcje wyboru               | <ul> <li>No</li> <li>Intertern</li> <li>Fixe</li> <li>Meanie</li> </ul> | compensation [Brak kompensacji]: nie jest używana kompensacja temperatury.<br>ernal measurement [Wewnętrzny pomiar]: do kompensacji przyjmowana jest<br>peratura wewnętrznej spoiny odniesienia.<br>ed value [Wartość stała]: przyjmowana jest stała wartość kompensacji.<br>asured value sensor 2 [Wartość mierzona czujnik 2]: przyjmowana jest wartość<br>rzona temperatury z czujnika 2. |
|                            | i                                                                       | Nie można wybrać opcji <b>Measured value sensor 2 [Wartość mierzona czujnik 2]</b><br>dla parametru <b>Reference junction 2 [Spoina odniesienia 2]</b> .                                                                                                    |
| Ustawienie fabryczne       | Interr                                                                  | al measurement [Pomiar wewnętrzny]                                                                                                    |
| RJ preset value n [Wartość | ustawi                                                                  | ona wstępnie RJ n]                                                                                                    |

| Ścieżka menu         |                | Setup [Konfiguracja] → RJ preset value [Wartość ustawiona wstępnie RJ]<br>Expert [Ekspert] → Sensor [Czujnik] → Sensor n [Czujnik n] → RJ preset value<br>[Wartość ustawiona wstępnie RJ] |
|----------------------|----------------|----------------------------------------------------------------------------------------------------|
| Warunek              | Ustaw<br>wprow | ienie parametru <b>RJ preset value [Wartość ustawiona wstępnie RJ]</b> należy<br>zadzić, jeśli wybrano opcję <b>Reference junction n [Spoina odniesienia n]</b> .                         |
| Opis                 | Param          | etr ten służy do zdefiniowania stałej wartości kompensacji temperatury.                                                                                                    |
| Wprowadzenie         | -50            | +87 °C                                                                                                    |
| Ustawienie fabryczne | 0,00           |                                                                                                    |

## Assign current output (PV) [Przypisanie wyjścia prądowego (PV)]

| Ścieżka menu         |                                                                                                    | Setup [Konfiguracja] → Assign current output (PV) [Przypisanie wyjścia prądowego<br>(PV)]<br>Expert [Ekspert] → Communication [Komunikacja] → HART output [Wyjście HART]<br>→ Assign current output (PV) [Przypisanie wyjścia prądowego (PV)]                                                                                                    |
|----------------------|----------------------------------------------------------------------------------------------------|----------------------------------------------------------------------------------------------------|
| Opis                 | Paran                                                                                                    | netr ten służy do przypisania zmiennej mierzonej do głównej zmiennej $\mathrm{HART}^{\scriptscriptstyle \otimes}$ (PV).                                                                                                    |
| Opcje wyboru         | <ul> <li>Sen</li> <li>Sen</li> <li>Dev</li> <li>Śree</li> <li>Róż</li> <li>Czu<br/>aut</li> <li>Prze<br/>dla<br/>Syssi<br/>co r</li> <li>Śree<br/>czu</li> </ul> | sor 1 (measured value) [Czujnik 1 (wartość mierzona)]<br>sor 2 (measured value) [Czujnik 2 (wartość mierzona)]<br>ice temperature [Temperatura przyrządu]<br>dnia z dwóch wartości mierzonych: 0.5 x (SV1+SV2)<br>nica wartości mierzonych czujnika 1 i 2: SV1-SV2<br>jnik 1 (czujnik zapasowy 2): Jeśli czujnik 1 ulegnie uszkodzeniu, wartość czujnika 2<br>omatycznie zostanie główną wartością HART <sup>®</sup> (PV): czujnik 1 (LUB czujnik 2)<br>ełączanie czujników: Jeśli wartość mierzona przekroczy ustawioną wartość progową T<br>czujnika 1, wartość mierzona czujnika 2 staje się główną wartością HART <sup>®</sup> (PV).<br>tem przełącza się z powrotem na czujnik 1, jeśli wartość mierzona czujnika 1 wynosi<br>najmniej 2 K poniżej T: czujnik 1 (czujnik 2, jeśli czujnik 1 > T)<br>dnia: 0.5 x (SV1+SV2) z czujnikiem zapasowym (wartość mierzona czujnika 1 lub<br>jnika 2 w przypadku błędu innego czujnika)<br>Wartość progową można skonfigurować za pomocą parametru <b>Sensor switch set</b> |
|                      |                                                                                                    | point [Wartość zadana przełączenia czujnika] $\rightarrow \cong$ 82. Funkcja automatycznego przełączania czujników umożliwia podłączenie 2 czujników o różnych zakresach pomiarowych temperatury.                                                                                                    |
| Ustawienie fabryczne | Sensc                                                                                                    | or 1 [Czujnik 1]                                                                                                    |

| Lower range value [Dolr | na wartość zakresu]                                                                                                    |
|-------------------------|----------------------------------------------------------------------------------------------------|
| Ścieżka menu            | <ul> <li>□ Setup [Konfiguracja] → Lower range value [Dolna wartość zakresu]</li> <li>Expert [Ekspert] → Output [Wyjście] → Lower range value [Dolna wartość zakresu]</li> </ul>                                                     |
| Opis                    | Parametr ten służy do określenia wartości mierzonej odpowiadającej prądowi 4 mA.                                                                                                    |
|                         | Wartość graniczną można ustawić zależnie od typu czujnika wybranego w parametrze Sensor type [Typ czujnika] →  74 oraz zmiennej mierzonej przypisanej w parametrze Assign current output (PV) [Przypisanie wyjścia prądowego (PV)]. |
| Wprowadzenie            | Zależy od wybranego typu czujnika i ustawień parametru "Assign current output (PV)<br>[Przypisanie wyjścia prądowego (PV)]".                                                                                                    |
| Ustawienie fabryczne    | 0                                                                                                    |
| Upper range value [Górr | na wartość zakresu]                                                                                                    |
| Ścieżka menu            | □ Setup [Konfiguracja] → Upper range value [Górna wartość zakresu]<br>Expert [Ekspert] → Output [Wyjście] → Upper range value [Górna wartość zakresu]                                                                               |

| Opis                 | Parametr ten służy do określenia wartości mierzonej odpowiadającej prądowi 20 mA.                                                                                                    |  |
|----------------------|----------------------------------------------------------------------------------------------------|--|
|                      | Wartość graniczną można ustawić zależnie od typu czujnika wybranego w parametrze Sensor type [Typ czujnika] →  P 74 oraz zmiennej mierzonej przypisanej w parametrze Assign current output (PV) [Przypisanie wyjścia prądowego (PV)]. |  |
| Wprowadzenie         | Zależy od wybranego typu czujnika i ustawień parametru "Assign current output (PV)<br>[Przypisanie wyjścia prądowego (PV)]".                                                                                                    |  |
| Ustawienie fabryczne | 100                                                                                                    |  |

## 14.1.1 Podmenu "Advanced Setup [Konfiguracja zaawansowana]"

## Drift/difference mode [Tryb wykrywania dryftu/różnicy]

Jeśli do obu kanałów pomiarowych przetwornika są podłączone czujniki i wartości mierzone przez te czujniki różnią się o określoną wartość, generowany jest sygnał statusu jako zdarzenie diagnostyczne. Funkcję monitorowania dryftu/różnicy można wykorzystać do sprawdzenia poprawności wartości mierzonych oraz wzajemnego monitorowania podłączonych czujników. Do włączenia tej funkcji służy parametr **Drift/difference mode [Tryb wykrywania dryftu/różnicy]**. Należy rozróżnić dwa określone tryby. W przypadku wyboru opcji **In band [W paśmie]** (ISV1-SV2I < wartości zadanej dryftu/różnicy), generowany jest komunikat statusu, gdy wartość mierzona będzie niższa od wartości zadanej, a w przypadku wyboru opcji **Out band (drift) [Poza pasmem (dryft)]** (ISV1-SV2I > wartości zadanej dryftu/różnicy) - gdy wartość mierzona przekroczy wartość zadaną.

#### Procedura konfiguracji funkcji monitorowania dryftu/różnicy

| 1. Start                                                                                                    |  |
|----------------------------------------------------------------------------------------------------|--|
| $\downarrow$                                                                                                    |  |
| <ol> <li>Aby monitorować dryft/różnicę, wybrać opcję Out band [Poza pasmem] w celu wykrywania dryftu lub In<br/>band [W paśmie] w celu monitorowania różnicy.</li> </ol> |  |
| $\checkmark$                                                                                                    |  |
| 3. Ustawić wartość zadaną dla funkcji monitorowania dryftu/różnicy.                                                                                                    |  |
| $\checkmark$                                                                                                    |  |
| 4. Koniec                                                                                                    |  |

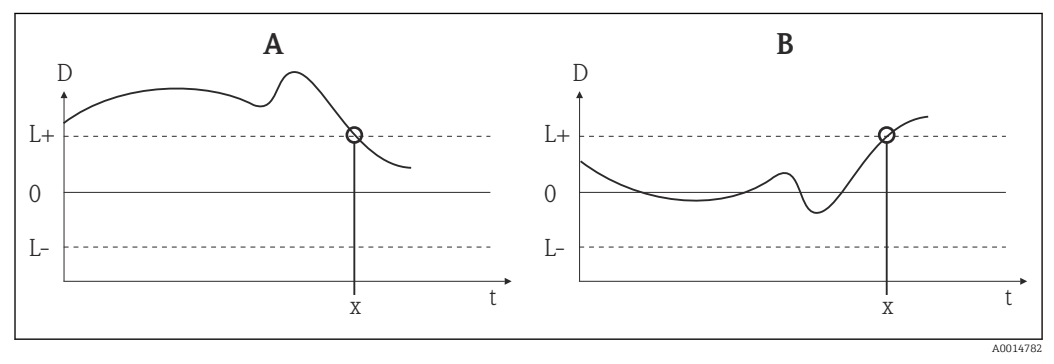

🖻 22 Tryb wykrywania dryftu/różnicy

A Wartość mierzona poniżej zakresu

- B Wartość mierzona powyżej zakresu
- D Dryft
- L+, Górna (+) i dolna (-) wartość zadana
- Lt Czas
- x Zdarzenie diagnostyczne, generowany jest sygnał statusu

| Enter access code [Wprowadzenie kodu dostępu] |                                                                                                    |  |
|-----------------------------------------------|----------------------------------------------------------------------------------------------------|--|
| Ścieżka menu                                  | Setup [Konfiguracja] → Advanced setup [Konfiguracja zaawansowana] → Enter access code [Wprowadzenie kodu dostępu]<br>Expert [Ekspert] → Enter access code [Wprowadzenie kodu dostępu]                                                                                                    |  |
| Opis                                          | Parametr ten służy do wprowadzenia kodu dostępu w celu wyłączenia blokady zapisu<br>parametrów serwisowych poprzez oprogramowanie obsługowe. Wprowadzenie<br>niewłaściwego kodu dostępu powoduje zachowanie aktualnego trybu dostępu.                                                                                                    |  |
|                                               | Wprowadzenie błędnego kodu powoduje automatyczne wyświetlenie <b>0</b> . Parametry serwisowe może modyfikować tylko dział serwisu.                                                                                                    |  |
| Informacje dodatkowe                          | <ul> <li>Ten parametr służy również do włączania i wyłączania programowej blokady zapisu.</li> <li>Programowa blokada zapisu a możliwość pobierania danych z oprogramowania w trybie offline:</li> <li>Pobieranie, przyrząd nie ma zdefiniowanego kodu blokady zapisu:<br/>Pobieranie danych odbywa się bez przeszkód.</li> <li>Pobieranie, zdefiniowano kod blokady zapisu, przyrząd nie jest zablokowany.</li> <li>Parametr Enter access code [Wprowadzenie kodu dostępu] (offline) zawiera poprawny kod blokady zapisu: pobieranie jest wykonywane, a po pobraniu danych przyrząd nie zostaje zablokowany. Kod blokady zapisu w parametrze Enter access code [Wprowadzenie kodu dostępu] (offline) nie zawiera poprawnego kodu blokady zapisu: pobieranie jest wykonywane, a po pobraniu danych przyrząd zostaje zablokowany. Kod blokady zapisu w parametrze Enter access code [Wprowadzenie kodu dostępu] costaje zresetowany na 0.</li> <li>Pobieranie, zdefiniowano kod blokady zapisu, przyrząd jest zablokowany.</li> <li>Pobieranie, zdefiniowano kod blokady zapisu, przyrząd jest zablokowany.</li> <li>Pobieranie, zdefiniowano kod blokady zapisu, przyrząd jest zablokowany.</li> <li>Pobieranie, zdefiniowano kod blokady zapisu, przyrząd jest zablokowany.</li> <li>Parametr Enter access code [Wprowadzenie kodu dostępu] (offline) zawiera poprawny kod blokady zapisu: pobieranie jest wykonywane, a po pobraniu danych przyrząd zostaje zablokowany. Kod blokady zapisu w parametrze Enter access code [Wprowadzenie kodu dostępu] zostaje zresetowany na 0.</li> <li>Parametr Enter access code [Wprowadzenie kodu dostępu] (offline) nie zawiera poprawny kod blokady zapisu: pobieranie jest wykonywane, a po pobraniu danych przyrząd zostaje zablokowany. Kod blokady zapisu w parametrze Enter access code [Wprowadzenie kodu dostępu] zostaje zresetowany na 0.</li> <li>Parametr Enter access code [Wprowadzenie kodu dostępu] (offline) nie zawiera poprawny kod blokady zapisu: pobieranie jest wykonywane. Żadne wartości zapisane w przyrządzie nie ulegają zmianie. Wartość parametru Enter acc</li></ul> |  |
| Wprowadzenie                                  | 0 9999                                                                                                    |  |
| Ustawienie fabryczne                          | 0                                                                                                    |  |

| Access status tooling [Narzędzie statusu dostępu] |                                                                                                    |  |
|---------------------------------------------------|----------------------------------------------------------------------------------------------------|--|
| Ścieżka menu                                      | Setup [Konfiguracja] → Advanced Setup [Konfiguracja zaawansowana] → Access<br>status tooling [Narzędzie statusu dostępu]<br>Expert [Ekspert] → Access status tooling [Narzędzie statusu dostępu] |  |
| Opis                                              | Parametr ten wskazuje autoryzację dostępu do parametrów poprzez oprogramowanie<br>obsługowe.                                                                                                    |  |
| Informacje dodatkowe                              | Włączenie dodatkowej blokady zapisu powoduje jeszcze większe ograniczenie dostępu.<br>Status blokady zapisu można sprawdzić w parametrze <b>Locking status [Status blokady]</b> .                |  |

| Opcje wyboru             | <ul><li>Operator</li><li>Service [Serwis]</li></ul>                                                                                                    |
|--------------------------|----------------------------------------------------------------------------------------------------|
| Ustawienie fabryczne     | Operator                                                                                                    |
| Locking status [Status b | lokady]                                                                                                    |
| Ścieżka menu             | Setup [Konfiguracja] → Advanced Setup [Konfiguracja zaawansowana] → Locking status [Status blokady] Expert [Ekspert] → Locking status [Status blokady]                                                                                                    |
| Opis                     | Służy do wyświetlania statusu blokady przyrządu (blokada oprogramowania, sprzętu lub<br>SIL). Mikroprzełącznik blokady sprzętowej znajduje się na module elektroniki. Jeśli blokada<br>jest włączona, zapis parametrów jest niemożliwy.                                                                                                  |
|                          | Podmenu "Sensor [Czujnik]"                                                                                                    |
| Sensor offset n [Przesun | ięcie czujnika n]                                                                                                    |
|                          | n = oznacza liczbę kanałów pomiarowych (1 lub 2)                                                                                                    |
| Ścieżka menu             | Setup [Konfiguracja] → Advanced Setup [Konfiguracja zaawansowana] → Sensor<br>[Czujnik] → Sensor offset n [Przesunięcie czujnika n]<br>Expert [Ekspert] → Sensor [Czujnik] → Sensor n [Czujnik n] → Sensor offset n<br>[Przesunięcie czujnika n]                                                                                         |
| Opis                     | Parametr ten służy do ustawienia wartości korekty (przesunięcia) punktu zerowego dla<br>wskazania wartości mierzonej. Wartość przesunięcia jest dodawana do wartości mierzonej.                                                                                                    |
| Wprowadzenie             | -10.0+10.0                                                                                                    |
| Ustawienie fabryczne     | 0.0                                                                                                    |
| Drift/difference mode [7 | ſryb wykrywania dryftu/różnicy]                                                                                                    |
| Ścieżka menu             | <ul> <li>Setup [Konfiguracja] → Advanced Setup [Konfiguracja zaawansowana] → Sensor</li> <li>[Czujnik] → Drift/difference mode [Tryb wykrywania dryftu/różnicy]</li> <li>Expert [Ekspert] → Sensor [Czujnik] → Diagnostic settings [Ustawienia diagnostyki]</li> <li>→ Drift/difference mode [Tryb wykrywania dryftu/różnicy]</li> </ul> |
| Opis                     | Ten parametr służy do wyboru, czy przyrząd ma reagować na przekroczenie lub<br>niedoszacowanie wartości zadanej dryftu/różnicy.                                                                                                    |
|                          | Parametr jest dostępny wyłącznie w trybie pracy 2-kanałowej.                                                                                                    |

| Informacje dodatkowe | <ul> <li>Gdy wybrana jest opcja Out band (drift) [Poza pasmem (dryft)], sygnał statusu jest wyświetlany, gdy wartość absolutna różnicy przekroczy wartość zadaną dryftu/różnicy</li> <li>Gdy wybrana jest opcja In band [W paśmie], sygnał statusu jest wyświetlany, gdy wartość absolutna różnicy spadnie poniżej wartości zadanej dryftu/różnicy.</li> </ul> |
|----------------------|----------------------------------------------------------------------------------------------------|
| Opcje wyboru         | <ul> <li>Off [Wył.]</li> <li>Out band (drift) [Poza pasmem (dryft)]</li> <li>In band [W paśmie]</li> </ul>                                                                                                    |
| Ustawienie fabryczne | Off [Wył.]                                                                                                    |

| Drift/difference alarm delay [Opóźnienie alarmu w trybie wykrywania dryftu/różnicy] |                                                                                                    |  |
|-------------------------------------------------------------------------------------|----------------------------------------------------------------------------------------------------|--|
| Ścieżka menu                                                                        | <ul> <li>Setup [Konfiguracja] → Advanced Setup [Konfiguracja zaawansowana] → Sensor [Czujnik] → Drift/difference alarm delay [Opóźnienie alarmu w trybie wykrywania dryftu/różnicy]</li> <li>Expert [Ekspert] → Sensor [Czujnik] → Diagnostic settings [Ustawienia diagnostyki] → Drift/difference alarm delay [Opóźnienie alarmu w trybie wykrywania dryftu/różnicy]</li> </ul> |  |
| Warunek                                                                             | Aktywny musi być parametr <b>Drift/difference mode [Tryb wykrywania dryftu/różnicy]</b><br>poprzez wybranie opcji <b>Out band (drift) [Poza pasmem (dryft)]</b> lub <b>In band [W paśmie]</b> .<br>→ 🖺 80                                                                                                    |  |
| Opis                                                                                | Opóźnienie alarmu funkcji monitorowania dryftu.<br>Funkcja przydatna np. w przypadku różnych pojemności cieplnych obu czujników i<br>dużego gradientu temperatury medium procesowego.                                                                                                    |  |
| Wprowadzenie                                                                        | 5 255 s                                                                                                    |  |
| Ustawienie fabryczne                                                                | 5 s                                                                                                    |  |

| Ścieżka menu         |                 | Setup [Konfiguracja] → Advanced Setup [Konfiguracja zaawansowana] → Sensor<br>[Czujnik] → Drift/difference set point [Wartość zadana dryftu/różnicy]<br>Expert [Ekspert] → Sensor [Czujnik] → Diagnostic settings [Ustawienia diagnostyki]<br>→ Drift/difference set point [Wartość zadana dryftu/różnicy] |
|----------------------|-----------------|----------------------------------------------------------------------------------------------------|
| Warunek              | Aktyw<br>poprz  | vny musi być parametr <b>Drift/difference mode [Tryb wykrywania dryftu/różnicy]</b><br>ez wybranie opcji <b>Out band (drift) [Poza pasmem (dryft)]</b> lub <b>In band [W paśmie]</b> .                                                                                                    |
| Opis                 | Paran<br>czujni | netr ten służy do ustawienia maksymalnej dopuszczalnej różnicy temperatur między<br>kiem 1 a 2, powodującej aktywację funkcji detekcji dryftu/różnicy.                                                                                                    |
| Opcje wyboru         | 0,1             | 999,0 K (0,18 1798,2 °F)                                                                                                    |
| Ustawienie fabryczne | 999,0           |                                                                                                    |

#### Sensor switch set point [Wartość zadana przełączenia czujnika]

| Ścieżka menu         | <ul> <li>Setup [Konfiguracja] → Advanced Setup [Konfiguracja zaawansowana] → Sensor</li> <li>[Czujnik] → Sensor switch set point [Wartość zadana przełączenia czujnika]</li> <li>Expert [Ekspert] → Sensor [Czujnik] → Diagnostic settings [Ustawienia diagnostyki]</li> <li>→ Sensor switch set point [Wartość zadana przełączenia czujnika]</li> </ul> |
|----------------------|----------------------------------------------------------------------------------------------------|
| Opis                 | Ten parametr służy do ustawienia wartości progowej dla przełączania czujnika → 🗎 77.                                                                                                    |
| Informacje dodatkowe | Wartość progowa jest wykorzystywana, gdy funkcja przełączania czujników jest przypisana<br>do zmiennej HART® (PV, SV, TV, QV).                                                                                                    |
| Opcje wyboru         | Zależnie od wybranego typu czujnika.                                                                                                    |
| Ustawienie fabryczne | 850 ℃                                                                                                    |

#### Podmenu "Current output [Wyjście prądowe]"

# Kalibracja wyjścia prądowego (korekta sygnałów odpowiadających wartościom 4 i 20 mA na wyjściu prądowym)

Parametr ten służy do korekty sygnału na wyjściu prądowym (po konwersji sygnału cyfrowego na analogowy). Prąd wyjściowy przetwornika musi być tak skorygowany, aby system nadrzędny mógł go właściwie rozpoznać.

#### NOTYFIKACJA

Korekta sygnału prądowego nie ma wpływu na cyfrową wartość HART<sup>®</sup>. Może to spowodować, że wartość mierzona pokazana na wyświetlaczu będzie się nieznacznie różnić od wartości wyświetlanej w systemie wyższego poziomu.

 Cyfrowe wartości mierzone można dostosować za pomocą parametru dostrajania czujnika: Expert [Ekspert] → Sensor [Czujnik] → Sensor trimming [Dostrojenie czujnika].

#### Procedura

| 1. Start                                                                                                    |
|----------------------------------------------------------------------------------------------------|
| $\checkmark$                                                                                                    |
| 2. Do pętli sygnałowej podłączyć dokładny amperomierz (dokładność wyższa od dokładności przetwornika).                         |
| $\checkmark$                                                                                                    |
| 3. Włączyć funkcję symulacji prądu wyjściowego i ustawić wartość symulowaną na 4 mA.                                           |
| $\checkmark$                                                                                                    |
| 4. Amperomierzem zmierzyć prąd w pętli sygnałowej i zapisać jego wartość.                                                      |
| $\checkmark$                                                                                                    |
| 5. Ustawić wartość symulowaną na 20 mA.                                                                                        |
| $\checkmark$                                                                                                    |
| 6. Amperomierzem zmierzyć prąd w pętli sygnałowej i zapisać jego wartość.                                                      |
| $\checkmark$                                                                                                    |
| 7. Wprowadzić wartości prądu określone jako wartości dopasowania w parametrach <b>dostrajania prądu 4 mA i</b><br><b>20 mA</b> |
| $\checkmark$                                                                                                    |
| 8. Koniec                                                                                                    |

| Output current [Prąd wyj  | ściowy]                                                                                                    |  |
|---------------------------|----------------------------------------------------------------------------------------------------|--|
| Ścieżka menu              | Setup [Konfiguracja] → Advanced Setup [Konfiguracja zaawansowana] → Current<br>Output [Wyjście] → Output current [Prąd wyjściowy]                                                                              |  |
| Opis                      | Ten parametr służy do wyświetlania prądu wyjściowego w mA.                                                                                                    |  |
| Failure mode [Tryb obsłu  | gi błędu]                                                                                                    |  |
| Ścieżka menu              | Setup [Konfiguracja] → Advanced Setup [Konfiguracja zaawansowana] → Current<br>Output [Wyjście] → Failure mode [Tryb obsługi błędu]<br>Expert [Ekspert] → Output [Wyjście] → Failure mode [Tryb obsługi błędu] |  |
| Opis                      | Parametr ten służy do wyboru poziomu prądu na wyjściu prądowym w razie wystąpienia<br>błędu.                                                                                                    |  |
| Informacje dodatkowe      | W razie wybrania opcji <b>Max. [Maks.]</b> wartość prądu na wyjściu prądowym jest ustawiana<br>za pomocą parametru <b>Failure current [Prąd błędu]</b> .                                                       |  |
| Opcje wyboru              | <ul><li>Min.</li><li>Max.</li></ul>                                                                                                    |  |
| Ustawienie fabryczne      | Min.                                                                                                    |  |
| Failure current [Prąd błę | 1u]                                                                                                    |  |
| Ścieżka menu              | Setup [Konfiguracja] → Advanced Setup [Konfiguracja zaawansowana] → Current<br>Output [Wyjście] → Failure current [Prąd błędu]<br>Expert [Ekspert] → Output [Wyjście] → Failure current [Prąd błędu]           |  |
| Warunek                   | W parametrze Failure mode [Tryb błędu] musi być wybrana opcja Max. [Maks.].                                                                                                    |  |
| Opis                      | Ten parametr służy do ustawienia wartości, jaką przyjmuje wyjście prądowe w stanie<br>alarmowym.                                                                                                    |  |
| Wprowadzenie              | 21.5 23.0 mA                                                                                                    |  |
| Ustawienie fabryczne      | 22.5                                                                                                    |  |

## Current trimming 4 mA [Dostrojenie prądu 4 mA]

| Ścieżka menu         | Setup [Konfiguracja] → Advanced Setup [Konfiguracja zaawansowana] →Current<br>Output [Wyjście] → Current trimming 4 mA [Dostrojenie prądu 4 mA]<br>Expert [Ekspert] → Output [Wyjście] → Current trimming 4 mA [Dostrojenie prądu<br>4 mA] |  |
|----------------------|----------------------------------------------------------------------------------------------------|--|
| Opis                 | Parametr ten służy do ustawienia skorygowanej wartości prądu 4 mA na wyjściu<br>prądowym, odpowiadającej wartości początkowej zakresu pomiarowego.→ 🗎 82                                                                                   |  |
| Wprowadzenie         | 3,85 4,15 mA                                                                                                    |  |
| Ustawienie fabryczne | 4 mA                                                                                                    |  |

## Current trimming 20 mA [Dostrojenie prądu 20 mA]

| Ścieżka menu         | Setup [Konfiguracja] → Advanced Setup [Konfiguracja zaawansowana] → Current<br>Output [Wyjście] → Current trimming 20 mA [Dostrojenie prądu 20 mA]<br>Expert [Ekspert] → Output [Wyjście] → Current trimming 20 mA [Dostrojenie prądu<br>20 mA] |  |
|----------------------|----------------------------------------------------------------------------------------------------|--|
| Opis                 | Parametr ten służy do wprowadzenia wartości korygującej na wyjściu prądowym,<br>odpowiadającej wartości końcowej zakresu pomiarowego dla 20 mA.→ 🗎 82                                                                                           |  |
| Wprowadzenie         | 19,850 20,15 mA                                                                                                    |  |
| Ustawienie fabryczne | 20.000 mA                                                                                                    |  |

| Reset trim [Resetowanie dostrojenia] |                                                                                                    |  |  |
|--------------------------------------|----------------------------------------------------------------------------------------------------|--|--|
| Ścieżka menu                         | Setup [Konfiguracja] → Advanced Setup [Konfiguracja zaawansowana] → Current<br>Output [Wyjście] → Reset trim [Resetowanie dostrojenia]<br>Expert [Ekspert] → Output [Wyjście] → Reset trim [Resetowanie dostrojenia] |  |  |
| Opis                                 | Kreator służy do resetowania wartości dostrojenia 4 20 mA do wartości domyślnej.                                                                                                    |  |  |
| Wprowadzenie                         | Uaktywnienie przycisku                                                                                                    |  |  |
|                                      | Podmenu "Display [Wyświetlacz]"                                                                                                    |  |  |
|                                      | Ustawienia wyświetlania wartości mierzonej na opcjonalnym wyświetlaczu wykonywane<br>są w menu "Display [Wyświetlacz]".                                                                                              |  |  |
|                                      | Ustawienia te nie wpływają na wartości wyjściowe przetwornika i służą jedynie do określenia formatu wyświetlania na ekranie.                                                                                         |  |  |
|                                      |                                                                                                    |  |  |

## Display interval [Czas wyświetlania]

| Ścieżka menu         |                         | Setup [Konfiguracja] → Advanced Setup [Konfiguracja zaawansowana] → Display<br>[Wyświetlacz] → Display interval [Czas wyświetlania]<br>Expert [Ekspert] → System → Display [Wyświetlacz] → Display interval [Czas<br>wyświetlania]   |
|----------------------|-------------------------|----------------------------------------------------------------------------------------------------|
| Opis                 | Ten p<br>mierz<br>auton | arametr służy do ustawienia długości czasu naprzemiennego wyświetlania wartości<br>onych na wyświetlaczu lokalnym. Naprzemienne wyświetlanie jest generowane<br>natycznie tylko wtedy, gdy skonfigurowano kilka wartości mierzonych. |
|                      | i                       | →  B 85Do wyboru wartości mierzonych, które mają być wyświetlane na<br>wyświetlaczu, służą parametry Value 1 display [Wyświetlanie wartości 1] - Value 3<br>display [Wyświetlanie wartości 3].                                       |
| Wprowadzenie         | 4 2                     | 0 s                                                                                                    |
| Ustawienie fabryczne | 4 s                     |                                                                                                    |

| Value 1 display [Wyświetlanie wartości 1] (2 lub 3) |                                                                                                    |  |  |
|-----------------------------------------------------|----------------------------------------------------------------------------------------------------|--|--|
| Ścieżka menu                                        | <ul> <li>Setup [Konfiguracja] → Advanced Setup [Konfiguracja zaawansowana] → Display</li> <li>[Wyświetlacz] → Value 1 display (2 or 3) [Wyświetlanie wartości 1 (2 lub 3)]</li> <li>System → System → Display [Wyświetlacz] → Value 1 display (2 or 3) [Wyświetlanie wartości 1 (2 lub 3)]</li> </ul> |  |  |
| Opis                                                | Parametr ten służy do wyboru sposobu wyświetlania wartości mierzonych na wyświetlaczu<br>lokalnym.                                                                                                    |  |  |
| Opcje wyboru                                        | <ul> <li>Process value [Wartość procesowa]</li> <li>Sensor 1 [Czujnik 1]</li> <li>Sensor 2 [Czujnik 2]</li> <li>Output current [Prąd wyjściowy]</li> <li>Percent of range [% zakresu]</li> <li>Device temperature [Temperatura przyrządu]</li> </ul>                                                  |  |  |
| Ustawienie fabryczne                                | Process value [Wartość procesowa]                                                                                                    |  |  |

Display text n [Tekst na wyświetlaczu n]<sup>1)</sup>

1) 1, 2 lub 3 - zależnie od ustawienia wyświetlanej wartości Ścieżka menu Setup [Konfiguracja]  $\rightarrow$  Advanced Setup [Konfiguracja zaawansowana]  $\rightarrow$  Display  $[Wyświetlacz] \rightarrow Display text n [Tekst na wyświetlaczu n]$ Expert [Ekspert]  $\rightarrow$  System  $\rightarrow$  Display [Wyświetlacz]  $\rightarrow$  Display text n [Tekst na wyświetlaczu n] Opis Wyświetlany jest tekst dla tego kanału, który pojawia się na ekranie 14-segmentowego wyświetlacza. Wprowadzenie Wprowadzenie tekstu na wyświetlaczu: maksymalna długość tekstu to 8 znaków. PV Ustawienie fabryczne Endress+Hauser

| Decimal places 1 [Miejsca dziesiętne 1] (2 lub 3) |                                                                                                    |  |  |
|---------------------------------------------------|----------------------------------------------------------------------------------------------------|--|--|
| Ścieżka menu                                      | <ul> <li>Setup [Konfiguracja] → Advanced Setup [Konfiguracja zaawansowana] → Display</li> <li>[Wyświetlacz] → Decimal places 1 (2 or 3) [Miejsca dziesiętne 1 (2 lub 3)]</li> <li>Expert [Ekspert] → System → Display [Wyświetlacz] → Decimal places 1 (2 or 3)</li> <li>[Miejsca dziesiętne 1 (2 lub 3)]</li> </ul>                                                                                                    |  |  |
| Warunek                                           | Wyświetlanie wartości mierzonej zostało skonfigurowane w parametrze <b>Value 1 display</b><br>[Wyświetlanie wartości 1] (2 lub 3) → 🗎 85.                                                                                                    |  |  |
| Opis                                              | Parametr ten służy do ustawienia liczby miejsc dziesiętnych dla wyświetlanych wartości. To<br>ustawienie nie ma wpływu na dokładność pomiarową ani dokładność obliczeń przyrządu.<br>Po wybraniu opcji <b>Automatic [Automatycznie]</b> , na wyświetlaczu zawsze<br>wskazywana jest maks. możliwa liczba miejsc dziesiętnych.                                                                                                   |  |  |
| Opcje wyboru                                      | <ul> <li>x</li> <li>x.x</li> <li>x.xx</li> <li>x.xxx</li> <li>x.xxxx</li> <li>Automatic [Automatyczne]</li> </ul>                                                                                                    |  |  |
| Ustawienie fabryczne                              | X.X                                                                                                    |  |  |
|                                                   | <ul> <li>Podmenu "SIL"</li> <li>To menu jest wyświetlane tylko dla wersji przyrządu obsługującego tryb SIL. Parametr SIL option [Opcja SIL] wskazuje, czy przyrząd może być obsługiwany w trybie SIL. Aby włączyć tryb SIL dla przyrządu, niezbędne jest wykonanie procedury w menu dla trybu Expert [Ekspert].</li> <li>Dodatkowe informacje, patrz Instrukcje dotyczące bezpieczeństwa funkcjonalnego SD01632T/09.</li> </ul> |  |  |
| SIL option [Opcja SIL]                            |                                                                                                    |  |  |
| Ścieżka menu                                      | □ Setup [Konfiguracja] $\rightarrow$ Advanced Setup [Konfiguracja zaawansowana] $\rightarrow$ SIL $\rightarrow$ SIL $\rightarrow$ Option [Opcja SIL]                                                                                                    |  |  |
| Opis                                              | Wskazuje, czy zamówiony przyrząd posiada certyfikat SIL.<br>Aby przyrząd mógł pracować w trybie SIL, musi posiadać certyfikat SIL.                                                                                                    |  |  |
| Opcje wyboru                                      | <ul><li>No [Nie]</li><li>Yes [Tak]</li></ul>                                                                                                    |  |  |
| Ustawienie fabryczne                              | No [Nie]                                                                                                    |  |  |

| Operational state [Stan pracy] |                                                                                                    |  |
|--------------------------------|----------------------------------------------------------------------------------------------------|--|
| Ścieżka menu                   | Setup [Konfiguracja] → Advanced Setup [Konfiguracja zaawansowana] → SIL → Operational state [Stan pracy]                                                                                                    |  |
| Opis                           | Parametr ten wskazuje stan pracy w trybie SIL.                                                                                                    |  |
| Wyświetlacz                    | <ul> <li>Checking SIL option [Sprawdzenie opcji SIL]</li> <li>Startup normal mode [Uruchomienie trybu normalnego]</li> <li>Wait for checksum [Oczekiwanie na sumę kontrolną]</li> <li>Self diagnostic [Samodiagnostyka]</li> <li>Normal mode [Tryb normalny]</li> <li>Download active [Pobieranie aktywne]</li> <li>SIL mode active [Pobieranie aktywny]</li> <li>Safe para start [Rozpoczęcie bezpiecznej param.]</li> <li>Safe para start [Rozpoczęcie bezpiecznej param.]</li> <li>Safe param running [Bezpieczna param. w toku]</li> <li>Save parameter values [Wartości bezpiecznych parametrów]</li> <li>Parameter check [Sprawdzenie parametrów]</li> <li>Reboot pending [Restart w toku]</li> <li>Safe state - Active [Stan bezpieczny - Aktywny]</li> <li>Download verification [Weryfikacja pobierania]</li> <li>Upload active [Wysyłanie aktywne]</li> <li>Safe state - Passive [Stan bezpieczny - Pasywny]</li> <li>Safe state - Temporary [Stan bezpieczny - Tymczasowy]</li> </ul> |  |
| Ustawienie fabryczne           | Normal mode [Tryb normalny]                                                                                                    |  |

| Enter SIL checksum [Wprowadzenie sumy kontrolnej SIL] |                                                                                                    |  |
|-------------------------------------------------------|----------------------------------------------------------------------------------------------------|--|
| Ścieżka menu                                          | Setup [Konfiguracja] → Advanced Setup [Konfiguracja zaawansowana] → SIL →<br>Enter SIL checksum [Wprowadzenie sumy kontrolnej SIL]                                                                                                    |  |
| Opis                                                  | Jeżeli w parametrze SIL checksum [Suma kontrolna SIL] zostanie wprowadzona wartość "0",<br>przyrząd przełączy się z trybu SIL do trybu normalnego. Użytkownicy mogą również wyjść z<br>trybu SIL za pomocą parametru <b>Deactivate SIL [Wyłączenie SIL]</b> . |  |
| Wprowadzenie                                          | 0 65535                                                                                                    |  |
| Ustawienie fabryczne                                  | 0                                                                                                    |  |
|                                                       |                                                                                                    |  |
| SIL checksum [Suma kont                               | rolna SIL]                                                                                                    |  |

Ścieżka menu

Setup [Konfiguracja] → Advanced Setup [Konfiguracja zaawansowana] → SIL → SIL checksum [Suma kontrolna SIL]

Opis

Parametr wyświetla obliczoną sumę kontrolną SIL.

Wyświetlana wartość parametru **SIL checksum [Suma kontrolna SIL]** może być używana do sprawdzenia konfiguracji przyrządu. Jeżeli dwa przyrządy mają identyczną konfigurację, to ich sumy kontrolne SIL są również identyczne. Ułatwia to wymianę przyrządu, ponieważ zgodne sumy kontrolne są gwarancją, że konfiguracje są również identyczne.

| Force safe state [Wymuszenie trybu bezpiecznego] |                                                                                                    |  |
|--------------------------------------------------|----------------------------------------------------------------------------------------------------|--|
| Ścieżka menu                                     | Getup [Konfiguracja] → Advanced Setup [Konfiguracja zaawansowana] → SIL →<br>Force safe state [Wymuszenie trybu bezpiecznego] |  |
| Warunek                                          | Parametr Operational state [Stan pracy] wyświetla SIL mode active [Tryb SIL aktywny].                                         |  |
| Opis                                             | Podczas testów funkcjonalnych SIL, ten parametr może być używany do testowania<br>wykrywania błędów odczytu prądu przyrządu.  |  |
| Opcje wyboru                                     | <ul> <li>On [Wł.]</li> <li>Off [Wył.]</li> </ul>                                                                              |  |
| Ustawienie fabryczne                             | Off [Wył.]                                                                                                    |  |

| Deactivate SIL [Wyła | ączenie SIL]                                                                                                 |  |
|----------------------|----------------------------------------------------------------------------------------------------|--|
| Ścieżka menu         | Getup [Konfiguracja] → Advanced Setup [Konfiguracja zaawansowana] → SIL →<br>Deactivate SIL [Wyłączenie SIL] |  |
| Opis                 | Ten przycisk służy do wyjścia z trybu SIL.                                                                   |  |
| Restart device [Rest | art przyrządu]                                                                                               |  |

| Ścieżka menu |                                                         | Setup [Konfiguracja] → Advanced Setup [Konfiguracja zaawansowana] → SIL → Restart device [Restart przyrządu] |
|--------------|---------------------------------------------------------|----------------------------------------------------------------------------------------------------|
| Opis         | Ten przycisk służy do ponownego uruchamiania przyrządu. |                                                                                                    |

## Podmenu "Administration [Administracja]"

Device reset [Reset przyrządu]

| Ścieżka menu         |                                                                                                    | Setup [Konfiguracja] → Advanced Setup [Konfiguracja zaawansowana] →<br>Administration [Administracja] → Device reset [Reset przyrządu]<br>System → System → Device reset [Reset przyrządu]                                                                                                    |
|----------------------|----------------------------------------------------------------------------------------------------|----------------------------------------------------------------------------------------------------|
| Opis                 | Paran<br>zdefir                                                                                                 | netr ten służy do zresetowania przyrządu - w całości lub częściowo - do<br>niowanego stanu.                                                                                                    |
| Opcje wyboru         | <ul> <li>Not<br/>Wy</li> <li>To b<br/>Przy</li> <li>To c<br/>Przy<br/>Ustazost</li> <li>Res<br/>Przy</li> </ul> | z active [Nieaktywny]<br>jście z parametru, żadna operacja nie jest wykonywana.<br>factory defaults [Przywrócenie ustawień fabrycznych]<br>gwracane są fabryczne ustawienia wszystkich parametrów.<br>delivery settings [Przywrócenie ustawień dostawy]<br>gwrócone zostają ustawienia wszystkich parametrów określone przez użytkownika.<br>awienia określone przez użytkownika mogą być inne od ustawień fabrycznych, jeśli<br>caną określone w zamówieniu.<br>tart device [Restart przyrządu]<br>grząd jest ponownie uruchamiany, a konfiguracja pozostaje niezmieniona. |
| Ustawienie fabryczne | Not a                                                                                                    | ctive [Nieaktywny]                                                                                                    |

| Define device write protection code [Definiowanie kodu blokady zapisu] |                                                                                                    |  |  |
|------------------------------------------------------------------------|----------------------------------------------------------------------------------------------------|--|--|
| Ścieżka menu                                                           | Setup [Konfiguracja] → Advanced Setup [Konfiguracja zaawansowana] →<br>Administration [Administracja] → Define device write protection code<br>[Definiowanie kodu blokady zapisu]<br>Expert [Ekspert] → System → Define device write protection code [Definiowanie<br>kodu blokady zapisu] |  |  |
| Opis                                                                   | Parametr ten służy do zdefiniowania kodu blokady zapisu.                                                                                                    |  |  |
|                                                                        | Jeśli kod został zdefiniowany w oprogramowaniu przyrządu, to tym samym został on zapisany w jego pamięci, a w oprogramowaniu narzędziowym wyświetlana jest wartość <b>0</b> i w ten sposób zdefiniowany kod blokady zapisu nie jest widoczny.                                              |  |  |
| Wprowadzenie                                                           | 09999                                                                                                    |  |  |
| Ustawienie fabryczne                                                   | 0                                                                                                    |  |  |
|                                                                        | Jeśli fabryczny kod blokady zapisu ma tę wartość, funkcja blokady zapisu jest nieaktywna.                                                                                                    |  |  |

#### Informacje dodatkowe

- Włączenie blokady zapisu: aby uaktywnić blokadę zapisu, należy wprowadzić wartość w parametrze "Enter access code [Wprowadzenie kodu dostępu], która będzie inna niż zdefiniowany tutaj kod blokady zapisu.
- Wyłączenie blokady zapisu: gdy funkcja blokady zapisu jest włączona, należy wprowadzić zdefiniowany kod blokady zapisu w parametrze Enter access code [Wprowadzenie kodu dostępu].
- Po zresetowaniu do ustawień fabrycznych lub ustawień określonych przez użytkownika, zdefiniowany kod blokady zapisu nie obowiązuje. Przyjmowana jest fabryczna wartość kodu (= 0).
- Aktywna jest sprzętowa blokada zapisu (za pomocą mikroprzełączników):
   Sprzętowa blokada zapisu ma priorytet nad blokada oprogramowania.
  - W parametrze Enter access code [Wprowadzenie kodu dostępu] nie można wprowadzić żadnej wartości. Parametr jest tylko do odczytu.

W razie utraty kodu blokady zapisu serwis Endress+Hauser może ten kod skasować lub zmienić.

## 14.2 Menu "Diagnostics" [Diagnostyka]

Ta grupa zawiera wszystkie parametry opisujące przetwornik, jego status oraz warunki procesu.

| Actual diagnostics [Bieżąca diagnostyka] |                                                                                                    |  |
|------------------------------------------|----------------------------------------------------------------------------------------------------|--|
| Ścieżka menu                             | □ Diagnostics [Diagnostyka] → Actual diagnostics [Bieżąca diagnostyka]<br>Diagnostics [Diagnostyka] → Diagnostics [Diagnostyka] → Actual diagnostics<br>[Bieżąca diagnostyka]                             |  |
| Opis                                     | Funkcja ta służy do wyświetlenia bieżącego komunikatu diagnostycznego. Jeżeli<br>jednocześnie pojawi się kilka komunikatów diagnostycznych, wyświetlany jest tylko<br>komunikat o najwyższym priorytecie. |  |
| Wyświetlacz                              | Symbol klasy diagnostycznej i zdarzenia diagnostycznego.                                                                                                    |  |
| Informacje dodatkowe                     | Przykładowy format wskazania:<br>F261-Electronics modules [Moduły elektroniczne]                                                                                                    |  |

| Previous diagnostics 1 [Poprzednia diagnostyka 1] |                                                                                                    |  |
|---------------------------------------------------|----------------------------------------------------------------------------------------------------|--|
| Ścieżka menu                                      | □ Diagnostics [Diagnostyka] → Previous diagnostics 1 [Poprzednia diagnostyka 1]<br>Expert [Ekspert] → Diagnostics [Diagnostyka] → Previous diagnostics 1 [Poprzednia<br>diagnostyka 1] |  |
| Opis                                              | Funkcja ta służy do wyświetlenia ostatniego komunikatu diagnostycznego o najwyższym<br>priorytecie.                                                                                    |  |
| Wyświetlacz                                       | Symbol klasy diagnostycznej i zdarzenia diagnostycznego.                                                                                                    |  |
| Informacje dodatkowe                              | Przykładowy format wskazania:<br>F261-Electronics modules [Moduły elektroniczne]                                                                                                    |  |

| Operating time [Czas pracy] |        |                                                                                                    |
|-----------------------------|--------|----------------------------------------------------------------------------------------------------|
| Ścieżka menu                |        | Diagnostics [Diagnostyka] → Operating time [Czas pracy]<br>Expert [Ekspert] → Diagnostics [Diagnostyka] → Operating time [Czas pracy] |
| Opis                        | Funkc  | ja ta służy do wyświetlania czasu pracy przyrządu do chwili obecnej.                                                                  |
| Wyświetlacz                 | Liczba | godzin (h)                                                                                                    |

## 14.2.1 Podmenu "Diagnostic list [Lista Diagnostyki]"

To podmenu służy do wyświetlania maks. 3 aktualnych komunikatów diagnostycznych. Jeśli aktywnych jest więcej niż 3 komunikaty diagnostyczne, na wyświetlaczu wyświetlane są komunikaty o najwyższym priorytecie. Informacje o diagnostyce przyrządu i przegląd wszystkich komunikatów diagnostycznych  $\rightarrow \cong$  37.

## Actual diagnostics count [Licznik bieżącej diagnostyki]

Ścieżka menu Diagnostics [Diagnostyka] → Diagnostic list [Lista diagnostyki] → Actual diagnostics count [Licznik bieżącej diagnostyki] Expert [Ekspert] → Diagnostics [Diagnostyka] → Diagnostic list [Lista diagnostyki] → Actual diagnostics count [Licznik bieżącej diagnostyki]

```
Opis
```

Parametr ten wyświetla liczbę aktywnych komunikatów diagnostycznych.

### Actual diagnostics [Bieżąca diagnostyka]

| Ścieżka menu         | <ul> <li>Diagnostics [Diagnostyka] → Diagnostic list [Lista diagnostyki] → Actual diagnostics [Bieżąca diagnostyka]</li> <li>Expert [Ekspert] → Diagnostics [Diagnostyka] → Diagnostic list [Lista diagnostyki]</li> <li>→ Actual diagnostics [Bieżąca diagnostyka]</li> </ul> |
|----------------------|----------------------------------------------------------------------------------------------------|
| Opis                 | Funkcja ta służy do wyświetlenia aktualnych komunikatów diagnostycznych o najwyższym priorytecie aż do trzeciego w kolejności najwyższego priorytetu.                                                                                                    |
| Wyświetlacz          | Symbol klasy diagnostycznej i zdarzenia diagnostycznego.                                                                                                    |
| Informacje dodatkowe | Przykładowy format wskazania:<br>F261-Electronics modules [Moduły elektroniczne]                                                                                                    |

### Actual diag channel [Kanał bieżącej diagnostyki]

| Ścieżka menu | <ul> <li>□ Diagnostics [Diagnostyka] → Diagnostic list [Lista diagnostyki] → Actual diag channel [Kanał bieżącej diagnostyki]</li> <li>□ Expert [Ekspert] → Diagnostics [Diagnostyka] → Diagnostic list [Lista diagnostyki]</li> <li>→ Actual diag channel [Kanał bieżącej diagnostyki]</li> </ul> |
|--------------|----------------------------------------------------------------------------------------------------|
| Opis         | Parametr ten służy do wskazywania kanału pomiarowego, do którego odnosi się<br>komunikat diagnostyczny.                                                                                                    |
| Wyświetlacz  | <ul> <li>Sensor 1 [Czujnik 1]</li> <li>Sensor 2 [Czujnik 2]</li> <li>Device temperature [Temperatura przyrządu]</li> <li>Current output [Wyjście prądowe]</li> <li>Terminal temperature [Temperatura przyłączenia]</li> </ul>                                                                      |

## 14.2.2 Podmenu "Event logbook [Rejestr zdarzeń]"

|                      | n = Liczba komunikatów diagnostycznych (n = 15)                                                                                                    |  |
|----------------------|----------------------------------------------------------------------------------------------------|--|
| Ścieżka menu         | <ul> <li>Diagnostics [Diagnostyka] → Diagnostic list [Lista diagnostyki] → Previous diagnostics n [Poprzednia diagnostyka n]</li> <li>Expert [Ekspert] → Diagnostics [Diagnostyka] → Diagnostic list [Lista diagnostyki]</li> <li>→ Previous diagnostics n [Poprzednia diagnostyka n]</li> </ul> |  |
| Opis                 | Parametr ten służy do wyświetlenia poprzednich komunikatów diagnostycznych. Ostatnie<br>5 komunikatów jest wyświetlane w kolejności chronologicznej.                                                                                                    |  |
| Wyświetlacz          | Symbol klasy diagnostycznej i zdarzenia diagnostycznego.                                                                                                    |  |
| Informacje dodatkowe | Przykładowy format wskazania:<br>F261-Electronics modules [Moduły elektroniczne]                                                                                                    |  |

| Previous diag n channel [Kanał n poprzedniej diagnostyki] |                                                                                                    |  |
|-----------------------------------------------------------|----------------------------------------------------------------------------------------------------|--|
| Ścieżka menu                                              | □ Diagnostics [Diagnostyka] → Diagnostic list [Lista diagnostyki] → Previous diag channel [Kanał poprzedniej diagnostyki] Expert [Ekspert] → Diagnostics [Diagnostyka] → Diagnostic list [Lista diagnostyki]                  |  |
|                                                           | → Previous diag channel [Kanał poprzedniej diagnostyki]                                                                                                    |  |
| Opis                                                      | Parametr ten służy do wskazywania kanału pomiarowego, do którego odnosi się<br>komunikat diagnostyczny.                                                                                                    |  |
| Wyświetlacz                                               | <ul> <li>Sensor 1 [Czujnik 1]</li> <li>Sensor 2 [Czujnik 2]</li> <li>Device temperature [Temperatura przyrządu]</li> <li>Current output [Wyjście prądowe]</li> <li>Terminal temperature [Temperatura przyłączenia]</li> </ul> |  |

## 14.2.3 Podmenu "Device information [Informacje o przyrządzie]"

| Device tag [Etykieta (TAG) przyrządu] |  |                                                                                                    |
|---------------------------------------|--|----------------------------------------------------------------------------------------------------|
| Ścieżka menu                          |  | Setup [Konfiguracja] → Device tag [Etykieta (TAG) przyrządu]<br>Diagnostics [Diagnostyka] → Device information [Informacje o przyrządzie] →<br>Device tag [Etykieta (TAG) przyrządu]<br>Expert [Ekspert] → Diagnostics [Diagnostyka] → Device information [Informacje o<br>przyrządzie] → Device tag [Etykieta (TAG) przyrządu] |

| Opis                 | Parametr ten służy do wprowadzenia niepowtarzalnej nazwy punktu pomiarowego, co<br>umożliwia jego łatwą identyfikację w instalacji. Ta nazwa jest pokazywana na<br>wyświetlaczu. → 🗎 23 |
|----------------------|----------------------------------------------------------------------------------------------------|
| Wprowadzenie         | Maks. 32 znaków w tym litery, cyfry i znaki specjalne (np. @, %, /)                                                                                                    |
| Ustawienie fabryczne | 32 x "?"                                                                                                    |

## Serial number [Numer seryjny]

| Ścieżka menu | <ul> <li>Diagnostics [Diagnostyka] → Device information [Informacje o przyrządzie] → Serial number [Numer seryjny]</li> <li>Expert [Ekspert] → Diagnostics [Diagnostyka] → Device information [Informacje o przyrządzie] → Serial number [Numer seryjny]</li> </ul>                                                                                                    |
|--------------|----------------------------------------------------------------------------------------------------|
| Opis         | <ul> <li>Wyświetla numer seryjny przyrządu. Można go również odczytać z tabliczki znamionowej.</li> <li>Do czego służy numer seryjny         <ul> <li>Do szybkiej identyfikacji przyrządu, np. kontaktując się z Endress+Hauser.</li> <li>Do uzyskania szczegółowych informacji o przyrządzie za pomocą narzędzia Device Viewer: www.endress.com/deviceviewer</li> </ul> </li> </ul> |
| Wyświetlacz  | Maks. 11-cyfrowy ciąg znaków złożony z liter i liczb                                                                                                    |

## Firmware version [Wersja oprogramowania]

| Ścieżka menu |      | Diagnostics [Diagnostyka] → Device information [Informacje o przyrządzie] →<br>Firmware version [Wersja oprogramowania]<br>Expert [Ekspert] → Diagnostics [Diagnostyka] → Device information [Informacje o<br>przyrządzie] → Firmware version [Wersja oprogramowania] |
|--------------|------|----------------------------------------------------------------------------------------------------|
| Opis         | Wyśw | vietlany jest numer wersji zainstalowanego oprogramowania.                                                                                                    |
| Wyświetlacz  | Maks | . 6-cyfrowy ciąg znaków w formacie xx.yy.zz                                                                                                    |

## Device name [Nazwa przyrządu]

| Ścieżka menu | Diagnostics [Diagnostyka] → Device information [Informacje o przyrządzie] →<br>Device name [Nazwa przyrządu]<br>Expert [Ekspert] → Diagnostics [Diagnostyka] → Device information [Informacje o<br>przyrządzie] → Device name [Nazwa przyrządu] |
|--------------|----------------------------------------------------------------------------------------------------|
| Opis         | Wyświetla nazwę przyrządu. Można ją również odczytać z tabliczki znamionowej.                                                                                                    |

| Order code [Kod zam | iówieniowy]                                                                                                    |  |
|---------------------|----------------------------------------------------------------------------------------------------|--|
| Ścieżka menu        | <ul> <li>Diagnostics [Diagnostyka] → Device information [Informacje o przyrządzie] → Order code [Kod zamówieniowy]</li> <li>Expert [Ekspert] → Diagnostics [Diagnostyka] → Device information [Informacje o przyrządzie] → Order code [Kod zamówieniowy]</li> </ul>                                                                                                    |  |
| Opis                | Wyświetla kod zamówieniowy przyrządu. Można go również odczytać z tabliczki<br>znamionowej. Kod zamówieniowy jest generowany z rozszerzonego kodu<br>zamówieniowego, który zawiera wszystkie cechy konstrukcyjne wyrobu. Natomiast z kodu<br>zamówieniowego nie można bezpośrednio odczytać cech przyrządu.<br><b>Do czego służy kod zamówieniowy</b>                                                       |  |
|                     | <ul> <li>Do szybkiej identyfikacji przyrządu, np. kontaktując się z Endress+Hauser.</li> </ul>                                                                                                    |  |
| Extended order code | [Rozszerzony kod zamówieniowy] 1-3                                                                                                    |  |
| Ścieżka menu        | □ Diagnostics [Diagnostyka] → Device information [Informacje o przyrządzie] →<br>Extended order code [Rozszerzony kod zamówieniowy] 1-3<br>Expert [Ekspert] → Diagnostics [Diagnostyka] → Device information [Informacje o<br>przyrządzie] → Extended order code [Rozszerzony kod zamówieniowy] 1-3                                                                                                    |  |
| Opis                | Wyświetla pierwszą, drugą i trzecią część rozszerzonego kodu zamówieniowego. Ze<br>względu na ograniczenia dotyczące długości, rozszerzony kod zamówieniowy jest<br>podzielony na maks. 3 parametry.<br>Rozszerzony kod zamówieniowy wskazuje wersje wszystkich funkcji przyrządu i dlatego<br>jest niepowtarzalnym identyfikatorem danego przyrządu. Można go również odczytać z<br>tabliczki znamionowej. |  |
|                     | <ul> <li>Do czego służy rozszerzony kod zamówieniowy</li> <li>Do zamawiania identycznego przyrządu w razie wymiany.</li> <li>Do sprawdzenia cech zamówionego przyrządu z dokumentem przewozowym.</li> </ul>                                                                                                    |  |

| ENP version [Wersja ENP] |                                                                                                    |  |
|--------------------------|----------------------------------------------------------------------------------------------------|--|
| Ścieżka menu             | <ul> <li>Diagnostics [Diagnostyka] → Device information [Informacje o przyrządzie] → ENP version [Wersja ENP]</li> <li>Expert [Ekspert] → Diagnostics [Diagnostyka] → Device information [Informacje o przyrządzie] → ENP version [Wersja ENP]</li> </ul> |  |
| Opis                     | Wyświetla wersję ENP (elektronicznej tabliczki znamionowej) przyrządu.                                                                                                    |  |
| Wyświetlacz              | Liczba 6-cyfrowa w formacie xx.yy.zz                                                                                                    |  |

## Device revision [Wersja przyrządu]

| Ścieżka menu             | <ul> <li>Diagnostics [Diagnostyka] → Device information [Informacje o przyrządzie] →</li> <li>Device revision [Wersja przyrządu]</li> <li>Expert [Ekspert] → Diagnostics [Diagnostyka] → Device information [Informacje o przyrządzie] → Device revision [Wersja przyrządu]</li> <li>Expert [Ekspert] → Communication [Komunikacja] → HART info [Informacje HART]</li> <li>→ Device revision [Wersja przyrządu]</li> </ul> |   |
|--------------------------|----------------------------------------------------------------------------------------------------|---|
| Opis                     | Ta funkcja wskazuje wersję przyrządu, która jest zarejestrowana przez HART FieldComm<br>Group. Jest ona niezbędna do wyboru właściwego pliku opisu (DD) dla danego przyrządu.                                                                                                    |   |
| Wyświetlacz              | 2-cyfrowa liczba w kodzie szesnastkowym                                                                                                    |   |
| Manufacturer ID [ID prod | ucenta]→ 🗎 115                                                                                                    | _ |
| Ścieżka menu             | <ul> <li>Diagnostics [Diagnostyka] → Device information [Informacje o przyrządzie] →<br/>Manufacturer ID [ID producenta]</li> <li>Expert [Ekspert] → Communication [Komunikacja] → HART info [Informacje HART]</li> <li>→ Manufacturer ID [ID producenta]</li> <li>Expert [Ekspert] → Diagnostics [Diagnostyka] → Device information [Informacje o przyrządzie] → Manufacturer ID [ID producenta]</li> </ul>               |   |
| Manufacturer [Producen   | ]                                                                                                    | _ |
| Ścieżka menu             | <ul> <li>Diagnostics [Diagnostyka] → Device information [Informacje o przyrządzie] →<br/>Manufacturer [Producent]</li> <li>Expert [Ekspert] → Diagnostics [Diagnostyka] → Device information [Informacje o<br/>przyrządzie] → Manufacturer [Producent]</li> </ul>                                                                                                    |   |
| Opis                     | Wyświetla nazwę producenta.                                                                                                    |   |
| Hardware Revision [Wer   | ja sprzętu]                                                                                                    | _ |
| Ścieżka menu             | <ul> <li>Diagnostics [Diagnostyka] → Device information [Informacje o przyrządzie] →<br/>Hardware Revision [Wersja sprzętu]</li> <li>Expert [Ekspert] → Diagnostics [Diagnostyka] → Device information [Informacje o<br/>przyrządzie] → Hardware Revision [Wersja sprzętu]</li> <li>Expert [Ekspert] → Communication [Komunikacja] → HART info [Informacje HART]</li> <li>→ Hardware Revision [Wersja sprzętu]</li> </ul>  |   |
| Opis                     | Wyświetla numer wersji sprzętowej.                                                                                                    |   |
| Configuration counter [L | cznik konfiguracji]                                                                                                    | _ |

| Ścieżka menu |      | Diagnostics [Diagnostyka] → Device information [Informacje o przyrządzie] →<br>Configuration counter [Licznik konfiguracji]<br>Expert [Ekspert] → Diagnostics [Diagnostyka] → Device information [Informacje o<br>przyrządzie] → Configuration counter [Licznik konfiguracji]                                                                                                    |
|--------------|------|----------------------------------------------------------------------------------------------------|
| Opis         | Wyśv | vietla stan licznika zmian parametrów przyrządu.                                                                                                    |
|              | 1    | Zmiana wartości parametrów statycznych podczas optymalizacji lub konfiguracji<br>powoduje zwiększenie tego parametru o 1. Ułatwia on zarządzanie wersjami<br>parametrów. Po zmianie kilku parametrów przyrządu, np. poprzez ich wczytanie z<br>programu FieldCare itd., wskazanie licznika może ulec zmianie o większą wartość.<br>Licznika nie można zresetować do wartości domyślnej nawet po zresetowaniu<br>konfiguracji przyrządu. Przepełnienie licznika (16 bitów) powoduje ponowne<br>rozpoczęcie zliczania od 1. |

## 14.2.4 Podmenu "Measured values [Wartości mierzone]"

| Sensor n value [Wartość czujnika n] |                                                                                                    |  |
|-------------------------------------|----------------------------------------------------------------------------------------------------|--|
|                                     | n = oznacza liczbę kanałów pomiarowych (1 lub 2)                                                                                                    |  |
| Ścieżka menu                        | Diagnostics [Diagnostyka] → Measured values [Wartości mierzone] → Sensor n<br>value [Wartość czujnika n]<br>Expert [Ekspert] → Diagnostics [Diagnostyka] → Measured values [Wartości<br>mierzone] → Sensor n value [Wartość czujnika n] |  |
| Opis                                | Ten parametr służy do wyświetlania aktualnej wartości mierzonej na wyjściu czujnika.                                                                                                    |  |

| Sensor n raw value [Surowa wartość czujnika n] |                                                                                                    |  |
|------------------------------------------------|----------------------------------------------------------------------------------------------------|--|
|                                                | n = oznacza liczbę kanałów pomiarowych (1 lub 2)                                                                                                    |  |
| Ścieżka menu                                   | <ul> <li>Diagnostics [Diagnostyka] → Measured values [Wartości mierzone] → Sensor n value [Wartość czujnika n]</li> <li>Expert [Ekspert] → Diagnostics [Diagnostyka] → Measured values [Wartości mierzone]</li> <li>→ Sensor n value [Wartość czujnika n]</li> </ul> |  |
| Opis                                           | Wyświetla aktualną wartość mierzoną w mV/Om na danym wejściu czujnika przed<br>linearyzacją.                                                                                                    |  |

| Device temperature [Temperatura przyrządu] |  |                                                                                                    |
|--------------------------------------------|--|----------------------------------------------------------------------------------------------------|
| Ścieżka menu                               |  | Diagnostics [Diagnostyka] → Measured values [Wartości mierzone] → Device<br>temperature [Temperatura przyrządu]<br>Expert [Ekspert] → Diagnostics [Diagnostyka] → Measured values [Wartości<br>mierzone] → Device temperature [Temperatura przyrządu] |

Opis

Wyświetla bieżącą temperaturę modułu elektroniki.

#### Podmenu "Min/max values [Wart. min./maks]"

| Sensor n min value [Wartość min. czujnika n] |                                                                                                    |  |
|----------------------------------------------|----------------------------------------------------------------------------------------------------|--|
|                                              | n = oznacza liczbę kanałów pomiarowych (1 lub 2)                                                                                                    |  |
| Ścieżka menu                                 | Diagnostics [Diagnostyka] → Measured values [Wartości mierzone] → Min/max values [Wartości min./maks.] → Sensor min value [Wartość min. czujnika]<br>Expert [Ekspert] → Diagnostics [Diagnostyka] → Measured values [Wartości mierzone] → Min/max values [Wartości min./maks.] → Sensor min value [Wartość min. czujnika] |  |
| Opis                                         | Parametr ten służy do wyświetlenia temperatury minimalnej, zmierzonej na kanale<br>pomiarowym 1 lub 2 (minimalna temperatura w określonym przedziale czasu).                                                                                                    |  |

#### Sensor n max value [Wartość maks. czujnika n]

n = oznacza liczbę kanałów pomiarowych (1 lub 2)

Ścieżka menu

Diagnostics [Diagnostyka] → Measured values [Wartości mierzone] → Min/max values [Wartości min./maks.] → Sensor n max value [Wartość maks. czujnika n] Expert [Ekspert] → Diagnostics [Diagnostyka] → Measured values [Wartości mierzone] → Min/max values [Wartości min./maks.] → Sensor n max value [Wartość maks. czujnika n]

OpisParametr ten służy do wyświetlenia temperatury maksymalnej, zmierzonej na kanale<br/>pomiarowym 1 lub 2 (maksymalna temperatura w określonym przedziale czasu).

#### Device temperature min. [Min. temperatura przyrządu]

| Ścieżka menu | <ul> <li>Diagnostics [Diagnostyka] → Measured values [Wartości mierzone] → Min/max values [Wartości min./maks.] → Device temperature min. [Min. temperatura przyrządu]</li> <li>Expert [Ekspert] → Diagnostics [Diagnostyka] → Measured values [Wartości mierzone] → Min/max values [Wartości min./maks.] → Device temperature min. [Min. temperatura przyrządu]</li> </ul> |
|--------------|----------------------------------------------------------------------------------------------------|
| Opis         | Parametr ten służy do wyświetlenia minimalnej zmierzonej temperatury modułu<br>elektroniki (wskazanie wartości minimalnej).                                                                                                    |

### Device temperature max. [Maks. temperatura przyrządu]

Ścieżka menu□Diagnostics [Diagnostyka] → Measured values [Wartości mierzone] → Min/max<br/>values [Wartości min./maks.] → Device temperature max. [Maks. temperatura<br/>przyrządu]<br/>Expert [Ekspert] → Diagnostics [Diagnostyka] → Measured values [Wartości<br/>mierzone] → Min/max values [Wartości min./maks.] → Device temperature max.<br/>[Maks. temperatura przyrządu]OpisWyświetla największą zmierzoną temperaturę modułu elektroniki (wskaźnik maksimum).

## 14.2.5 Podmenu "Simulation [Symulacja]"

| Current output simulation [Symulacja wyjścia prądowego] |                                                                                                    |  |
|---------------------------------------------------------|----------------------------------------------------------------------------------------------------|--|
| Ścieżka menu                                            | □ Diagnostics [Diagnostyka] → Simulation [Symulacja] → Current output simulation<br>[Symulacja wyjścia prądowego]<br>Expert [Ekspert] → Diagnostics [Diagnostyka] → Simulation [Symulacja] → Current<br>output simulation [Symulacja wyjścia prądowego] |  |
| Opis                                                    | Parametr ten służy do włączenia/wyłączenia funkcji symulacji wyjścia prądowego. W<br>trakcie symulacji na wskaźniku pojawia się wartość mierzona na przemian z komunikatem<br>diagnostycznym kategorii "sprawdzenie działania systemu" (C).             |  |
| Wyświetlacz                                             | Wyświetlana wartość mierzona ↔ C491 (Symulacja wyjścia prądowego)                                                                                                    |  |
| Opcje wyboru                                            | <ul> <li>Off [Wył.]</li> <li>On [Wł.]</li> </ul>                                                                                                    |  |
| Ustawienie fabryczne                                    | Off [Wył.]                                                                                                    |  |
| Informacje dodatkowe                                    | Wartość symulowaną definiuje się w parametrze <b>Value current output [Wartość prądu</b><br><b>wyjściowego]</b> .                                                                                                    |  |

| Value current output [Wartość prądu wyjściowego] |                                                                                                    |
|--------------------------------------------------|----------------------------------------------------------------------------------------------------|
| Ścieżka menu                                     | Diagnostics [Diagnostyka] → Simulation [Symulacja] → Value current output<br>[Wartość prądu wyjściowego]<br>Expert [Ekspert] → Diagnostics [Diagnostyka] → Simulation [Symulacja] → Value<br>current output [Wartość prądu wyjściowego] |
| Informacje dodatkowe                             | Parametr <b>Current output simulation [Symulacja wyjścia prądowego]</b> należy ustawić na<br><b>On [Wł.]</b> .                                                                                                    |
| Opis                                             | Parametr ten służy do wprowadzenia symulowanej wartości prądu. W ten sposób<br>użytkownik może sprawdzić prawidłowość ustawienia wyjścia prądowego oraz<br>prawidłowość pracy połączonych modułów przełączających.                      |

**Wprowadzenie** 3,59 ... 23,0 mA

Ustawienie fabryczne 3,58 mA

|                          | 14.3 Menu "Expert [Ekspert]"                                                                                                    |
|--------------------------|----------------------------------------------------------------------------------------------------|
|                          | Grupy parametrów dotyczące konfiguracji w trybie dostępu Ekspert zawierają<br>wszystkie parametry menu obsługi "Setup [Konfiguracja]" i "Diagnostics [Diagnostyka]",<br>a także inne parametry, które są zarezerwowane wyłącznie dla tego trybu dostępu. W<br>tym rozdziale podano opisy dodatkowych parametrów. Wszystkie podstawowe<br>ustawienia parametrów, potrzebne do uruchomienia i oceny diagnostycznej<br>przetwornika są opisane w rozdziale "Menu Setup [Konfiguracja]"→ 🗎 74 i "Menu<br>Diagnostics [Diagnostyka]"→ 🖺 91. |
| Enter access code [Wpro  | owadzenie kodu dostępu]→ 🗎 79                                                                                                    |
| Ścieżka menu             | <ul> <li>Setup [Konfiguracja] → Extended Setup [Konfiguracja zaawansowana] → Enter access code [Wprowadzenie kodu dostępu]</li> <li>Expert [Ekspert] → Enter access code [Wprowadzenie kodu dostępu]</li> </ul>                                                                                                    |
| Access status tooling [N | arzędzie statusu dostępu]→ 🗎 79                                                                                                    |
| Ścieżka menu             | <ul> <li>Setup [Konfiguracja] → Extended Setup [Konfiguracja zaawansowana] → Access status tooling [Narzędzie statusu dostępu]</li> <li>Expert [Ekspert] → Access status tooling [Narzędzie statusu dostępu]</li> </ul>                                                                                                    |
| Locking status [Status b | <b>lokady]</b> → 🗎 80                                                                                                    |
| Ścieżka menu             | Setup [Konfiguracja] → Extended Setup [Konfiguracja zaawansowana] → Locking status [Status blokady] Expert [Ekspert] → Locking status [Status blokady]                                                                                                    |
|                          | 14.3.1 Podmenu "System"                                                                                                    |
| Unit [Jednostka]         |                                                                                                    |
| Ścieżka menu             | Setup [Konfiguracja] → Unit [Jednostka]<br>Expert [Ekspert] → System [System] → Unit [Jednostka]                                                                                                    |
| Damping [Tłumienie]      |                                                                                                    |
| Ścieżka menu             | $ \qquad \qquad \qquad \qquad \qquad \qquad \qquad \qquad \qquad \qquad \qquad \qquad \qquad \qquad \qquad \qquad \qquad \qquad \qquad$                                                                                                    |
| Opis                     | Parametr ten służy do ustawienia stałej czasowej tłumienia wyjścia prądowego.                                                                                                    |

| Wprowadzenie         | 0 120 s                                                                                                    |
|----------------------|----------------------------------------------------------------------------------------------------|
| Ustawienie fabryczne | 0.00 s                                                                                                    |
| Informacje dodatkowe | Wyjście prądowe reaguje z wykładniczym opóźnieniem na wahania wartości mierzonej.<br>Parametr ten definiuje stałą czasową tego opóźnienia. Jeśli zostanie wprowadzona niska<br>stała czasowa, wyjście prądowe szybko zareaguje na wartość mierzoną. Z kolei wysoka<br>wartość stałej czasowej powoduje większe opóźnienie reakcji na wyjściu prądowym. |

| Alarm delay [Opóźnienie alarmu] |                                                                                                    |
|---------------------------------|----------------------------------------------------------------------------------------------------|
| Ścieżka menu                    | □ Expert [Ekspert] → System → Alarm delay [Opóźnienie alarmu]                                            |
| Opis                            | Parametr ten służy do ustawienia czasu tłumienia sygnału diagnostycznego do momentu<br>jego wystawienia. |
| Wprowadzenie                    | 0 5 s                                                                                                    |
| Ustawienie fabryczne            | 2 s                                                                                                    |

## Mains filter [Filtr sieciowy]

| Ścieżka menu         | Expert [Ekspert] $\rightarrow$ System $\rightarrow$ Mains filter [Filtr sieciowy] |
|----------------------|-----------------------------------------------------------------------------------|
| Opis                 | Parametr ten służy do wyboru filtra sieciowego do konwersji analogowo/cyfrowej.   |
| Opcje wyboru         | <ul> <li>50 Hz</li> <li>60 Hz</li> </ul>                                          |
| Ustawienie fabryczne | 50 Hz                                                                             |
|                      | <b>Podmenu "Display [Wyświetlacz]"</b><br>Szczegółowe informacje → 🗎 84           |
|                      | Podmenu "Administration [Administracja]"<br>Szczegółowe informacje → 🗎 88         |
|                      | 14.3.2 Podmenu "Sensor [Czujnik]"                                                 |

#### Number of measurement channels [Liczba kanałów pomiarowych]

Ścieżka menu

Expert [Ekspert] → Sensor [Czujnik] → Number of measurement channels [Liczba kanałów pomiarowych]

| Opis                        | Wyśv                                              | vietlane są informacje o podłączonych i skonfigurowanych kanałach pomiarowych                                                                                                    |
|-----------------------------|---------------------------------------------------|----------------------------------------------------------------------------------------------------|
| Opcje wyboru                | <ul> <li>Not</li> <li>1-c</li> <li>2-c</li> </ul> | t initiated [Niewłączone]<br>hannel device [Przyrząd 1-kanałowy]<br>hannel device [Przyrząd 2-kanałowy]                                                                                                    |
|                             | Podn                                              | nenu "Sensor 1/2 [Czujnik 1/2]"                                                                                                    |
|                             | <b>i</b> 1                                        | n = oznacza liczbę kanałów pomiarowych (1 lub 2)                                                                                                    |
| Sensor type n [Typ czujnika | a n] →                                            | ₿ 74                                                                                                    |
| Ścieżka menu                |                                                   | Setup [Konfiguracja] → Sensor type n [Typ czujnika n]<br>Expert [Ekspert] → Sensor [Czujnik] → Sensor n [Czujnik n] → Sensor type n [Typ<br>czujnika n]                                                                                 |
| Connection type n [Typ pod  | lłączer                                           | nia n] → 🗎 75                                                                                                    |
|                             | ι <u></u>                                         |                                                                                                    |
| Ścieżka menu                |                                                   | Setup [Konfiguracja] → Connection type n [Typ podłączenia n]<br>Expert [Ekspert] → Sensor [Czujnik] → Sensor n [Czujnik n] → Connection type n<br>[Typ podłączenia n]                                                                   |
| 2-wire compensation n [2-]  | przew.                                            | kompensacja n] $\rightarrow \cong 75$                                                                                                    |
| Ścieżka menu                |                                                   | Setup [Konfiguracja] $\rightarrow$ 2-wire compensation n [2-przew. kompensacja n]<br>Expert [Ekspert] $\rightarrow$ Sensor [Czujnik] $\rightarrow$ Sensor n [Czujnik n] $\rightarrow$ 2-wire compensation<br>n [2-przew. kompensacja n] |
| Reference junction n [Spoir | na odn                                            | iesienia n] $\rightarrow \square 76$                                                                                                    |
| Ścieżka menu                |                                                   | Setup [Konfiguracja] → Reference junction n [Spoina odniesienia n]<br>Expert [Ekspert] → Sensor [Czujnik] → Sensor n [Czujnik n] → Reference junction n<br>[Spoina odniesienia n]                                                       |
| RJ preset value n [Wartość  | ustawi                                            | iona wstępnie RJ n] → 🗎 76                                                                                                    |
| Ścieżka menu                |                                                   | Setup [Konfiguracja] → RJ preset value [Wartość ustawiona wstępnie RJ]<br>Expert [Ekspert] → Sensor [Czujnik] → Sensor n [Czujnik n] → RJ preset value<br>[Wartość ustawiona wstępnie RJ]                                               |

| Sensor offset n [Przesunięcie czujnika n] → 🗎 80 |                                                                                                    |
|--------------------------------------------------|----------------------------------------------------------------------------------------------------|
|                                                  | n = oznacza liczbę kanałów pomiarowych (1 lub 2)                                                                                                    |
| Ścieżka menu                                     | Setup [Konfiguracja] → Extended Setup [Konfiguracja zaawansowana] → Sensor [Czujnik] → Sensor offset n [Przesunięcie czujnika n]<br>Expert [Ekspert] → Sensor [Czujnik] → Sensor n [Czujnik n] → Sensor offset n [Przesunięcie czujnika n]              |
| Sensor n lower limit [Do                         | olna wartość graniczna czujnika n]                                                                                                    |
| Ścieżka menu                                     | Expert [Ekspert] → Sensor [Czujnik] → Sensor n [Czujnik n] → Sensor n lower limit<br>[Dolna wartość graniczna czujnika n]                                                                                                    |
| Opis                                             | Wyświetla minimalną wartość zakresu w jednostkach fizycznych.                                                                                                    |
| Sensor n upper limit [Gó                         | órna wartość graniczna czujnika n]                                                                                                    |
| Ścieżka menu                                     | Expert [Ekspert] → Sensor [Czujnik] → Sensor n [Czujnik n] → Sensor n upper limit<br>[Górna wartość graniczna czujnika n]                                                                                                    |
| Opis                                             | Wyświetla maksymalną wartość zakresu w jednostkach fizycznych.                                                                                                    |
| Sensor serial number [N                          | Numer seryjny czujnika ]                                                                                                    |
| Ścieżka menu                                     | Expert [Ekspert] → Sensor [Czujnik] → Sensor n [Czujnik n] → Serial no. sensor<br>[Numer seryjny czujnika]                                                                                                    |
| Opis                                             | Parametr ten służy do wskazania numeru seryjnego podłączonego czujnika.                                                                                                    |
| Wprowadzenie                                     | Ciąg maks. 12 znaków złożony z liczb i/lub tekstu                                                                                                    |
| Ustawienie fabryczne                             | "" (brak tekstu)                                                                                                    |
|                                                  | Podmenu "Sensor trimming [Dostrojenie czujnika]"                                                                                                    |
|                                                  | Kalibracja błędu czujnika (dostrojenie czujnika)                                                                                                    |
|                                                  | Dostrojenie czujnika służy do dostosowania rzeczywistego sygnału czujnika do<br>charakterystyki linearyzacji dla wybranego czujnika, zapisanej w przetworniku. W<br>porównaniu z linearyzacją charakterystyki czujnika w przetworniku, kalibracja błędu |

czujnika jest wykonywana tylko dla początkowej i końcowej wartości zakresu pomiarowego i nie zapewnia tej samej dokładności.

Nie polega ona na zmianie zakresu pomiarowego. Natomiast służy do dostosowania sygnału czujnika do charakterystyki linearyzacji zapisanej w przetworniku.

#### Procedura

| 1. Start                                                                                                    |
|----------------------------------------------------------------------------------------------------|
| $\downarrow$                                                                                                    |
| 2. Ustawić parametr <b>Sensor trimming [Dostrojenie czujnika]</b> na <b>Customer-specific [Specyfikacja</b><br>użytkownika].                                                                                                    |
| $\downarrow$                                                                                                    |
| 3. Włożyć czujnik do kąpieli wodnej/olejowej o znanej i stabilnej temperaturze. Zalecane jest ustawienie temperatury bliskiej początku ustawionego zakresu pomiarowego.                                                                                                    |
| $\downarrow$                                                                                                    |
| 4. Wprowadzić temperaturę odniesienia dla wartości początkowej zakresu pomiarowego parametru Sensor trimming lower value [Dolna wartość dostrojenia czujnika]. W oparciu o różnicę między wprowadzoną temperaturą odniesienia a sygnałem wejściowym rzeczywistej wartości mierzonej temperatury, przetwornik oblicza współczynnik korekcyjny, który jest wykorzystywany do linearyzacji sygnałów wejściowych. |
| $\downarrow$                                                                                                    |
| 5. Włożyć czujnik do kąpieli wodnej/olejowej o znanej i stabilnej temperaturze, bliskiej górnej wartości zakresu<br>pomiarowego.                                                                                                    |
| $\downarrow$                                                                                                    |
| 6. Wprowadzić temperaturę odniesienia dla wartości końcowej zakresu pomiarowego parametru <b>Sensor</b><br>trimming upper value [Górna wartość dostrojenia czujnika].                                                                                                    |
| $\downarrow$                                                                                                    |
| 7. Koniec                                                                                                    |

| Sensor trimming [Dostrojenie czujnika] |                                                                                                    |
|----------------------------------------|----------------------------------------------------------------------------------------------------|
| Ścieżka menu                           | Expert [Ekspert] → Sensor [Czujnik] → Sensor n [Czujnik n] → Sensor trimming<br>[Dostrojenie czujnika] → Sensor trimming [Dostrojenie czujnika]                                                        |
| Opis                                   | Parametr ten służy do wyboru metody linearyzacji dla podłączonego czujnika.<br>Oryginalna linearyzacja może zostać przywrócona przez zresetowanie tego parametru<br>do <b>ustawienia fabrycznego</b> . |
| Opcje wyboru                           | <ul> <li>Factory setting [Ustawienie fabryczne]</li> <li>Customer-specific [Specyfikacja użytkownika]</li> </ul>                                                                                       |
| Ustawienie fabryczne                   | Factory setting [Ustawienie fabryczne]                                                                                                    |

#### Sensor trimming lower value [Dolna wartość dostrojenia czujnika]

Ścieżka menuExpert [Ekspert] → Sensor [Czujnik] → Sensor n [Czujnik n] → Sensor trimming<br/>[Dostrojenie czujnika] → Sensor trimming lower value [Dolna wartość dostrojenia<br/>czujnika]

| Warunek              | Opcja <b>Customer-specific [Specyfikacja użytkownika]</b> została włączona w parametrze<br>Sensor trimming [Dostrojenie czujnika] → 🗎 104 . |
|----------------------|----------------------------------------------------------------------------------------------------|
| Opis                 | Dolny punkt kalibracji liniowej charakterystyki (ma wpływ na przesunięcie i nachylenie charakterystyki).                                    |
| Wprowadzenie         | Zależy od wybranego typu czujnika i wartości mierzonej przyporządkowanej do wyjścia<br>prądowego (PV).                                      |
| Ustawienie fabryczne | -200 °C                                                                                                    |

| Sensor trimming upper value [Górna wartość dostrojenia czujnika] |                                                                                                    |
|------------------------------------------------------------------|----------------------------------------------------------------------------------------------------|
| Ścieżka menu                                                     | Expert [Ekspert] → Sensor [Czujnik] → Sensor n [Czujnik n] → Sensor trimming<br>[Dostrojenie czujnika] → Sensor trimming upper value [Górna wartość dostrojenia<br>czujnika] |
| Warunek                                                          | Opcja <b>Customer-specific [Specyfikacja użytkownika]</b> została włączona w parametrze<br><b>Sensor trimming [Dostrojenie czujnika]</b> .                                   |
| Opis                                                             | Górny punkt kalibracji liniowej charakterystyki (ma wpływ na przesunięcie i nachylenie<br>charakterystyki).                                                                  |
| Wprowadzenie                                                     | Zależy od wybranego typu czujnika i wartości mierzonej przyporządkowanej do wyjścia<br>prądowego (PV).                                                                       |
| Ustawienie fabryczne                                             | + 850 °C                                                                                                    |

| Sensor trimming min span [Min. zakres dostrojenia czujnika] |                                                                                                    |  |
|-------------------------------------------------------------|----------------------------------------------------------------------------------------------------|--|
| Ścieżka menu                                                | Expert [Ekspert] → Sensor [Czujnik] → Sensor n [Czujnik n] → Sensor trimming<br>[Dostrojenie czujnika] → Sensor trimming min span [Min. zakres dostrojenia<br>czujnika] |  |
| Warunek                                                     | Opcja <b>Customer-specific [Specyfikacja użytkownika]</b> została włączona w parametrze<br><b>Sensor trimming [Dostrojenie czujnika]</b> .                              |  |
| Opis                                                        | Parametr ten służy do wyświetlenia minimalnej możliwego odstępu pomiędzy górną a<br>dolną wartością zakresu.                                                            |  |

Reset trim [Resetowanie dostrojenia]

| Ścieżka i | menu |
|-----------|------|
|-----------|------|

Expert [Ekspert] → Sensor [Czujnik] → Sensor n [Czujnik n] → Sensor trimming [Dostrojenie czujnika] → Reset trim [Resetowanie dostrojenia]

Opis

Ten kreator służy do resetowania wartości dostrojenia czujnika do wartości domyślnych.

#### Wprowadzenie

#### Uaktywnienie przycisku

## Podmenu "Linearization [Linearyzacja]"

Procedura konfiguracji linearyzacji z wykorzystaniem algorytmu Callendar-Van Dusen z certyfikatu kalibracji

| 1. Start                                                                                                  |  |  |
|----------------------------------------------------------------------------------------------------|--|--|
| $\downarrow$                                                                                              |  |  |
| 2. Wybrać główną zmienną mierzoną (PV) dla wyjścia prądowego = wybrać czujnik 1 (wartość mierzona)        |  |  |
| $\downarrow$                                                                                              |  |  |
| 3. Wybrać jednostkę (°C).                                                                                 |  |  |
| $\downarrow$                                                                                              |  |  |
| 4. Wybrać typ czujnika (typ linearyzacji) "RTD platinum (Callendar/Van Dusen)".                           |  |  |
| $\downarrow$                                                                                              |  |  |
| 5. Wybrać rodzaj podłączenia, np. 3-przewodowe.                                                           |  |  |
| $\downarrow$                                                                                              |  |  |
| 6. Ustawić dolną i górną wartość zakresu czujnika.                                                        |  |  |
| $\downarrow$                                                                                              |  |  |
| 7. Wprowadzić cztery współczynniki A, B, C i RO.                                                          |  |  |
| $\downarrow$                                                                                              |  |  |
| 8. Jeśli dla drugiego czujnika jest również wykonywana specjalna linearyzacja, powtórzyć kroki od 2 do 6. |  |  |
| $\downarrow$                                                                                              |  |  |
| 9. Koniec                                                                                                 |  |  |

## Call./v. Dusen coeff. R0 [Współczynnik R0 równania Callendar-Van Dusen]

| Ścieżka menu         |                                                                                                    | Expert [Ekspert] → Sensor [Czujnik] → Sensor n [Czujnik n] → Linearization<br>[Linearyzacja] → Call./v. Dusen coeff. RO [Współczynnik RO równania Callendar-<br>Van Dusen] |  |
|----------------------|----------------------------------------------------------------------------------------------------|----------------------------------------------------------------------------------------------------|--|
| Warunek              | W parametrze <b>Sensor type [Typ czujnika]</b> musi być wybrana opcja RTD z platyny<br>(Callendar/Van Dusen).   |                                                                                                    |  |
| Opis                 | Ta funkcja służy do ustawienia wartości RO tylko dla linearyzacji za pomocą wielomianu<br>Callendar-Van Dusena. |                                                                                                    |  |
| Wprowadzenie         | 10 2                                                                                                    | 2 0000hm                                                                                                    |  |
| Ustawienie fabryczne | 100 0                                                                                                    | hm                                                                                                    |  |

## Call./v. Dusen coeff. A, B i C [Współczynnik A, B i C równania Callendar-Van Dusen]

| Ścieżka menu         |                                                                                                    | Expert [Ekspert] → Sensor [Czujnik] → Sensor n [Czujnik n] → Linearization<br>[Linearyzacja] → Call./v. Dusen coeff. A, B i C [Współczynnik A, B i C równania<br>Callendar-Van Dusen] |  |
|----------------------|----------------------------------------------------------------------------------------------------|----------------------------------------------------------------------------------------------------|--|
| Warunek              | W parametrze <b>Sensor type [Typ czujnika]</b> musi być wybrana opcja RTD z platyny<br>(Callendar/Van Dusen). |                                                                                                    |  |
| Opis                 | Ta fun<br>Callen                                                                                              | kcja służy do ustawienia współczynników linearyzacji czujnika w oparciu o metodę<br>dar-Van Dusen.                                                                                    |  |
| Ustawienie fabryczne | ■ A: 3<br>■ B: -5<br>■ C: -4                                                                                  | .910000e-003<br>5.780000e-007<br>4.180000e-012                                                                                                    |  |

| Polynomial coeff. R0 [Wsp. wielomianu R0] |                                                                                                    |  |  |
|-------------------------------------------|----------------------------------------------------------------------------------------------------|--|--|
| Ścieżka menu                              | Expert [Ekspert] → Sensor [Czujnik] → Sensor n [Czujnik n] → Linearization [Linearyzacja] → Polynomial coeff. R0 [Wsp. wielomianu R0] |  |  |
| Warunek                                   | Opcja RTD z poliniklu lub RTD z miedzi została włączona w parametrze <b>Sensor type [Typ czujnika]</b> .                              |  |  |
| Opis                                      | Parametr ten służy do wprowadzenia wartości RO linearyzacji wielomianowej dla<br>czujników niklowych i miedzianych.                   |  |  |
| Wprowadzenie                              | 10 2 000 Ohm                                                                                                    |  |  |
| Ustawienie fabryczne                      | 100 Ohm                                                                                                    |  |  |

## Polynomial coeff. A, B [Współczynnik wielomianowy A, B]

| Ścieżka menu         |                        | Expert [Ekspert] $\rightarrow$ Sensor [Czujnik] $\rightarrow$ Sensor n [Czujnik n] $\rightarrow$ Linearization [Linearyzacja] $\rightarrow$ Polynomial coeff. A, B [Współczynnik wielomianowy A, B] |
|----------------------|------------------------|----------------------------------------------------------------------------------------------------|
| Warunek              | Opcja<br><b>czujni</b> | RTD z poliniklu lub RTD z miedzi została włączona w parametrze <b>Sensor type [Typ<br/>ka]</b> .                                                                                                    |
| Opis                 | Param<br>termo         | etr ten służy do wprowadzenia współczynników linearyzacji wielomianowej dla<br>metrów rezystancyjnych miedzianych/niklowych.                                                                        |
| Ustawienie fabryczne | Polyno<br>Polyno       | omial coeff. A [Współczynnik wielomianowy A] = 5.49630e-003<br>omial coeff. B [Współczynnik wielomianowy B] = 6.75560e-006                                                                          |

## Sensor n lower limit [Dolna wartość graniczna czujnika n]
| Ścieżka menu         | Expert [Ekspert] → Sensor [Czujnik] → Sensor n [Czujnik n] → Linearization [Linearyzacja] → Sensor n lower limit [Dolna wartość graniczna czujnika n] |
|----------------------|----------------------------------------------------------------------------------------------------|
| Warunek              | Opcja RTD z platyny, RTD z poliniklu lub RTD z miedzi została włączona w parametrze<br><b>Sensor type [Typ czujnika]</b> .                            |
| Opis                 | Parametr ten służy do ustawienia dolnej granicy obliczeniowej dla specjalnej linearyzacji<br>czujnika.                                                |
| Wprowadzenie         | Zależy od wybranego <b>typu czujnika</b> .                                                                                                    |
| Ustawienie fabryczne | Zależy od wybranego <b>typu czujnika</b> .                                                                                                    |

| Sensor n upper limit [Górna wartość graniczna czujnika n] |                      |                                                                                                    |
|-----------------------------------------------------------|----------------------|----------------------------------------------------------------------------------------------------|
|                                                           |                      |                                                                                                    |
| Ścieżka menu                                              |                      | Expert [Ekspert] → Sensor [Czujnik] → Sensor n [Czujnik n] → Linearization<br>[Linearyzacja] → Sensor n upper limit [Górna wartość graniczna czujnika n] |
| Warunek                                                   | Opcja<br><b>Sens</b> | a RTD z platyny, RTD z poliniklu lub RTD z miedzi została włączona w parametrze<br><b>or type [Typ czujnika]</b> .                                       |
| Opis                                                      | Paraı<br>czujn       | netr ten służy do ustawienia górnej granicy obliczeniowej dla specjalnej linearyzacji<br>ika.                                                            |
| Wprowadzenie                                              | Zależ                | y od wybranego <b>typu czujnika</b> .                                                                                                    |
| Ustawienie fabryczne                                      | Zależ                | y od wybranego <b>typu czujnika</b> .                                                                                                    |

#### Podmenu "Diagnostic settings [Ustawienia diagnostyki]"

Sensor switch set point [Wartość zadana przełączenia czujnika] → 🖺 82

Ścieżka menuImage: Setup [Konfiguracja] → Advanced Setup [Konfiguracja zaawansowana] → Sensor<br/>[Czujnik] → Sensor switch set point [Wartość zadana przełączenia czujnika]<br/>Expert [Ekspert] → Sensor [Czujnik] → Drift/Calibration [Dryft/Kalibracja] → Sensor<br/>switch set point [Wartość zadana przełączenia czujnika]

#### Drift/difference mode [Tryb wykrywania dryftu/różnicy] → 🖺 80

Ścieżka menuImage: Setup [Konfiguracja] → Advanced Setup [Konfiguracja zaawansowana] → Sensor<br/>[Czujnik] → Drift/difference mode [Tryb wykrywania dryftu/różnicy]<br/>Expert [Ekspert] → Sensor [Czujnik] → Drift/Calibration [Dryft/Kalibracja] → Drift/<br/>difference mode [Tryb wykrywania dryftu/różnicy]

| Drift/difference alarm delay [Opóźnienie alarmu w trybie wykrywania dryftu/różnicy] $\rightarrow \square 81$ |                                                                                                    |  |
|----------------------------------------------------------------------------------------------------|----------------------------------------------------------------------------------------------------|--|
| Ścieżka menu                                                                                                 | <ul> <li>Setup [Konfiguracja] → Advanced Setup [Konfiguracja zaawansowana] → Sensor [Czujnik] → Drift/difference alarm delay [Opóźnienie alarmu w trybie wykrywania dryftu/różnicy]</li> <li>Expert [Ekspert] → Sensor [Czujnik] → Drift/Calibration [Dryft/Kalibracja] → Drift/difference alarm delay [Opóźnienie alarmu w trybie wykrywania dryftu/różnicy]</li> </ul> |  |
| Drift/difference set poin                                                                                    | t [Wartość zadana dryftu/różnicy] $\rightarrow \cong 81$                                                                                                    |  |
| Ścieżka menu                                                                                                 | <ul> <li>Setup [Konfiguracja] → Advanced Setup [Konfiguracja zaawansowana] → Sensor</li> <li>[Czujnik] → Drift/difference set point [Wartość zadana dryftu/różnicy]</li> <li>Expert [Ekspert] → Sensor [Czujnik] → Drift/Calibration [Dryft/Kalibracja] → Drift/</li> <li>difference set point [Wartość zadana dryftu/różnicy]</li> </ul>                                |  |
| Control [Sterowanie]                                                                                         |                                                                                                    |  |
| Ścieżka menu                                                                                                 | Expert [Ekspert] → Sensor [Czujnik] → Drift/Calibration [Dryft/Kalibracja] →<br>Control [Sterowanie]                                                                                                    |  |
| Opis                                                                                                    | Opcja sterowania licznikiem kalibracji.<br>Czas odliczania (w dniach) jest określany za pomocą parametru <b>Start value [Wartość</b><br><b>początkowa]</b> .                                                                                                    |  |
| Opcje wyboru                                                                                                 | <ul> <li>Off [Wył.]: wyłącza licznik kalibracji</li> <li>On [Wł.]: włącza licznik kalibracji</li> <li>Reset + run [Reset + uruchomienie]: ustawiona wartość początkowa jest zerowana i włączany jest licznik kalibracji</li> </ul>                                                                                                    |  |
| Ustawienie fabryczne                                                                                         | Off [Wył.]                                                                                                    |  |
| Start value [Wartość poc                                                                                     | zątkowa]                                                                                                    |  |
| Ścieżka menu                                                                                                 | Expert [Ekspert] → Sensor [Czujnik] → Drift/Calibration [Dryft/Kalibracja] → Start value [Wartość początkowa]                                                                                                    |  |
| Opis                                                                                                    | Parametr ten służy do ustawienia wartości początkowej licznika kalibracji.                                                                                                    |  |
| Wprowadzenie                                                                                                 | 01826 d (dni)                                                                                                    |  |
| Ustawienie fabryczne                                                                                         | 1826                                                                                                    |  |

| Calibration countdown [Odliczanie kalibracji] |                                                                                                    |  |
|-----------------------------------------------|----------------------------------------------------------------------------------------------------|--|
| Ścieżka menu                                  | Expert [Ekspert] → Sensor [Czujnik] → Drift/Calibration [Dryft/Kalibracja] → Calibration countdown [Odliczanie kalibracji]                                                                                                    |  |
| Opis                                          | Parametr ten służy do wyświetlenia czasu pozostałego do następnej kalibracji.                                                                                                    |  |
|                                               | Licznik kalibracji działa tylko wtedy, gdy przyrząd jest włączony. Przykład: jeśli 1 stycznia 2011 r. licznik kalibracji został ustawiony na 365 dni i zasilanie przyrządu nie było włączone przez 100 dni, alarm kalibracji zostanie włączony 10 kwietnia 2012 r. |  |
|                                               | 14.3.3 Podmenu "Output [Wyjście]"                                                                                                    |  |
| Lower range value [Do                         | olna wartość zakresu]→ 🗎 77                                                                                                    |  |
| Ścieżka menu                                  | Setup [Konfiguracja] → Lower range value [Dolna wartość zakresu]<br>Expert [Ekspert] → Output [Wyjście] → Lower range value [Dolna wartość zakresu]                                                                                                    |  |
| Upper range value [Go                         | órna wartość zakresu] → 🗎 77                                                                                                    |  |
| Ścieżka menu                                  | <ul> <li>□ Setup [Konfiguracja] → Upper range value [Górna wartość zakresu]</li> <li>Expert [Ekspert] → Output [Wyjście] → Upper range value [Górna wartość zakresu]</li> </ul>                                                                                    |  |
| Failure mode [Tryb ob                         | osługi błędu]→ 🗎 83                                                                                                    |  |
| Ścieżka menu                                  | <ul> <li>Setup [Konfiguracja] → Advanced Setup [Konfiguracja zaawansowana] → Current Output [Wyjście] → Failure mode [Tryb obsługi błędu]</li> <li>Expert [Ekspert] → Output [Wyjście] → Failure mode [Tryb obsługi błędu]</li> </ul>                              |  |
| Failure current [Prąd                         | <b>błędu]</b> → 🗎 83                                                                                                    |  |
| Ścieżka menu                                  | <ul> <li>Setup [Konfiguracja] → Advanced Setup [Konfiguracja zaawansowana] → Current Output [Wyjście] → Failure current [Prąd błędu]</li> <li>Expert [Ekspert] → Output [Wyjście] → Failure current [Prąd błędu]</li> </ul>                                        |  |

Current trimming 4 mA [Dostrojenie prądu 4 mA] → 🖺 83

| Ścieżka menu                       |             | Setup [Konfiguracja] → Advanced Setup [Konfiguracja zaawansowana] → Current<br>Output [Wyjście] → Current trimming 4 mA [Dostrojenie prądu 4 mA]<br>Expert [Ekspert] → Output [Wyjście] → Current trimming 4 mA [Dostrojenie prądu<br>4 mA]                |
|------------------------------------|-------------|----------------------------------------------------------------------------------------------------|
| Current trimming 20 mA             | A [Dostro   | ojenie prądu 20 mA] → 🖺 84                                                                                                    |
| Ścieżka menu                       |             | Setup [Konfiguracja] → Advanced Setup [Konfiguracja zaawansowana] → Current<br>Output [Wyjście] → Current trimming 20 mA [Dostrojenie prądu 20 mA]<br>Expert [Ekspert] → Output [Wyjście] → Current trimming 20 mA [Dostrojenie prądu<br>20 mA]            |
| Reset trim [Resetowanie            | e dostroje  | enia] → 🗎 84                                                                                                    |
| Ścieżka menu                       |             | Setup [Konfiguracja] → Advanced Setup [Konfiguracja zaawansowana] → Current<br>Output [Wyjście] → Reset trim [Resetowanie dostrojenia]<br>Expert [Ekspert] → Output [Wyjście] → Reset trim [Resetowanie dostrojenia]                                       |
|                                    | 14.<br>Podi | 3.4 Podmenu "Communication [Komunikacja]"<br>menu "HART configuration" [Konfiguracja HART]                                                                                                    |
| Device tag [Etykieta (TA           | G) przyr    | ządu] → 🗎 93                                                                                                    |
| Ścieżka menu                       |             | Diagnostics [Diagnostyka] → Device information [Informacje o przyrządzie] → Device<br>cag [Etykieta (TAG) przyrządu]<br>Expert [Ekspert] → Communication [Komunikacja] → HART configuration<br>[Konfiguracja HART] → Device tag [Etykieta (TAG) przyrządu] |
| HART <sup>®</sup> short tag [Krótk | a etykiet   | a (TAG) HART®]                                                                                                    |
| Ścieżka menu                       |             | Expert [Ekspert] $\rightarrow$ Communication [Komunikacja] $\rightarrow$ HART configuration [Konfiguracja HART] $\rightarrow$ HART <sup>®</sup> short tag [Krótka etykieta (TAG) HART <sup>®</sup> ]                                                       |
| Opis                               | Funl        | kcja ta służy do definiowania oznaczenia punktu pomiarowego (krótka etykieta TAG).                                                                                                    |
| Wprowadzenie                       | Mak         | s. 8 znaków alfanumerycznych (litery, liczby, znaki specjalne)                                                                                                    |
| Ustawienie fabryczne               | 8 x "       | 2"                                                                                                    |

#### HART<sup>®</sup> address [Adres HART<sup>®</sup>]

| Ścieżka menu         | Expert [Ekspert] → Communication [Komunikacja] → HART <sup>®</sup> configuration [Konfiguracja HART <sup>®</sup> ] → HART <sup>®</sup> address [Adres HART <sup>®</sup> ]                                         |
|----------------------|----------------------------------------------------------------------------------------------------|
| Opis                 | Definicja adresu HART® przyrządu.                                                                                                    |
| Wprowadzenie         | 063                                                                                                    |
| Ustawienie fabryczne | 0                                                                                                    |
| Informacje dodatkowe | Wartość mierzona może być przesyłana poprzez sygnał prądowy tylko wtedy, gdy adres przyrządu jest ustawiony na "0". Dla adresów różnych od zera (praca w trybie cyfrowym Multidrop) prąd ma stałą wartość 4.0 mA. |

| No. of preambles [Liczba nagłówków] |                                                                                                    |  |
|-------------------------------------|----------------------------------------------------------------------------------------------------|--|
| Ścieżka menu                        | Expert [Ekspert] → Communication [Komunikacja] → HART configuration<br>[Konfiguracja HART] → No. of preambles [Liczba nagłówków] |  |
| Opis                                | Ta funkcja służy do definiowania liczby nagłówków w telegramie HART®                                                             |  |
| Wprowadzenie                        | 2 20                                                                                                    |  |
| Ustawienie fabryczne                | 5                                                                                                    |  |

| Configuration changed [Zmiana konfiguracji] |                                                                                                    |  |
|---------------------------------------------|----------------------------------------------------------------------------------------------------|--|
| Ścieżka menu                                | Expert [Ekspert] → Communication [Komunikacja] → HART <sup>®</sup> configuration<br>[Konfiguracja HART <sup>®</sup> ] → Configuration changed [Zmiana konfiguracji] |  |
| Opis                                        | Ten parametr wskazuje, czy konfiguracja przyrządu została zmieniona przez urządzenie<br>nadrzędne (główne lub pomocnicze).                                          |  |

| Reset configuration changed [Reset zmiany konfiguracji] |                                                                                                    |
|---------------------------------------------------------|----------------------------------------------------------------------------------------------------|
| Ścieżka menu                                            | Expert [Ekspert] → Communication [Komunikacja] → HART <sup>®</sup> configuration<br>[Konfiguracja HART <sup>®</sup> ] → configuration → Reset configuration changed [Reset zmiany<br>konfiguracji] |
| Opis                                                    | Informacje w parametrze <b>Configuration changed [Zmiana konfiguracji]</b> są resetowane przez urządzenie nadrzędne (główne lub pomocnicze).                                                       |

#### Wprowadzenie

Uaktywnienie przycisku

#### Podmenu "HART® info [Informacje HART®]

| Device type [Typ przyrządu] |                                                                                                    |  |
|-----------------------------|----------------------------------------------------------------------------------------------------|--|
| Ścieżka menu                | Expert [Ekspert] → Communication [Komunikacja] → HART <sup>®</sup> info [Informacje HART <sup>®</sup> ] → Device type [Typ przyrządu]                                                                                                    |  |
| Opis                        | Parametr ten służy do wskazywania typu przyrządu, pod którym przyrząd jest<br>zarejestrowany przez HART® FieldComm Group. Typ przyrządu podaje producent. Jest on<br>niezbędny do wyboru właściwego pliku opisu (DD) dla danego przyrządu. |  |
| Wyświetlacz                 | 4-cyfrowa liczba w kodzie szesnastkowym                                                                                                    |  |
| Ustawienie fabryczne        | Ox11CE                                                                                                    |  |
| Ustawienie fabryczne        | 0x11CE                                                                                                    |  |
|                             |                                                                                                    |  |

| Device revision [Wersja przyrządu] |                                                                                                    |  |
|------------------------------------|----------------------------------------------------------------------------------------------------|--|
| Ścieżka menu                       | Expert [Ekspert] → Communication [Komunikacja] → HART <sup>®</sup> info [Informacje HART <sup>®</sup> ] → Device revision [Wersja przyrządu]                                      |  |
| Opis                               | Wyświetla typ przyrządu, pod którym przyrząd jest zarejestrowany przez HART®<br>FieldComm Group. Jest on niezbędny do wyboru właściwego pliku opisu (DD) dla danego<br>przyrządu. |  |
| Wyświetlacz                        | 4                                                                                                    |  |
| Ustawienie fabryczne               | 4 (0x04)                                                                                                    |  |

| Device ID [ID przyrządu] |                                                                                                    |
|--------------------------|----------------------------------------------------------------------------------------------------|
| Ścieżka menu             | Expert [Ekspert] → Communication [Komunikacja] → HART <sup>®</sup> info [Informacje HART <sup>®</sup> ] → Device ID [ID przyrządu]                                                                                                    |
| Opis                     | Niepowtarzalny identyfikator HART®, zapisany w ID przyrządu, używany przez systemy<br>sterowania do identyfikacji przyrządu. ID przyrządu jest również przesyłany w poleceniu 0.<br>Identyfikator (ID) jest jednoznacznie określany na podstawie numeru seryjnego przyrządu. |
| Wyświetlacz              | Generowanie ID dla określonego numeru seryjnego                                                                                                    |

| Manufacturer ID [ID producenta]    |                                                                                                    |  |
|------------------------------------|----------------------------------------------------------------------------------------------------|--|
| Ścieżka menu                       | Expert [Ekspert] → Communication [Komunikacja] → HART <sup>®</sup> info [Informacje HART <sup>®</sup> ] → Manufacturer ID [ID producenta]<br>Expert [Ekspert] → Diagnostics [Diagnostyka] → Device information [Informacje o przyrządzie] → Manufacturer ID [ID producenta] |  |
| Opis                               | Wyświetla ID producenta, pod którym przyrząd jest zarejestrowany przez HART®<br>FieldComm Group.                                                                                                    |  |
| Wyświetlacz                        | 2-cyfrowa liczba w kodzie szesnastkowym                                                                                                    |  |
| Ustawienie fabryczne               | 0x0011                                                                                                    |  |
| HART <sup>®</sup> revision [Wersja | protokołu HART®]                                                                                                    |  |
| Ścieżka menu                       | □ Expert [Ekspert] → Communication [Komunikacja] → HART <sup>®</sup> info [Informacje HART <sup>®</sup> ] → HART <sup>®</sup> revision [Wersja protokołu HART <sup>®</sup> ]                                                                                                |  |
| Opis                               | Wyświetla numer wersji protokołu HART® przyrządu                                                                                                    |  |

| Ścieżka menu         |                                                                  |
|----------------------|------------------------------------------------------------------|
| Opis                 | Funkcja ta służy do definiowania deskryptora punktu pomiarowego. |
| Wprowadzenie         | Maks. 16 znaki alfanumeryczne (litery, liczby, znaki specjalne)  |
| Ustawienie fabryczne | Nazwa przyrządu                                                  |

| HART® message [Komunikat HART®] |                                                                                                    |  |
|---------------------------------|----------------------------------------------------------------------------------------------------|--|
| Ścieżka menu                    | <ul> <li>Expert [Ekspert] → Communication [Komunikacja] → HART<sup>®</sup> info [Informacje HART<sup>®</sup>]</li> <li>→ HART<sup>®</sup> message [Komunikat HART<sup>®</sup>]</li> </ul> |  |
| Opis                            | Parametr ten służy do zdefiniowania komunikatu wysyłanego poprzez protokół HART® na<br>żądanie urządzenia nadrzędnego.                                                                    |  |
| Wprowadzenie                    | Maks. 32 znaki alfanumeryczne (litery, liczby, znaki specjalne)                                                                                                    |  |
| Ustawienie fabryczne            | Nazwa przyrządu                                                                                                    |  |

HART<sup>®</sup> descriptor [Deskryptor HART<sup>®</sup>]

| Hardware Revision [Wersja sprzętu] |                                                                                                    |  |
|------------------------------------|----------------------------------------------------------------------------------------------------|--|
| Ścieżka menu                       | Expert [Ekspert] → Diagnostics [Diagnostyka] → Device information [Informacje o przyrządzie] → Hardware Revision [Wersja sprzętu]<br>Expert [Ekspert] → Communication [Komunikacja] → HART <sup>®</sup> info [Informacje HART <sup>®</sup> ] → Hardware Revision [Wersja sprzętu] |  |
| Opis                               | Parametr ten służy do wyświetlenia wersji modułu elektroniki przyrządu.                                                                                                    |  |
| Software revision [Wers]           | ja oprogramowania]                                                                                                    |  |
| Ścieżka menu                       | <ul> <li>Expert [Ekspert] → Communication [Komunikacja] → HART<sup>®</sup> info [Informacje HART<sup>®</sup>]</li> <li>→ Software revision [Wersja oprogramowania]</li> </ul>                                                                                                    |  |
| Opis                               | Parametr ten służy do wyświetlenia wersji oprogramowania zainstalowanej w przyrządzie.                                                                                                    |  |
| HART <sup>®</sup> date code [Kod d | aty HART®]                                                                                                    |  |
| Ścieżka menu                       | □ Expert [Ekspert] → Communication [Komunikacja] → HART <sup>®</sup> info [Informacje HART <sup>®</sup> ] → HART <sup>®</sup> date code [Kod daty HART <sup>®</sup> ]                                                                                                    |  |
| Opis                               | Parametr ten służy do zdefiniowania daty w celu indywidualnego wykorzystania.                                                                                                    |  |
| Wprowadzenie                       | Data w formacie rok-miesiąc-dzień (RRRR-MM-DD)                                                                                                    |  |
| Ustawienie fabryczne               | 2010-01-01                                                                                                    |  |
| Process unit tag [Etykiet          | a (TAG) przyrządu procesowego]                                                                                                    |  |
| Ścieżka menu                       | <ul> <li>□ Expert [Ekspert] → Communication [Komunikacja] → HART<sup>®</sup> info [Informacje HART<sup>®</sup>]</li> <li>→ Process unit tag [Etykieta (TAG) przyrządu procesowego]</li> </ul>                                                                                     |  |
| Opis                               | Funkcja ta służy do wprowadzania nazwy aparatury procesowej, w której przyrząd jest<br>zainstalowany.                                                                                                    |  |

WprowadzenieMaks. 32 znaki alfanumeryczne (litery, liczby, znaki specjalne)

Ustawienie fabryczne 32 x "?"

#### Location description [Opis lokalizacji]

| Ścieżka menu         |                                                                                                    |
|----------------------|----------------------------------------------------------------------------------------------------|
| Opis                 | Parametr ten służy do wprowadzenia niepowtarzalnej nazwy punktu pomiarowego, co<br>umożliwia jego łatwą identyfikację w instalacji. |
| Wprowadzenie         | Maks. 32 znaki alfanumeryczne (litery, liczby, znaki specjalne)                                                                     |
| Ustawienie fabryczne | 32 x "?"                                                                                                    |

| Longitude [Długość geograficzna] |                                                                                                    |
|----------------------------------|----------------------------------------------------------------------------------------------------|
| Ścieżka menu                     | <ul> <li>□ Expert [Ekspert] → Communication [Komunikacja] → HART<sup>®</sup> info [Informacje HART<sup>®</sup>]</li> <li>→ Longitude [Długość geograficzna]</li> </ul> |
| Opis                             | Funkcja ta służy do wprowadzania współrzędnej długości geograficznej, opisującej<br>położenie przyrządu.                                                               |

| Wprowadzenie | -180.000 +180.000 ° |
|--------------|---------------------|
| wprowuuzeine | 100,000 • 100,000   |

| Ustawienie fabryczne | 0 |  |
|----------------------|---|--|
|                      |   |  |
|                      |   |  |

| Latitude [Szerokość geograficzna] |                                                                                                    |  |
|-----------------------------------|----------------------------------------------------------------------------------------------------|--|
| Ścieżka menu                      | <ul> <li>□ Expert [Ekspert] → Communication [Komunikacja] → HART<sup>®</sup> info [Informacje HART<sup>®</sup>]</li> <li>→ Latitude [Szerokość geograficzna]</li> </ul> |  |
| Opis                              | Funkcja ta służy do wprowadzania współrzędnej szerokości geograficznej, opisującej<br>położenie przyrządu.                                                              |  |
| Wprowadzenie                      | -90,000 +90,000 °                                                                                                    |  |
| Ustawienie fabryczne              | 0                                                                                                    |  |

| Altitude | [Wysokość n.p.m.] |  |
|----------|-------------------|--|
|----------|-------------------|--|

| Ścieżka menu         | <ul> <li>Expert [Ekspert] → Communication [Komunikacja] → HART<sup>®</sup> info [Informacje HART<sup>®</sup>]</li> <li>→ Altitude [Wysokość n.p.m.]</li> </ul> |
|----------------------|----------------------------------------------------------------------------------------------------|
| Opis                 | Funkcja ta służy do wprowadzania wysokości n.p.m., opisującej położenie przyrządu.                                                                             |
| Wprowadzenie         | $-1,0 \cdot 10^{+20} \dots +1,0 \cdot 10^{+20} m$                                                                                                    |
| Ustawienie fabryczne | 0 m                                                                                                    |

| Location method [Metoda lokalizacji] |                                                                                                    |  |
|--------------------------------------|----------------------------------------------------------------------------------------------------|--|
| Ścieżka menu                         | <ul> <li>Expert [Ekspert] → Communication [Komunikacja] → HART<sup>®</sup> info [Informacje HART<sup>®</sup>]</li> <li>→ Location method [Metoda lokalizacji]</li> </ul>                                                                                                    |  |
| Opis                                 | Parametr ten służy do wyboru formatu danych określających położenie geograficzne. Kody<br>określające położenie są oparte na normie NMEA 0183 (US National Marine Electronics<br>Association).                                                                                                    |  |
| Opcje wyboru                         | <ul> <li>No fix [Brak położenia]</li> <li>GPS or Standard Positioning Service (SPS) fix [Położenie GPS lub SPS]</li> <li>Differential PGS fix [Położenie różnicowe PGS]</li> <li>Precise positioning service (PPS) [Usługa precyzyjnej lokalizacji położenia]</li> <li>Real Time Kinetic (RTK) fixed solution [Metoda czasu rzeczywistego (RTK), odbiornik nieruchomy]</li> <li>Real Time Kinetic (RTK) float solution [Metoda czasu rzeczywistego (RTK), odbiornik ruchomy]</li> <li>Estimated dead reckoning [Nawigacja zliczeniowa]</li> <li>Manual input mode [Tryb wprowadzania ręcznego]</li> <li>Simulation mode [Tryb symulacji]</li> </ul> |  |
| Ustawienie fabryczne                 | Manual input mode [Tryb wprowadzania ręcznego]                                                                                                    |  |
|                                      | Podmenu "HART® output [Wyjście HART®]                                                                                                    |  |
| Assign current output (PV            | 7) [Przypisanie wyjścia prądowego (PV)] → 🗎 74                                                                                                    |  |
| Ścieżka menu                         | <ul> <li>□ Setup [Konfiguracja] → Assign current output (PV) [Przypisanie wyjścia prądowego (PV)]</li> <li>□ Expert [Ekspert] → Communication [Komunikacja] → HART output [Wyjście HART] → Assign current output (PV) [Przypisanie wyjścia prądowego (PV)]</li> </ul>                                                                                                    |  |
| PV                                   |                                                                                                    |  |
| Ścieżka menu                         | Expert [Ekspert] → Communication [Komunikacja] → HART <sup>®</sup> Output [Wyjście HART <sup>®</sup> ]<br>→ PV                                                                                                    |  |
| Opis                                 | Ta funkcja służy do wyświetlania głównej wartości HART®                                                                                                    |  |
|                                      |                                                                                                    |  |
| Assign SV [Przypisanie SV            | /]                                                                                                    |  |
| Ścieżka menu                         | Expert [Ekspert] → Communication [Komunikacja] → HART <sup>®</sup> Output [Wyjście HART <sup>®</sup> ]<br>→ Assign SV [Przypisanie SV]                                                                                                    |  |

| Opis                     | Parametr ten służy do przypisania zmiennej mierzonej do drugiej zmiennej HART $^{m g}$ (SV)                                                                     |  |  |
|--------------------------|----------------------------------------------------------------------------------------------------|--|--|
| Opcje wyboru             | Patrz parametr <b>Assign current output (PV) [Przypisanie wyjścia prądowego (PV)]</b><br>→ 🗎 74                                                                 |  |  |
| Ustawienie fabryczne     | Device temperature [Temperatura przyrządu]                                                                                                    |  |  |
| SV                       |                                                                                                    |  |  |
| Ścieżka menu             | Expert [Ekspert] → Communication [Komunikacja] → HART <sup>®</sup> Output [Wyjście HART <sup>®</sup> ]<br>→ SV                                                  |  |  |
| Opis                     | Ta funkcja służy do wyświetlania drugiej wartości HART®                                                                                                    |  |  |
| Assign TV [Przypisanie ] | ΓV]                                                                                                    |  |  |
| Ścieżka menu             | <ul> <li>□ Expert [Ekspert] → Communication [Komunikacja] → HART<sup>®</sup> Output [Wyjście HART<sup>®</sup>]</li> <li>→ Assign TV [Przypisanie TV]</li> </ul> |  |  |
| Opis                     | Parametr ten służy do przypisania zmiennej mierzonej do trzeciej zmiennej HART $^{	extsf{w}}$ (TV)                                                              |  |  |
| Opcje wyboru             | Patrz parametr <b>Assign current output (PV) [Przypisanie wyjścia prądowego (PV)]</b><br>→ 🗎 74                                                                 |  |  |
| Ustawienie fabryczne     | Sensor 1 [Czujnik 1]                                                                                                    |  |  |
| TV                       |                                                                                                    |  |  |
| <i></i>                  |                                                                                                    |  |  |

| Ścieżka menu | □ Expert [Ekspert] → Communication [Komunikacja] → HART <sup>®</sup> Output [Wyjście HART <sup>®</sup> ] → TV |
|--------------|----------------------------------------------------------------------------------------------------|
| Opis         | Ta funkcja służy do wyświetlania trzeciej wartości HART®                                                      |

| Assign QV [Przypisanie QV] |                                                                                                    |  |
|----------------------------|----------------------------------------------------------------------------------------------------|--|
| Ścieżka menu               | <ul> <li>Expert [Ekspert] → Communication [Komunikacja] → HART<sup>®</sup> Output [Wyjście HART<sup>®</sup>]</li> <li>→ Assign QV [Przypisanie QV]</li> </ul> |  |
| Opis                       | Parametr ten służy do przypisania zmiennej mierzonej do czwartej zmiennej HART $^{\circledast}$ (QV)                                                          |  |
| Opcje wyboru               | Patrz parametr <b>Assign current output (PV) [Przypisanie wyjścia prądowego (PV)]</b><br>→ 🗎 74                                                               |  |

Sensor 1 [Czujnik 1]

Ustawienie fabryczne

# QV Ścieżka menu $\square$ Expert [Ekspert] → Communication [Komunikacja] → HART<sup>®</sup> Output [Wyjście HART<sup>®</sup>] $\rightarrow OV$ Opis Ta funkcja służy do wyświetlania czwartej wartości HART® Podmenu "Burst configuration" [Konfiguracja burst] Istnieje możliwość konfiguracji do 3 trybów Burst. -Burst mode [Tryb burst] Ścieżka menu $\square$ Expert [Ekspert] → Communication [Komunikacja] → Burst configuration [Konfiguracja burst] $\rightarrow$ Burst mode [Tryb burst] Opis Właczenie trybu burst HART dla wiadomości X. Wiadomość 1 ma najwyższy priorytet. wiadomość 2 ma drugi w kolejności najwyższy priorytet itd. Te priorytety obowiązują tylko wtedy, gdy wartość parametru Min. update period [Min. czas aktualizacji] jest taka sama dla wszystkich konfiguracji burst. Priorytetyzacja wiadomości zależy od wartości parametru Min. update period [Min. czas aktualizacji]; najkrótszy czas ma najwyższy priorytet. Opcje wyboru Off [Wył.] Przyrząd wysyła dane tylko na żądanie urządzenia nadrzędnego HART • On [Wł.] Przyrząd wysyła dane regularnie, bez żądania transmisji z urządzenia nadrzędnego. Ustawienie fabryczne Off [Wył.]

| Ścieżka menu | □ Expert [Ekspert] → Communication [Komunikacja] → Burst configuration<br>[Konfiguracja burst] → Burst command [Polecenie burst] |
|--------------|----------------------------------------------------------------------------------------------------|
| Opis         | Parametr służy do wyboru polecenia HART wysyłanego do urządzenia nadrzędnego HART<br>po aktywacji trybu burst.                   |

Burst command [Polecenie burst]

| Opcje wyboru         | <ul> <li>Command 1 [Polecenie 1]<br/>Odczyt głównej zmiennej mierzonej</li> <li>Command 2 [Polecenie 2]<br/>Odczyt wartości prądu i głównej wartości mierzonej w procentach zakresu</li> <li>Command 3 [Polecenie 3]<br/>Odczyt zmiennych dynamicznych HART oraz wartości prądu</li> <li>Command 9 [Polecenie 9]<br/>Odczyt zmiennych dynamicznych HART oraz ich statusu</li> <li>Command 33 [Polecenie 33]<br/>Odczyt zmiennych dynamicznych HART oraz jednostki</li> <li>Command 48 [Polecenie 48]<br/>Odczyt rozszerzonego statusu przyrządu</li> </ul> |  |
|----------------------|----------------------------------------------------------------------------------------------------|--|
| Ustawienie fabryczne | Command 2 [Polecenie 2]                                                                                                    |  |
| Informacje dodatkowe | Polecenia 1, 2, 3, 9 i 48 są uniwersalnymi poleceniami HART.<br>Polecenie 33 to polecenie wspólne HART.<br>Szczegółowe informacje na ten temat podano w specyfikacji protokołu HART.                                                                                                    |  |

#### Burst variable n [Zmienna burst n]

|              | n = liczba zmiennych burst (03)                                                                                                    |  |
|--------------|----------------------------------------------------------------------------------------------------|--|
| Ścieżka menu | Expert [Ekspert] → Communication [Komunikacja] → Burst configuration<br>[Konfiguracja burst] → Burst variable n [Zmienna burst n]                                                                                                    |  |
| Warunek      | Ten parametr może być wybrany tylko wtedy, gdy wybrana została opcja <b>Burst mode<br/>[Tryb burst]</b> .<br>Wybór zmiennych burst zależy od polecenia burst. Jeśli wybrano polecenie 9 i polecenie<br>33, to można wybrać zmienne burst. |  |
| Opis         | Parametr ten służy do przypisania zmiennych mierzonych do slotów 03.<br>To przypisanie dotyczy <b>tylko</b> pracy w trybie burst. Zmienne mierzone są<br>przypisywane do 4 zmiennych HART (PV, SV, TV, QV) w menu <b>HART output</b>      |  |
|              | [Wyjście HART] .                                                                                                    |  |

| Opcje wyboru             | <ul> <li>Sensor 1 (measured value) [Czujnik 1 (wartość mierzona)]</li> <li>Sensor 2 (measured value) [Czujnik 2 (wartość mierzona)]</li> <li>Device temperature [Temperatura przyrządu]</li> <li>Średnia z dwóch wartości mierzonych: 0.5 x (SV1+SV2)</li> <li>Różnica wartości mierzonych czujnika 1 i 2: SV1-SV2</li> <li>Czujnik 1 (czujnik zapasowy 2): Jeśli czujnik 1 ulegnie uszkodzeniu, wartość czujnika 2 automatycznie zostanie główną wartości mierzona przekroczy ustawioną wartość progową T dla czujnika 1, wartość mierzona czujnika 2 staje się główną wartością HART<sup>®</sup> (PV). System przełącza się z powrotem na czujnik 1, jeśli wartość mierzona czujnika 1 wynosi co najmniej 2 K poniżej T: czujnik 1 (czujnik 2, jeśli czujnik 1 &gt; T)</li> <li>Wartość progową można skonfigurować za pomocą parametru Sensor switch set point [Wartość zadana przełączenia czujnika]. Funkcia automatycznego</li> </ul> |  |
|--------------------------|----------------------------------------------------------------------------------------------------|--|
|                          | przełączania czujników umożliwia podłączenie 2 czujników o różnych zakresach<br>pomiarowych temperatury.<br>Średnia: 0.5 x (SV1+SV2) z czujnikiem zapasowym (wartość mierzona czujnika 1 lub                                                                                                    |  |
|                          | czujnika 2 w przypadku błędu innego czujnika)                                                                                                    |  |
| Ustawienie fabryczne     | <ul> <li>ryczne</li> <li>Zmienna burst slot 0: Sensor 1 [Czujnik 1]</li> <li>Zmienna burst slot 1: Device temperature [Temperatura przyrządu]</li> <li>Zmienna burst slot 2: Sensor 1 [Czujnik 1]</li> <li>Zmienna burst slot 3: Sensor 1 [Czujnik 1]</li> </ul>                                                                                                    |  |
|                          |                                                                                                    |  |
| Burst trigger mode [Burs | st tryb wyzwalaniaj                                                                                                    |  |
| Ścieżka menu             | Expert [Ekspert] → Communication [Komunikacja] → Burst configuration [Konfiguracja burst] → Burst trigger mode [Burst tryb wyzwalania]                                                                                                    |  |
| Opis                     | Parametr ten służy do wyboru zdarzenia wyzwalającego przesyłanie wiadomości X w trybie<br>burst.                                                                                                    |  |
|                          | <ul> <li>Continuous [Ciągle]:<br/>Wiadomość jest przesyłana w sposób kontrolowany czasowo, co najmniej z<br/>zachowaniem odstępu czasowego określonego w parametrze Min. update period<br/>[Min. czas aktualizacji].</li> <li>Range [Zakres]:<br/>Wiadomość jest wysyłana, gdy wybrana wartość mierzona ulegnie zmianie o<br/>wartość określoną w parametrze Burst trigger level [Burst poziom wyzwalania]<br/>X.</li> <li>Rising [Narastająco]:<br/>Wiadomość jest wysyłana, gdy wybrana wartość mierzona przekroczy wartość<br/>określoną w parametrze Burst trigger level [Burst poziom wyzwalania] X.</li> <li>Falling [Malejąco]:<br/>Wiadomość jest wysyłana, gdy wybrana wartość mierzona spadnie poniżej wartości</li> </ul>                                                                                                    |  |
|                          | określonej w parametrze <b>Burst trigger level [Burst poziom wyzwalania]</b> X.<br>• On change [Trwa zmiana]:<br>Wiadomość jest wysyłana wtedy, gdy wartość mierzona ulegnie zmianie.                                                                                                    |  |
| Opcje wyboru             | <ul> <li>Continuous [Ciągle]</li> <li>Range [Zakres]</li> <li>Rising [Narastająco]</li> <li>In band [W paśmie]</li> <li>On change [Trwa zmiana]</li> </ul>                                                                                                    |  |

Ustawienie fabryczne Continuous [Ciągle]

| Burst trigger level [Burst poziom wyzwalania] |                                                                                                    |  |
|-----------------------------------------------|----------------------------------------------------------------------------------------------------|--|
| Ścieżka menu                                  | Expert [Ekspert] → Communication [Komunikacja] → Burst configuration<br>[Konfiguracja burst] → Burst trigger value [Burst wartość wyzwalania]                                                       |  |
| Warunek                                       | Ten parametr może być wybrany tylko wtedy, gdy wybrana została opcja <b>Burst mode</b><br>[Tryb burst].                                                                                             |  |
| Opis                                          | Parametr ten służy do wprowadzenia wartości, która - wraz z trybem wyzwalania - określa<br>czas generowania wiadomości 1 w trybie burst. Od tej wartości zależy czas generowania tej<br>wiadomości. |  |
| Wprowadzenie                                  | -1.0e <sup>+20</sup> do +1.0e <sup>+20</sup>                                                                                                    |  |
| Ustawienie fabryczne                          | -10.000                                                                                                    |  |

#### Min. update period [Min. czas aktualizacji]

| Ścieżka menu         | Expert [Ekspert] → Communication [Komunikacja] → Burst configuration [Konfiguracja burst] → Min. update period [Min. czas aktualizacji]                     |  |
|----------------------|----------------------------------------------------------------------------------------------------|--|
| Warunek              | Ten parametr zależy od ustawienia parametru <b>Burst trigger mode [Burst tryb<br/>wyzwalania]</b> .                                                         |  |
| Opis                 | Funkcja ta służy do wprowadzenia minimalnego czasu odświeżania polecenia generowania wiadomości X w trybie burst. Wartość jest wprowadzana w milisekundach. |  |
| Wprowadzenie         | 500 do maksymalnej wartości zakresu wprowadzonej w parametrze <b>Max. update period</b><br>[Maks. czas aktualizacji]] (w liczbach całkowitych)              |  |
| Ustawienie fabryczne | 1000                                                                                                    |  |

#### Max. update period [Maks. czas aktualizacji]

| Ścieżka menu | Expert [Ekspert] → Communication [Komunikacja] → Burst configuration<br>[Konfiguracja burst] → Max. update period [Maks. czas aktualizacji]                     |
|--------------|----------------------------------------------------------------------------------------------------|
| Warunek      | Ten parametr zależy od ustawienia parametru <b>Burst trigger mode [Burst tryb wyzwalania]</b> .                                                                 |
| Opis         | Funkcja ta służy do wprowadzenia maksymalnego czasu odświeżania polecenia<br>generowania wiadomości X w trybie burst. Wartość jest wprowadzana w milisekundach. |

| Wprowadzenie              | Od wartości minimalnej zakresu wprowadzonej w parametrze <b>Min. update period [Min.</b><br>czas aktualizacji] do 3600000 (w liczbach całkowitych)                                                                                                    |  |  |
|---------------------------|----------------------------------------------------------------------------------------------------|--|--|
| Ustawienie fabryczne      | 2000                                                                                                    |  |  |
|                           | 14.3.5 Podmenu "Diagnostics [Diagnostyka]"                                                                                                    |  |  |
|                           | Szczegółowy opis $\rightarrow \cong 91$                                                                                                    |  |  |
|                           | Podmenu "Diagnostic list [Lista Diagnostyki]"                                                                                                    |  |  |
|                           | Szczegółowy opis $\rightarrow \cong 91$                                                                                                    |  |  |
|                           | Podmenu "Event logbook [Rejestr zdarzeń]"                                                                                                    |  |  |
|                           | Szczegółowy opis → 🗎 93                                                                                                    |  |  |
|                           | Podmenu "Device information [Informacje o przyrządzie]"                                                                                                    |  |  |
| Device tag [Etykieta (TAG | G) przyrządu]→ 🗎 93                                                                                                    |  |  |
| Ścieżka menu              | Setup [Konfiguracja] → Device tag [Etykieta (TAG) przyrządu]<br>Diagnostics [Diagnostyka] → Device information [Informacje o przyrządzie] →<br>Device tag [Etykieta (TAG) przyrządu]<br>Expert [Ekspert] → Diagnostics [Diagnostyka] → Device information [Informacje o<br>przyrządzie] → Device tag [Etykieta (TAG) przyrządu]                                                                         |  |  |
| Squawk [Kod transponde    | ra (Squawk)]                                                                                                    |  |  |
| Ścieżka menu              | Expert [Ekspert] → Diagnostics [Diagnostyka] → Device information [Informacje o przyrządzie] → Squawk [Kod transpondera (Squawk)]                                                                                                    |  |  |
| Opis                      | Funkcja służy do ułatwienia identyfikacji przyrządu na obiekcie. Po aktywacji funkcji<br>Squawk migają wszystkie segmenty wyświetlacza.                                                                                                    |  |  |
| Opcje wyboru              | <ul> <li>Squawk once [Jednokrotny kod transpondera (Squawk)] : wyświetlacz przyrządu miga przez 60 sekund, a następnie wraca do normalnej pracy.</li> <li>Squawk on [Kod transpondera (Squawk) wł.]: Wyświetlacz przyrządu miga w sposób ciągły.</li> <li>Squawk off [Kod transpondera (Squawk) wył.]: Kod transpondera (Squawk) zostaje wyłączony i wyświetlacz powraca do normalnej pracy.</li> </ul> |  |  |
| Wprowadzenie              | Uaktywnienie odpowiedniego przycisku                                                                                                    |  |  |

Serial number [Numer seryjny]  $\rightarrow \textcircled{94}$ 

| Ścieżka menu                                                                                                    |               | Diagnostics [Diagnostyka] → Device information [Informacje o przyrządzie] → Serial<br>number [Numer seryjny]<br>Expert [Ekspert] → Diagnostics [Diagnostyka] → Device information [Informacje o<br>przyrządzie] → Serial number [Numer seryjny]                                                                                                    |
|----------------------------------------------------------------------------------------------------|---------------|----------------------------------------------------------------------------------------------------|
| Firmware version [W                                                                                                    | Versja oprogr | amowania] → 🗎 94                                                                                                    |
| Ścieżka menu                                                                                                    |               | Diagnostics [Diagnostyka] → Device information [Informacje o przyrządzie]→<br>Firmware version [Wersja oprogramowania]<br>Expert [Ekspert] → Diagnostics [Diagnostyka] → Device information [Informacje o<br>przyrządzie] → Firmware version [Wersja oprogramowania]                                                                                                    |
| Device name [Nazwa                                                                                                    | przyrządu] -  | → 🗎 94                                                                                                    |
| Ścieżka menu                                                                                                    |               | Diagnostics [Diagnostyka] → Device information [Informacje o przyrządzie] →<br>Device name [Nazwa przyrządu]<br>Expert [Ekspert] → Diagnostics [Diagnostyka] → Device information [Informacje o<br>przyrządzie] → Device name [Nazwa przyrządu]                                                                                                    |
| Order code [Kod zam                                                                                                    | lówieniowy]-  | >                                                                                                    |
| Ścieżka menu                                                                                                    |               | Diagnostics [Diagnostyka] → Device information [Informacje o przyrządzie] → Order<br>code [Kod zamówieniowy]<br>Expert [Ekspert] → Diagnostics [Diagnostyka] → Device information [Informacje o<br>przyrządzie] → Order code [Kod zamówieniowy]                                                                                                    |
| Extended order code                                                                                                    | [Rozszerzon   | y kod zamówieniowy] 1-3                                                                                                    |
| Ścieżka menu                                                                                                    |               | Expert [Ekspert] → Diagnostics [Diagnostyka] → Device information [Informacje o<br>przyrządzie] → Extended order code [Rozszerzony kod zamówieniowy] 1-3                                                                                                    |
| Opis Wyświetla pierwszą, drugą i trzecią część rozszerzon<br>względu na ograniczenia dotyczące długości, rozszer<br>podzielony na maks. 3 parametry.<br>Rozszerzony kod zamówieniowy wskazuje wersje ws<br>jest niepowtarzalnym identyfikatorem danego przyr<br>tabliczki znamionowej. |               | vietla pierwszą, drugą i trzecią część rozszerzonego kodu zamówieniowego. Ze<br>edu na ograniczenia dotyczące długości, rozszerzony kod zamówieniowy jest<br>elony na maks. 3 parametry.<br>zerzony kod zamówieniowy wskazuje wersje wszystkich funkcji przyrządu i dlatego<br>iepowtarzalnym identyfikatorem danego przyrządu. Można go również odczytać z<br>zki znamionowej.<br><b>Do czego służy rozszerzony kod zamówieniowy</b> |
|                                                                                                    |               | <ul> <li>Do zamawiania identycznego przyrządu w razie wymiany.</li> <li>Do sprawdzenia cech zamówionego przyrządu z dokumentem przewozowym.</li> </ul>                                                                                                    |

| Manufacturer ID [ID] | producenta]    | → 🗎 115                                                                                                    |
|----------------------|----------------|----------------------------------------------------------------------------------------------------|
| Ścieżka menu         |                | Expert [Ekspert] → Communication [Komunikacja] → HART® info [Informacje<br>HART®] → Manufacturer ID [ID producenta]<br>Expert [Ekspert] → Diagnostics [Diagnostyka] → Device information [Informacje o<br>przyrządzie] → Manufacturer ID [ID producenta]                      |
| Manufacturer [Produ  | icent]         |                                                                                                    |
| Ścieżka menu         |                | Expert [Ekspert] → Diagnostics [Diagnostyka] → Device information [Informacje o przyrządzie] → Manufacturer [Producent]                                                                                                    |
| Opis                 | Wyśv           | vietla nazwę producenta.                                                                                                    |
| Hardware Revision [V | Wersja sprzę   | tu]                                                                                                    |
| Ścieżka menu         |                | Expert [Ekspert] → Diagnostics [Diagnostyka] → Device information [Informacje o<br>przyrządzie] → Hardware Revision [Wersja sprzętu]<br>Expert [Ekspert] → Communication [Komunikacja] → HART® info [Informacje<br>HART®] → Hardware Revision [Wersja sprzętu]                |
| Opis                 | Parar          | netr ten służy do wyświetlenia wersji modułu elektroniki przyrządu.                                                                                                    |
| Configuration counte | er [Licznik ko | onfiguracji] → 🗎 96                                                                                                    |
| Ścieżka menu         |                | Diagnostics [Diagnostyka] → Device information [Informacje o przyrządzie] →<br>Configuration counter [Licznik konfiguracji]<br>Expert [Ekspert] → Diagnostics [Diagnostyka] → Device information [Informacje o<br>przyrządzie] → Configuration counter [Licznik konfiguracji] |
|                      | Podn           | nenu "Measured values [Wartości mierzone]"                                                                                                    |
| Sensor n value [Wart | ość czujnika   | <b>n</b> ] → ≌ 97                                                                                                    |
|                      | 1              | n = oznacza liczbę kanałów pomiarowych (1 lub 2)                                                                                                    |
| Ścieżka menu         |                | Diagnostics [Diagnostyka] → Measured values [Wartości mierzone] → Sensor n<br>value [Wartość czujnika n]<br>Expert [Ekspert] → Diagnostics [Diagnostyka] → Measured values [Wartości<br>mierzone] → Sensor n value [Wartość czujnika n]                                       |
| 126                  |                | Endress+Hauser                                                                                                    |

| Image: Scieżka menu       Image: Expert [Ekspert] → Diagnostics [Diagnostyka] → Measured values [Wartości mierzon → Sensor n raw value [Surowa wartość czujnika n]         Opis       Wyświetla aktualną wartość mierzoną w mV/Om na danym wejściu czujnika przed linearyzacją.         Device temperature [Temperatura przyrządu] → Image: P7         Ścieżka menu       Image: Diagnostics [Diagnostyka] → Measured values [Wartości mierzone] → Device temperature [Temperatura przyrządu]         Expert [Ekspert] → Diagnostics [Diagnostyka] → Measured values [Wartości mierzone] → Device temperature [Temperatura przyrządu]         Scieżka menu       Image: Diagnostics [Diagnostyka] → Measured values [Wartości mierzone] → Device temperature [Temperatura przyrządu]         Podmenu: Min/max values (Wart. min./maks/* Szczegółowy opis → Image: P8       Image: P8         Image: P2       W poniższym rozdziałe zamieszczono opis dodatkowych parametrów z tego podmetkóre pojawiają się tylko w trybie Ekspert.         Reset sensor min/max values [Resetowanie wartości min./maks. czujnika]       Measured values [Wartości min./maks.] → Neasured values [Wartości mierzone] → Diagnostics [Diagnostyka] → Measured values [Wartości mierzone] → Min/max values [Resetowanie wartości min./maks. czujnika]         Opis       Expert [Ekspert] → Diagnostics [Diagnostyka] → Measured values [Wartości mierzone] / Min/max values [Resetowanie wartości min./maks. czujnika]         Opis       Parametr ten służy do resetowania minimalnej i maksymalnej temperatury, zmierzonej kanalach pomiarowych.         Opie wyboru       No [Nie]                                                                                                    | Sensor n raw value [Suro | owa wartość czujnika n]                                                                                                    |  |
|----------------------------------------------------------------------------------------------------|--------------------------|----------------------------------------------------------------------------------------------------|--|
| Ścieżka menu       Expert [Ekspert] → Diagnostics [Diagnostyka] → Measured values [Wartości mierzon<br>→ Sensor n raw value [Surowa wartość czujnika n]         Opis       Wyświetla aktualną wartość mierzoną w mV/Om na danym wejściu czujnika przed<br>linearyzacją.         Device temperature [Temperatura przyrządu] → 🖻 97         Ścieżka menu       Diagnostics [Diagnostyka] → Measured values [Wartości mierzone] → Device<br>temperature [Temperatura przyrządu]<br>Expert [Ekspert] → Diagnostics [Diagnostyka] → Measured values [Wartości<br>mierzone] → Device temperatura przyrządu]         Podmenu ?Min/max values [Wart.min./maks]"<br>Szczegółowy opis → 🖻 98       W poniższym rozdziale zamieszczono opis dodatkowych parametrów z tego podme<br>które pojawiają się tylko w trybie Ekspert.         Reset sensor min/max values [Resetowanie wartości min./maks. czujnika]       Measured values [Wartości<br>mierzone] → Diagnostics [Diagnostyka] → Measured values [Wartości<br>mierzone] walues [Resetowanie wartości min./maks.] → Reset sensor min/max<br>values [Resetowanie wartości min./maks.] → Reset sensor min/max<br>values [Resetowanie wartości min./maks.] → Reset sensor min/max<br>values [Resetowanie martości min./maks.] → Reset sensor min/max<br>values [Resetowanie martości min./maks.] → Reset sensor min/max<br>values [Resetowanie martości min./maks.] → Reset sensor min/max<br>values [Resetowanie martości min./maks.] → Reset sensor min/max<br>values [Resetowanie martości min./maks.] → Reset sensor min/max<br>values [Resetowanie martości min./maks.] → Reset sensor min/max         Opis       Parametr ten służy do resetowania minimalnej i maksymalnej temperatury, zmierzonej<br>kanałach pomiarowych.         Opcje wyboru       • No [Nie]         • Yes [Tak]                                                                                                    |                          | n = oznacza liczbę kanałów pomiarowych (1 lub 2)                                                                                                    |  |
| Opis       Wyświetła aktualną wartość mierzoną w mV/Om na danym wejściu czujnika przed linearyzacją.         Device temperature [Temperatura przyrządu] → 🗎 97         Ścieżka menu       Diagnostics [Diagnostyka] → Measured values [Wartości mierzone] → Device temperature [Temperatura przyrządu] Expert [Ekspert] → Diagnostics [Diagnostyka] → Measured values [Wartości mierzone] → Device temperature [Temperatura przyrządu]         Podmenu 'Min/max values [Wart. min./maks]''       Szczegółowy opis → 🗎 98         Image: Scieżka menu       Image: Scieżka wartości min./maks.czujnika]         Podmenu 'Min/max values [Wart. min./maks]''       Szczegółowy opis → 🗎 98         Image: Scieżka menu       Expert [Ekspert] → Diagnostics [Diagnostyka] → Measured values [Wartości mierzone] → Min/max values [Wartości min./maks.czujnika]         Ścieżka menu       Expert [Ekspert] → Diagnostics [Diagnostyka] → Measured values [Wartości mierzone] → Min/max values [Wartości min./maks.] → Reset sensor min/max values [Resetowanie wartości min./maks.czujnika]         Opis       Parametr ten służy do resetowania minimalnej i maksymalnej temperatury, zmierzonej kanałach pomiarowych.         Opcje wyboru       • No [Nie]         • Yes [Tak]       Yes [Tak]                                                                                                    | Ścieżka menu             | <ul> <li>□ Expert [Ekspert] → Diagnostics [Diagnostyka] → Measured values [Wartości mierzone]</li> <li>→ Sensor n raw value [Surowa wartość czujnika n]</li> </ul>                                                                                                    |  |
| Device temperature [Temperatura przyrządu] → 🖹 97         Ścieżka menu       Diagnostics [Diagnostyka] → Measured values [Wartości mierzone] → Device temperature [Temperatura przyrządu] Expert [Ekspert] → Diagnostics [Diagnostyka] → Measured values [Wartości mierzone] → Device temperature [Temperatura przyrządu]         Podmenu 'Min/max values [Wart. min./maks]"         Szczegółowy opis → 🗎 98         Image: Policitary przyrządu i się tytko w trybie Ekspert.         Reset sensor min/max values [Resetowanie wartości min./maks. czujnika]         Ścieżka menu       Expert [Ekspert] → Diagnostics [Diagnostyka] → Measured values [Wartości mierzone] → Min/max values [Wartości min./maks.] → Reset sensor min/max values [Resetowanie wartości min./maks. czujnika]         Ópis       Parametr ten służy do resetowania minimalnej i maksymalnej temperatury, zmierzonej kanalach pomiarowych.         Opcje wyboru       No [Nie]         Ustawienie fabryczne       No [Nie]                                                                                                    | Opis                     | Wyświetla aktualną wartość mierzoną w mV/Om na danym wejściu czujnika przed<br>linearyzacją.                                                                                                    |  |
| Ścieżka menu       □ Diagnostics [Diagnostyka] → Measured values [Wartości mierzone] → Device temperature [Temperatura przyrządu]         Expert [Ekspert] → Diagnostics [Diagnostyka] → Measured values [Wartości mierzone] → Device temperature [Temperatura przyrządu]         Podmenu "Min/max values [Wart. min./maks]"         Szczegółowy opis → □ 98         Image: The polarization opis dodatkowych parametrów z tego podmek które pojawiają się tylko w trybie Ekspert.         Reset sensor min/max values [Resetowanie wartości min./maks. czujnika]         Ścieżka menu       □ Expert [Ekspert] → Diagnostics [Diagnostyka] → Measured values [Wartości mierzone] → Min/max values [Wartości min./maks.] → Reset sensor min/max values [Resetowanie wartości min./maks.] → Reset sensor min/max values [Resetowanie wartości min./maks.] → Reset sensor min/max values [Resetowanie minimalnej i maksymalnej temperatury, zmierzonej kanałach pomiarowych.                                                                                                    | Device temperature [Ter  | nperatura przyrządu] → 🗎 97                                                                                                    |  |
| Podmenu "Min/max values [Wart. min./maks]"         Szczegółowy opis → ● 98         Image: Subscription of the state of the state | Ścieżka menu             | <ul> <li>Diagnostics [Diagnostyka] → Measured values [Wartości mierzone] → Device temperature [Temperatura przyrządu]</li> <li>Expert [Ekspert] → Diagnostics [Diagnostyka] → Measured values [Wartości mierzone] → Device temperature [Temperatura przyrządu]</li> </ul> |  |
| Szczegółowy opis → ● 98         Image: Szczegółowy opis → ● 98         Image: Szczegółowy opis → ● 98         Image: Szczegółowy opis → ● 98         Image: Szczegółowy opis → ● 98         Image: Szczegółowy opis → ● 98         Image: Szczegółowy opis → ● 98         Image: Szczegółowy opis → ● 98         Image: Szczegółowy opis → ● 98         Image: Szczegółowy opis → ● 98         Image: Szczegółowy opis → ● 98         Image: Szczegółowy opis → ● 98         Reset sensor min/max values [Resetowanie wartości min./maks. czujnika]         Ścieżka menu       Expert [Ekspert] → Diagnostics [Diagnostyka] → Measured values [Wartości min./maks.] → Reset sensor min/max values [Resetowanie wartości min./maks. czujnika]         Opis       Parametr ten służy do resetowania minimalnej i maksymalnej temperatury, zmierzonej kanałach pomiarowych.         Opcje wyboru       • No [Nie]         Ustawienie fabryczne       No [Nie]                                                                                                    |                          | Podmenu "Min/max values [Wart. min./maks]"                                                                                                    |  |
| Image: W poniższym rozdziale zamieszczono opis dodatkowych parametrów z tego podmektóre pojawiają się tylko w trybie Ekspert.         Reset sensor min/max values [Resetowanie wartości min./maks. czujnika]         Ścieżka menu       Expert [Ekspert] → Diagnostics [Diagnostyka] → Measured values [Wartości mierzone] → Min/max values [Wartości min./maks.] → Reset sensor min/max values [Resetowanie wartości min./maks.] → Reset sensor min/max values [Resetowanie wartości min./maks. czujnika]         Opis       Parametr ten służy do resetowania minimalnej i maksymalnej temperatury, zmierzonej kanałach pomiarowych.         Opcje wyboru       • No [Nie]         • Yes [Tak]       No [Nie]                                                                                                    |                          | Szczegółowy opis → 🗎 98                                                                                                    |  |
| Reset sensor min/max values [Resetowanie wartości min./maks. czujnika]         Ścieżka menu                                                                                                    |                          | W poniższym rozdziale zamieszczono opis dodatkowych parametrów z tego podmenu, które pojawiają się tylko w trybie Ekspert.                                                                                                    |  |
| Ścieżka menuExpert [Ekspert] → Diagnostics [Diagnostyka] → Measured values [Wartości<br>mierzone] → Min/max values [Wartości min./maks.] → Reset sensor min/max<br>values [Resetowanie wartości min./maks. czujnika]OpisParametr ten służy do resetowania minimalnej i maksymalnej temperatury, zmierzonej<br>kanałach pomiarowych.Opcje wyboru• No [Nie]<br>• Yes [Tak]Ustawienie fabryczneNo [Nie]                                                                                                    | Reset sensor min/max v   | alues [Resetowanie wartości min./maks. czujnika]                                                                                                    |  |
| OpisParametr ten służy do resetowania minimalnej i maksymalnej temperatury, zmierzonej<br>kanałach pomiarowych.Opcje wyboru• No [Nie]<br>• Yes [Tak]Ustawienie fabryczneNo [Nie]                                                                                                    | Ścieżka menu             | Expert [Ekspert] → Diagnostics [Diagnostyka] → Measured values [Wartości mierzone] → Min/max values [Wartości min./maks.] → Reset sensor min/max values [Resetowanie wartości min./maks. czujnika]                                                                        |  |
| Opcje wyboru• No [Nie]<br>• Yes [Tak]Ustawienie fabryczneNo [Nie]                                                                                                    | Opis                     | Parametr ten służy do resetowania minimalnej i maksymalnej temperatury, zmierzonej na<br>kanałach pomiarowych.                                                                                                    |  |
| Ustawienie fabryczne No [Nie]                                                                                                    | Opcje wyboru             | <ul><li>No [Nie]</li><li>Yes [Tak]</li></ul>                                                                                                    |  |
|                                                                                                    | Ustawienie fabryczne     | No [Nie]                                                                                                    |  |
| Reset device temp min/max values [Reset wartości min /maks_temperatury.przyrzadu]                                                                                                    | Reset device temp min/   | max values [Reset wartości min /maks_temperatury przyrządu]                                                                                                    |  |

Ścieżka menu

Expert [Ekspert] → Diagnostics [Diagnostyka] → Measured values [Wartości mierzone] → Min/max values [Wartości min./maks.] → Reset device temp. min/max values [Reset wartości min./maks. temperatury przyrządu]

| Opis                       | Parametr ten służy do resetowania minimalnej i maksymalnej zmierzonej temperatury<br>modułu elektroniki.                                                                                                    |  |
|----------------------------|----------------------------------------------------------------------------------------------------|--|
| Opcje wyboru               | <ul><li>No [Nie]</li><li>Yes [Tak]</li></ul>                                                                                                    |  |
| Ustawienie fabryczne       | No [Nie]                                                                                                    |  |
|                            | Podmenu "Simulation [Symulacja]"                                                                                                    |  |
| Diagnostic simulation [Sym | ulacja diagnostyki]                                                                                                    |  |
| Ścieżka menu               | Expert [Ekspert] → Diagnostics [Diagnostyka] → Simulation [Symulacja] → Diagnostic simulation [Symulacja diagnostyki]                                                                                                    |  |
| Opis                       | Parametr ten służy do włączenia lub wyłączenia funkcji symulacji diagnostyki.                                                                                                    |  |
| Wyświetlacz                | Jeśli symulacja jest włączona, to odpowiednie zdarzenie diagnostyczne jest wyświetlane<br>wraz ze skonfigurowanym sygnałem statusu. → 🗎 37                                                                                                    |  |
| Opcje wyboru               | Off [Wył.]<br>lub zdarzenie diagnostyczne ze zdefiniowanej listy zdarzeń diagnostycznych → 🗎 37                                                                                                    |  |
| Ustawienie fabryczne       | Off [Wył.]                                                                                                    |  |
| Current output simulation  | Symulacja wyjścia prądowego] → 🗎 99                                                                                                    |  |
| Ścieżka menu               | □ Diagnostics [Diagnostyka] → Simulation [Symulacja] → Current output simulation [Symulacja wyjścia prądowego]<br>Expert [Ekspert] → Diagnostics [Diagnostyka] → Simulation [Symulacja] → Current output simulation [Symulacja wyjścia prądowego]                   |  |
| Value current output [Wart | ość prądu wyjściowego] → 🗎 99                                                                                                    |  |
| Ścieżka menu               | <ul> <li>Diagnostics [Diagnostyka] → Simulation [Symulacja] → Value current output<br/>[Wartość prądu wyjściowego]</li> <li>Expert [Ekspert] → Diagnostics [Diagnostyka] → Simulation [Symulacja] → Value<br/>current output [Wartość prądu wyjściowego]</li> </ul> |  |
|                            | Podmenu "Diagnostic settings [Ustawienia diagnostyki]"                                                                                                    |  |

#### Diagnostic behavior [Klasa diagnostyczna]

| Ścieżka menu         |                                                 | Expert [Ekspert] → Diagnostics [Diagnostyka] → Diagnostic settings [Ustawienia<br>diagnostyki]→ Diagnostic behavior [Klasa diagnostyczna]                                                                                       |
|----------------------|-------------------------------------------------|----------------------------------------------------------------------------------------------------|
| Opis                 | Każde<br><b>czujn</b><br>przypi                 | emu zdarzeniu diagnostycznemu jest przypisana klasa diagnostyczna, w kategoriach:<br><b>ik, moduł elektroniki, proces i konfiguracja</b> . Menu umożliwia zmianę tego<br>isania dla określonych zdarzeń diagnostycznych. → 🗎 38 |
| Opcje wyboru         | <ul><li>Ala:</li><li>Wa:</li><li>Disa</li></ul> | rm<br>rning [Ostrzeżenie]<br>abled [Wyłączone]                                                                                                    |
| Ustawienie fabryczne | Szcze                                           | gółowe informacje, patrz "Przegląd zdarzeń diagnostycznych" → 🗎 38                                                                                                    |

| Status signal [Sygnał statusu] |                                                                                                    |                                                                                                    |
|--------------------------------|----------------------------------------------------------------------------------------------------|----------------------------------------------------------------------------------------------------|
| Ścieżka menu                   |                                                                                                    | Expert [Ekspert] → Diagnostics [Diagnostyka] → Diagnostic settings [Ustawienia<br>diagnostyki]→ Status signal [Sygnał statusu]                                                           |
| Opis                           | Każdemu zdarzeniu diagnostycznemu jest przypisany określony sygnał statusu, w<br>kategoriach: <b>czujnik, moduł elektroniki, proces i konfiguracja</b> <sup>1)</sup> . Menu umożliwia<br>zmianę tego przypisania dla określonych zdarzeń diagnostycznych. → 🗎 38 |                                                                                                    |
| 1) Informacja cyfrowa dostępna | za pośred                                                                                                    | nictwem komunikacji HART®                                                                                                    |
| Opcje wyboru                   | <ul> <li>Fail</li> <li>Fun</li> <li>Out</li> <li>Mai</li> <li>No e</li> </ul>                                                                                                    | ure [Błąd] (F)<br>ction check [Sprawdzenie działania systemu] (C)<br>of specification [Poza specyfikacją] (S)<br>ntenance required [Wymagana konserwacja] (M)<br>effect [Bez wpływu] (N) |
| Ustawienie fabryczne           | Szczeg                                                                                                    | gółowe informacje, patrz "Przegląd zdarzeń diagnostycznych" → 🗎 38                                                                                                    |

# Spis haseł

## Symbole

| "Extended setup" [Konfiguracja zaawansowana]<br>(podmenu)             |
|-----------------------------------------------------------------------|
| <b>09</b><br>2-wire compensation [2-przew. kompensacja]<br>(parametr) |
| A<br>Access status tooling [Narzędzie statusu dostępu]<br>(parametr)  |
| <b>B</b><br>Bezpieczeństwo produktu                                   |
| Burst trigger mode [Burst tryb wyzwalania]<br>(parametr) 122          |

| buist trigger mode [buist tryb wyzwalama]  |     |
|--------------------------------------------|-----|
| (parametr)                                 | 122 |
| Burst variables [Zmienne burst] (parametr) | 121 |
|                                            |     |

# С

| -                                                     |
|-------------------------------------------------------|
| Calibration countdown [Odliczanie kalibracji] 111     |
| Call./v. Dusen coeff. A, B i C [Współczynnik A, B i C |
| równania Callendar-Van Dusen] (parametr) 107          |
| Call./v. Dusen coeff. RO [Współczynnik RO równania    |
| Callendar-Van Dusen] (parametr) 107                   |
| Communication [Komunikacja] (podmenu) 112             |
| Configuration changed [Zmiana konfiguracji]           |
| (parametr)                                            |
| Configuration counter [Licznik konfiguracji] 96, 126  |
| Connection type [Typ podłączenia] (parametr) 75, 103  |
| Control [Sterowanie] (parametr) 110                   |
| CSA 64                                                |
| Current output [Wyjście prądowe] (podmenu) 82         |
| Current output simulation [Symulacja wyjścia          |
| prądowego] (parametr) 99, 128                         |
|                                                       |

| Current trimming 4 mA [Dostrojenie prądu 4 mA]  |            |
|-------------------------------------------------|------------|
| (parametr)                                      | 3, 111     |
| Current trimming 20 mA [Dostrojenie prądu 20 mA | <i>4</i> ] |
| (parametr)                                      | 34, 112    |

### D

| Damping [Tłumienie] (parametr)                          |
|---------------------------------------------------------|
| Deactivate SIL [Wyłączenie SIL] (kreator)               |
| Decimal places 1 [Miejsca dziesiętne 1] (parametr) 86   |
| Decimal places 2 [Miejsca dziesiętne 2] (parametr) 86   |
| Decimal places 3 [Miejsca dziesiętne 3] (parametr) 86   |
| Define device write protection code [Definiowanie       |
| kodu blokady zapisu (parametr)                          |
| Deklaracja zgodności                                    |
| Device ID [ID przyrządu] (parametr)                     |
| Device information [Informacje o przyrządzie]           |
| (podmenu)                                               |
| Device name [Nazwa przyrządu]                           |
| Device reset [Reset przyrządu] (parametr)               |
| Device revision [Wersja przyrzadu]                      |
| Device tag [Etykieta (TAG) przyrzadu] (parametr)        |
|                                                         |
| Device temperature [Temperatura przvrzadu] 97. 127      |
| Device temperature max. [Maks. temperatura              |
| przvrzadul                                              |
| Device temperature min. [Min. temperatura               |
| przyrzadul 98                                           |
| Device Type [Typ przyrzadu] 114                         |
| Diagnostic behavior [Klasa diagnostyczna] (parametr)    |
| 128                                                     |
| Diagnostic list [Lista Diagnostyki] (podmenu) 91        |
| Diagnostic settings [Ustawienia diagnostyki] (menu) 109 |
| Diagnostic simulation [Symulacia diagnostyki]           |
| (narametr) 128                                          |
| Diagnostics [Diagnostyka] (menu) 91                     |
| Diagnostics [Diagnostyka] (nodmenu) 124                 |
|                                                         |
| Display [Wyświetlacz] (menu)                            |
| Display [Wyświetlacz] (menu)                            |
| Display [Wyświetlacz] (menu)                            |
| Display [Wyświetlacz] (menu)                            |
| Display [Wyświetlacz] (menu)                            |
| Display [Wyświetlacz] (menu)                            |
| Display [Wyświetlacz] (menu)                            |
| Display [Wyświetlacz] (menu)                            |
| Display [Wyświetlacz] (menu)                            |
| Display [Wyświetlacz] (menu)                            |
| Display [Wyświetlacz] (menu)                            |
| Display [Wyświetlacz] (menu)                            |
| Display [Wyświetlacz] (menu)                            |

#### E Eî

| ENP version [Wersja ENP]                         |
|--------------------------------------------------|
| Enter access code [Wprowadzenie kodu dostępu]    |
| (parametr)                                       |
| Enter SIL checksum [Wprowadzenie sumy kontrolnej |
| SIL] (parametr) 87                               |
|                                                  |

| Event logbook [Rejestr zdarzeń] (podmenu) 93<br>Expert [Ekspert] (Menu) 101<br>Extended order code [Rozszerzony kod<br>zamówieniowy]                                                                                                    |
|----------------------------------------------------------------------------------------------------|
| FFailure current [Prąd błędu] (parametr)                                                                                                    |
| HHardware Revision [Wersja sprzętu] 96, 116, 126HART® address [Adres HART®] (parametr) 113HART® configuration [Konfiguracja HART®](podmenu)                                                                                                    |
| <b>I</b><br>Inne normy i zalecenia                                                                                                    |
| <b>K</b><br>Kanały pomiarowe (wyświetlacz)                                                                                                    |
| L<br>Latitude [Szerokość geograficzna] (parametr) 117<br>Linearization [Linearyzacja] (podmenu) 107<br>Location description [Opis lokalizacji] (parametr) 116<br>Location method [Metoda lokalizacji] (parametr) 118<br>Locking status [Status blokady] |
| <b>M</b><br>Mains filter [Filtr sieciowy] (parametr) 102<br>Manufacturer [Producent] 96, 126<br>Manufacturer ID [ID producenta] (parametr)                                                                                                    |
|                                                                                                    |
| Min. update period [Min. czas aktualizacji]<br>(parametr)                                                                                                    |

No. of preambles [Liczba nagłówków] (parametr) . . . 113

#### 0

| Operating time [Czas pracy]               | 91      |
|-------------------------------------------|---------|
| Operational state [Stan pracy] (parametr) | 87      |
| Order code [Kod zamówieniowy]             | 95, 125 |
| Output [Wyjście] (podmenu)                | 111     |
| Output current [Prąd wyjściowy]           | 83      |

#### Ρ

| Polynomial coeff. A, B [Współczynnik wielomianowy    |
|------------------------------------------------------|
| A. B] (parametr)                                     |
| Polynomial coeff. RO [Wsp. wielomianu RO]            |
| (parametr)                                           |
| Ponowna kalibracia                                   |
| Previous diag n channel [Kanał n poprzedniej         |
| diagnostvkil                                         |
| Previous diagnostics [Poprzednia diagnostyka] 93     |
| Previous diagnostics 1 [Poprzednia diagnostyka 1] 91 |
| Process unit tag [Etykieta (TAG) przyrzadu           |
| procesowegol (parametr) 116                          |
| Protokół HART®                                       |
| Dane aktualnei wersii przyrzadu                      |
| Oprogramowanie obsługowe                             |
| Zmienne przyrzadu 31                                 |
| Przenisy BHP 7                                       |
| Przeznaczenie dokumentu 4                            |
| Przeznaczenie przyrzadu 7                            |
| Przyporzadkowanie zacisków 16                        |
| PV                                                   |
|                                                      |
| Q                                                    |
| QV 120                                               |
|                                                      |
| R                                                    |
| Reference junction [Spoina odniesienia] (parametr)   |
|                                                      |
| Reset configuration changed [Reset zmiany            |
| konfiguracji] (kreator)                              |
| Reset device temp. min/max values [Reset wartości    |
| min./maks. temperatury przyrządu] (parametr) 127     |
| Reset sensor min/max values [Resetowanie wartości    |
| min./maks. czujnika] (parametr)                      |
| Reset trim [Resetowanie dostrojenia] (kreator)       |
|                                                      |
| Restart device [Restart przyrządu] (kreator) 88      |
| RJ preset value [Wartość ustawiona wstępnie RJ]      |
| (parametr)                                           |

## S

| -                                                     |     |
|-------------------------------------------------------|-----|
| Sensor [Czujnik] (podmenu)                            | 102 |
| Sensor 1/2 [Czujnik 1/2] (podmenu)                    | 103 |
| Sensor lower limit [Dolna wartość graniczna czujnika] |     |
|                                                       | 104 |
| Sensor lower limit [Dolna wartość graniczna czujnika] |     |
| (parametr)                                            | 108 |
| Sensor max value [Wartość maks. czujnika]             | 98  |
| Sensor min value [Wartość min. czujnika]              | 98  |
|                                                       |     |

| Sensor n raw value [Surowa wartość czujnika n] 97<br>Sensor offset [Przesunięcie czujnika] (parametr) 80, 104<br>Sensor raw value [Surowa wartość czujnika] 127<br>Sensor switch set point [Wartość zadana przełączenia<br>czujnika] (parametr) 82, 109<br>Sensor trimming [Dostrojenie czujnika] (parametr) . 105<br>Sensor trimming [Dostrojenie czujnika] (parametr) . 104<br>Sensor trimming lower value [Dolna wartość<br>dostrojenia czujnika] (parametr) 105<br>Sensor trimming min span [Min. zakres dostrojenia |
|----------------------------------------------------------------------------------------------------|
| Czujnikaj106Sensor trimming upper value [Górna wartośćdostrojenia czujnika] (parametr)106Sensor type [Typ czujnika] (parametr)74, 103Sensor upper limit [Górna wartość graniczna                                                                                                    |
| czujnika]                                                                                                    |
| Serial Number [Numer seryjny]104Serial Number [Numer seryjny]94, 124Serwis Endress+Hauser42Konserwacja42Setup [Konfiguracja] (menu)74SIL (podmenu)86SIL checksum [Suma kontrolna SIL] (parametr)87SIL option [Opcja SIL] (parametr)86Simulation [Symulacja] (podmenu)99Software revision [Wersja oprogramowania]116Squawk [Kod transpondera (Squawk)] (komunikator)                                                                                                    |
| 124Start value [Wartość początkowa] (parametr)Status signal [Sygnał statusu] (parametr)Struktura menu obsługiSV119System (podmenu)101                                                                                                    |
| <b>T</b><br>Tabliczka znamionowa                                                                                                    |
| <b>U</b><br>Unit [Jednostka] (parametr)                                                                                                    |
| <b>V</b><br>Value 1 display [Wyświetlanie wartości 1] (parametr) 85<br>Value 2 display [Wyświetlanie wartości 2] (parametr) 85<br>Value 3 display [Wyświetlanie wartości 3] (parametr) 85<br>Value current output [Wartość prądu wyjściowego]<br>(parametr)                                                                                                    |
| W<br>Warianty obsługi<br>Obsługa lokalna                                                                                                    |

#### Ζ

| Zdarzenia diagnostyczne |   |
|-------------------------|---|
| Klasa diagnostyczna     | 7 |
| Przegląd                | 8 |
| Sygnały statusu         | 7 |
| Znak CE                 | 4 |
| Zwrot przyrządu         | 5 |

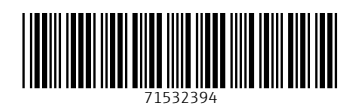

www.addresses.endress.com

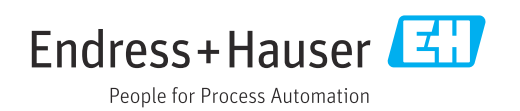